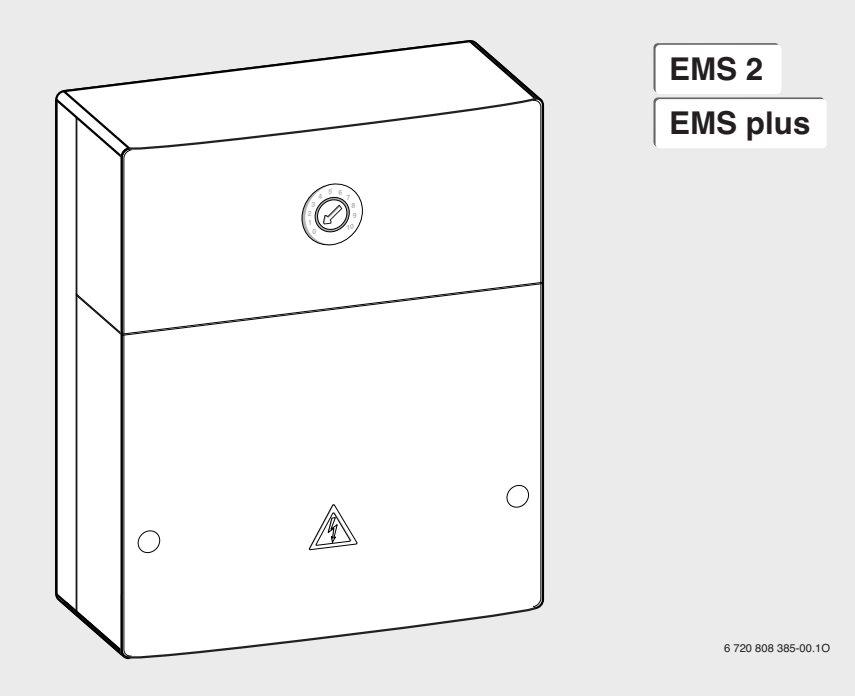

# MS 100

| [de] | Installationsanleitung für das Fachhandwerk              | 2   |
|------|----------------------------------------------------------|-----|
| [en] | Installation instructions for heating contractor         | 23  |
| [es] | Manual de instalación para el técnico especializado      | 44  |
| [fl] | Installatiehandleiding voor de installateur              | 66  |
| [fr] | Notice d'installation pour le professionnel              | 87  |
| [it] | Istruzioni per l'installazione per tecnici specializzati | 108 |
| [nl] | Installatie-instructie vvor de installateur              | 130 |
| [pt] | Instruções de instalação para técnicos especializados    | 151 |
| [zh] | 专业人员安装说明书                                                | 173 |

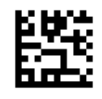

# Inhaltsverzeichnis

| 1 | Symbo   | elerklärung und Sicherheitshinweise2                                     |
|---|---------|--------------------------------------------------------------------------|
|   | 1.1     | Symbolerklärung2                                                         |
|   | 1.2     | Allgemeine Sicherheitshinweise2                                          |
| 2 | Angab   | en zum Produkt                                                           |
|   | 2.1     | Wichtige Hinweise zur Verwendung                                         |
|   | 2.2     | Beschreibung des Solarsystems und der                                    |
|   |         | Solarfunktionen4                                                         |
|   | 2.3     | Beschreibung des Frischwassersystems und der<br>Frischwasserfunktionen 5 |
|   | 24      | Lieferumfang 7                                                           |
|   | 2.5     | Technische Daten 7                                                       |
|   | 2.6     | Ergänzendes Zubehör                                                      |
|   | 2.7     | Reinigung                                                                |
|   | Install | ation                                                                    |
|   | 3.1     | Vorbereitung für die Installation                                        |
|   |         | im Wärmeerzeuger8                                                        |
|   | 3.2     | Installation                                                             |
|   | 3.3     | Elektrischer Anschluss                                                   |
|   | 3.3.1   | Anschluss BUS-Verbindung und                                             |
|   |         | Temperaturfühler (Kleinspannungsseite)                                   |
|   | 3.3.2   | Anschluss Spannungsversorgung, Pumpe und                                 |
|   |         | Mischer (Netzspannungsseite)                                             |
|   | 3.3.3   | Überblick Anschlussklemmenbelegung                                       |
|   | 3.3.4   | Anschlusspläne mit Anlagenbeispielen 11                                  |
|   | Inbetr  |                                                                          |
|   | 4.1     | Kodierschalter einstellen 12                                             |
|   | 4.2     | Inbetriebnahme der Anlage und des Moduls 12                              |
|   | 4.2.1   | Einstellungen bei Solaranlagen 12                                        |
|   | 4.2.2   | Einstellungen bei Frischwassersystemen 12                                |
|   | 4.3     | Konfiguration des Solarsystems                                           |
|   | 4.4     | Übersicht des Servicemenüs 14                                            |
|   | 4.5     | Menü Einstellungen Solarsystem                                           |
|   |         | (nicht bei allen Bedieneinheiten verfügbar)15                            |
|   | 4.5.1   | Menü Solarparameter 15                                                   |
|   | 4.5.2   | Solarsystem starten 19                                                   |
|   | 4.6     | Menü Einstellungen Warmwasser/                                           |
|   |         | Frischwassersystem                                                       |
|   |         | (nicht bei allen Bedieneinheiten verfügbar) 19                           |
|   | 4.7     | Menü Diagnose                                                            |
|   |         | (nicht bei allen Bedieneinheiten verfügbar) 20                           |
|   | 4.8     | Menü Info 21                                                             |
|   |         |                                                                          |
|   | Storun  | gen beneben 21                                                           |
|   | Umwe    | Itschutz/Entsorgung 22                                                   |
|   |         |                                                                          |

# 1 Symbolerklärung und Sicherheitshinweise

# 1.1 Symbolerklärung

#### Warnhinweise

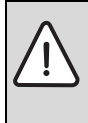

Warnhinweise im Text werden mit einem Warndreieck gekennzeichnet. Zusätzlich kennzeichnen Signalwörter die Art und Schwere der Folgen, falls die Maßnahmen zur Abwendung der Gefahr nicht befolgt werden.

Folgende Signalwörter sind definiert und können im vorliegenden Dokument verwendet sein:

- HINWEIS bedeutet, dass Sachschäden auftreten können.
- VORSICHT bedeutet, dass leichte bis mittelschwere Personenschäden auftreten können.
- WARNUNG bedeutet, dass schwere bis lebensgefährliche Personenschäden auftreten können.
- **GEFAHR** bedeutet, dass schwere bis lebensgefährliche Personenschäden auftreten werden.

#### Wichtige Informationen

|          | Wightigs Information on along Cafebran für Man |
|----------|------------------------------------------------|
| •        | wichtige mormationen onne Geranren für Men-    |
| 1        | schen oder Sachen werden mit dem nebenste-     |
| <u> </u> | henden Symbol gekennzeichnet.                  |
|          |                                                |

#### Weitere Symbole

| Symbol        | Bedeutung                                      |
|---------------|------------------------------------------------|
| •             | Handlungsschritt                               |
| $\rightarrow$ | Querverweis auf eine andere Stelle im Dokument |
| •             | Aufzählung/Listeneintrag                       |
| -             | Aufzählung/Listeneintrag (2. Ebene)            |

Tab. 1

# 1.2 Allgemeine Sicherheitshinweise

Diese Installationsanleitung richtet sich an Fachleute für Wasserinstallationen, Heizungs- und Elektrotechnik.

- Installationsanleitungen (Wärmeerzeuger, Module, usw.) vor der Installation lesen.
- Sicherheits- und Warnhinweise beachten.
- Nationale und regionale Vorschriften, technische Regeln und Richtlinien beachten.
- Ausgeführte Arbeiten dokumentieren.

#### Bestimmungsgemäße Verwendung

► Produkt ausschließlich zur Regelung von Heizungsanlagen in Ein- oder Mehrfamilienhäusern verwenden.

Jede andere Verwendung ist nicht bestimmungsgemäß. Daraus resultierende Schäden sind von der Haftung ausgeschlossen.

#### Installation, Inbetriebnahme und Wartung

Installation, Inbetriebnahme und Wartung darf nur ein zugelassener Fachbetrieb ausführen.

- Produkt nicht in Feuchträumen installieren.
- Nur Originalersatzteile einbauen.

#### Elektroarbeiten

Elektroarbeiten dürfen nur Fachleute für Elektroinstallationen ausführen.

- Vor Elektroarbeiten:
  - Netzspannung (allpolig) spannungsfrei schalten und gegen Wiedereinschalten sichern.
  - Spannungsfreiheit feststellen.
- Produkt benötigt unterschiedliche Spannungen. Kleinspannungsseite nicht an Netzspannung anschließen und umgekehrt.
- Anschlusspläne weiterer Anlagenteile ebenfalls beachten.

#### Übergabe an den Betreiber

Weisen Sie den Betreiber bei der Übergabe in die Bedienung und die Betriebsbedingungen der Heizungsanlage ein.

- Bedienung erklären dabei besonders auf alle sicherheitsrelevanten Handlungen eingehen.
- Darauf hinweisen, dass Umbau oder Instandsetzungen nur von einem zugelassenen Fachbetrieb ausgeführt werden dürfen.
- Auf die Notwendigkeit von Inspektion und Wartung für den sicheren und umweltverträglichen Betrieb hinweisen.
- Installations- und Bedienungsanleitungen zur Aufbewahrung an den Betreiber übergeben.

#### Schäden durch Frost

Wenn die Anlage nicht in Betrieb ist, kann sie einfrieren:

- ► Hinweise zum Frostschutz beachten.
- Anlage immer eingeschaltet lassen, wegen zusätzlicher Funktionen, z. B. Warmwasserbereitung oder Blockierschutz.
- Auftretende Störung umgehend beseitigen.

# 2 Angaben zum Produkt

- Das Modul dient zur Ansteuerung der Aktoren einer Solaranlage oder Frischwasserstation.
- Das Modul dient zur Erfassung der für die Funktionen erforderlichen Temperaturen.
- Das Modul ist für Energiesparpumpen geeignet.
- Konfiguration der Solaranlage mit einer Bedieneinheit mit BUS-Schnittstelle EMS 2/EMS plus.
- Komplexere Solaranlagen können in Kombination mit einem Solarmodul MS 200 realisiert werden.

Die Kombinationsmöglichkeiten der Module sind aus den Anschlussplänen ersichtlich.

# 2.1 Wichtige Hinweise zur Verwendung

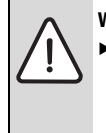

WARNUNG: Verbrühungsgefahr!

Wenn Warmwassertemperaturen über 60 °C eingestellt werden oder die thermische Desinfektion eingeschaltet ist, muss eine Mischvorrichtung installiert werden.

Das Modul kommuniziert über eine EMS 2/EMS plus Schnittstelle mit anderen EMS 2/EMS plus fähigen BUS-Teilnehmern.

- Das Modul darf ausschließlich an Bedieneinheiten mit BUS-Schnittstelle EMS 2/EMS plus (Energie-Management-System) angeschlossen werden.
- Der Funktionsumfang ist von der installierten Bedieneinheit abhängig. Genaue Angaben zu Bedieneinheiten entnehmen Sie bitte dem Katalog, den Planungsunterlagen und der Webseite des Herstellers.
- Der Installationsraum muss für die Schutzart gemäß den technischen Daten des Moduls geeignet sein.

#### 2.2 Beschreibung des Solarsystems und der Solarfunktionen

#### **Beschreibung des Solarsystems**

Durch die Erweiterung eines Solarsystems mit Funktionen können weitere Solaranlagen realisiert werden. Beispiele für mögliche Solaranlagen finden Sie bei den Anschlussplänen.

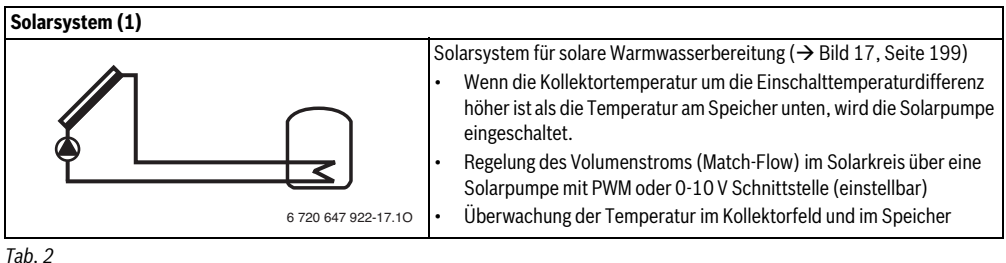

#### Beschreibung der Solarfunktionen

Durch Hinzufügen von Funktionen zum Solarsystem wird die gewünschte Solaranlage zusammengestellt. Es können nicht alle Funktionen miteinander kombiniert werden.

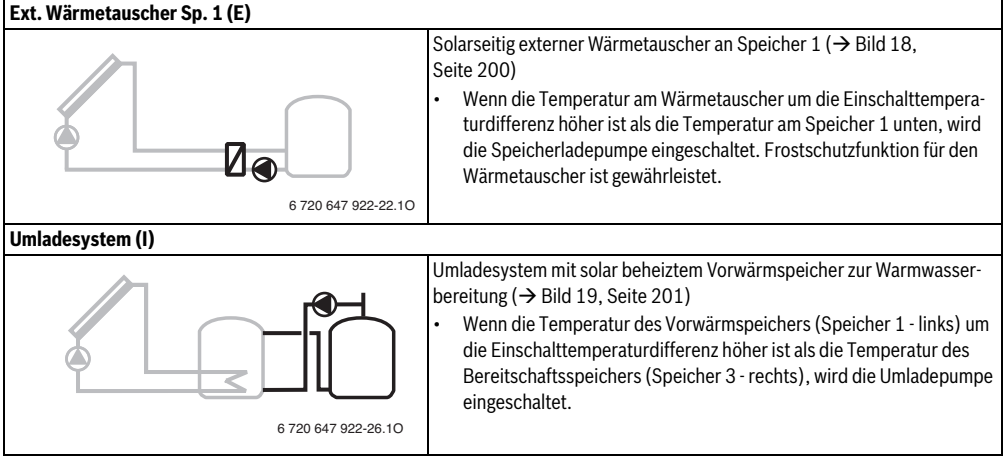

#### Angaben zum Produkt | 5

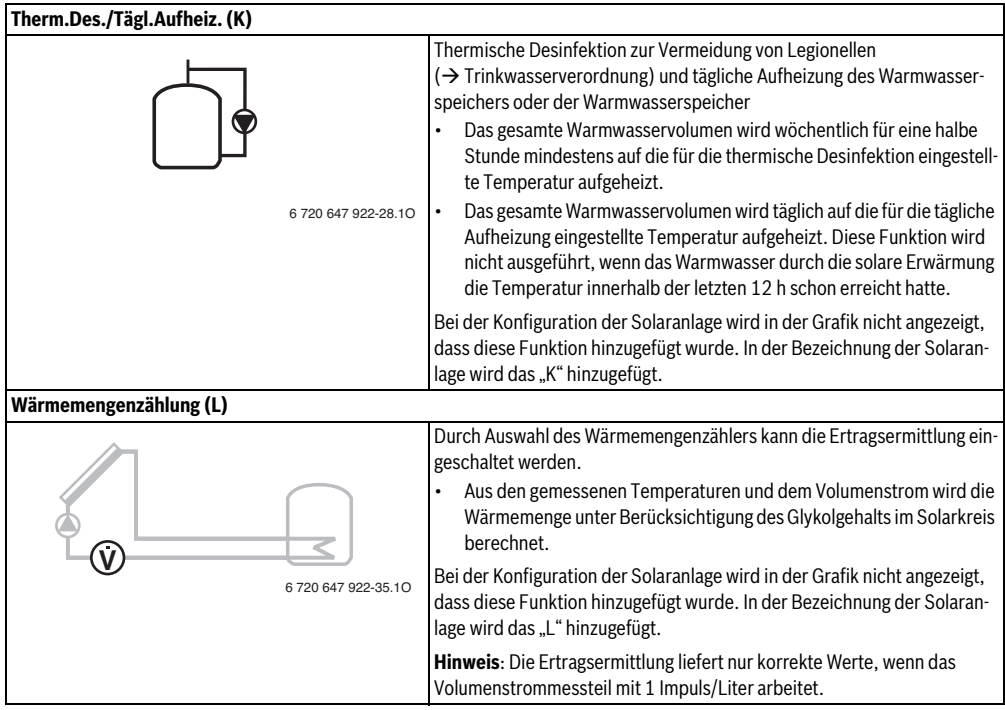

Tab. 3

# 2.3 Beschreibung des Frischwassersystems und der Frischwasserfunktionen

#### Beschreibung des Frischwassersystems

Durch die Erweiterung eines Frischwassersystems mit Funktionen können Anlagen erweitert werden. Beispiele für mögliche Frischwassersysteme finden Sie bei den Anschlussplänen.

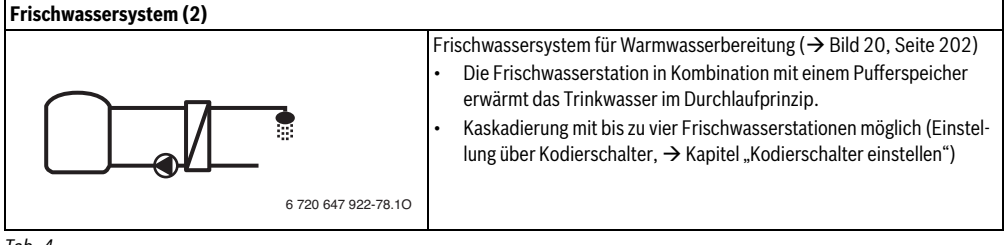

#### Beschreibung der Frischwasserfunktionen

Durch Hinzufügen von Funktionen zum Frischwassersystem wird die gewünschte Anlage zusammengestellt.

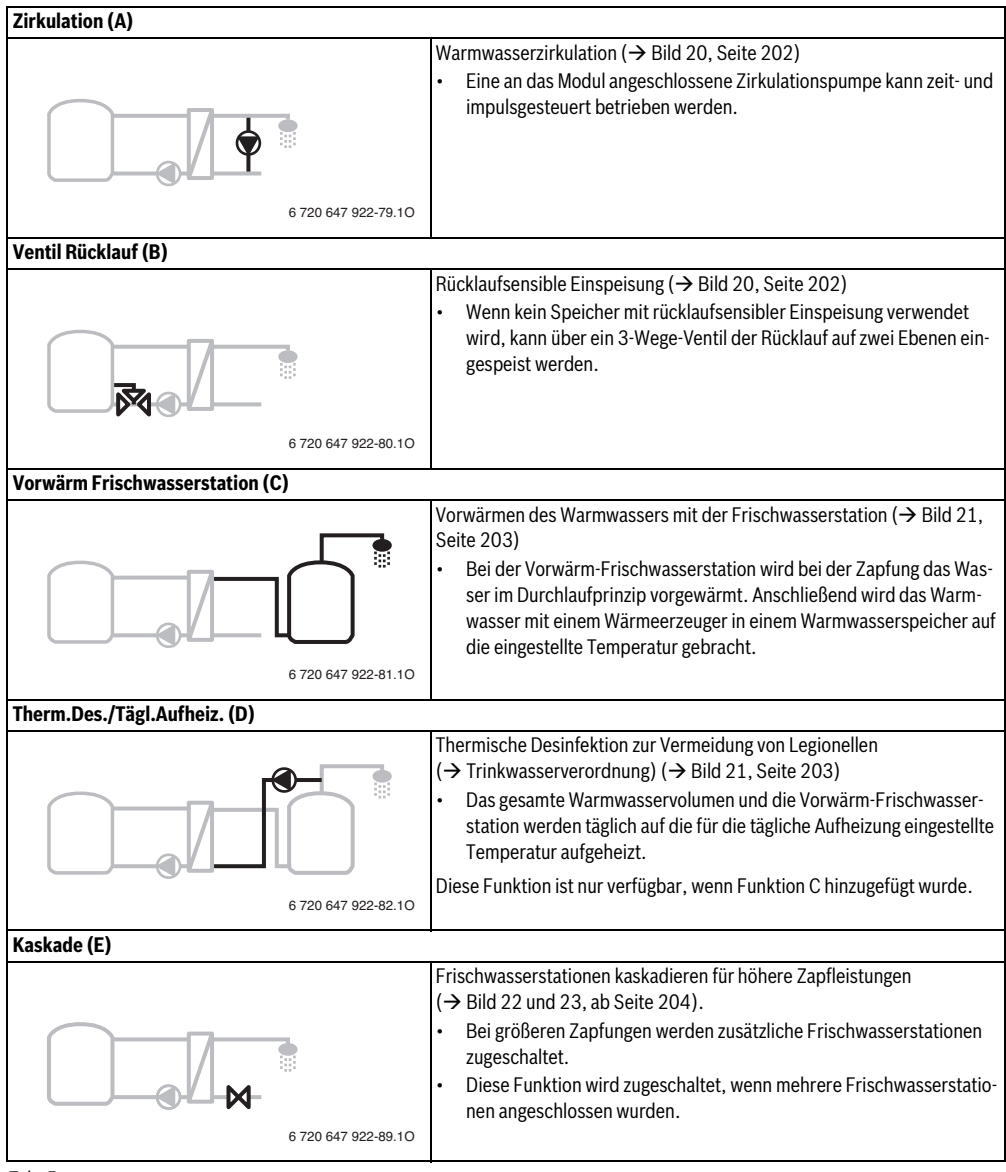

# 2.4 Lieferumfang

# Bild 1, Seite 193:

- [1] Modul
- [2] Speichertemperaturfühler
- [3] Kollektortemperaturfühler
- [4] Beutel mit Zugentlastungen
- [5] Installationsanleitung

# 2.5 Technische Daten

Dieses Produkt entspricht in Konstruktion und Betriebsverhalten den europäischen Richtlinien sowie den ergänzenden nationalen Anforderungen. Die Konformität wurde mit der CE-Kenn-

zeichnung nachgewiesen. Sie können die

Konformitätserklärung des Produkts anfordern. Wenden Sie sich dazu an die Adresse auf der Rückseite dieser Anleitung.

|                                                          | -hulasha Datau                                                                                                    |                   |                                                                                                    |  |  |  |  |
|----------------------------------------------------------|----------------------------------------------------------------------------------------------------|-------------------|----------------------------------------------------------------------------------------------------|--|--|--|--|
| Te                                                       | Technische Daten                                                                                                    |                   |                                                                                                    |  |  |  |  |
| Abmessungen                                              |                                                                                                    |                   | 151 × 184 × 61 mm (weitere                                                                                                    |  |  |  |  |
| $(B \times H \times T)$                                  |                                                                                                    |                   | Be → Bild 2, Seite 193)                                                                                                    |  |  |  |  |
| Ма                                                       | ximaler Leiterquer-                                                                                                    |                   |                                                                                                    |  |  |  |  |
| sc                                                       | hnitt                                                                                                    |                   |                                                                                                    |  |  |  |  |
| •                                                        | Anschlussklemme                                                                                                    | •                 | 2,5 mm <sup>2</sup>                                                                                                    |  |  |  |  |
|                                                          | 230 V                                                                                                    |                   |                                                                                                    |  |  |  |  |
| •                                                        | Anschlussklemme                                                                                                    | •                 | 1,5 mm <sup>2</sup>                                                                                                    |  |  |  |  |
|                                                          | Kleinspannung                                                                                                    |                   |                                                                                                    |  |  |  |  |
| Ne                                                       | nnspannungen                                                                                                    |                   |                                                                                                    |  |  |  |  |
| •                                                        | BUS                                                                                                    | •                 | 15 V DC (verpolungssicher)                                                                                                    |  |  |  |  |
| •                                                        | Netzspannung Modul                                                                                                    | •                 | 230 V AC, 50 Hz                                                                                                    |  |  |  |  |
| •                                                        | Bedieneinheit                                                                                                    | •                 | 15 V DC (verpolungssicher)                                                                                                    |  |  |  |  |
| •                                                        | Pumpen u. Mischer                                                                                                    | •                 | 230 V AC, 50 Hz                                                                                                    |  |  |  |  |
| Sicherung                                                |                                                                                                    |                   |                                                                                                    |  |  |  |  |
| Sic                                                      | cherung                                                                                                    | 230               | D V, 5 AT                                                                                                    |  |  |  |  |
| Sic<br>BU                                                | cherung<br>IS-Schnittstelle                                                                                                    | 230<br>EM         | D V, 5 AT<br>S 2/EMS plus                                                                                                    |  |  |  |  |
| Sid<br>BU<br>Le                                          | cherung<br>IS-Schnittstelle<br>istungsaufnahme –                                                                                                    | 230<br>EM         | D V, 5 AT<br>S 2/EMS plus<br>W                                                                                                    |  |  |  |  |
| Sid<br>BU<br>Le<br>Sta                                   | cherung<br>IS-Schnittstelle<br>istungsaufnahme –<br>andby                                                                                                    | 230<br>EM<br>< 1  | D V, 5 AT<br>S 2/EMS plus<br>W                                                                                                    |  |  |  |  |
| Sid<br>BU<br>Le<br>Sta<br>Ma                             | cherung<br>IS-Schnittstelle<br>istungsaufnahme –<br>andby<br>ax. Leistungsabgabe                                                                                                    | 230<br>EM<br>< 1  | D V, 5 AT<br>S 2/EMS plus<br>W                                                                                                    |  |  |  |  |
| Sid<br>BU<br>Le<br>Sta<br>Ma                             | S-Schnittstelle<br>istungsaufnahme –<br>andby<br>ix. Leistungsabgabe<br>pro Anschluss (PS1)                                                                                                    | 230<br>EM3<br>< 1 | 0 V, 5 AT<br>S 2/EMS plus<br>W<br>400 W (Hocheffizienzpumpen                                                                                                    |  |  |  |  |
| Sid<br>BU<br>Le<br>Sta<br>Ma                             | S-Schnittstelle<br>istungsaufnahme –<br>andby<br>ix. Leistungsabgabe<br>pro Anschluss (PS1)                                                                                                    | 230<br>EM:<br>< 1 | 2 V, 5 AT<br>S 2/EMS plus<br>W<br>400 W (Hocheffizienzpumpen<br>zulässig; max. 40 A/µs)                                                                                              |  |  |  |  |
| Sid<br>BU<br>Le<br>Sta                                   | S-Schnittstelle<br>istungsaufnahme –<br>andby<br>ax. Leistungsabgabe<br>pro Anschluss (PS1)<br>pro Anschluss                                                                                                    | 230<br>EM3<br>< 1 | 2 V, 5 AT<br>S 2/EMS plus<br>W<br>400 W (Hocheffizienzpumpen<br>zulässig; max. 40 A/µs)<br>400 W (Hocheffizienzpumpen                                                                |  |  |  |  |
| Sid<br>BU<br>Le<br>Sta<br>Ma                             | S-Schnittstelle<br>istungsaufnahme –<br>andby<br>ix. Leistungsabgabe<br>pro Anschluss (PS1)<br>pro Anschluss<br>(VS1, PS2, PS3)                                                                                                    | 230<br>EM:<br>< 1 | 2V, 5 AT<br>S 2/EMS plus<br>W<br>400 W (Hocheffizienzpumpen<br>zulässig; max. 40 A/µs)<br>400 W (Hocheffizienzpumpen<br>zulässig; max. 40 A/µs)                                      |  |  |  |  |
| Sid<br>BU<br>Le<br>Sta<br>Ma                             | S-Schnittstelle<br>istungsaufnahme –<br>andby<br>ax. Leistungsabgabe<br>pro Anschluss (PS1)<br>pro Anschluss<br>(VS1, PS2, PS3)<br>essbereich Speicher-                                                                                  | 230<br>EM:<br>< 1 | 2 V, 5 AT<br>S 2/EMS plus<br>W<br>400 W (Hocheffizienzpumpen<br>zulässig; max. 40 A/µs)<br>400 W (Hocheffizienzpumpen<br>zulässig; max. 40 A/µs)                                     |  |  |  |  |
| Sid<br>BU<br>Le<br>Sta<br>Ma<br>•<br>•<br>•              | S-Schnittstelle<br>istungsaufnahme –<br>andby<br>ax. Leistungsabgabe<br>pro Anschluss (PS1)<br>pro Anschluss<br>(VS1, PS2, PS3)<br>essbereich Speicher-<br>mperaturfühler                                                                | 230<br>EM:<br>< 1 | 2 V, 5 AT<br>S 2/EMS plus<br>W<br>400 W (Hocheffizienzpumpen<br>zulässig; max. 40 A/µs)<br>400 W (Hocheffizienzpumpen<br>zulässig; max. 40 A/µs)                                     |  |  |  |  |
| Sid<br>BU<br>Le<br>Sta<br>Ma<br>•<br>•<br>•              | S-Schnittstelle<br>istungsaufnahme –<br>andby<br>ax. Leistungsabgabe<br>pro Anschluss (PS1)<br>pro Anschluss<br>(VS1, PS2, PS3)<br>essbereich Speicher-<br>mperaturfühler<br>untere Fehlergrenze                                         | 230<br>EM:<br>< 1 | 2V, 5 AT<br>S 2/EMS plus<br>W<br>400 W (Hocheffizienzpumpen<br>zulässig; max. 40 A/µs)<br>400 W (Hocheffizienzpumpen<br>zulässig; max. 40 A/µs)<br>< – 10 °C                         |  |  |  |  |
| Sid<br>BU<br>Le<br>Sta<br>Ma<br>Me<br>ter                | S-Schnittstelle<br>istungsaufnahme –<br>andby<br>ax. Leistungsabgabe<br>pro Anschluss (PS1)<br>pro Anschluss<br>(VS1, PS2, PS3)<br>ssbereich Speicher-<br>mperaturfühler<br>untere Fehlergrenze<br>Anzeigebereich                        | 230<br>EM:<br>< 1 | OV, 5 AT<br>S 2/EMS plus<br>W<br>400 W (Hocheffizienzpumpen<br>zulässig; max. 40 A/μs)<br>400 W (Hocheffizienzpumpen<br>zulässig; max. 40 A/μs)<br>< - 10 °C<br>0 100 °C             |  |  |  |  |
| Sid<br>BU<br>Le<br>Sta<br>Ma<br>·<br>·<br>Me<br>ter<br>· | S-Schnittstelle<br>istungsaufnahme –<br>andby<br>ax. Leistungsabgabe<br>pro Anschluss (PS1)<br>pro Anschluss<br>(VS1, PS2, PS3)<br>essbereich Speicher-<br>mperaturfühler<br>untere Fehlergrenze<br>Anzeigebereich<br>obere Fehlergrenze | 230<br>EM:<br>< 1 | 2V, 5 AT<br>S 2/EMS plus<br>W<br>400 W (Hocheffizienzpumpen<br>zulässig; max. 40 A/μs)<br>400 W (Hocheffizienzpumpen<br>zulässig; max. 40 A/μs)<br>< - 10 °C<br>0 100 °C<br>> 125 °C |  |  |  |  |

Tab. 6

| Technische Daten       |                                               |  |  |  |  |
|------------------------|-----------------------------------------------|--|--|--|--|
| Messbereich Kollektor- |                                               |  |  |  |  |
| temperaturfühler       |                                               |  |  |  |  |
| • untere Fehlergrenze  | • < - 35 °C                                   |  |  |  |  |
| Anzeigebereich         | • - 30 200 °C                                 |  |  |  |  |
| obere Fehlergrenze     | • > 230 °C                                    |  |  |  |  |
| Zul. Umgebungstemp.    | 0 60 °C                                       |  |  |  |  |
| Schutzart              | IP44                                          |  |  |  |  |
| Schutzklasse           | l                                             |  |  |  |  |
| ldentNr.               | Typschild ( $\rightarrow$ Bild 16, Seite 198) |  |  |  |  |
| TI O                   |                                               |  |  |  |  |

Tab. 6

| °C | Ω     | °C | Ω    | °C | Ω    |
|----|-------|----|------|----|------|
| 20 | 14772 | 44 | 5730 | 68 | 2488 |
| 26 | 11500 | 50 | 4608 | 74 | 2053 |
| 32 | 9043  | 56 | 3723 | 80 | 1704 |
| 38 | 7174  | 62 | 3032 | 86 | 1421 |
|    |       |    |      |    |      |

Tab. 7 Messwerte Speichertemperaturfühler (TS2...)

| °C   | Ω      | °C | Ω     | °C  | Ω    | °C  | Ω   |
|------|--------|----|-------|-----|------|-----|-----|
| - 30 | 364900 | 25 | 20000 | 80  | 2492 | 150 | 364 |
| - 20 | 198400 | 30 | 16090 | 90  | 1816 | 160 | 290 |
| - 10 | 112400 | 35 | 12800 | 95  | 1500 | 170 | 233 |
| 0    | 66050  | 40 | 10610 | 100 | 1344 | 180 | 189 |
| 5    | 50000  | 50 | 7166  | 110 | 1009 | 190 | 155 |
| 10   | 40030  | 60 | 4943  | 120 | 768  | 200 | 127 |
| 15   | 32000  | 70 | 3478  | 130 | 592  | -   | -   |
| 20   | 25030  | 75 | 2900  | 140 | 461  | -   | -   |

 Tab. 8
 Messwerte Kollektortemperaturfühler (TS1)

# 2.6 Ergänzendes Zubehör

Genaue Angaben zu geeignetem Zubehör entnehmen Sie bitte dem Katalog.

- Für Solarsystem 1:
  - Solarpumpe; Anschluss an PS1
  - Elektronisch geregelte Pumpe (PWM oder 0-10 V); Anschluss an PS1 und OS1
  - Temperaturfühler; Anschluss an TS1
  - Temperaturfühler am ersten Speicher unten; Anschluss an TS2
- Zusätzlich für externen Wärmetauscher Speicher 1 (E):
  - Wärmetauscherpumpe; Anschluss an VS1/PS2/PS3
  - Temperaturfühler am Wärmetauscher; Anschluss an TS3
- Zusätzlich für Umladesystem (I):
- Speicherumladepumpe; Anschluss an VS1/PS2/PS3
- Für thermische Desinfektion (K):
  - Pumpe thermische Desinfektion; Anschluss an VS1/PS2/PS3
- Zusätzlich für Wärmemengenzähler (L):
  - Temperaturfühler im Vorlauf zum Solarkollektor; Anschluss an TS3
  - Temperaturfühler im Rücklauf vom Solarkollektor; Anschluss an IS1
  - Wasserzähler; Anschluss an IS1
- Zusätzlich für Frischwassersystem:
  - Zirkulationspumpe
  - Ventil für sensible Rücklaufeinspeisung
  - 2-4 Ventile für Kaskadierung

# Installation des ergänzenden Zubehörs

 Ergänzendes Zubehör entsprechend den gesetzlichen Vorschriften und der mitgelieferten Anleitungen installieren.

# 2.7 Reinigung

 Bei Bedarf mit einem feuchten Tuch das Gehäuse abreiben. Dabei keine scharfen oder ätzenden Reinigungsmittel verwenden.

# 3 Installation

#### GEFAHR: Stromschlag!

- Vor Installation dieses Produktes: Wärmeerzeuger und alle weiteren BUS-Teilnehmer allpolig von der Netzspannung trennen.
- ► Vor Inbetriebnahme: Abdeckung anbringen (→ Bild 15, Seite 198).

# 3.1 Vorbereitung für die Installation im Wärmeerzeuger

- Über die Installationsanleitung des Wärmeerzeugers überprüfen, ob dieser die Möglichkeit bietet, Module (z. B. MS 100) im Wärmeerzeuger zu installieren.
- ► Wenn das Modul ohne Hutschiene im Wärmeerzeuger installiert werden kann, Modul vorbereiten (→ Bild 3 bis Bild 4, ab Seite 194).
- Wenn das Modul mit Hutschiene im Wärmeerzeuger installiert werden kann, Bild 7 bis Bild 8, ab Seite 195 beachten.

# 3.2 Installation

- Modul an einer Wand (→ Bild 3 bis Bild 7, ab Seite 194), an einer Hutschiene (→ Bild 7, Seite 195), in einer Baugruppe oder im Wärmeerzeuger installieren.
- ► Bei der Installation des Moduls in einem Wärmeerzeuger, die Anleitung des Wärmeerzeugers beachten.
- Beim Entfernen des Moduls von der Hutschiene Bild 8 auf Seite 195 beachten.

# 3.3 Elektrischer Anschluss

- Unter Berücksichtigung der geltenden Vorschriften für den Anschluss mindestens Elektrokabel der Bauart H05 VV-... verwenden.
- 3.3.1 Anschluss BUS-Verbindung und Temperaturfühler (Kleinspannungsseite)
- ► Bei unterschiedlichen Leiterquerschnitten Verteilerdose für den Anschluss der BUS-Teilnehmer verwenden.
- Bus-Teilnehmer [B] über Verteilerdose [A] in Stern (Bild 13, Seite 197) oder über BUS-Teilnehmer mit zwei BUS-Anschlüssen in Reihe schalten.

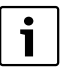

Wenn die maximale Gesamtlänge der BUS-Verbindungen zwischen allen BUS-Teilnehmern überschritten wird oder im BUS-System eine Ringstruktur vorliegt, ist die Inbetriebnahme der Anlage nicht möglich.

Maximale Gesamtlänge der BUS-Verbindungen:

- 100 m mit 0,50 mm<sup>2</sup> Leiterquerschnitt
- 300 m mit 1,50 mm<sup>2</sup> Leiterquerschnitt
- Um induktive Beeinflussungen zu vermeiden: Alle Kleinspannungskabel von Netzspannung führenden Kabeln getrennt verlegen (Mindestabstand 100 mm).
- Bei induktiven äußeren Einflüssen (z. B. von PV-Anlagen) Kabel geschirmt ausführen (z. B. LiYCY) und Schirmung einseitig erden. Schirmung nicht an Anschlussklemme für Schutzleiter im Modul anschließen, sondern an Hauserdung, z. B. freie Schutzleiterklemme oder Wasserrohre.

Bei Verlängerung der Fühlerleitung folgende Leiterquerschnitte verwenden:

- Bis 20 m mit 0,75 mm  $^2$  bis 1,50 mm  $^2$  Leiterquerschnitt
- 20 m bis 100 m mit 1,50 mm<sup>2</sup> Leiterquerschnitt
- Kabel durch die bereits vormontierten Tüllen führen und gemäß den Anschlussplänen anklemmen.

### 3.3.2 Anschluss Spannungsversorgung, Pumpe und Mischer (Netzspannungsseite)

- Die Belegung der elektrischen Anschlüsse ist von der installierten Anlage abhängig. Die in Bild 9 bis 12, ab Seite 196 dargestellte Beschreibung ist ein Vorschlag für den Ablauf des elektrischen Anschlusses. Die Handlungsschritte sind teilweise nicht schwarz dargestellt. Damit ist leichter zu erkennen, welche Handlungsschritte zusammengehören.
- Nur Elektrokabel gleicher Qualität verwenden.
- Auf phasenrichtige Installation des Netzanschlusses achten. Netzanschluss über einen Schutzkontaktstecker ist nicht zulässig.
- An den Ausgängen nur Bauteile und Baugruppen gemäß dieser Anleitung anschließen. Keine zusätzlichen Steuerungen anschließen, die weitere Anlagenteile steuern.
- ► Kabel durch die Tüllen führen, gemäß den Anschlussplänen anklemmen und mit den im Lieferumfang enthaltenen Zugentlastungen sichern (→ Bild 9 bis 12, ab Seite 196).

| i |
|---|
|   |

Die maximale Leistungsaufnahme der angeschlossenen Bauteile und Baugruppen darf die in den technischen Daten des Moduls angegebene Leistungsabgabe nicht überschreiten.

Wenn die Netzspannungsversorgung nicht über die Elektronik des Wärmeerzeugers erfolgt, bauseits zur Unterbrechung der Netzspannungsversorgung eine allpolige normgerechte Trennvorrichtung (nach EN 60335-1) installieren.

# 3.3.3 Überblick Anschlussklemmenbelegung

Dieser Überblick zeigt, welche Anlagenteile angeschlossen werden können. Die mit \* gekennzeichneten Bauteile (z. B. PS5, PS6 und PS9) der Anlage sind alternativ möglich. Je nach Verwendung des Moduls wird eines der Bauteile an der Anschlussklemme "VS1, PS2, PS3" angeschlossen.

Je nach Verwendung des Moduls (Kodierung am Modul und Konfiguration über die Bedieneinheit) sind die Anlagenteile gemäß dem jeweiligen Anschlussplan anzuschließen (→ Kapitel "Anschlusspläne mit Anlagenbeispielen").

Komplexeren Solaranlagen werden in Kombination mit einem Solarmodul MS 200 realisiert. Dabei sind weitere Belegungen der Anschlussklemmen möglich (→ Installationsanleitung MS 200).

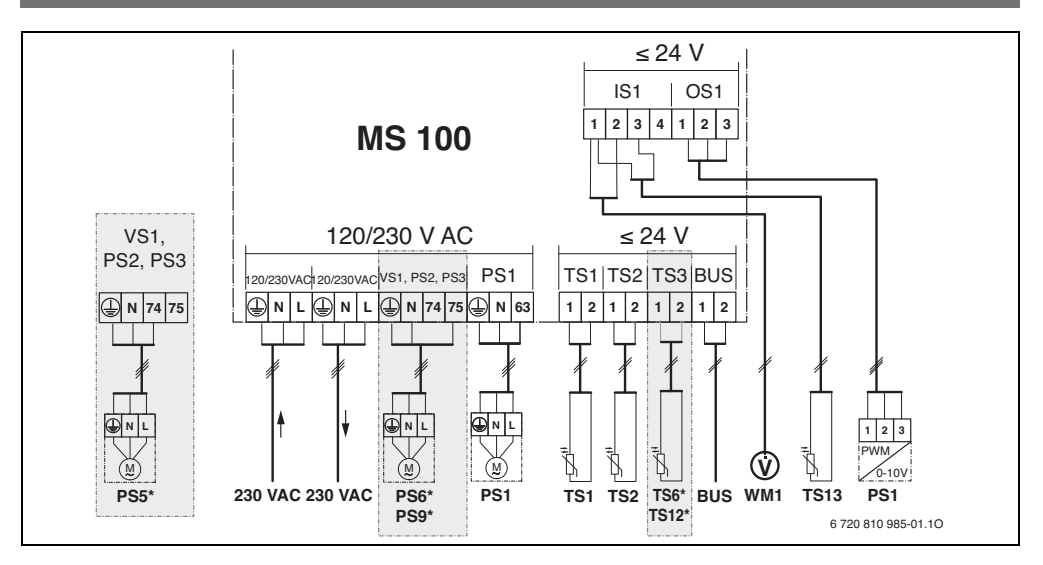

#### Legende zum Bild oben und zu Bild 17 bis 23, ab Seite 199:

| *>        | Solarsyster  |
|-----------|--------------|
| · · · · · | SUIdi Systei |

- 🐝 Funktion
- Weitere Funktion (grau dargestellt)
- Frischwassersystem
- Weitere Funktion (grau dargestellt)
- Schutzleiter
- 9 Temperatur/Temperaturfühler
- BUS-Verbindung zwischen Wärmeerzeuger und Modul
- Keine BUS-Verbindung zwischen Wärmeerzeuger und Modul

#### Anschlussklemmenbezeichnungen:

230 V AC Anschluss Netzspannung

- BUS Anschluss BUS-System
- OS1 Anschluss Drehzahlregelung Pumpe (PWM oder 0-10 V) (**0**utput **S**olar) / Klemmenbelegung: 1 – Masse; 2 – PWM/0-10V Ausgang (Output); 3 – PWM Eingang (Input, optional)
- PS1...3 Anschluss Pumpe (Pump Solar)
- TS1...3 Anschluss Temperaturfühler (Temperature sensor Solar)
- VS1 Anschluss 3-Wege-Ventil oder 3-Wege-Mischer (Valve Solar)
- IS1 Anschluss für Wärmemengenzählung (Input Solar) Klemmenbelegung: 1 – Masse (Wasserzähler und Temperaturfühler); 2 – Durchfluss (Wasserzähler); 3 – Temperatur (Temperaturfühler); 4 – 5 V DC (Spannungsversorgung für Vortexsensoren)

#### Bestandteile der Solaranlagen:

| 230 V AC | Netzspannung     |
|----------|------------------|
| DIIC     | DUC System EMC 2 |

- BUS BUS-System EMS 2/EMS plus PS1 Solarpumpe Kollektorfeld 1
- PS5 Speicherladepumpe bei Verwendung eines externen Wärmetauschers
- PS6 Speicherumladepumpe für Umladesystem ohne Wärmetauscher (und thermische Desinfektion)
- PS9 Pumpe thermische Desinfektion
- PS11 Pumpe auf Seite der Wärmequelle (Primärseite)
- PS13 Zirkulationspumpe
- MS 100 Modul für Standardsolaranlagen
- TS1 Temperaturfühler Kollektorfeld 1
- TS2 Temperaturfühler Speicher 1 unten
- TS6 Temperaturfühler Wärmetauscher
- TS9 Temperaturfühler Speicher 3 oben, Anschluss z. B. am Wärmeerzeuger (nicht am MS 100 anschließen)
- TS12 Temperaturfühler im Vorlauf zum Solarkollektor (Wärmemengenzähler)
- TS13 Temperaturfühler im Rücklauf vom Solarkollektor (Wärmemengenzähler) 7
- TS17 Temperaturfühler am Wärmetauscher (Warmwasser (Sekundärseite)
- TS21 Temperaturfühler am Wärmetauscher (Vorlauf, Primärseite)
- VS5 3-Wege-Ventil im Rücklauf
- VS6 Ventil für Kaskade
- WM1 Wasserzähler (Water Meter)

#### 3.3.4 Anschlusspläne mit Anlagenbeispielen

Die hydraulischen Darstellungen sind nur schematisch und geben einen unverbindlichen Hinweis auf eine mögliche hydraulische Schaltung. Die Sicherheitseinrichtungen sind nach den gültigen Normen und örtlichen Vorschriften auszuführen. Komplexere Anlagen können in Kombination mit dem Solarmodul MS 200 realisiert werden. Weitere Informationen und Möglichkeiten entnehmen Sie bitte den Planungsunterlagen oder der Ausschreibung.

#### Solaranlagen

Die Zuordnung des Anschlussplanes zur Solaranlage kann mit folgenden Fragen erleichtert werden:

- Welches Solarsystem 🌾 ist vorhanden?
- Welche Funktionen K handen?
- Sind zusätzliche Funktionen <sup>3</sup>/<sub>4</sub> vorhanden? Mit den zusätzlichen Funktionen (grau dargestellt) kann die bisher ausgewählte Solaranlage erweitert werden.

Für die in der folgenden Tabelle aufgeführten Solaranlagen sind im Anhang ab Seite 199 die erforderlichen Anschlüsse am Modul und die jeweils dazugehörenden Hydrauliken dargestellt.

| Solar-<br>system | Funktion | Weitere<br>Funktionen<br>(grau dar-<br>gestellt) | Anschlussplan                    |
|------------------|----------|--------------------------------------------------|----------------------------------|
| *                | ₩,       | **/+                                             |                                  |
| 1                | -        | ΚL                                               | → Bild 17, Seite 199             |
| 1                | E        | -                                                | → Bild 18, Seite 200             |
| 1                |          | K                                                | $\rightarrow$ Bild 19, Seite 201 |

Tab. 9 Beispiele möglicher Solaranlagen

- Е Externer Wärmetauscher (Diese Funktion ist nicht bei allen Bedieneinheiten verfügbar.)
- L Umladesystem (Diese Funktion ist nicht bei allen Bedieneinheiten verfügbar.)
- Κ Thermische Desinfektion
- L Wärmemengenzählers

#### Frischwassersysteme

Die Zuordnung des Anschlussplanes zum Frischwassersystem kann mit folgenden Fragen erleichtert werden:

- Welches Frischwassersystem  $D^{\$  ist vorhanden? Welche Funktionen  $D^{\}_{+}$  (schwarz dargestellt) sind vorhanden?
- Sind zusätzliche Funktionen sätzlichen Funktionen (grau dargestellt) kann das bisher ausgewählte Frischwassersystem erweitert werden.

Für die in der folgenden Tabelle aufgeführten Solaranlagen sind im Anhang ab Seite 202 die erforderlichen Anschlüsse am Modul und die jeweils dazugehörenden Hydrauliken dargestellt. Diese Funktionen sind nicht bei allen Bedieneinheiten verfügbar.

| Frischwas-<br>sersystem | Funktion   | Weitere<br>Funktionen<br>(grau dar-<br>gestellt) | Anschlussplan           |
|-------------------------|------------|--------------------------------------------------|-------------------------|
| <u>N</u>                | <b>∄</b> + | <b>Z</b> -                                       |                         |
| 2                       | -          | AB                                               | → Bild 20,<br>Seite 202 |
| 2                       | С          | ΒD                                               | → Bild 21,<br>Seite 203 |
| 2                       | E          | AB                                               | → Bild 22,<br>Seite 204 |
| 2                       | CE         | ΒD                                               | → Bild 23,<br>Seite 205 |

Tab. 10 Beispiele möglicher Frischwassersysteme

- Α **7irkulation**
- Ventil Rücklauf B
- С Vorwärm-Frischwasserstation
- D Thermische Desinfektion
- Kaskade F

# 4 Inbetriebnahme

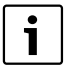

Alle elektrischen Anschlüsse richtig anschließen und erst danach die Inbetriebnahme durchführen!

- Installationsanleitungen aller Bauteile und Baugruppen der Anlage beachten.
- Spannungsversorgung nur einschalten, wenn alle Module eingestellt sind.

**HINWEIS:** Anlagenschaden durch zerstörte Pumpe!

 Vor dem Einschalten die Anlage befüllen und entlüften, damit die Pumpen nicht trocken laufen.

### 4.1 Kodierschalter einstellen

Wenn der Kodierschalter auf einer gültigen Position steht, leuchtet die Betriebsanzeige dauerhaft grün. Wenn der Kodierschalter auf einer ungültigen Position oder in Zwischenstellung steht, leuchtet die Betriebsanzeige zunächst nicht und beginnt dann rot zu blinken.

|        | Wäi  | me-      |    |      |      |     | Kod           | ierur         | ng Mo         | odul          |
|--------|------|----------|----|------|------|-----|---------------|---------------|---------------|---------------|
|        | erze | uger     | Be | dien | einh | eit | 1             | 2             | 3             | 4             |
| System | ٥    | <b>A</b> | I  | II   | 111  | IV  | <b>MS 100</b> | <b>MS 100</b> | <b>MS 100</b> | <b>MS 100</b> |
| 1      | ٠    | -        | ٠  | -    | -    | -   | 1             | -             | -             | -             |
| 1      | •    | -        | -  | ٠    | -    | -   | 1             | -             | -             | -             |
| 1      | -    | •        | -  | -    | -    | ٠   | 1             | -             | -             | -             |
| 1      | -    | -        | -  | -    | ٠    | -   | 10            | -             | -             | -             |
| 2      | -    | -        | -  | -    | ٠    | -   | 9             | -             | -             | -             |
| 2      | -    | -        | -  | -    | ٠    | -   | 9             | 4             | 5             | 6             |

Tab. 11 Funktion des Moduls über Kodierschalter zuordnen

- ∯ Wärmepumpe
- Andere Wärmeerzeuger
- 1... Solarsystem 1
- 2... Frischwassersystem 2
- I CR 100/CW 100/RC200
- II CR 400/CW 400/CW 800/RC300
- III CS 200/SC300
- IV HPC 400/HMC300

#### 4.2 Inbetriebnahme der Anlage und des Moduls

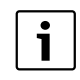

Wenn am Modul (MS 100) der Kodierschalter auf 9 oder 10 eingestellt ist, darf keine BUS-Verbindung zu einem Wärmeerzeuger bestehen.

#### 4.2.1 Einstellungen bei Solaranlagen

- 1. Kodierschalter einstellen.
- 2. Kodierschalter ggf. an weiteren Modulen einstellen.
- 3. Spannungsversorgung (Netzspannung) der gesamten Anlage einschalten.

Wenn die Betriebsanzeige des Moduls dauernd grün leuchtet:

- 4. Bedieneinheit gemäß beiliegender Installationsanleitung in Betrieb nehmen und entsprechend einstellen.
- Installierte Funktionen im Menü Einstellungen Solar > Solarkonfiguration ändern auswählen und zum Solarsystem hinzufügen. Dieses Menü ist nicht bei allen Bedieneinheiten verfügbar. Ggf. entfällt dieser Schritt.
- 6. Einstellungen an der Bedieneinheit für die Solaranlage prüfen und ggf. auf die installierte Solaranlage abstimmen.
- 7. Solaranlage starten.

#### 4.2.2 Einstellungen bei Frischwassersystemen

- Kodierschalter am Modul (MS 100) f
  ür das Frischwassersystem auf 9 einstellen.
- 2. Kodierschalter ggf. an weiteren Modulen einstellen.
- 3. Spannungsversorgung (Netzspannung) der gesamten Anlage einschalten.

Wenn die Betriebsanzeige der Module dauernd grün leuchten:

- 4. Bedieneinheit gemäß beiliegender Installationsanleitung in Betrieb nehmen und entsprechend einstellen.
- Im Menü Einstellungen Warmwasser > Warmwasserkonfiguration ändern installierte Funktionen auswählen und zum Frischewassersystem hinzufügen.
- Einstellungen an der Bedieneinheit f
  ür die Anlage pr
  üfen und ggf. im Men
  ü Einstellungen Warmwasser die Einstellungen anpassen.

# 4.3 Konfiguration des Solarsystems

i

Die Konfiguration des Solarsystems ist von der installierten Bedieneinheit abhängig. Ggf. ist nur das Basis Solarsystem für solare Warmwasserbereitung mit thermischer Desinfektion möglich. In diesem Fall ist die Konfiguration der Heizungsanlage einschließlich des Solarsystems in der Installationsanleitung der Bedieneinheit beschrieben.

- Auswahlknopf Ö drehen, um die gewünschte Funktion auszuwählen.
- Auswahlknopf Auswahl zu bestätigen.
- Zurück-Taste > drücken, um zur bis dahin konfigurierten Anlage zu springen.
- ► Um eine Funktion zu löschen:
  - Auswahlknopf Ö drehen, bis im Display der Text Löschen der letzten Funktion (umgekehrte alphabetische Reihenfolge). erscheint.
  - Auswahlknopf drücken.
  - Alphabetisch letzte Funktion wurde gelöscht.

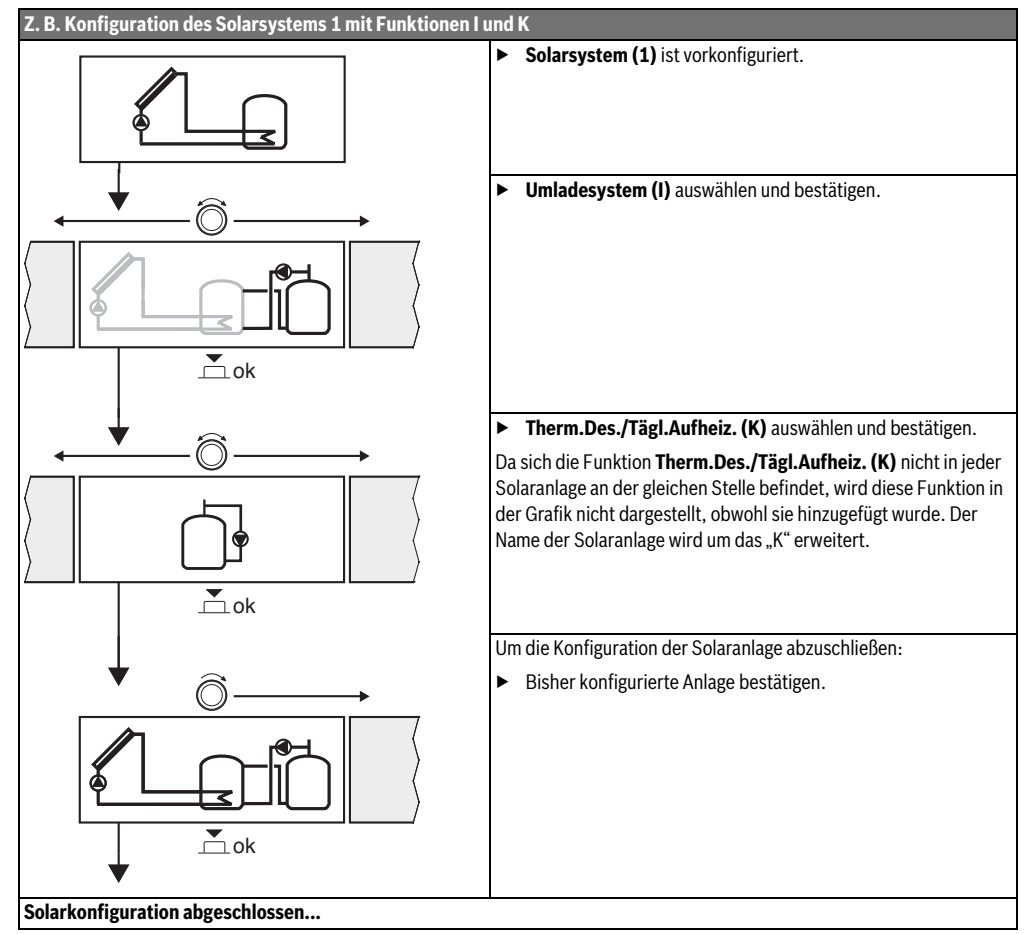

#### 4.4 Übersicht des Servicemenüs

Die Menüs sind von der installierten Bedieneinheit und der installierten Anlage abhängig.

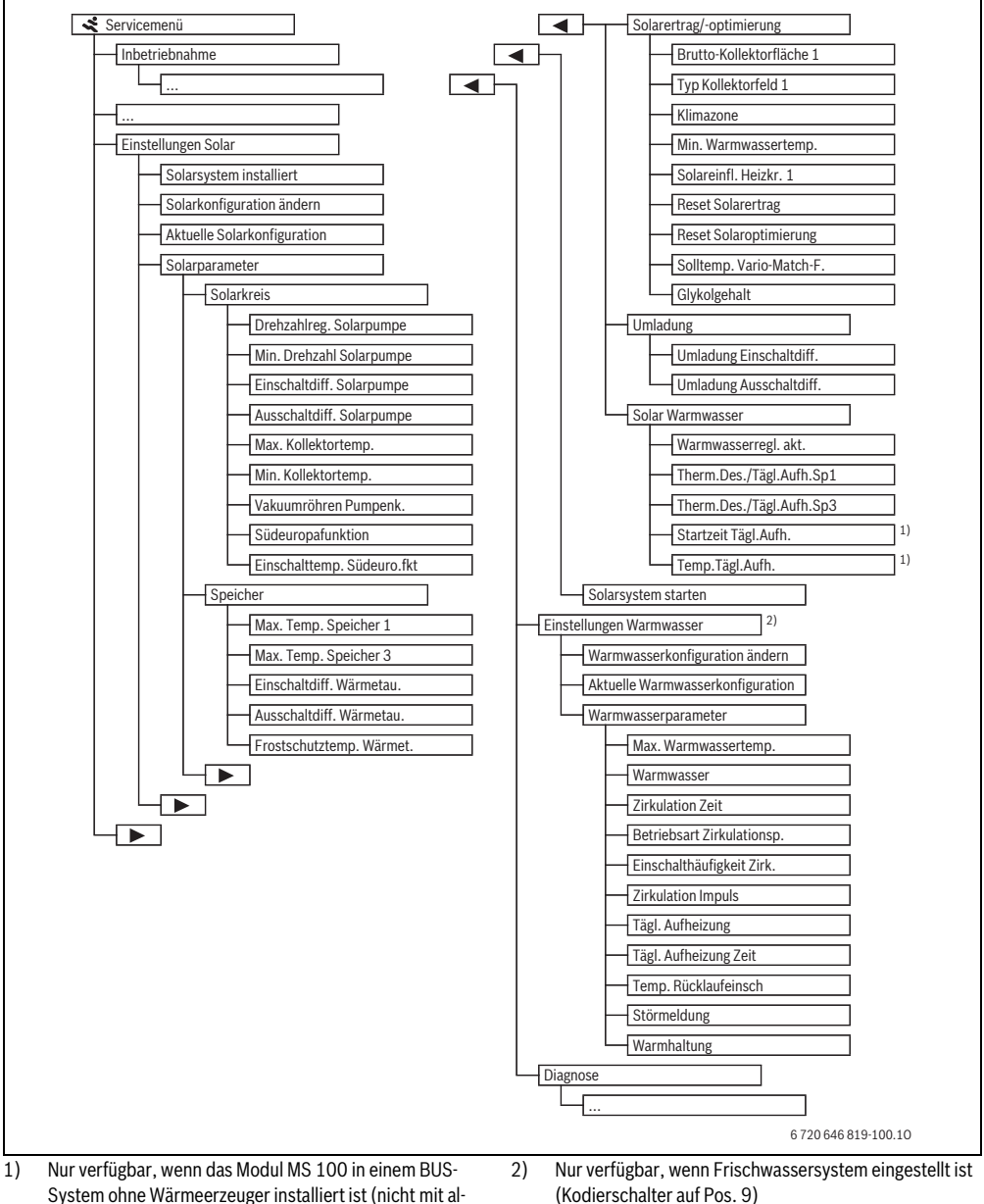

len Bedieneinheiten möglich).

(Kodierschalter auf Pos. 9)

# 4.5 Menü Einstellungen Solarsystem (nicht bei allen Bedieneinheiten verfügbar)

Die folgende Tabelle stellt kurz das Menü **Einstellungen Solar** dar. Die Menüs und die darin verfügbaren Einstellungen sind auf den folgenden Seiten ausführlich beschrieben. Die Menüs sind von der installierten Bedieneinheit und dem installierten Solarsystem abhängig. Ggf. ist das Menü für die Einstellungen des Solarsystems in der Installationsanleitung der Bedieneinheit beschrieben.

| Meni  | i                        | Zweck des Menüs                                                                                                    |
|-------|--------------------------|----------------------------------------------------------------------------------------------------|
| Solar | parameter                | Einstellungen für die installierte Solaranlage                                                                                                    |
|       | Solarkreis               | Einstellung von Parametern im Solarkreis                                                                                                    |
|       | Speicher                 | Einstellung von Parametern für Warmwasserspeicher                                                                                                    |
|       | Solarertrag/-optimierung | Der im Tagesverlauf zu erwartende Solarertrag wird abgeschätzt und bei der Regelung des<br>Wärmeerzeugers berücksichtigt. Mit den Einstellungen in diesem Menü kann die Einsparung<br>optimiert werden. |
|       | Umladung                 | Mit einer Pumpe kann Wärme aus dem Vorwärmspeicher genutzt werden, um einen Pufferspeicher oder einen Speicher zur Warmwasserbereitung zu beladen.                                                      |
|       | Solar Warmwasser         | Hier können Einstellungen z. B. zur thermischen Desinfektion vorgenommen werden.                                                                                                    |
| Solar | system starten           | Nachdem alle erforderlichen Parameter eingestellt sind, kann die Solaranlage in Betrieb genommen werden.                                                                                                |

Tab. 13 Übersicht des Menüs Einstellungen Solar

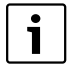

Die Grundeinstellungen sind in den Einstellbereichen hervorgehoben.

#### 4.5.1 Menü Solarparameter

#### Solarkreis

| Menüpunkt                    | Einstellbereich  | Funktionsbeschreibung                                                                                                    |
|------------------------------|------------------|----------------------------------------------------------------------------------------------------|
| Drehzahlreg.<br>Solarpumpe   |                  | Die Effizienz der Anlage wird verbessert, indem die Temperaturdifferenz auf den Wert der<br>Einschalttemperaturdifferenz (Einschaltdiff. Solarpumpe) geregelt wird.                                                                  |
|                              |                  | ▶ "Match-Flow"-Funktion im Menü Solarparameter > Solarertrag/-optimierung aktivieren.                                                                                                    |
|                              |                  | Hinweis: Anlagenschaden durch zerstörte Pumpe!                                                                                                    |
|                              |                  | <ul> <li>Wenn eine Pumpe mit integrierter Drehzahlregelung angeschlossen ist, Drehzahlrege-<br/>lung an der Bedieneinheit deaktivieren.</li> </ul>                                                                                   |
|                              | Nein             | Solarpumpe wird nicht modulierend angesteuert.                                                                                                    |
|                              | PWM              | Solarpumpe wird modulierend über ein PWM Signal angesteuert.                                                                                                    |
|                              | 0-10 V           | Solarpumpe wird modulierend über ein analoges 0-10 V Signal angesteuert.                                                                                                    |
| Min. Drehzahl<br>Solarpumpe  | <b>5</b> 100 %   | Die hier eingestellte Drehzahl der geregelten Solarpumpe kann nicht unterschritten werden.<br>Die Solarpumpe bleibt solange auf dieser Drehzahl, bis das Einschaltkriterium nicht mehr gilt<br>oder die Drehzahl wieder erhöht wird. |
| Einschaltdiff.<br>Solarpumpe | 6 <b>10</b> 20 K | Wenn die Kollektortemperatur die Speichertemperatur um die hier eingestellte Differenz<br>überschreitet und alle Einschaltbedingungen erfüllt sind, ist die Solarpumpe an (min. 3 K<br>größer als Ausschaltdiff. Solarpumpe).        |
| Ausschaltdiff.<br>Solarpumpe | 3 <b>5</b> 17 K  | Wenn die Kollektortemperatur die Speichertemperatur um die hier eingestellte Differenz un-<br>terschreitet, ist die Solarpumpe aus (min. 3 K kleiner als Einschaltdiff. Solarpumpe).                                                 |

# 16 | Inbetriebnahme

| Menüpunkt              | Einstellbereich   | Funktionsbeschreibung                                                                                                    |
|------------------------|-------------------|----------------------------------------------------------------------------------------------------|
| Max. Kollek-           | 100 <b>120</b>    | Wenn die Kollektortemperatur die hier eingestellte Temperatur überschreitet, ist die Solar-                                                                                                    |
| tortemp.               | 140 °C            | pumpe aus.                                                                                                    |
| Min. Kollek-           | 10 <b>20</b> 80 ℃ | Wenn die Kollektortemperatur die hier eingestellte Temperatur unterschreitet, ist die Solar-                                                                                                    |
| tortemp.               |                   | pumpe aus, auch wenn alle Einschaltbedingungen erfüllt sind.                                                                                                    |
| Vakuumröhren           | Ja                | Die Solarpumpe wird zwischen 6:00 und 22:00 Uhr alle 15 Minuten kurzzeitig aktiviert, um                                                                                                    |
| Pumpenk.               |                   | die warme Solarflüssigkeit zum Temperaturfühler zu pumpen.                                                                                                    |
|                        | Nein              | Vakuumröhrenkollektoren-Pumpenkick-Funktion ausgeschaltet.                                                                                                    |
| Südeuropa-<br>funktion | Ja                | Wenn die Kollektortemperatur unter den eingestellten Wert (→ Einschalttemp. Südeuro.fkt)<br>sinkt, ist die Solarpumpe an. Dadurch wird warmes Speicherwasser durch den Kollektor ge-<br>pumpt. Wenn die Kollektortemperatur die eingestellte Temperatur um 2 K überschreitet, ist<br>die Pumpe aus.<br>Diese Funktion ist ausschließlich für Länder gedacht, in denen es auf Grund der hohen Tem-<br>peraturen in der Regel nicht zu Frostschäden kommen kann.<br><b>Achtung!</b> Die Südeuropa-Funktion bietet keine absolute Sicherheit vor Frost. Ggf. die Anla-<br>ge mit Solarflüssigkeit betreiben! |
|                        | Nein              | Südeuropafunktion ausgeschaltet.                                                                                                    |
| Einschalt-             | 4 <b>5</b> 8 ℃    | Wenn der hier eingestellte Wert der Kollektortemperatur unterschritten wird, ist die Solar-                                                                                                    |
| temp. Südeu-           |                   | pumpe an.                                                                                                    |
| ro.fkt                 |                   |                                                                                                    |

Tab. 14

# Speicher

| ARNUNG: Verbrühungsgefahr!                |
|-------------------------------------------|
| Wenn Warmwassertemperaturen über          |
| 60 °C eingestellt werden oder die thermi- |
| sche Desinfektion eingeschaltet ist, muss |
| eine Mischvorrichtung installiert werden. |
|                                           |

| Menüpunkt                        | Einstellbereich    | Funktionsbeschreibung                                                                                                    |
|----------------------------------|--------------------|----------------------------------------------------------------------------------------------------|
| Max. Temp.                       | Aus                | Speicher 1 wird nicht beladen.                                                                                                    |
| Speicher 1                       | 20 <b>60</b> 90 °C | Wenn die hier eingestellte Temperatur in Speicher 1 überschritten wird, ist die Solarpumpe                                                                                                    |
|                                  |                    | aus.                                                                                                    |
| Max. Temp.                       | Aus                | Speicher 3 wird nicht beladen.                                                                                                    |
| Speicher 3                       | 20 <b>60</b> 90 °C | Wenn die hier eingestellte Temperatur in Speicher 3 überschritten wird, ist die Umladepum-                                                                                                    |
|                                  |                    | pe aus.                                                                                                    |
| Einschaltdiff.<br>Wärmetau.      | <b>6</b> 20 K      | Wenn die hier eingestellte Differenz zwischen Speichertemperatur und Temperatur am Wär-<br>metauscher überschritten wird und alle Einschaltbedingungen erfüllt sind, ist die Speicher-<br>ladepumpe an. |
| Ausschaltdiff.<br>Wärmetau.      | <b>3</b> 17 K      | Wenn die hier eingestellte Differenz zwischen Speichertemperatur und Temperatur am Wär-<br>metauscher unterschritten wird, ist die Speicherladepumpe aus.                                               |
| Frost-<br>schutztemp.<br>Wärmet. | 3 <b>5</b> 20 ℃    | Wenn die Temperatur am externen Wärmetauscher die hier eingestellte Temperatur unter-<br>schreitet, ist die Speicherladepumpe an. Damit wird der Wärmetauscher vor Frostschäden<br>geschützt.           |

# Solarertrag/-optimierung

Brutto-Kollektorfläche, Kollektortyp und Wert der Klimazone müssen richtig eingestellt sein, um eine möglichst hohe Energieeinsparung zu erzielen.

| Menüpunkt                     | Einstellbereich             | Funktionsbeschreibung                                                                                                    |
|-------------------------------|-----------------------------|----------------------------------------------------------------------------------------------------|
| Brutto-Kollektorflä-<br>che 1 | <b>0</b> 500 m <sup>2</sup> | Mit dieser Funktion kann die im Kollektorfeld 1 installierte Fläche eingestellt werden.<br>Der Solarertrag wird nur angezeigt, wenn eine Fläche > 0 m <sup>2</sup> eingestellt ist.                                                                                                    |
| Typ Kollektorfeld 1           | Flachkollektor              | Verwendung von Flachkollektoren in Kollektorfeld 1                                                                                                    |
|                               | Vakuumröhrenkol-<br>lektor  | Verwendung von Vakuumröhrenkollektoren in Kollektorfeld 1                                                                                                    |
| Klimazone                     | 1 <b>90</b> 255             | Klimazone des Installationsortes gemäß Karte ( $ ightarrow$ Bild 24, Seite 206).                                                                                                    |
|                               |                             | <ul> <li>Standort der Anlage in der Karte mit den Klimazonen suchen und Wert der Klima-<br/>zone einstellen.</li> </ul>                                                                                                    |
| Min. Warmwasser-<br>temp.     | Aus                         | Warmwasser-Nachladung durch den Wärmeerzeuger unabhängig von der minimalen<br>Warmwassertemperatur                                                                                                    |
|                               | 15 45 70 ℃                  | Die Regelung erfasst, ob ein solarer Energieertrag vorhanden ist und ob die gespei-<br>cherte Wärmemenge zur Warmwasserversorgung ausreicht. In Abhängigkeit der bei-<br>den Größen senkt die Regelung die vom Wärmeerzeuger zu erzeugende Warmwasser-<br>Solltemperatur ab. Bei ausreichendem solarem Energieertrag entfällt somit das Nach-<br>heizen mit dem Wärmeerzeuger. Bei Nichterreichen der hier eingestellten Temperatur<br>erfolgt eine Warmwasser-Nachladung durch den Wärmeerzeuger. |
| Solareinfl. Heizkr. 1         | Aus                         | Solareinfluss ausgeschaltet.                                                                                                    |
|                               | -15K                        | Solareinfluss auf die Raumsolltemperatur: Bei einem hohen Wert wird die Vorlauftem-<br>peratur der Heizkurve entsprechend stärker abgesenkt, um einen größeren passiven<br>Solarenergieeintrag durch die Fenster des Gebäudes zu ermöglichen. Gleichzeitig wird<br>dadurch ein Überschwingen der Temperatur im Gebäude verringert und der Komfort<br>gesteigert.<br>• Solareinfl. Heizkr. 1 erhöhen ( – 5 K = max. Einfluss), wenn der Heizkreis Räume                                             |
|                               |                             | <ul> <li>Solareinfl. Heizkr. 1 nicht erhöhen, wenn der Heizkreis Räume beheizt, die mit<br/>kleinen Fensterflächen in nördlicher Himmelsrichtung ausgerichtet sind.</li> </ul>                                                                                                    |
| Reset Solarertrag             | Ja                          | Solarertrag auf null zurücksetzen.                                                                                                    |
|                               | Nein                        |                                                                                                    |
| Reset Solaroptimie-           | Ja                          | Die Kalibrierung der Solaroptimierung zurücksetzen und neu starten. Die Einstellun-                                                                                                    |
| rung                          | Nein                        | gen unter Solarertrag/-optimierung bleiben unverändert.                                                                                                    |
| Solltemp. Vario-<br>Match-F.  | Aus                         | Regelung auf eine konstante Temperaturdifferenz zwischen Kollektor und Speicher (Match Flow).                                                                                                    |
|                               | 35 45 60 ℃                  | "Match-Flow" (nur in Kombination mit Drehzahlregelung) dient zur schnellen Beladung<br>des Speicherkopfes auf z. B. 45 °C, um ein Nachheizen des Trinkwassers durch den<br>Wärmeerzeuger zu vermeiden.                                                                                                    |
| Glykolgehalt                  | 0 <b>45</b> 50 %            | Für eine korrekte Funktion des Wärmemengenzählers muss der Glykolgehalt der Solarflüssigkeit angegeben werden.                                                                                                    |

# Umladung

| Menüpunkt                    | Einstellbereich  | Funktionsbeschreibung                                                                                                    |
|------------------------------|------------------|----------------------------------------------------------------------------------------------------|
| Umladung Ein-<br>schaltdiff. | 6 <b>10</b> 20 K | Wenn die hier eingestellte Differenz zwischen Speicher 1 und Speicher 3 überschrit-<br>ten wird und alle Einschaltbedingungen erfüllt sind, ist die Umladepumpe an. |
| Umladung Aus-<br>schaltdiff. | 3 <b>5</b> 17 K  | Wenn die hier eingestellte Differenz zwischen Speicher 1 und Speicher 3 unterschritten wird, ist die Umladepumpe aus.                                               |

Tab. 17

# Solar Warmwasser

|   | WARNUNG: Verbrühungsgefahr!                                                                                                    |
|---|----------------------------------------------------------------------------------------------------|
| 7 | <ul> <li>Wenn Warmwassertemperaturen über 60 °C<br/>eingestellt werden oder die thermische Des-<br/>infektion eingeschaltet ist, muss eine Misch-<br/>vorrichtung installiert werden.</li> </ul> |

| Menüpunkt                    | Einstellbereich  | Funktionsbeschreibung                                                                                                    |
|------------------------------|------------------|----------------------------------------------------------------------------------------------------|
| Warmwasserregl.<br>akt.      | Kessel           | <ul> <li>Ein Warmwassersystem ist installiert und wird vom Wärmeerzeuger geregelt.</li> <li>2 Warmwassersysteme sind installiert. Ein Warmwassersystem wird vom Wärmeerzeuger geregelt. Das zweite Warmwassersystem wird mit einem Modul MM 100 (Kodierschalter auf 10) geregelt.</li> </ul> |
|                              |                  | Thermische Desinfektion, Nachladung und Solaroptimierung wirken sich nur auf das<br>Warmwassersystem aus, das vom Wärmeerzeuger geregelt wird.                                                                                                    |
|                              | Externes Modul 1 | Ein Warmwassersystem ist installiert und wird mit einem Modul MM 100 (Kodier-<br>schalter auf 9) geregelt.                                                                                                    |
|                              |                  | 2 Warmwassersysteme sind installiert. Beide Warmwassersystem werden von<br>jeweils einem Modul MM 100 (Kodierschalter auf 9/10) geregelt.                                                                                                    |
|                              |                  | Thermische Desinfektion, Nachladung und Solaroptimierung wirken sich nur auf das Warmwassersystem aus, das mit dem externen Modul 1 (Kodierschalter auf 9) geregelt wird.                                                                                                    |
|                              | Externes Modul 2 | <ul> <li>2 Warmwassersysteme sind installiert. Ein Warmwassersystem wird vom Wärmeerzeuger geregelt. Das zweite Warmwassersystem wird mit einem Modul<br/>MM 100 (Kodierschalter auf 10) geregelt.</li> </ul>                                                                                |
|                              |                  | 2 Warmwassersysteme sind installiert. Beide Warmwassersystem werden von je-<br>weils einem Modul MM 100 (Kodierschalter auf 9/10) geregelt.                                                                                                    |
|                              |                  | Thermische Desinfektion, Nachladung und Solaroptimierung wirken sich nur auf das Warmwassersystem aus, das mit dem externen Modul 2 (Kodierschalter auf 10) geregelt wird.                                                                                                    |
| Therm.Des./<br>Tägl.Aufh.Sp1 | Ja               | Thermische Desinfektion und Tägliche Aufheizung Speicher 1 ein- oder ausschalten.                                                                                                    |
|                              | Nein             |                                                                                                    |
| Therm.Des./                  | Ja               | Thermische Desinfektion und Tägliche Aufheizung Speicher 3 ein- oder ausschalten.                                                                                                    |
| Tägl.Aufh.Sp3                | Nein             |                                                                                                    |

#### 4.5.2 Solarsystem starten

| Menüpunkt   | Einstellbereich | Funktionsbeschreibung                                                                                                    |
|-------------|-----------------|----------------------------------------------------------------------------------------------------|
| Solarsystem | Ja              | Erst nach Freigabe dieser Funktion läuft die Solaranlage an.                                                                                    |
| starten     |                 | Bevor Sie das Solarsystem in Betrieb nehmen, müssen Sie:                                                                                        |
|             |                 | <ul> <li>Das Solarsystem befüllen und entlüften.</li> </ul>                                                                                     |
|             |                 | <ul> <li>Die Parameter f ür das Solarsystem kontrollieren und, falls erforderlich, auf das instal-<br/>lierte Solarsystem abstimmen.</li> </ul> |
|             | Nein            | Für Wartungszwecke kann die Solaranlage mit dieser Funktion ausgeschaltet werden.                                                               |

Tab. 19

# 4.6 Menü Einstellungen Warmwasser/Frischwassersystem (nicht bei allen Bedieneinheiten verfügbar)

Die folgende Tabelle stellt kurz das Menü **Einstellungen Warmwasser** dar. Die Menüs und die darin verfügbaren Einstellungen sind auf den folgenden Seiten ausführlich beschrieben.

| Menü                                | Zweck des Menüs                                                   |
|-------------------------------------|-------------------------------------------------------------------|
| Warmwasserkonfiguration ändern      | Funktionen zum Frischwassersystem hinzufügen.                     |
| Aktuelle Warmwasserkonfiguration    | Grafische Anzeige des aktuell konfigurierten Frischwassersystems. |
| Warmwasserparameter                 | Einstellungen für das installierte Frischwassersystem.            |
| Teb 20 Übersieht des Menüe Finstell |                                                                   |

Tab. 20 Übersicht des Menüs Einstellungen Warmwasser

i

Die Grundeinstellungen sind in den Einstellbereichen hervorgehoben.

#### Frischwassersystem: Warmwasserparameter

| Menüpunkt                      | Einstellbereich                    | Funktionsbeschreibung                                                                                                    |
|--------------------------------|------------------------------------|----------------------------------------------------------------------------------------------------|
| Max. Warm-<br>wassertemp.      | 60 80 ℃                            | Maximale Warmwassertemperatur einstellen.                                                                                                    |
| Warmwasser                     | 15 60 °C (80 °C)                   | Gewünschte Warmwassertemperatur einstellen. Die Temperatur ist abhängig von der<br>Temperatur des Pufferspeichers.                                                                                                    |
| Zirkulation Zeit               | Ja                                 | Zirkulation zeitgesteuert aktiviert.                                                                                                    |
|                                | Nein                               |                                                                                                    |
| Betriebsart                    | Ein                                | Zirkulation dauerhaft eingeschaltet (unter Berücksichtigung der Einschalthäufigkeit)                                                                                                    |
| Zirkulationsp.                 | Eigenes Zeitpro-<br>gramm          | Eigenes Zeitprogramm für die Zirkulation aktivieren. Weiterführende Informationen und Einstellung des eigenen Zeitprogramms ( $\rightarrow$ Bedienungsanleitung der Bedieneinheit).                                                       |
| Einschalthäu-<br>figkeit Zirk. |                                    | Wenn die Zirkulationspumpe über das Zeitprogramm für die Zirkulationspumpe aktiv ist<br>oder dauerhaft eingeschaltet ist (Betriebsart Zirkulationspumpe: Ein), wirkt sich diese<br>Einstellung auf den Betrieb der Zirkulationspumpe aus. |
|                                | 1 x 3 Minuten/h<br>6 x 3 Minuten/h | Die Zirkulationspumpe geht einmal 6-mal pro Stunde für jeweils 3 Minuten in Betrieb.<br>Die Grundeinstellung hängt vom installierten Wärmeerzeuger ab.                                                                                    |
|                                | Dauerhaft                          | Die Zirkulationspumpe ist ununterbrochen in Betrieb.                                                                                                    |

| Menüpunkt                  | Einstellbereich               | Funktionsbeschreibung                                                                                                    |  |  |  |
|----------------------------|-------------------------------|----------------------------------------------------------------------------------------------------|--|--|--|
| Zirkulation                | Ja                            | Die Zirkulation kann über einen kurzen Zapfimpuls für drei Minuten eingeschaltet werden.                                                                                                    |  |  |  |
| Impuls                     | Nein                          |                                                                                                    |  |  |  |
| Tägl. Aufhei-              | Ja                            | Das gesamte Warmwasservolumen wird täglich zur gleichen Zeit automatisch auf 60 $^\circ \! C$                                                                                                    |  |  |  |
| zung                       | Nein                          | aufgeheizt.                                                                                                    |  |  |  |
| Tägl. Aufhei-<br>zung Zeit | 00:00 <b>02:00</b><br>23:45 h | Startzeitpunkt für die tägliche Aufheizung.                                                                                                    |  |  |  |
| Temp. Rück-<br>laufeinsch  | 10 <b>45</b> 80 ℃             | Umschalttemperatur für das Rücklaufventil eingeben.                                                                                                    |  |  |  |
| Störmeldung                | Ja                            | Wenn im Frischwassersystem eine Störung auftritt, wird der Ausgang für eine Störmel-<br>dung eingeschaltet. Wenn die Störmeldung aktiv ist, darf an Anschlussklemme VS1, PS2,<br>PS3 nur ein 3-adriges 3-Wege-Ventil angeschlossen werden.                                                                              |  |  |  |
|                            | Nein                          | Bei Auftreten einer Störung im Frischwassersystem wird der Ausgang für eine Störmel-<br>dung nicht eingeschaltet (immer stromlos).                                                                                                    |  |  |  |
|                            | Invertiert                    | Die Störmeldung ist eingeschaltet, das Signal wird aber invertiert ausgegeben. Das bedeu-<br>tet, dass der Ausgang bestromt ist und bei einer Störmeldung stromlos geschaltet wird.<br>Wenn die Störmeldung aktiv ist, darf an Anschlussklemme VS1, PS2, PS3 nur ein 3-adri-<br>ges 3-Wege-Ventil angeschlossen werden. |  |  |  |
| Warmhaltung                | Ja                            | Warmhaltefunktion aktivieren. Ist das Frischwassersystem weit vom Pufferspeicher ent-                                                                                                    |  |  |  |
|                            | Nein                          | fernt, kann es durch Umwälzung warm gehalten werden.                                                                                                    |  |  |  |

Tab. 21

# 4.7 Menü Diagnose (nicht bei allen Bedieneinheiten verfügbar)

Die Menüs sind von der installierten Bedieneinheit und dem installierten System abhängig.

#### Funktionstest

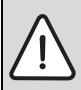

**VORSICHT:** Verbrühungsgefahr durch deaktivierte Speichertemperaturbegrenzung während des Funktionstests!

- ► Warmwasser-Entnahmestellen schließen.
- Hausbewohner über Verbrühungsgefahr informieren.

Wenn ein Solarmodul installiert ist, wird im Menü **Funktions**test das Menü **Solar** oder **Warmwasser** angezeigt.

Mit Hilfe dieses Menüs können Pumpen, Mischer und Ventile der Anlage getestet werden. Dies erfolgt, indem sie auf verschiedene Einstellwerte gesetzt werden. Ob der Mischer, die Pumpe oder das Ventil entsprechend reagiert, kann am jeweiligen Bauteil überprüft werden.

#### Pumpen z. B. Solarpumpe:

Einstellbereich: Aus oder Min. Drehzahl Solarpumpe ... 100 %

- Aus: Die Pumpe läuft nicht und ist ausgeschaltet.
- Min. Drehzahl Solarpumpe, z. B. 40 %: Die Pumpe läuft mit einer Drehzahl von 40 % der maximalen Drehzahl.
- 100 %: Die Pumpe läuft mit maximaler Drehzahl.

### Monitorwerte

Wenn ein Solarmodul installiert ist, wird im Menü **Monitorwerte** das Menü **Solar** oder **Warmwasser** angezeigt.

In diesem Menü können Informationen zum aktuellen Zustand der Anlage abgerufen werden. Z. B. kann hier angezeigt werden, ob die maximale Speichertemperatur oder die maximale Kollektortemperatur erreicht ist.

Außer den Temperaturen werden auch weitere wichtige Informationen angezeigt. Z. B. zeigt unter den Menüpunkten **Solarpumpe** oder **Pumpe Therm. Desinfekt.** der Menüpunkt **Status**, in welchem Zustand sich das jeweils für die Funktion relevante Bauteil befindet.

- TestMod: Manueller Modus aktiv.
- B.Schutz: Blockierschutz Pumpe/Ventil wird regelmäßig kurz angeschaltet.
- **k.Wärme**: Keine Solarenergie/Wärme vorhanden.
- Wär.vorh.: Solarenergie/Wärme vorhanden.
- keineAnf: Keine Wärmeanforderung.
- Sys.Aus: System nicht aktiviert.
- Wär.Anf: Wärmeanforderung vorhanden.
- V.Schutz: Verbrühschutz aktiv.
- Warmh.: Warmhaltung aktiv.
- Aus: Keine Wärmeanforderung.
- Warmw.: Es wird Warmwasser gezapft.

- Therm.D.: Thermische Desinfektion läuft.
- **Tägl.Aufh**: Tägliche Aufheizung ist aktiv
- Mis.Auf: Mischer öffnet.
- Mis.Zu: Mischer schließt.
- AutoAus/AutoEin: Betriebsart mit aktivem Zeitprogramm
- Sol.Aus: Solarsystem nicht aktiviert.
- **MaxSp.**: Maximale Speichertemperatur erreicht.
- **MaxKoll**: Maximale Kollektortemperatur erreicht.
- **MinKoll**: Minimale Kollektortemperatur nicht erreicht.
- Frosts.: Frostschutz aktiv.
- Vak.FKt: Vakuumröhrenfunktion aktiv.

Verfügbare Informationen und Werte sind dabei abhängig von der installierten Anlage. Technische Dokumente des Wärmeerzeugers, der Bedieneinheit, der weiteren Module und anderer Anlagenteile beachten.

# 4.8 Menü Info

Wenn ein Solarmodul installiert ist, wird im Menü **Info** das Menü **Solar** oder **Warmwasser** angezeigt.

Unter diesem Menü stehen Informationen zur Anlage auch für den Benutzer zur Verfügung (nähere Informationen

→ Bedienungsanleitung der Bedieneinheit).

# 5 Störungen beheben

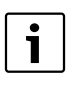

Nur Originalersatzteile verwenden. Schäden, die durch nicht vom Hersteller gelieferte Ersatzteile entstehen, sind von der Haftung ausgeschlossen. Wenn sich eine Störung nicht beheben lässt, bitte an den zuständigen Servicetechniker wenden.

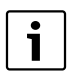

Wenn der Kodierschalter bei eingeschalteter Spannungsversorgung > 2 Sek. auf **0** gedreht wird, werden alle Einstellungen des Moduls auf Grundeinstellung zurückgesetzt. Die Bedieneinheit gibt eine Störungsanzeige aus.

Das Modul erneut in Betrieb nehmen.

Die Betriebsanzeige zeigt den Betriebszustand des Moduls.

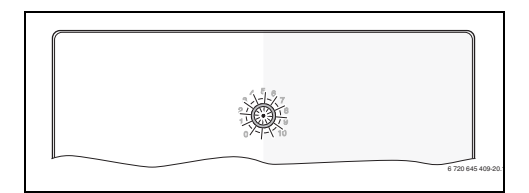

| Betriebs-<br>anzeige | Mögliche<br>Ursachen                                                           | Abhilfe                                                                                                    |  |  |
|----------------------|--------------------------------------------------------------------------------|----------------------------------------------------------------------------------------------------|--|--|
| dauernd<br>aus       | Kodierschalter<br>auf <b>0</b> .                                               | ► Kodierschalter einstellen.                                                                                             |  |  |
|                      | Spannungsver-<br>sorgung unter-<br>brochen.                                    | <ul> <li>Spannungsversorgung<br/>einschalten.</li> </ul>                                                                 |  |  |
|                      | Sicherung<br>defekt.                                                           | <ul> <li>▶ Bei ausgeschalteter<br/>Spannungsversorgung<br/>Sicherung tauschen</li> <li>(→ Bild 14, Seite 197)</li> </ul> |  |  |
|                      | Kurzschluss in<br>BUS-Verbindung.                                              | <ul> <li>BUS-Verbindung pr üfen<br/>und ggf. instandsetzen.</li> </ul>                                                   |  |  |
| dauernd<br>rot       | Interne Störung                                                                | <ul> <li>Modul austauschen.</li> </ul>                                                                                   |  |  |
| blinkt rot           | Kodierschalter<br>auf ungültiger<br>Position oder in<br>Zwischenstel-<br>lung. | <ul> <li>Kodierschalter einstellen.</li> </ul>                                                                           |  |  |

#### 22 | Störungen beheben

| Betriebs-<br>anzeige | Mögliche<br>Ursachen                                                                                                    | Abhilfe                                                                                                    |
|----------------------|----------------------------------------------------------------------------------------------------|----------------------------------------------------------------------------------------------------|
| blinkt grün          | Maximale Kabel-<br>länge BUS-Ver-<br>bindung<br>überschritten                                                                                                    | <ul> <li>Kürzere BUS-Verbindung<br/>herstellen</li> </ul>                                                                                             |
|                      | Das Solarmodul<br>erkennt eine Stö-<br>rung. Das Solar-<br>system läuft im<br>Reglernotlauf<br>weiter (→ Stö-<br>rungstext in Stö-<br>rungshistorie<br>oder Service-<br>handbuch). | Der Ertrag der Anlage<br>bleibt weitestgehend er-<br>halten. Dennoch sollte<br>die Störung spätestens<br>bei der nächsten Wartung<br>behoben werden.  |
|                      | Siehe Störungs-<br>anzeige im Dis-<br>play der<br>Bedieneinheit                                                                                                    | <ul> <li>Zugehörige Anleitung der<br/>Bedieneinheit und das<br/>Servicehandbuch enthal-<br/>ten weitere Hinweise zur<br/>Störungsbehebung.</li> </ul> |
| dauernd<br>grün      | Keine Störung                                                                                                    | Normalbetrieb                                                                                                    |
| Tab. 22              |                                                                                                    |                                                                                                    |

# 6 Umweltschutz/Entsorgung

Umweltschutz ist ein Unternehmensgrundsatz der Bosch Gruppe. Qualität der Produkte, Wirtschaftlichkeit und Umweltschutz sind für uns gleichrangige Ziele. Gesetze und Vorschriften zum Umweltschutz werden strikt eingehalten.

Zum Schutz der Umwelt setzen wir unter Berücksichtigung wirtschaftlicher Gesichtspunkte bestmögliche Technik und Materialien ein.

#### Verpackung

Bei der Verpackung sind wir an den länderspezifischen Verwertungssystemen beteiligt, die ein optimales Recycling gewährleisten.

Alle verwendeten Verpackungsmaterialien sind umweltverträglich und wiederverwertbar.

#### Elektro- und Elektronik-Altgeräte

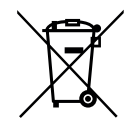

Nicht mehr gebrauchsfähige Elektro- oder Elektronikgeräte müssen getrennt gesammelt und einer umweltgerechten Verwertung zugeführt werden (Europäische Richtlinie über Elektro- und Elektronik-Altgeräte).

Nutzen Sie zur Entsorgung von Elektro- oder Elektronik-Altgeräten die länderspezifischen Rückgabe- und Sammelsysteme.

#### Contents

| 1 | Key to  | symbols and safety instructions                 | 23       |
|---|---------|-------------------------------------------------|----------|
|   | 1.1     | Key to symbols                                  | 23       |
|   | 1.2     | General safety instructions                     | 24       |
| 2 | Produ   | ct details                                      | 24       |
|   | 2.1     | Important notices on usage                      | 24       |
|   | 2.2     | Description of the solar thermal system and     |          |
|   |         | the solar functions                             | 25       |
|   | 2.3     | Description of the freshwater system and        |          |
|   |         | freshwater functions                            | 26       |
|   | 2.4     | Scope of delivery                               | 28       |
|   | 2.5     | Technical data                                  | 28       |
|   | 2.6     | Supplementary accessories                       | 29       |
|   | 2.7     | Cleaning                                        | 29       |
|   |         |                                                 |          |
| 3 | Install | ation                                           | 29       |
|   | 3.1     | Preparation for installation in the heat source | 29       |
|   | 3.2     | Installation                                    | 29       |
|   | 3.3     | Electrical connection                           | 30       |
|   | 3.3.1   | Connecting the BUS connection and               |          |
|   |         | temperature sensor (extra-low voltage side)     | 30       |
|   | 3.3.2   | Connecting the power supply, pump and           |          |
|   |         | mixing valve (mains voltage side)               | 30       |
|   | 3.3.3   | Overview of the terminal assignment             | 30       |
|   | 3.3.4   | Connection diagrams with system schematics .    | 32       |
| 1 | Comm    | issioning                                       | 33       |
|   | 4.1     | Setting the coding card                         | 33       |
|   | 4.2     | System and module commissioning                 | 33       |
|   | 421     | Solar system settings                           | 22<br>22 |
|   | 12.1    | Sattings with freshwater systems                | 22<br>22 |
|   | 13      | Solar thermal system configuration              | 37       |
|   | 4.5     | Quantiew of the convice manu                    | 25<br>25 |
|   | 4.4     | Solar thermal system settings many              | 55       |
|   | 4.5     | (not available for all user interfaces)         | 26       |
|   | 1 5 1   | (not available for all user interfaces)         | 30<br>26 |
|   | 4.5.1   |                                                 | 30       |
|   | 4.5.2   |                                                 | 40       |
|   | 4.6     | DHw settings/Freshwater system menu             |          |
|   |         | (not available for all user interfaces)         | 40       |
|   | 4./     | Diagnostics menu                                |          |
|   |         | (not available on all user interfaces)          | 41       |
|   | 4.8     | Info menu                                       | 42       |
| 5 | Troub   | eshooting                                       | 42       |
| 5 | Enviro  | nment / disposal                                | 43       |

# 1 Key to symbols and safety instructions

# 1.1 Key to symbols

#### Warnings

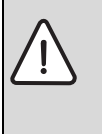

Warnings in this document are identified by a warning triangle printed against a grey background.

Keywords at the start of a warning indicate the type and seriousness of the ensuing risk if measures to prevent the risk are not taken.

The following keywords are defined and can be used in this document:

- NOTICE indicates a situation that could result in damage to property or equipment.
- **CAUTION** indicates a situation that could result in minor to medium injury.
- WARNING indicates a situation that could result in severe injury or death.
- **DANGER** indicates a situation that will result in severe injury or death.

#### Important information

| • | This symbol indicates important information   |
|---|-----------------------------------------------|
| 1 | where there is no risk to people or property. |

#### Additional symbols

| Symbol        | Explanation                                     |
|---------------|-------------------------------------------------|
| •             | Step in an action sequence                      |
| $\rightarrow$ | Cross-reference to another part of the document |
| •             | List entry                                      |
| -             | List entry (second level)                       |
|               |                                                 |

Table 1

# 1.2 General safety instructions

These installation instructions are intended for a competent person.

- Read the installation instructions (heat appliances, modules, etc.) before installation.
- Observe safety instructions and warnings.
- Observe national and regional regulations, technical rules and guidelines.
- ► Keep a record of any work carried out.

#### **Determined use**

 The product must only be used for controlling heating systems.

Any other use is considered improper. Any damage that may result is excluded from liability.

#### Installation, commissioning and maintenance

Installation, commissioning and maintenance must only be carried out by a competent person.

- Never install the product in wet rooms.
- Only install genuine spare parts.

#### **Electrical work**

Electrical work must only be carried out by qualified electricians.

- ► Before carrying out electrical work:
  - Isolate all poles of the mains voltage and secure against reconnection.
  - Using suitable means, test the power supply is disconnected.
- The product requires different voltages.
   Do not connect the extra-low voltage side to the mains voltage or vice versa.
- Also observe connection diagrams of other system components.

#### Handover to the end user

When handing over the heating system, explain the operating conditions to the user.

- Explain how to operate the heating system, with particular emphasis on all safety-related actions.
- Explain that conversions or maintenance must only be carried out by a suitably qualified engineer.
- Point out the need for inspections and maintenance for safe and environmentally friendly operation.
- The installation and operating instructions must be given to the end user for safekeeping.

#### Damage caused by frost

The system can freeze if it is switched off:

- Observe the notices regarding frost protection.
- Due to the additional functions, e.g. DHW heating or antiseizing protection, the system should always be left on.
- Correct any faults immediately.

# 2 Product details

- The module is used to control the actuators of a solar system or freshwater station.
- The module is used to record the temperatures required for the functions.
- · The module is suitable for energy-saving pumps.
- Configuration of the solar system with a user interface with an EMS 2/EMS plus plus BUS interface.
- More complex solar systems can be created in combination with an MS 200 solar.

The combination options for the modules are shown in the connection diagrams.

# 2.1 Important notices on usage

WARNING: Risk of scalding!

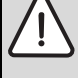

If DHW temperatures above 60 °C are set or thermal disinfection is switched on, a mixing valve must be installed.

The module communicates via a EMS 2/EMS plus interface with other EMS 2/EMS plus-compatible BUS users.

- The module must only be connected to operator control units with BUS interface EMS 2/EMS plus (energy management system).
- The functional scope depends on the user interface installed. Detailed information about user interfaces can be found in the technical instructions for the relevant programming unit.
- The installation area must be suitable for the IP rating stated in the module specification.

# 2.2 Description of the solar thermal system and the solar functions

#### Description of the solar thermal system

Additional solar systems can be created by adding functions to a solar thermal system. You will find examples of possible solar systems in the connection diagrams.

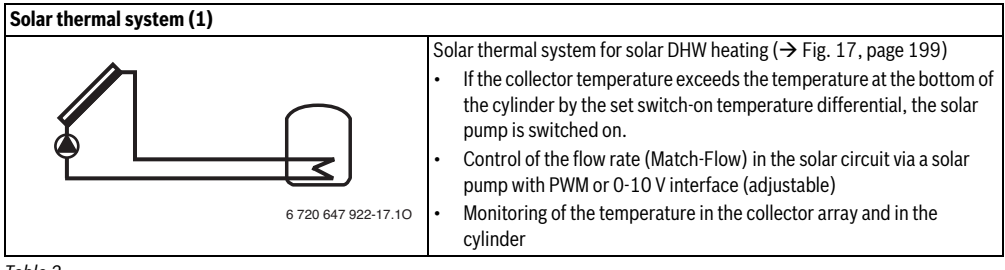

Table 2

#### **Description of the solar functions**

Adding functions to the solar thermal system forms the required solar system. Not all functions can be combined.

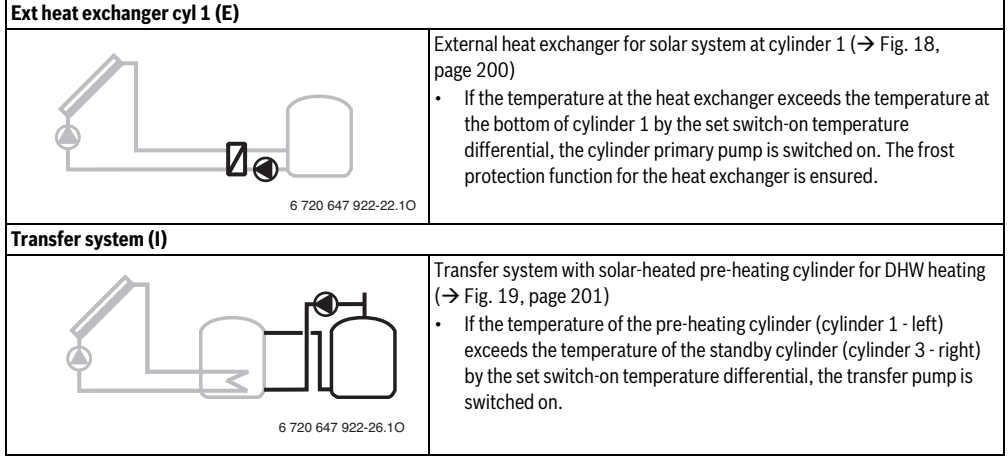

Table 3

26 | Product details

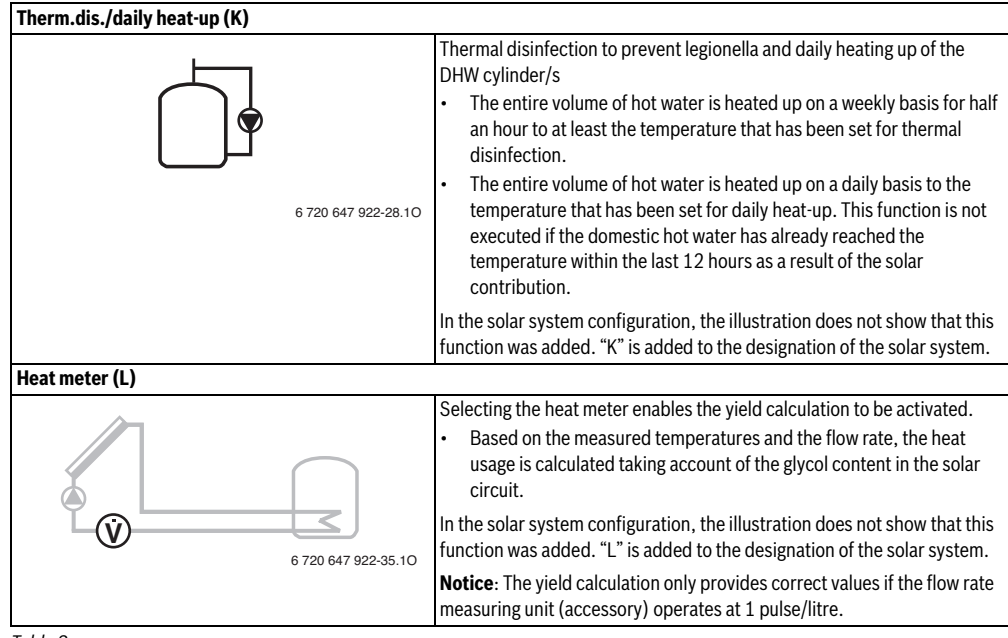

Table 3

# 2.3 Description of the freshwater system and freshwater functions

#### Description of the freshwater system

Systems can be extended by added functions to a freshwater system. You will find examples of possible freshwater systems in the connection diagrams.

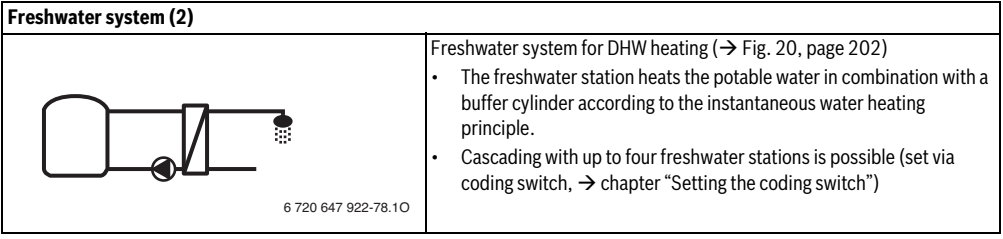

Table 4

#### **Description of the freshwater functions**

The required system is put together by adding functions to the freshwater system.

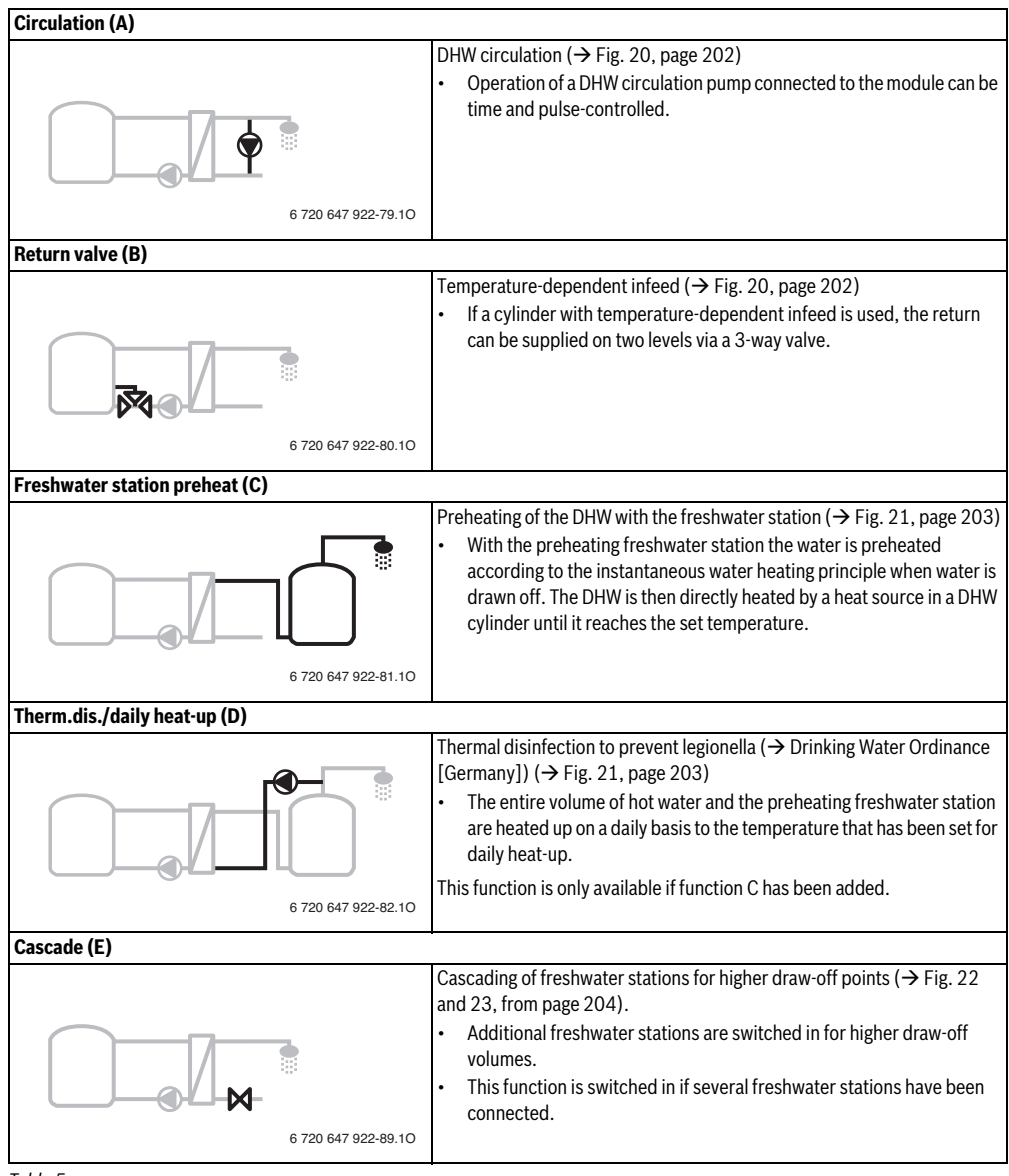

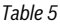

# 2.4 Scope of delivery

#### Fig. 1, page 193:

[1] Module

(

- [2] Cylinder temperature sensor
- [3] Collector temperature sensor
- [4] Bag with strain relief
- [5] Installation instructions

# 2.5 Technical data

The design and operation of this product comply with European Directives and the supplementary national requirements. Its conformity is demonstrated by the CE marking . You can ask

for a copy of the declaration of conformity for this product. For this see the contact address on the back cover of these instructions.

| Technical data                                                             |                                                                                     |  |  |  |
|----------------------------------------------------------------------------|-------------------------------------------------------------------------------------|--|--|--|
| <b>Dimensions</b> (W × H × D)                                              | 151 × 184 × 61 mm (further dimensions → Fig. 2, page 193)                           |  |  |  |
| Maximum conductor<br>cross-section                                         |                                                                                     |  |  |  |
| <ul> <li>230 V terminal</li> <li>Extra-low voltage<br/>terminal</li> </ul> | <ul> <li>2.5 mm<sup>2</sup></li> <li>1.5 mm<sup>2</sup></li> </ul>                  |  |  |  |
| <ul><li>Rated voltages</li><li>BUS</li></ul>                               | <ul> <li>15 V DC (reverse-polarity-<br/>protected)</li> </ul>                       |  |  |  |
| <ul><li>Module mains voltage</li><li>User interface</li></ul>              | <ul> <li>230 V AC, 50 Hz</li> <li>15 V DC (reverse-polarity-protected)</li> </ul>   |  |  |  |
| Pumps and mixing valves                                                    | • 230 V AC, 50 Hz                                                                   |  |  |  |
| Circuit breaker                                                            | 230 V, 5 AT                                                                         |  |  |  |
| BUS interface                                                              | EMS 2/EMS plus                                                                      |  |  |  |
| Power consumption on<br>- standby                                          | < 1 W                                                                               |  |  |  |
| Max. output                                                                |                                                                                     |  |  |  |
| Per connection (PS1)                                                       | <ul> <li>400 W (high-efficiency<br/>pumps permissible; max.<br/>40 A/µs)</li> </ul> |  |  |  |
| Per connection     (VS1, PS2, PS3)                                         | <ul> <li>400 W (high-efficiency<br/>pumps permissible; max.<br/>40 A/µs)</li> </ul> |  |  |  |

Table 6

# Technical data

# Cylinder temperature

| sensor measuring range |                        |
|------------------------|------------------------|
| Lower fault limit      | • < - 10 °C            |
| Display range          | • 0100°C               |
| Upper fault limit      | • > 125 °C             |
| Capturing range,       |                        |
| collector temperature  |                        |
| sensor                 |                        |
| Lower fault limit      | • < - 35 °C            |
| Display range          | • - 30 200 °C          |
| Upper fault limit      | • > 230 °C             |
| Permitted ambient      | 060°C                  |
| temp.                  |                        |
| IP rating              | IP44                   |
| IP rating              | 1                      |
| ID no.                 | Data plate (→ Fig. 16, |
|                        | page 198)              |

#### Table 6

| °C | Ω     | °C | Ω    | °C | Ω    |
|----|-------|----|------|----|------|
| 20 | 14772 | 44 | 5730 | 68 | 2488 |
| 26 | 11500 | 50 | 4608 | 74 | 2053 |
| 32 | 9043  | 56 | 3723 | 80 | 1704 |
| 38 | 7174  | 62 | 3032 | 86 | 1421 |

 
 Table 7
 Measurements for cylinder temperature sensor (TS2...)

| °C   | Ω      | °C | Ω     | °C  | Ω    | °C  | Ω   |
|------|--------|----|-------|-----|------|-----|-----|
| - 30 | 364900 | 25 | 20000 | 80  | 2492 | 150 | 364 |
| - 20 | 198400 | 30 | 16090 | 90  | 1816 | 160 | 290 |
| - 10 | 112400 | 35 | 12800 | 95  | 1500 | 170 | 233 |
| 0    | 66050  | 40 | 10610 | 100 | 1344 | 180 | 189 |
| 5    | 50000  | 50 | 7166  | 110 | 1009 | 190 | 155 |
| 10   | 40030  | 60 | 4943  | 120 | 768  | 200 | 127 |
| 15   | 32000  | 70 | 3478  | 130 | 592  | -   | -   |
| 20   | 25030  | 75 | 2900  | 140 | 461  | -   | -   |

 
 Table 8
 Measuring values, collector temperature sensor (TS1)

# 2.6 Supplementary accessories

For precise information regarding suitable accessories, refer to the manufacturer's instructions.

- For solar thermal system 1:
  - Solar pump; connection to PS1
  - Electronically controlled pump (PWM or 0-10 V); connection to PS1 and OS1
  - Temperature sensor; connection to TS1
  - Temperature sensor at the bottom of the first cylinder; connection to TS2
- Additionally for cylinder 1 external heat exchanger (E):
  - Heat exchanger pump; connection to VS1/PS2/PS3
  - Temperature sensor on heat exchanger; connection to TS3
- Additionally for transfer system (I):
- Cylinder transfer pump; connection to VS1/PS2/PS3
- For thermal disinfection (K):
  - Thermal disinfection pump; connection to VS1/PS2/ PS3
- Additionally for heat meter (L):
  - Temperature sensor in flow to solar collector; connection to TS3
  - Temperature sensor in return from solar collector; connection to IS1
  - Flow meter; connection to IS1
- Additionally for freshwater system:
  - DHW circulation pump
  - Valve for temperature-dependent return feed
  - 2-4 valves for cascade arrangement

#### Installation of additional accessories

 Install the additional accessories in accordance with legal requirements and the instructions supplied.

# 2.7 Cleaning

 If required, wipe the enclosure with a damp cloth. Never use aggressive or acidic cleaning agents for this.

# 3 Installation

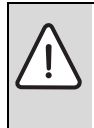

- DANGER: Risk of electric shock!
- Before installing this product: completely disconnect heat appliances and all other BUS nodes from the mains voltage.
- ► Before commissioning: fit the cover (→ Fig. 15, page 198).

#### 3.1 Preparation for installation in the heat source

- Check by referring to the installation instructions of the heat source whether there is an option to install modules (e.g. MS 100) in the heat source.
- ► If the module can be installed in the heat source without a mounting rail, prepare the module (→ Fig. 3 to Fig. 4, from page 194).
- If the module can be installed in the heat source with a mounting rail, observe Fig. 7 to Fig. 8, from page 195.

### 3.2 Installation

- ► Install the module on a wall, (→ Fig. 3 to Fig. 7, starting at page 194), on a mounting rail (→ Fig. 7, page 195), in an assembly or in a heat source.
- When installing the module in a heat source, follow the instructions for the heat source.
- ▶ When removing the module from the mounting rail, refer to Fig. 8 on page 195.

# 3.3 Electrical connection

 Observe current regulations applicable to power connections, and use at least cable type H05 VV-...

## 3.3.1 Connecting the BUS connection and temperature sensor (extra-low voltage side)

- If the conductor cross-sections are different, use the junction box to connect the BUS nodes.
- Connect BUS nodes [B] via junction box [A] in star (→ Fig. 13, page 197) or via BUS nodes with two BUS connections in series.

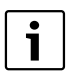

If the maximum total length of the BUS connections between all BUS nodes is exceeded, or if the BUS system is realised as a ring structure, the system cannot be commissioned.

Maximum total length of BUS connections:

- 100 m at 0.50 mm<sup>2</sup> conductor cross-section
- 300 m at 1.50 mm<sup>2</sup> conductor cross-section
- All low voltage leads must be routed separately from cables carrying mains voltage to avoid inductive interference (minimum separation 100 mm).
- In the case of external inductive interferences (e.g. from PV systems), use shielded cables (e.g. LIYCY) and earth the shield on one side. The shield should be connected to the building's earth lead, e.g. to a free earth conductor terminal or water pipe, and not to the earth lead in the module.

When sensor leads are extended, apply the following lead cross-sections:

- up to 20 m with 0.75  $\rm mm^2$  to 1.50  $\rm mm^2$  conductor cross-section
- 20 m up to 100 m with 1.50 mm<sup>2</sup> conductor cross-section
- Route cables through the grommets provided and connect them as shown in the connection diagrams.

# 3.3.2 Connecting the power supply, pump and mixing valve (mains voltage side)

The allocation of the electrical connections depends on the system installed. The description shown in Fig. 9 to Fig. 12, starting on page 196 onwards, is a possible suggestion for making the electrical connections. Some of the steps are not shown in black. This makes it easier to see which steps belong together.

- Only use electrical cable of comparable quality.
- Ensure the power supply is connected to the correct phases.

A power supply via an earthed safety plug is not permissible.

- Only connect components and assemblies to the outputs in accordance with these instructions. Do not connect any additional control units, which control other system components.
- ► Route cables through the grommets, connect them as shown in the connection diagrams and secure them with the strain relief pieces, which are supplied as part of the scope of delivery (→ Fig. 9 to 12, starting on page 196 onwards).

| i |  |
|---|--|
|   |  |

The maximum power consumption of the connected components and assemblies must not exceed the output stated in the module specifications.

If the mains voltage is not supplied via the electronic system of the heat source, install a standard all-pole isolator (in accordance with EN 60335-1) on site to disconnect the mains voltage.

#### 3.3.3 Overview of the terminal assignment

This overview indicates which system parts can be connected. The components identified with \* (such as PS5, PS6 and PS9) of the system are possible alternatives. Depending on the module's use, one of the components is connected to the "VS1/PS2/PS3" terminal.

Depending on what the module is used for (coding at the module and configuration via the user interface), the system components must be connected as indicated in the relevant connection diagram ( $\rightarrow$  chapter "Connection diagrams with system schematics").

More complex solar systems can be created in combination with a second solar module MS 200. Further terminal assignments are possible in this case ( $\rightarrow$  installation instructions MS 200).

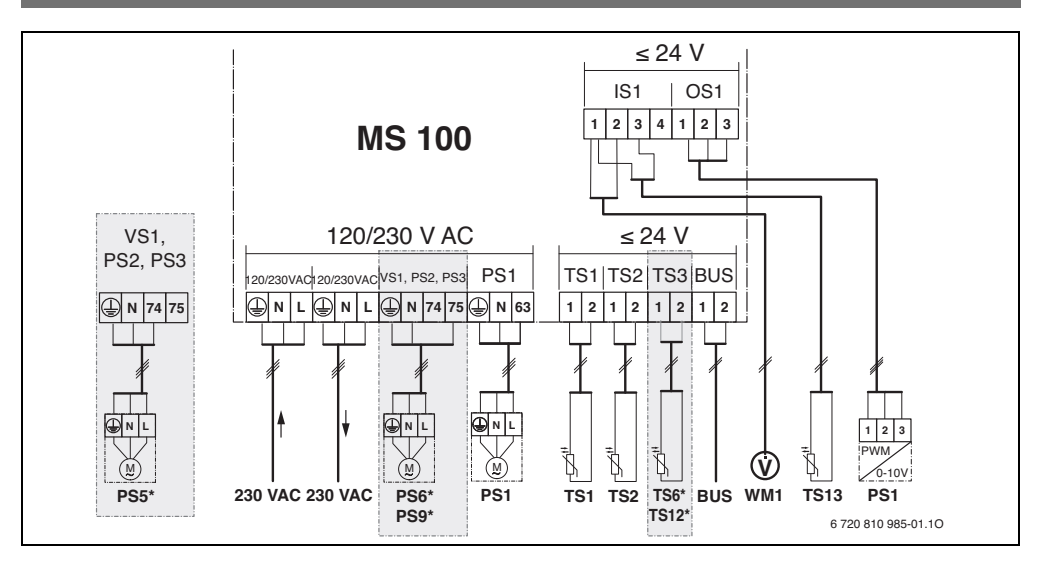

### Legend to above Fig. and Fig. 17 to 23, from page 199:

- Solar thermal system
- 券 Function
- Additional function (shown in grey)
- Freshwater system
- Additional function (shown in grey)
- Earth lead
- 9 Temperature/temperature sensor
- BUS connection between heat source and module
- No BUS connection between heat source and module

#### **Terminal designations:**

- 230 V AC Mains voltage connection
- BUS BUS system connection
- OS1 Connection for pump speed modulation (PWM or 0-10 V) (**0**utput **S**olar) / Terminal assignment: 1 - earth; 2 - PWM/0-10 V output; 3 - PWM input (optional)
- PS1...3 Pump connection (Pump Solar)
- TS1...3 Temperature sensor connection (Temperature sensor **S**olar)
- VS1 3-way valve connection or 3-way mixing valve (Valve Solar)
- IS1 Connection for heat meter (Input Solar) Terminal assignment: 1 – earth (water meter and temperature sensor); 2 – flow rate (water meter); 3 – temperature (temperature sensor); 4 – 5 V DC (power supply for vortex sensors)

#### Solar system components:

- BUS EMS 2/EMS plus BUS system
- PS1 Solar circuit pump for collector array 1
- PS5 Cylinder primary pump when using an external heat exchanger
- PS6 Cylinder transfer pump for transfer system without heat exchanger (and thermal disinfection)
- PS9 Thermal disinfection pump
- PS11 Pump on the heat source side (primary side)
- PS13 DHW circulation pump
- MS 100 Module for standard solar thermal systems
- TS1 Temperature sensor for collector array 1
- TS2 Cylinder 1 bottom temperature sensor
- TS6 Heat exchanger temperature sensor
- TS9 Cylinder 3 top temperature sensor, connection e.g. to heat appliance (do not connect to MS 100)
- TS12 Temperature sensor in flow to solar collector (heat meter)
- TS13 Temperature sensor in return from solar collector (heat meter) 7
- TS17 Temperature sensor on the DHW heat exchanger (secondary side)
- TS21 Temperature sensor at heat exchanger (flow, primary side)
- VS5 3-way valve in return
- VS6 Valve for cascade
- WM1 Water meter

#### 32 | Installation

#### 3.3.4 Connection diagrams with system schematics

The hydraulic diagrams are only schematic illustrations and provide a notice of a possible hydraulic circuit. Install safety equipment in accordance with applicable standards and local regulations. More complex systems can be created in combination with the MS 200 solar module. For further information and options, refer to the technical documents.

#### Solar heating systems

You can make matching the connection diagram to the solar system easier by answering the following questions:

- Which solar thermal system 🌾 is available?
- Which functions 👯 (shown in black) are available?
- Are additional functions \*\*/ available? The previously selected solar system can be expanded with the additional functions (shown in grey).

For the solar systems listed in the table below, the required connections for the module and the corresponding hydraulics are presented in the appendix from page 199.

| Solar<br>system | Function | Additional<br>functions<br>(shown in<br>grey) | Connection diagram  |
|-----------------|----------|-----------------------------------------------|---------------------|
| *               | ₩,       | ×+                                            |                     |
| 1               | -        | ΚL                                            | → Fig. 17, page 199 |
| 1               | E        | -                                             | → Fig. 18, page 200 |
| 1               |          | К                                             | → Fig. 19, page 201 |

Table 9 Examples of possible solar systems

- E External heat exchanger (this function is not available for all user interfaces)
- I Transfer system (this function is not available for all user interfaces)
- K Thermal disinfection
- L Heat meter

#### Freshwater systems

You can make matching the connection diagram to the freshwater system easier by answering the following questions:

- Which freshwater system 🕼 is available?
- Which functions 1 (shown in black) are available?
- Are additional functions M<sup>+</sup> available? The previously selected freshwater system can be expanded with the additional functions (shown in grey).

For the solar systems listed in the table below, the required connections for the module and the corresponding hydraulics are presented in the appendix from page 202. These function are not available for all user interfaces.

| Freshwater<br>system | Function   | Additional<br>functions<br>(shown in<br>grey) | Connection diagram  |
|----------------------|------------|-----------------------------------------------|---------------------|
| ľ                    | <b>/</b> + | <b>Z</b> -+                                   |                     |
| 2                    | -          | AB                                            | → Fig. 20, page 202 |
| 2                    | С          | ВD                                            | → Fig. 21, page 203 |
| 2                    | E          | AB                                            | → Fig. 22, page 204 |
| 2                    | CE         | BD                                            | → Fig. 23, page 205 |

Table 10 Examples of possible freshwater systems

- A Circulation
- B Return valve
- C Freshwater station preheat
- D Thermal disinfection
- E Cascade

# 4 Commissioning

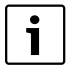

First make all electrical connections correctly

- and only then carry out the commissioning!
- Follow all installation instructions for all components and assemblies in the system.
- Only switch on the power supply when all modules are set up.

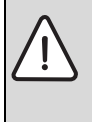

**NOTICE:** Risk of damage to system through pump failure!

 Fill and vent the system before switching it on so that the pumps do not run dry.

# 4.1 Setting the coding card

When the coding card is in a valid position, the indicator lights up green continuously. When the coding card is in an invalid position or an intermediate position, the indicator does not light up initially. It then starts to flash red.

|        | He    | at       | Programming |    |     | Coding, module |               |               |               |               |
|--------|-------|----------|-------------|----|-----|----------------|---------------|---------------|---------------|---------------|
|        | appli | ance     | unit        |    | 1   | 2              | 3             | 4             |               |               |
| System | ۵     | <b>A</b> | I           | II | III | IV             | <b>MS 100</b> | <b>MS 100</b> | <b>MS 100</b> | <b>MS 100</b> |
| 1      | •     | -        | ٠           | -  | -   | -              | 1             | -             | -             | -             |
| 1      | ٠     | -        | -           | ٠  | -   | -              | 1             | -             | -             | -             |
| 1      | -     | •        | -           | -  | -   | •              | 1             | -             | -             | -             |
| 1      | -     | -        | -           | -  | ٠   | -              | 10            | -             | -             | -             |
| 2      | -     | -        | -           | -  | ٠   | -              | 9             | -             | -             | -             |
| 2      | -     | -        | -           | -  | ٠   | -              | 9             | 4             | 5             | 6             |

Table 11 Assigning the module function via coding switch

- 요 Heat pump
- Other heat sources
- 1... Solar thermal system 1
- 2 ... Freshwater system 2
- I CR 100/CW 100/RC200
- II CR 400/CW 400/CW 800/RC300
- III CS 200/SC300
- IV HPC 400/HMC300

# 4.2 System and module commissioning

If the coding switch at the module (MS 100) is set to 9 or 10, a BUS connection with a heat source must not be established.

#### 4.2.1 Solar system settings

- 1. Set the coding card.
- 2. Set the coding card on other modules as applicable.
- 3. Switch on the power supply (mains voltage) to the entire system.

When the module indicator lights up green continuously:

- 4. Commission and set up the user interface as described in the accompanying installation instructions.
- Select the installed functions in the menu Solar settings > Change solar configuration and add them to the solar thermal system. This menu is not available for all user interfaces. This step may be omitted.
- Check the settings for the solar system on the user interface and adjust them to suit the installed system if required.
- 7. Start the solar system.

#### 4.2.2 Settings with freshwater systems

- 1. Set coding switch at the module (**MS 100**) for the freshwater system to **9**.
- 2. Set the coding card on other modules as applicable.
- 3. Switch on the power supply (mains voltage) to the entire system.

If the status indicators on the modules light up green continuously:

- 4. Commission and set up the user interface as described in the accompanying installation instructions.
- Select the installed functions in the DHW settings > Change DHW configuration menu and add them to the DHW system.
- Check the system settings at the user interface and, if required, adjust the settings in the DHW settings menu.

### 4.3 Solar thermal system configuration

i

The configuration of the solar thermal system depends on the user interface installed. Sometimes it is only possible to operate the basic solar thermal system for solar DHW heating with thermal disinfection. In this case, the configuration for the heating system, including the solar thermal system, is described in the installation instructions for the user interface.

- ► Turn the selector Ô to select the required function.
- Press the selector  $\frac{1}{Ok}$  to confirm the selection.
- Press the Back key > to go back to how the system was configured up to that point.
- To delete a function:
  - Turn the selector O until the text Delete last function (reverse alphabetical order). is displayed.
  - Press the selector  $\frac{1}{O_k}$ .
  - The last function alphabetically is deleted.

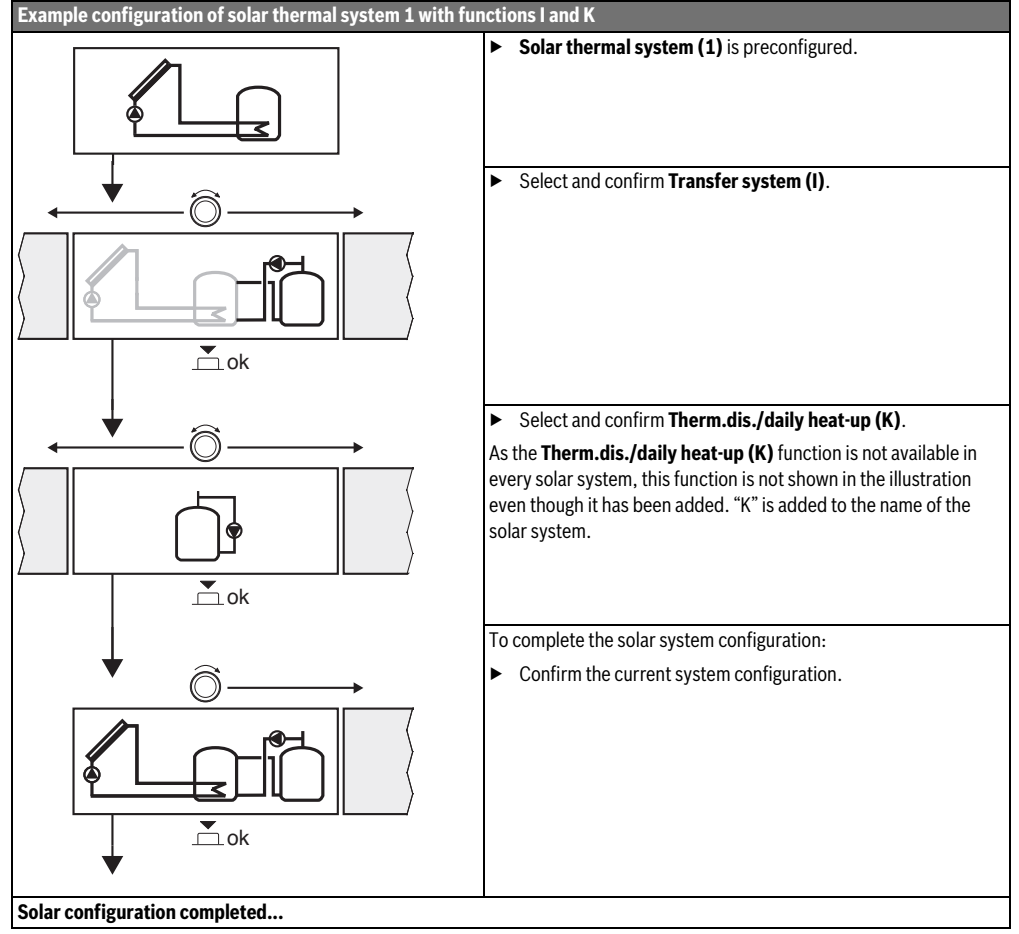

Table 12

# 4.4 Overview of the service menu

The menus depend on the installed user interface and the installed system.

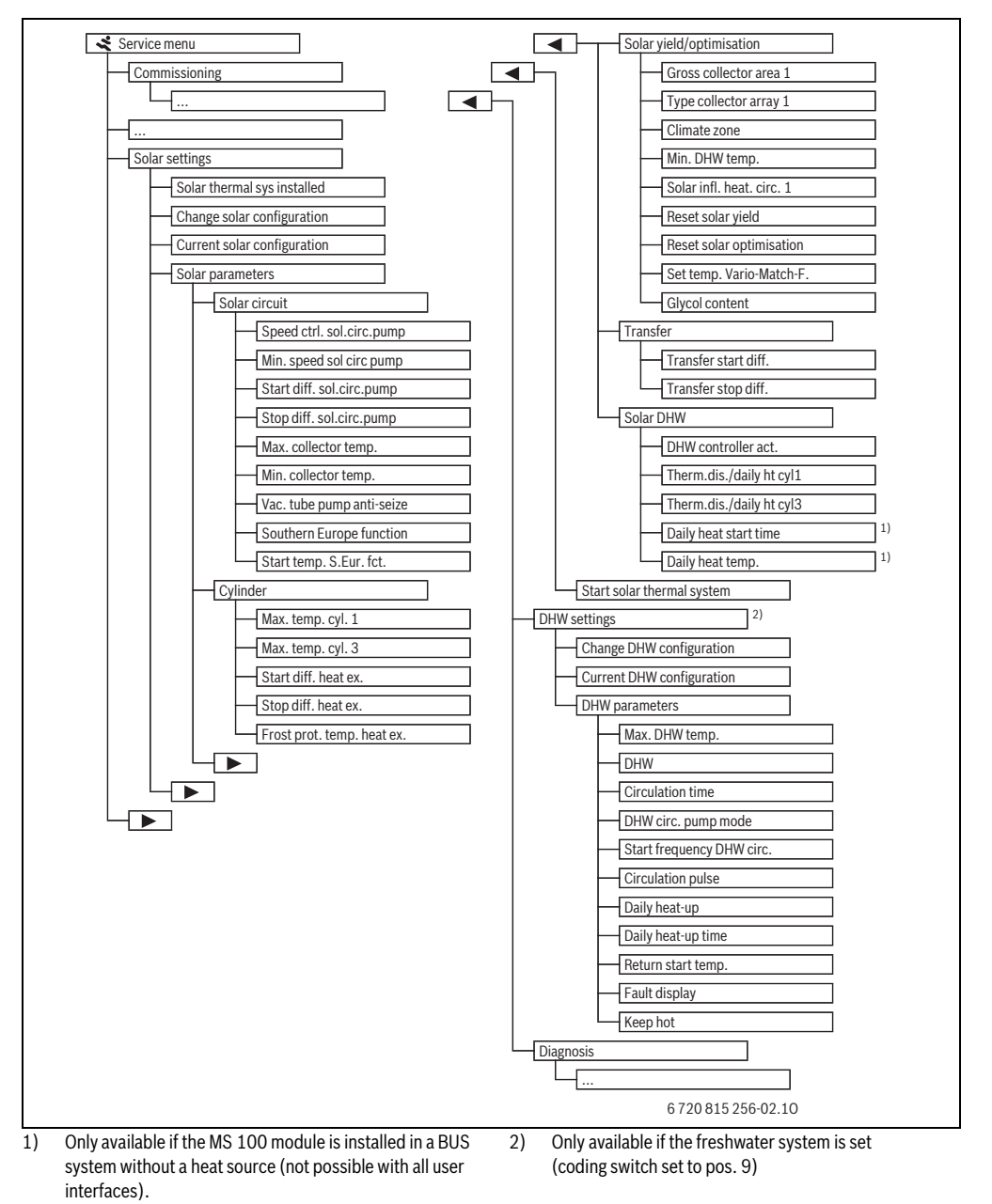

# 4.5 Solar thermal system settings menu (not available for all user interfaces)

The tab. below provides a brief overview of the **Solar settings** menu. The menus and available settings are described in detail on the following pages. The menus depend on the installed user interface and the installed solar thermal system. If applicable, the menu for the solar thermal system settings is described in the installation instructions for the user interface.

| Men   | I                        | Purpose of the menu                                                                                                    |
|-------|--------------------------|----------------------------------------------------------------------------------------------------|
| Solar | parameters               | Settings for the installed solar system                                                                                                    |
|       | Solar circuit            | Setting parameters in the solar circuit                                                                                                    |
|       | Cylinder                 | Setting parameters for DHW cylinders                                                                                                    |
|       | Solar yield/optimisation | The solar yield anticipated during the course of the day is estimated and taken into account when controlling the heat appliance. The saving can be optimised using the settings in this menu. |
|       | Transfer                 | With a pump, heat can be used from the pre-heating cylinder to heat a buffer cylinder or a cylinder for DHW heating.                                                                           |
|       | Solar DHW                | Settings, e.g. for thermal disinfection, can be made here.                                                                                                    |
| Start | solar thermal system     | Once all the required parameters have been set, the solar system can be started up.                                                                                                    |

#### Table 13 Overview of the Solar settings menu

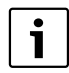

The default settings are shown in bold in the

adjustment ranges.

#### 4.5.1 Solar parameters menu

#### Solar circuit

|                                | Adjustment       |                                                                                                    |
|--------------------------------|------------------|----------------------------------------------------------------------------------------------------|
| Menu item                      | range            | Function description                                                                                                    |
| Speed ctrl.<br>Sol. circ. pump |                  | The efficiency of the system is improved by keeping the temperature differential at the set switch-on temperature differential (switch-on diff. of solar pump).                                                       |
|                                |                  | <ul> <li>Activate the "Match-Flow" function in the Solar parameters &gt; Solar yield/optimisation<br/>menu.</li> </ul>                                                                                                |
|                                |                  | Notice: Risk of damage to system through pump failure!                                                                                                    |
|                                |                  | <ul> <li>If a pump with integrated speed modulation is connected, deactivate the speed<br/>modulation function on the user interface.</li> </ul>                                                                      |
|                                | No               | The solar pump is not controlled via modulation.                                                                                                    |
|                                | PWM              | The solar pump is controlled via modulation using a PWM signal.                                                                                                    |
|                                | 0-10 V           | The solar pump is controlled via modulation using an analogue 0-10 V signal.                                                                                                    |
| Min. speed sol<br>circ pump    | <b>5</b> 100 %   | The speed of the regulated solar pump cannot fall below the speed set here. The solar pump remains at this speed until the switch-on criterion no longer applies or until the speed is increased again.               |
| Start diff.<br>sol.circ.pump   | 6 <b>10</b> 20 K | If the collector temperature exceeds the cylinder temperature by the differential set here and all conditions for switching on have been met, the solar pump is on (at least 3 K more than Stop diff. sol.circ.pump). |
| Stop diff.<br>sol.circ.pump    | 3 <b>5</b> 17 K  | If the collector temperature falls below the cylinder temperature by the differential set here, the solar pump is off (at least 3 K less than Start diff. sol.circ.pump).                                             |

Table 14
| Menu item                      | Adjustment<br>range     | Function description                                                                                                    |  |
|--------------------------------|-------------------------|----------------------------------------------------------------------------------------------------|--|
| Max. collector temp.           | 100 <b>120</b><br>140 ℃ | If the collector temperature exceeds the temperature set here, the solar pump is off.                                                                                                    |  |
| Min. collector temp.           | 10 <b>20</b> 80 °C      | If the collector temperature falls below the temperature set here, the solar pump is off, even if all conditions for switching on have been met.                                                                                                    |  |
| Vac. tube<br>pump anti-        | Yes                     | The solar pump is switched on briefly every 15 minutes between 6:00 and 22:00 in order to pump the heated heat transfer medium to the temperature sensor.                                                                                                    |  |
| seize                          | No                      | Evacuated tube collector pump anti-seize function switched off.                                                                                                    |  |
| Southern<br>Europe<br>function | Yes                     | If the collector temperature falls below the set value (→ Start temp. S.Eur. fct.), the solar<br>pump is on. This pumps hot water from the cylinder through the collector. If the collector<br>temperature exceeds the set temperature by 2 K, the pump is off.<br>This function is intended solely for regions where the high temperatures mean that damage<br>from freezing usually cannot occur.<br><b>Caution!</b> The Mediterranean climate function does not provide absolute protection from<br>damage caused by freezing. The system may need to be operated with heat transfer fluid<br>instead of water only! |  |
|                                | No                      | Mediterranean climate function switched off.                                                                                                    |  |
| Start temp.<br>S.Eur. fct.     | 4 <b>5</b> 8°C          | If the collector temperature falls below the value set here, the solar pump is on.                                                                                                    |  |

Table 14

# Cylinder

| $\triangle$ |
|-------------|
|             |

WARNING: Risk of scalding!

► If DHW temperatures above 60 °C are set or

thermal disinfection is switched on, a mixing valve must be installed.

| Menu item                     | Adjustment<br>range | Function description                                                                                                    |  |
|-------------------------------|---------------------|----------------------------------------------------------------------------------------------------|--|
| Max. temp. cyl. 1             | Off                 | Cylinder 1 is not heated.                                                                                                    |  |
|                               | 20 <b>60</b> 90 °C  | If the temperature set here is exceeded in cylinder 1, the solar pump is off.                                                                                                    |  |
| Max. temp. cyl. 3             | Off                 | Cylinder 3 is not heated.                                                                                                    |  |
|                               | 20 <b>60</b> 90 °C  | If the temperature set here is exceeded in cylinder 3, the transfer pump is off.                                                                                                    |  |
| Start diff. heat ex.          | <b>6</b> 20 K       | If the differential set here between the cylinder temperature and the temperature at the heat exchanger is exceeded and all conditions for switching on have been met, the cylinder primary pump is on. |  |
| Stop diff. heat ex.           | <b>3</b> 17 K       | If the differential between the cylinder temperature and the temperature at the heat exchanger falls below the value set here, the cylinder primary pump is off.                                        |  |
| Frost prot. temp.<br>heat ex. | 3 <b>5</b> 20 ℃     | If the temperature at the external heat exchanger falls below the temperature set here, the cylinder primary pump is on. This protects the heat exchanger from damage from freezing.                    |  |

# Solar yield/optimisation

The gross collector area, collector version and climate zone number must be set correctly in order to achieve maximum energy savings.

| Manu itam                    | Adjustment                  | Function description                                                                                                    |  |  |
|------------------------------|-----------------------------|----------------------------------------------------------------------------------------------------|--|--|
| Gross collector area 1       | <b>0</b> 500 m <sup>2</sup> | This function allows you to set the area installed in collector array 1. The solar yield is only displayed if an area $> 0 \text{ m}^2$ is set.                                                                                                    |  |  |
| Type collector array 1       | Flat-plate coll             | Use of flat-plate collectors in collector array 1                                                                                                    |  |  |
|                              | Vacuum tube<br>collector    | Use of evacuated tube collectors in collector array 1                                                                                                    |  |  |
| Climate zone                 | 1 <b>90</b> 255             | Climate zone of the installation location according to the map ( $\rightarrow$ Fig. 24, page 206).                                                                                                    |  |  |
|                              |                             | • Search for the location of the system on the climate zones map and set the climate zone number.                                                                                                    |  |  |
| Min. DHW temp.               | Off                         | DHW reheating via the heat appliance irrespective of the minimum DHW temperature                                                                                                    |  |  |
|                              | 15 45 70 ℃                  | The control system determines whether solar yield is available and whether the stored amount of heat is sufficient to supply DHW. The control system then reduces the set DHW temperature to be produced by the heat appliance in accordance with these two values. If there is sufficient solar yield, there is therefore no need to reheat the DHW with the heat appliance. If the temperature set here is not reached, the DHW is reheated by the heat appliance. |  |  |
| Solar infl. heat. circ. 1    | Off                         | Solar influence switched off.                                                                                                    |  |  |
|                              | -15K                        | Influence of solar on the set room temperature: at a high value, the flow temperature of the heating curve is reduced at a correspondingly greater rate in order to enable greater passive solar energy input through the building's windows. At the same time this reduces a temperature overshoot in the building and increases the comfort level.                                                                                                    |  |  |
|                              |                             | <ul> <li>Increase Solar infl. heat. circ. 1 ( – 5 K = max. influence) if the heating circuit heats<br/>rooms that have large south-facing windows.</li> </ul>                                                                                                    |  |  |
|                              |                             | • Do not increase Solar infl. heat. circ. 1 if the heating circuit heats rooms that have small north-facing windows.                                                                                                    |  |  |
| Reset solar yield            | Yes                         | Resets the solar yield to zero.                                                                                                    |  |  |
|                              | No                          |                                                                                                    |  |  |
| Reset solar                  | Yes                         | Resets the solar optimisation calibration and restarts it. The settings for Solar yield/                                                                                                    |  |  |
| optimisation                 | No                          | optimisation remain unchanged.                                                                                                    |  |  |
| Set temp. Vario-<br>Match-F. | Off                         | Regulates to a constant temperature differential between collector and cylinder (match flow).                                                                                                    |  |  |
|                              | 35 45 60 °C                 | "Match-Flow" (only in combination with speed modulation) is used to quickly heat the top part of the cylinder to 45 °C, for example, in order to prevent the potable water being reheated by the heat source.                                                                                                    |  |  |
| Glycol content               | 0 <b>45</b> 50 %            | In order to obtain accurate readings from the heat meter, the glycol content of the heat transfer fluid must be specified.                                                                                                    |  |  |

# Transfer

|                      | Adjustment       |                                                                                                    |
|----------------------|------------------|----------------------------------------------------------------------------------------------------|
| Menu item            | range            | Function description                                                                                                    |
| Transfer start diff. | 6 <b>10</b> 20 K | If the differential set here between cylinder 1 and cylinder 3 is exceeded and all conditions for switching on have been met, the transfer pump is on. |
| Transfer stop diff.  | 3 <b>5</b> 17 K  | If the differential between cylinder 1 and cylinder 3 falls below the value set here, the transfer pump is off.                                        |

Table 17

## Solar DHW

WARNING: Risk of scalding!
 If DHW temperatures above 60 °C are set or thermal disinfection is switched on, a mixing valve must be installed.

|                        | Adiustus ant         |                                                                                                    |  |
|------------------------|----------------------|----------------------------------------------------------------------------------------------------|--|
| Menu item              | Adjustment           | Function description                                                                                                    |  |
| DHW controller<br>act. | Boiler               | <ul> <li>One DHW system is installed and is controlled by the heat appliance.</li> <li>2 DHW systems are installed. One DHW system is controlled by the heat appliance.<br/>The second DHW system is controlled by an MM 100 module (coding card set to 10 - accessory).</li> </ul>                          |  |
|                        |                      | system that is controlled by the heat appliance.                                                                                                    |  |
|                        | external<br>module 1 | • One DHW system is installed and is controlled by an MM 100 module (coding card set to 9).                                                                                                    |  |
|                        |                      | <ul> <li>2 DHW systems are installed. Each DHW system is controlled by an MM 100 module<br/>(coding card set to 9/10).</li> </ul>                                                                                                    |  |
|                        |                      | Thermal disinfection, reheating and solar optimisation only have an effect on the DHW system that is controlled by external module 1 (coding card set to 9).                                                                                                    |  |
|                        | external<br>module 2 | <ul> <li>2 DHW systems are installed. One DHW system is controlled by the heat appliance.<br/>The second DHW system is controlled by an MM 100 module (coding card set to 10).</li> <li>2 DHW systems are installed. Each DHW system is controlled by an MM 100 module (coding card set to 9/10).</li> </ul> |  |
|                        |                      | Thermal disinfection, reheating and solar optimisation only have an effect on the DHW system that is controlled by external module 2 (coding card set to 10).                                                                                                    |  |
| Therm.dis./daily       | Yes                  | Switches thermal disinfection and daily heat-up of cylinder 1 on or off.                                                                                                    |  |
| ht cyl1                | No                   |                                                                                                    |  |
| Therm.dis./daily       | Yes                  | Switches thermal disinfection and daily heat-up of cylinder 3 on or off.                                                                                                    |  |
| ni cyis                | No                   |                                                                                                    |  |

#### 4.5.2 Start solar thermal system

|                               | Adjustment |                                                                                            |
|-------------------------------|------------|--------------------------------------------------------------------------------------------|
| Menu item                     | range      | Function description                                                                       |
| Start solar<br>thermal system | Yes        | The solar system only starts up once this function has been enabled.                       |
|                               |            | Before starting up the solar thermal system, you must:                                     |
|                               |            | <ul> <li>Fill and vent the solar thermal system.</li> </ul>                                |
|                               |            | • Check the parameters for the solar thermal system and, if necessary, adjust them to suit |
|                               |            | the installed system.                                                                      |
|                               | No         | This function can be used to switch off the solar system for maintenance purposes.         |

Table 19

## 4.6 DHW settings/Freshwater system menu (not available for all user interfaces)

The tab. below provides a brief overview of the **DHW settings** menu. The menus and available settings are described in detail on the following pages.

| Menu                      | Purpose of the menu                                                      |
|---------------------------|--------------------------------------------------------------------------|
| Change DHW configuration  | Adding functions to the freshwater system.                               |
| Current DHW configuration | Graphical display of the freshwater system that is currently configured. |
| DHW parameters            | Settings for the installed freshwater system.                            |

Table 20 Overview of the DHW settings menu

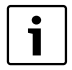

The default settings are shown in bold in the adjustment ranges.

|                  | Adjustment        |                                                                                                    |  |  |
|------------------|-------------------|----------------------------------------------------------------------------------------------------|--|--|
| Menu item        | range             | Function description                                                                                     |  |  |
| Max. DHW temp.   | 6080°C            | Setting the maximum DHW temperature.                                                                     |  |  |
| DHW              | 15 60 ℃<br>(80 ℃) | Setting the required DHW temperature. The temperature depends on the temperature of the buffer cylinder. |  |  |
| Circulation time | Yes               | Time-controlled circulation activated.                                                                   |  |  |
|                  | No                |                                                                                                    |  |  |
| DHW circ. pump   | On                | Circulation permanently on (by taking the start frequency into account)                                  |  |  |
| mode             | Own time          | Activate customised time program for circulation. Further information and settings of the                |  |  |
|                  | program           | customised time program ( $ ightarrow$ operating instructions of the user interface).                    |  |  |
| Start frequency  |                   | If the DHW circulation pump is active via the time program for the DHW circulation pump                  |  |  |
| DHW circ.        |                   | or if it is permanently switched on (DHW circulation pump operating mode: On), this                      |  |  |
|                  |                   | affects the settings for the DHW circulation pump operation.                                             |  |  |
|                  | 1 x 3 minutes/h   | The DHW circulation pump goes into operation once 6 times per hour for 3 minutes.                        |  |  |
|                  |                   | The default setting depends on the installed heat source.                                                |  |  |
|                  | 6 x 3 minutes/h   |                                                                                                    |  |  |
|                  | Constantly        | The DHW circulation pump is in permanent operation.                                                      |  |  |

#### Freshwater system: DHW parameters

|                    | Adjustment                    |                                                                                                    |  |
|--------------------|-------------------------------|----------------------------------------------------------------------------------------------------|--|
| Menu item          | range                         | Function description                                                                                                    |  |
| Circulation pulse  | Yes                           | The circulation can be switched on for three minutes via a short draw-off impulse.                                                                                                    |  |
|                    | No                            |                                                                                                    |  |
| Daily heat-up      | Yes                           | The entire DHW volume is automatically heated up daily at the same time to 60 $^\circ$ C.                                                                                                    |  |
|                    | No                            |                                                                                                    |  |
| Daily heat-up time | 00:00 <b>02:00</b><br>23:45 h | Start time for daily heat-up.                                                                                                    |  |
| Return start       | 10 <b>45</b> 80 °C            | Enter changeover temperature for the return valve.                                                                                                    |  |
| temp.              |                               |                                                                                                    |  |
| Fault display      | Yes                           | If the freshwater system develops a fault, the output is activated for a fault display. Only a 3-core 3-way valve can be connected to terminal VS1, PS2, PS3 when the fault display is active.                                                              |  |
|                    | No                            | If the freshwater system develops a fault, the output is not activated for a fault display (always de-energised).                                                                                                    |  |
|                    | Inverted                      | The fault display is activated, but the inverted signal is output. This means that the output is energised and is de-energised with a fault display. Only a 3-core 3-way valve can be connected to terminal VS1, PS2, PS3 when the fault display is active. |  |
| Keep hot           | Yes                           | Activation of keep hot function. If the freshwater system is far from the buffer cylinder, it can be kept hot by circulation.                                                                                                    |  |
|                    | No                            |                                                                                                    |  |

Table 21

## 4.7 Diagnostics menu (not available on all user interfaces)

The menus depend on the installed user interface and the installed system.

## Function test

**CAUTION:** risk of scalding if cylinder temperature limiter deactivated during the function test!

- Close all DHW draw-off points.
- Inform occupants of the premises of the risk of scalding.

If a solar module is installed, the menu **Function test** or **Solar** is displayed in the **DHW** menu.

This menu can be used to test the pumps, mixing valves and valves of the system. They are tested by setting various setting values. You can check whether the mixing valve, pump or valve responds appropriately by inspecting the behaviour of the corresponding component.

#### Pumps, e.g. solar pump:

Setting range: Off or Min. speed sol circ pump ... 100%

- Off: The pump does not run and is switched off.
- **Min. speed sol circ pump**, e.g. 40 %: The pump runs at 40 % of the maximum speed.
- 100 %: The pump runs at maximum speed.

## Monitored values

If a solar module is installed, the menu **Monitored values** or **Solar** is displayed in the **DHW** menu.

This menu allows you to call up information on the current status of the system. For example, the system can display whether the maximum cylinder temperature or the maximum collector temperature has been reached.

Further, important information can also be displayed in addition to the temperatures. The menu item **Status** shows the status of the component relevant to the function, for example, under the **solar pump** or **Therm. disinfection pump** menu items.

- TestMod: Manual mode active.
- AntBProt: Anti-seizing function pump/valve is briefly switched on at regular intervals.
- NoHeat: No solar energy/heat available.
- Heat pres.: Solar energy/heat available.
- No req.: No heat requirement.
- Sys.Off: System not activated.
- Heat.Req: Heat requirement exists.
- **S.Prot**: Scalding protection active.
- Keeph.: Keep hot active.
- Off: No heat requirement.
- DHW: DHW is drawn off.

#### 42 | Troubleshooting

- Therm.d.: Thermal disinfection in progress.
- · DayHtUp: Daily heat-up is active
- Mix.Open: Mixer opens.
- Mix.Close: Mixer closes.
- AutoOff/AutoOn: Operating mode with active time program
- Sol.Off: Solar thermal system not activated.
- MaxCyl.: Maximum cylinder temperature reached.
- MaxColl: Maximum collector temperature reached.
- MinColl: Minimum collector temperature not reached.
- Frost p.: Frost protection active.
- Vac.FCt: Vacuum tube function active.

The information and values that are provided depend on the system that has been installed. Observe the documents for the heat source, user interface, additional modules and other system components.

## 4.8 Info menu

If a solar module is installed, the menu **Info** or **Solar** is displayed in the **DHW** menu.

This menu also provides the user with information on the system (for further information  $\rightarrow$  operating instructions for the user interface).

# 5 Troubleshooting

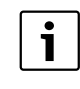

Use only original spare parts. Any damage resulting from spare parts that are not supplied by the manufacturer is excluded from liability. If a fault cannot be rectified, please contact the responsible service engineer.

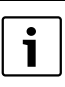

If the coding card is set to **0** for more than 2 seconds when the power supply is switched on, all module settings are reset to their default settings. The user interface issues a fault display.

Restart the module.

The indicator shows the operating condition of the module.

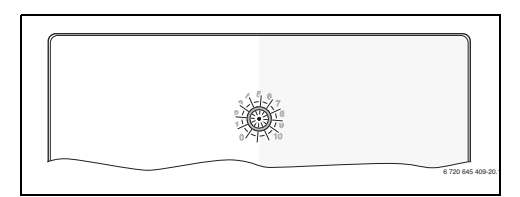

| Indicator<br>light | Possible causes                                                       | Remedy                                                                                                    |
|--------------------|-----------------------------------------------------------------------|----------------------------------------------------------------------------------------------------|
| Constantly<br>OFF  | Coding card set to <b>0</b> .                                         | <ul> <li>Set the coding card.</li> </ul>                                                                      |
|                    | Power supply interrupted.                                             | <ul> <li>Switch on the power<br/>supply.</li> </ul>                                                           |
|                    | Fuse faulty.                                                          | <ul> <li>When the power supply<br/>is switched off, replace<br/>the fuse<br/>(→ Fig. 14, page 197)</li> </ul> |
|                    | Short circuit in BUS connection.                                      | <ul> <li>Check BUS connection<br/>and repair if required.</li> </ul>                                          |
| Constantly red     | Internal fault                                                        | <ul> <li>Replace module.</li> </ul>                                                                           |
| Flashing<br>red    | Coding card in<br>invalid position or<br>in intermediate<br>position. | <ul> <li>Set the coding card.</li> </ul>                                                                      |

| Indicator<br>light | Possible causes                                                                                                    | Remedy                                                                                                    |
|--------------------|----------------------------------------------------------------------------------------------------|----------------------------------------------------------------------------------------------------|
| Flashing<br>green  | Maximum cable<br>length for BUS<br>connection<br>exceeded.                                                                                                    | <ul> <li>Make shorter BUS<br/>connection</li> </ul>                                                                                                    |
|                    | The solar module<br>detects a fault.<br>The solar thermal<br>system continues<br>to run in the<br>controller's<br>emergency mode<br>( $\rightarrow$ fault text in<br>fault history or<br>service manual). | The system yield is<br>largely maintained.<br>Nevertheless, the fault<br>should be remedied<br>when maintenance<br>work is next performed<br>on the system at the<br>latest. |
|                    | See fault display<br>on the user<br>interface display.                                                                                                    | <ul> <li>The relevant user<br/>interface instructions<br/>and the service manual<br/>contain further<br/>information on<br/>troubleshooting.</li> </ul>                      |
| Constantly green   | No fault.                                                                                                    | Normal mode.                                                                                                    |
| Table 22           |                                                                                                    |                                                                                                    |

# 6 Environment / disposal

Environmental protection is a fundamental corporate strategy of the Bosch Group.

The quality of our products, their efficiency and environmental safety are all of equal importance to us and all environmental protection legislation and regulations are strictly observed. We use the best possible technology and materials for protecting the environment taking into account of economic considerations.

## Packaging

We participate in the recycling programmes of the countries in which our products are sold to ensure optimum recycling. All of our packaging materials are environmentally friendly and can be recycled.

## Old electrical and electronic appliances

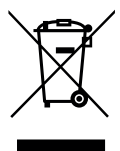

Electrical or electronic devices that are no longer serviceable must be collected separately and sent for environmentally compatible recycling (in accordance with the European Waste Electrical and Electronic Equipment Directive).

To dispose of old electrical or electronic devices, you should use the return and collection systems put in place in the country concerned.

# Índice

| 1 | Explicación de la simbología y instrucciones |                                                                            |      |  |  |  |
|---|----------------------------------------------|----------------------------------------------------------------------------|------|--|--|--|
|   | de seg                                       | uridad                                                                     | .44  |  |  |  |
|   | 1.1                                          | Explicación de los símbolos                                                | 44   |  |  |  |
|   | 1.2                                          | Indicaciones generales de seguridad                                        | 45   |  |  |  |
|   |                                              |                                                                            |      |  |  |  |
| 2 | Datos                                        | sobre el producto                                                          | 45   |  |  |  |
|   | 2.1                                          | Avisos importantes para er uso                                             | 40   |  |  |  |
|   | 2.2                                          | solaros                                                                    | 16   |  |  |  |
|   | 23                                           | Descripción del sistema de agua de consumo y                               | .40  |  |  |  |
|   | 2.5                                          | de las funciones de agua de consumo                                        | 17   |  |  |  |
|   | 24                                           | Volumen de suministro                                                      | Δ9   |  |  |  |
|   | 2.5                                          | Datos técnicos                                                             | 49   |  |  |  |
|   | 2.0                                          | Accesorios adicionales                                                     | 50   |  |  |  |
|   | 2.0                                          | L impieza                                                                  | 50   |  |  |  |
|   | 2.1                                          |                                                                            | 00   |  |  |  |
| 3 | Instala                                      | ción                                                                       | 50   |  |  |  |
|   | 3.1                                          | Preparación para la instalación en el                                      |      |  |  |  |
|   |                                              | generador de calor                                                         | . 50 |  |  |  |
|   | 3.2                                          | Instalación                                                                | 50   |  |  |  |
|   | 3.3                                          | Conexión eléctrica                                                         | 50   |  |  |  |
|   | 3.3.1                                        | Conexión entre conexión de BUS y el sensor                                 |      |  |  |  |
|   |                                              | de temperatura (lado de muy baja tensión)                                  | . 50 |  |  |  |
|   | 3.3.2                                        | Conexión fuente de alimentación bomba y                                    |      |  |  |  |
|   |                                              | mezclador (lado de tensión de red)                                         | .51  |  |  |  |
|   | 3.3.3                                        | Vista general de la asignación de los bornes                               | - 4  |  |  |  |
|   | 224                                          | de conexion                                                                | .51  |  |  |  |
|   | 3.3.4                                        | de instalación                                                             | . 53 |  |  |  |
|   |                                              |                                                                            |      |  |  |  |
| 4 | Puesta                                       | en marcha                                                                  | 54   |  |  |  |
|   | 4.1                                          | Ajuste de la ruleta codificadora de direcciones                            | 54   |  |  |  |
|   | 4.2                                          | Puesta en marcha de la instalación y del módulo                            | 54   |  |  |  |
|   | 4.2.1                                        | Configuraciones en sistemas solares                                        | 54   |  |  |  |
|   | 4.2.2                                        | Ajustes en sistemas de agua de consumo                                     | 54   |  |  |  |
|   | 4.3                                          | Viete general del menú de convicio                                         | 55   |  |  |  |
|   | 4.4<br>4 E                                   | Aiustas da manú sistema solar                                              | 90   |  |  |  |
|   | 4.5                                          | Ajustes de menu sistema sola<br>(Esta manú na astá diananible an tadas las |      |  |  |  |
|   |                                              | (Este menu no esta disponible en todas las                                 | 57   |  |  |  |
|   | 151                                          | Monú Parámetros solaros                                                    | 57   |  |  |  |
|   | 4.5.1                                        | Iniciar sistema solar                                                      | 61   |  |  |  |
|   | 4.5.2                                        | Menú Modificar configuración de agua                                       | 01   |  |  |  |
|   | 1.0                                          | caliente/sistema de agua de consumo                                        |      |  |  |  |
|   |                                              | (no está a la disposición en todas las unidades                            |      |  |  |  |
|   |                                              | de mando)                                                                  | .62  |  |  |  |
|   | 4.7                                          | Menú diagnóstico (no está a la disposición                                 |      |  |  |  |
|   |                                              | en todas las unidades de mando)                                            | .63  |  |  |  |
|   | 4.8                                          | Menú Info                                                                  | 64   |  |  |  |
|   |                                              |                                                                            |      |  |  |  |

| 5 | Subsanación de fallos |  | 64 |
|---|-----------------------|--|----|
|---|-----------------------|--|----|

#### Explicación de la simbología y instruccio-1 nes de seguridad

#### 1.1 Explicación de los símbolos

## **Advertencias**

Las advertencias están marcadas en el texto con un triángulo. Adicionalmente las palabras de señalización indican el tipo y la gravedad de las consecuencias que conlleva la inobservancia de las medidas de seguridad indicadas para evitar riesgos.

Las siguientes palabras de señalización están definidas y pueden utilizarse en el presente documento:

- . **AVISO** advierte sobre la posibilidad de que se produzcan daños materiales.
- ATENCIÓN advierte sobre la posibilidad de que se produz-• can daños personales de leves a moderados.
- ADVERTENCIA advierte sobre la posibilidad de que se pro-• duzcan daños personales de graves a mortales.
- PELIGRO advierte sobre daños personales de graves a • mortales.

## Información importante

| • | La información in |
|---|-------------------|
|   | personales o mat  |
|   | que se muestra a  |

nportante que no conlleve riesgos eriales se indicará con el símbolo continuación.

## Otros símbolos

| Símbolo       | Significado                                   |
|---------------|-----------------------------------------------|
| •             | Procedimiento                                 |
| $\rightarrow$ | Referencia cruzada a otro punto del documento |
| •             | Enumeración/punto de la lista                 |
| -             | Enumeración/punto de la lista (2.º nivel)     |
|               |                                               |

## 1.2 Indicaciones generales de seguridad

Este manual de instalación se dirige a los técnicos de instalaciones hidráulicas, técnica calefactora y en electrotécnica.

- Leer los manuales de instalación (generador de calor, modulos, etc.) antes de la instalación.
- Tener en cuenta las advertencias e indicaciones de seguridad.
- Tener en cuenta la normativa nacional y regional y las normas y directivas técnicas.
- Documentar los trabajos que se efectúen.

#### Uso conforme al empleo previsto

 Utilizar el producto únicamente para la regulación de instalaciones de calefacción en casas uni- o plurifamiliares.

Cualquier otro uso se considera inapropiado. La empresa no asume ninguna responsabilidad por los daños causados por el uso inapropiado del calentador.

#### Instalación, puesta en marcha y mantenimiento

La instalación, la puesta en marcha y el mantenimiento únicamente puede efectuarlos una empresa autorizada.

- No instalar el producto en espacios con humedad.
- Instalar únicamente piezas de repuesto originales.

#### Trabajos eléctricos

Los trabajos eléctricos deben realizarlos únicamente técnicos especializados.

- ► Antes de realizar trabajos eléctricos:
  - desconectar la tensión de red (en todos los polos) y asegurar el aparato contra una reconexión.
  - Comprobar que la instalación está sin tensión.
- El producto requiere diferentes tensiones. No conectar el lado de muy baja tensión a la tensión de red y viceversa.
- Tener en cuenta en todo caso los planos de conexión de otras partes de la instalación.

## Entrega al usuario

En el momento de la entrega instruir al usuario sobre el manejo y las condiciones de servicio de la instalación de calefacción.

- Aclarar las condiciones poner especial énfasis en las acciones relevantes para la seguridad.
- Advertir de que las modificaciones o reparaciones solo pueden llevarlas a cabo un servicio técnico autorizado.
- Advertir de la necesidad de inspección y mantenimiento para un servicio seguro y ambientalmente sostenible.
- Entregar los manuales de servicio y de instalación al usuario para su conservación.

#### Daños por heladas

La instalación podría congelarse si no está en funcionamiento:

- Observar las indicaciones relativas a la protección contra heladas.
- La instalación siempre debe estar conectada debido a funciones adicionales, por ejemplo, producción de agua caliente o sistema antibloqueo.
- Reparar de inmediato las averías que surjan.

## 2 Datos sobre el producto

- El módulo sirve para la activación de los actuadores de un sistema solar o de una estación de agua de consumo.
- El módulo sirve para registrar las temperaturas necesarias para las funciones.
- · El módulo es adecuado para bombas de alta eficiencia.
- Configuración del sistema solar con una unidad de mando con una interfaz BUS EMS 2/EMS plus.
- Sistemas solares complejos pueden combinarse con un módulo solar MS 200.

Las posibilidades de combinación de los módulos están visibles en los esquemas de conexiones.

## 2.1 Avisos importantes para el uso

ADVERTENCIA: ¡Peligro de quemadura!

Cuando las temperaturas del agua caliente están ajustadas por encima de los 60 °C o la desinfección térmica está conectada, debe instalarse un dispositivo de mezcla.

El módulo se comunica mediante una interfaz EMS 2/EMS plus con otra unidad de BUS compatible con EMS 2/EMS plus.

- El módulo únicamente debe ser conectado a unidades de mando con interfaz BUS EMS 2/EMS plus (Energie Management System).
- La gama de funciones depende de la unidad de mando instalada. Consulte en el catálogo, la documentación de planificación y la página web del fabricante los datos exactos de las unidades de mando.
- La sala de instalación debe se apta para la clase de protección según los datos técnicos del módulo.

## 2.2 Descripción del sistema y de las funciones solares

#### Descripción del sistema solar

Es posible controlar sistemas solares adicionales ampliando un sistema solar con las respectivas funciones. Ejemplos para posibles sistemas solares constan en los esquemas de conexiones.

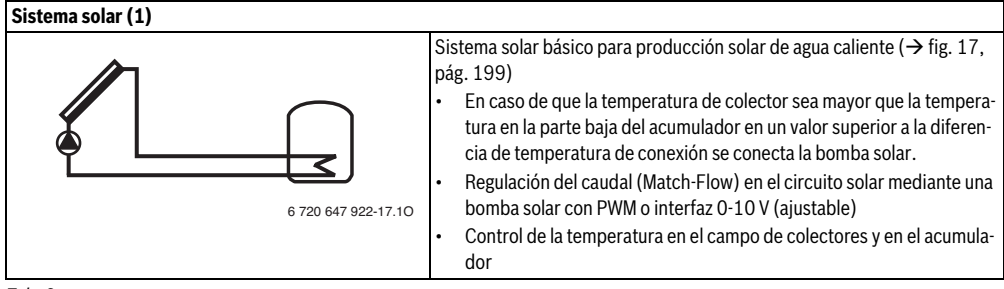

Tab. 2

#### Descripción de las funciones solares

Al añadir funciones al sistema solar se puede desarrollar el sistema solar deseado. No es posible combinar todas las funciones entre sí.

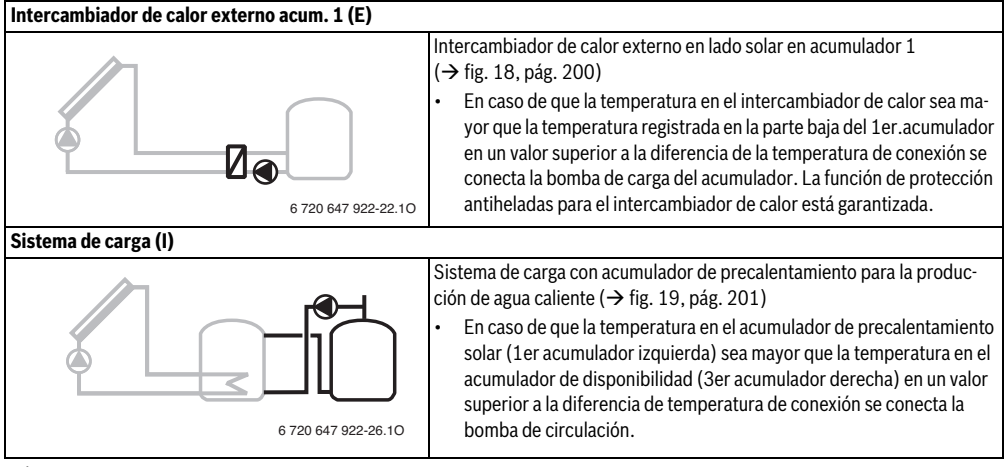

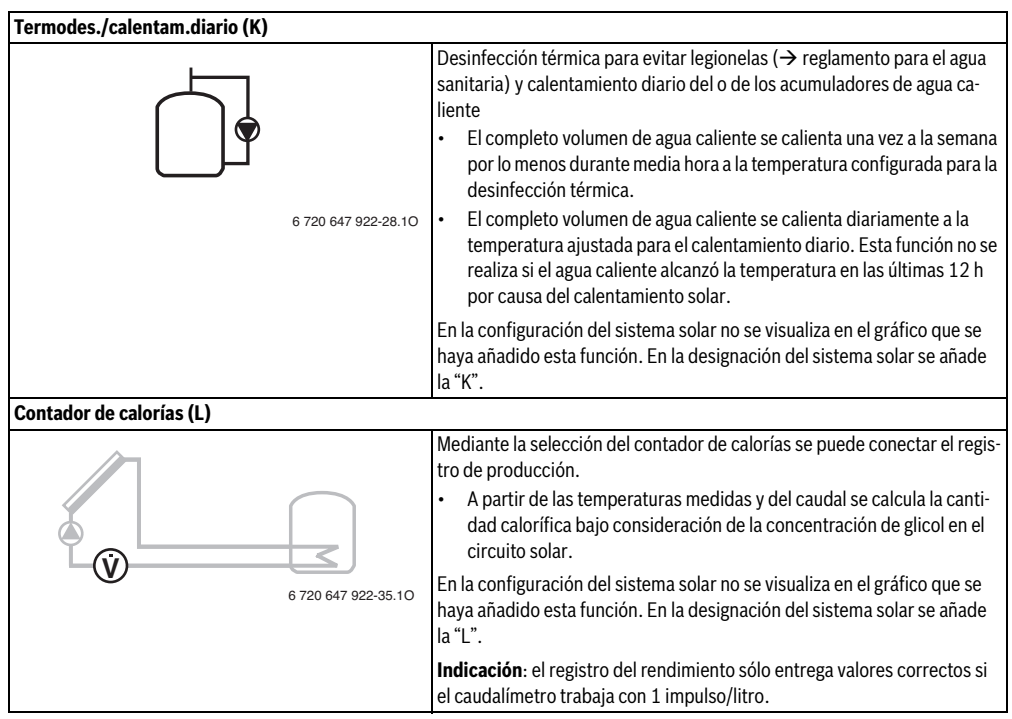

Tab. 3

## 2.3 Descripción del sistema de agua de consumo y de las funciones de agua de consumo

## Descripción del sistema de agua de consumo

Es posible controlar instalaciones adicionales ampliando un sistema de agua de consumo con las respectivas funciones.

Ejemplos para posibles sistemas de agua de consumo constan en los esquemas de conexiones.

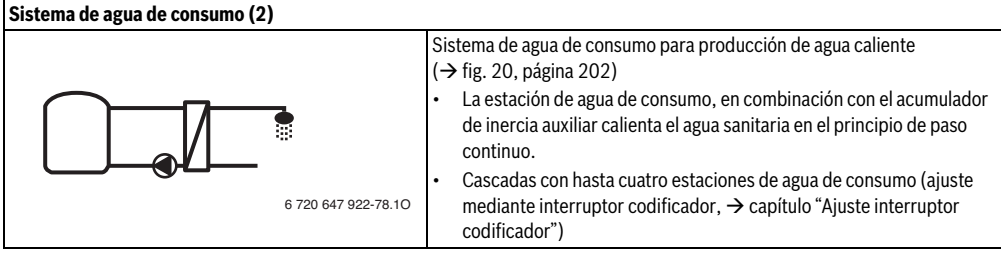

#### Descripción del sistema de agua de consumo

Al añadir funciones al sistema de agua de consumo se puede desarrollar el sistema deseado.

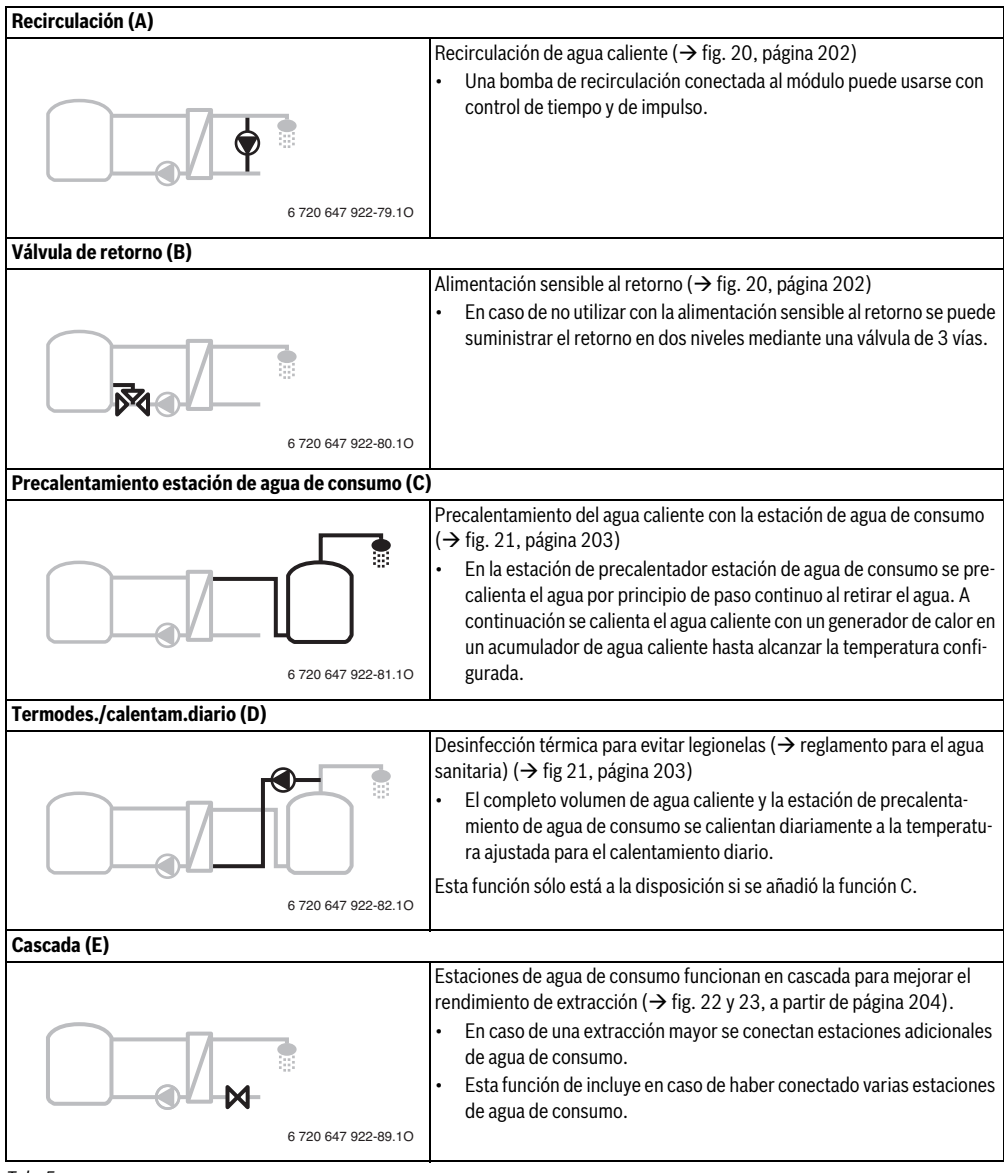

# 2.4 Volumen de suministro

# Fig. 1, página 193:

- [1] Módulo
- [2] Sensor de temperatura del acumulador
- [3] Sensor de temperatura del colector
- [4] Bolsa con retenedores de cable
- [5] Manual de instalación

# 2.5 Datos técnicos

La construcción y el funcionamiento de este producto cumplen con las directivas europeas, así como con los requisitos complementarios nacionales. La conformidad se ha probado con la

marca CE. Puede solicitar la declaración de conformidad del producto. Para ello, diríjase a la dirección que se encuentra en la página posterior de estas instrucciones.

| Da        | Datos técnicos                                     |                                                                                             |  |  |  |
|-----------|----------------------------------------------------|---------------------------------------------------------------------------------------------|--|--|--|
| Dir       | nensiones<br>× H × P)                              | $151 \times 184 \times 61 \text{ mm}$ (más dimen-                                           |  |  |  |
| (A<br>60  | olión máxima do                                    | siones / ligura 2, pagina 155)                                                              |  |  |  |
| cal       | ole                                                |                                                                                             |  |  |  |
| •         | Borne de conexión<br>de 230 V<br>Borne de conexión | <ul> <li>2,5 mm<sup>2</sup></li> <li>1,5 mm<sup>2</sup></li> </ul>                          |  |  |  |
|           | de tensión muy baja                                |                                                                                             |  |  |  |
| Te        | nsiones nominales                                  |                                                                                             |  |  |  |
| •         | BUS                                                | <ul> <li>15 V CC (a prueba<br/>de polarización inversa)</li> </ul>                          |  |  |  |
| •         | Tensión de red<br>módulo                           | • 230 V CA, 50 Hz                                                                           |  |  |  |
| •         | Termostato                                         | <ul> <li>15 V CC (a prueba<br/>de polarización inversa)</li> </ul>                          |  |  |  |
| •         | Bombas y mezclador                                 | • 230 V CA, 50 Hz                                                                           |  |  |  |
| Pro       | otección                                           | 230 V, 5 AT                                                                                 |  |  |  |
| Int       | erfaz de BUS                                       | EMS 2/EMS plus                                                                              |  |  |  |
| Co<br>- : | nsumo de potencia<br>standby                       | <1W                                                                                         |  |  |  |
| Po        | tencia suministrada                                |                                                                                             |  |  |  |
| má        | xima                                               |                                                                                             |  |  |  |
| •         | Por cada conexión<br>(PS1)                         | <ul> <li>400 W (homologado para<br/>bombas de alta eficiencia;<br/>máx. 40 A/µs)</li> </ul> |  |  |  |
| •         | Por cada conexión<br>(VS1, PS2, PS3)               | <ul> <li>400 W (homologado para<br/>bombas de alta eficiencia;<br/>máx. 40 A/µs)</li> </ul> |  |  |  |

Tab. 6

| Datos técnicos                                                      |                                                   |  |  |  |  |
|---------------------------------------------------------------------|---------------------------------------------------|--|--|--|--|
| Rango de medición de<br>la sonda de temperatu-<br>ra del acumulador |                                                   |  |  |  |  |
| Límite inferior de<br>error                                         | • < - 10 °C                                       |  |  |  |  |
| Zona de indicación                                                  | • 0100°C                                          |  |  |  |  |
| Límite superior de                                                  | • > 125 °C                                        |  |  |  |  |
| error                                                               |                                                   |  |  |  |  |
| Rango de medición de<br>la sonda de temperatu-<br>ra del colector   |                                                   |  |  |  |  |
| <ul> <li>Límite inferior de<br/>error</li> </ul>                    | • < - 35 ℃                                        |  |  |  |  |
| Zona de indicación                                                  | • - 30 200 °C                                     |  |  |  |  |
| Límite superior     de error                                        | • > 230 °C                                        |  |  |  |  |
| Temperatura ambiente<br>admisible                                   | 0° 0                                              |  |  |  |  |
| Clase de protección                                                 | IP44                                              |  |  |  |  |
| Clase de protección                                                 |                                                   |  |  |  |  |
| N.º ident.                                                          | Placa de características<br>(→ fig. 16, pág. 198) |  |  |  |  |
| Tab. 6                                                              |                                                   |  |  |  |  |

| °C | Ω     | °C | Ω    | °C | Ω    |
|----|-------|----|------|----|------|
| 20 | 14772 | 44 | 5730 | 68 | 2488 |
| 26 | 11500 | 50 | 4608 | 74 | 2053 |
| 32 | 9043  | 56 | 3723 | 80 | 1704 |
| 38 | 7174  | 62 | 3032 | 86 | 1421 |

Tab. 7 Valores de medición sonda de temperatura del acumulador (TS2...)

| °C   | Ω      | °C | Ω     | °C  | Ω    | °C  | Ω   |
|------|--------|----|-------|-----|------|-----|-----|
| - 30 | 364900 | 25 | 20000 | 80  | 2492 | 150 | 364 |
| - 20 | 198400 | 30 | 16090 | 90  | 1816 | 160 | 290 |
| - 10 | 112400 | 35 | 12800 | 95  | 1500 | 170 | 233 |
| 0    | 66050  | 40 | 10610 | 100 | 1344 | 180 | 189 |
| 5    | 50000  | 50 | 7166  | 110 | 1009 | 190 | 155 |
| 10   | 40030  | 60 | 4943  | 120 | 768  | 200 | 127 |
| 15   | 32000  | 70 | 3478  | 130 | 592  | -   | -   |
| 20   | 25030  | 75 | 2900  | 140 | 461  | -   | -   |

 Tab. 8
 Valores de medición del sensor de temperatura del colector (TS1)

## 2.6 Accesorios adicionales

Encontrará información más detallada respecto a los accesorios adecuados en el catálogo. Consulte disponibilidad de los mismos en su país

- Para sistema solar 1:
  - Bomba solar; conexión a PS1
  - Bomba electrónicamente regulada (PWM o 0-10 V); conexión a PS1 y OS1
  - Sensor de temperatura; conexión a TS1
  - Sensor de temperatura en el primer acumulador abajo; conexión a TS2
- Adicionalmente para intercambiador externo de calor acumulador 1 (E):
  - Bomba de intercambiador de calor; conexión a VS1/ PS2/PS3
  - Sensor de temperatura en intercambiador de calor; conexión a TS3
- Adicionalmente para sistema de carga (I):
  - Bomba de carga de acumulador; conexión a VS1/PS2/ PS3
- Para desinfección térmica (K):
  - Bomba desinfección térmica; conexión a VS1/PS2/ PS3
- Adicionalmente para contador de calorías (L):
  - Sensor de temperatura en alimentación al colector solar; conexión a TS3
  - Sensor de temperatura en retorno del colector solar; conexión a IS1
  - Contador de agua; conexión a IS1
- Adicionalmente para sistema de agua de consumo:
  - Bomba de recirculación
  - Válvula para suministro sensible de retorno
  - 2-4 válvulas para cascada

## Instalación de accesorios adicionales

 Instalar los accesorios adicionales según las normativas legales y las instrucciones suministradas.

## 2.7 Limpieza

► En caso necesario, frotar con un paño húmedo. No utilizar productos de limpieza fuertes o corrosivos.

# 3 Instalación

#### PELIGRO: ¡Electrocución!

- Antes de instalar el producto: desconectar todos los polos del generador de calor y todas las demás unidades de BUS de la tensión de red.
- Antes de la puesta en marcha: colocar la cubierta (→ figura 15, página 198).

## 3.1 Preparación para la instalación en el generador de calor

- Comprobar por medio del manual de instalación del generador de instalación si este ofrece la posibilidad de instalar módulos (por ejemplo: MS 100) en el generador de calor.
- Si el módulo puede instalarse sin el perfil DIN en el generador de calor, preparar el módulo (→ fig. 3 hasta fig. 4, a partir de página 194).
- Si el módulo puede instalarse con el perfil DIN en el generador de calor, observar las figuras 7 hasta 8, a partir de la página 195.

## 3.2 Instalación

- Instalar módulo en una pared (→ imagen 3 hasta imagen 7, a partir de la página 194), en un perfil DIN (→ imagen 7, página 195), en un grupo constructivo o en un generador de calor.
- Al instalar el módulo en un generador de calor, observar el manual de generador de calor.
- Al retirar el módulo del perfil DIN, observar la figura 8 de la página 195.

## 3.3 Conexión eléctrica

 Teniendo en cuenta la normativa vigente sobre conexiones, utilizar como mínimo cables eléctricos del tipo H05 VV-...

## 3.3.1 Conexión entre conexión de BUS y el sensor de temperatura (lado de muy baja tensión)

- En caso de que las secciones de los cables sean diferentes: utilizar una caja de distribución para conectar las unidades de BUS.
- Conectar las unidades de BUS [B] mediante una caja de distribución [A] en estrella (→ figura 13, página 197) o mediante unidades de bus con dos conexiones de BUS en serie.

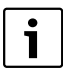

Si se excede la longitud total máxima de las conexiones de BUS entre todas las unidades de BUS, o bien existe una estructura anular en el sistema de BUS, no se puede poner en marcha la instalación.

Longitud total máxima de las conexiones de BUS:

- $100 \,\mathrm{m}\,\mathrm{con}\,0,50\,\mathrm{mm}^2$  de sección de cable
- 300 m con 1,50 mm<sup>2</sup> de sección de cable
- Para evitar influencias inductivas: tender todos los cables de muy baja tensión separados de los cables conductores de tensión de red (distancia mínima 100 mm).
- En caso de influencias inductivas externas (p. ej. de instalaciones FV) apantallar el cable (p. ej. LiYCY) y poner a tierra el apantallamiento por un lado. No conectar el apantallamiento al borne de conexión para el conductor protector en el módulo, sino a la toma de tierra de la casa, por ejemplo, bornes libres de conductores protectores o tuberías del agua.

En caso de prolongar los cables del sensor, utilizar las siguientes secciones de cable:

- hasta 20 m con 0,75 mm<sup>2</sup> hasta 1,50 mm<sup>2</sup> de sección de cable
- 20 m hasta 100 m con 1,50 mm<sup>2</sup> de sección de cable
- Introducir los cables por las abrazaderas de goma premontadas y conectarlos según los esquemas de conexiones.

#### 3.3.2 Conexión fuente de alimentación bomba y mezclador (lado de tensión de red)

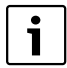

La asignación de las conexiones eléctrica depende de la instalación utilizada. Las descripciones representadas de la figura 9 a 12, a partir de la página 196 son una propuesta para el desarrollo de la conexión eléctrica. Los pasos de manipulación no están representados parcialmente en negro. De esta manera es más fácil reconocer qué pasos de manipulación corresponden con otros.

- Utilizar sólo cables eléctricos de la misma calidad.
- Prestar atención a la instalación correcta de las fases en la conexión a red.
   No está permitida una conexión a red mediante un conector

de puesta a tierra.

 En las salidas sólo deben conectarse componentes y grupos constructivos según estas instrucciones. No conectar ningún otro control adicional que accione otras partes de la instalación. ► Introducir los cables por las abrazaderas de goma premontadas y conectarlos según los esquemas de conexiones, además deben asegurarse con los retenedores de cables incluidos en el volumen de suministro (→ fig. 9 a 12, a partir de la pág. 196).

| i |  |
|---|--|
|   |  |

El consumo de potencia máximo de los componentes y grupos constructivos conectados no debe superar la potencia suministrada del módulo indicada en los datos técnicos.

Si la alimentación de tensión de red no se lleva a cabo a través del sistema electrónico del generador de calor, el cliente debe instalar un dispositivo de desconexión para todos los polos conforme a la normativa (según EN 60335-1) para interrumpir la alimentación de tensión de red.

## 3.3.3 Vista general de la asignación de los bornes de conexión

Esta vista general muestra qué piezas de la instalación pueden conectarse. Los componentes identificados con\* (p. ej. PS5, PS6y PS9) son considerados como alternativa. Dependiendo del uso del módulo se conecta un componente en el borne de conexión "VS1/PS2/PS3".

Dependiendo del uso del módulo (codificación en el módulo y configuración mediante la unidad de mando) es necesario conectar las partes de la instalación según el esquema respectivo de conexiones ( $\rightarrow$  Capítulo "Esquemas de conexión con ejemplos de instalaciones").

Sistemas solares más complejos se desarrollan en combinación con un segundo módulo solar MS 200. Para ello es posible realizar distribuciones adicionales de los bornes de conexión (→ manual de instalación MS 200).

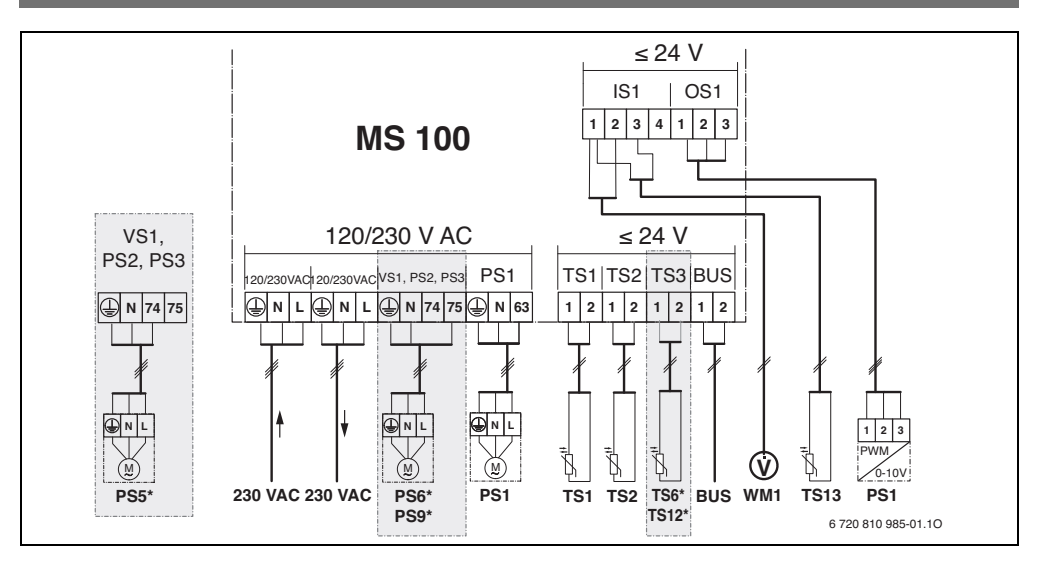

#### Leyenda de la figura superior y de las figuras 17 a 23, a partir de la página 199:

| *           | Sistema solar                                           | Compone    | ntes de los sistemas solares:                        |
|-------------|---------------------------------------------------------|------------|------------------------------------------------------|
| ॐ₄          | Función                                                 | 230 V AC   | Tensión de red                                       |
| ÷.          | Función adicional (con fondo gris)                      | BUS        | Sistema de BUS EMS 2/EMS plus                        |
| D.          | Sistema de agua de consumo                              | PS1        | Bomba solar campo de colectores 1                    |
| Ø.+         | Función                                                 | PS5        | Bomba de carga del acumulador al usar un intercam-   |
| <u>7</u> *+ | Función adicional (con fondo gris)                      |            | biador externo de calor                              |
|             | Conductor protector                                     | PS6        | Bomba cargadora de acumulador para sistema de        |
| 9           | Temperatura/sensor de temperatura                       |            | carga sin intercambiador de calor (y desinfección    |
|             | Conexión de BUS entre el generador de calor y el        |            | térmica antilegionella)                              |
| 0           | módulo                                                  | PS9        | Bomba desinfección térmica antilegionella            |
| π×          | Sin conexión de BUS entre el generador de calor y el    | PS11       | Bomba en lado de la fuente de calor (lado primario)  |
| 0           | módulo                                                  | PS13       | Bomba de recirculación                               |
| Denomina    | aciones de los hornes de conexión.                      | MS 100     | Módulo para sistemas solares estándar                |
| 220.1/ AC   | Conovién do tonsión do rod                              | TS1        | Sensor de temperatura campo de colectores 1          |
| ZJUVAC      | Conexión del sistema de <b>PUS</b>                      | TS2        | Sensor de temperatura 1er, acumulador abaio          |
| 003         | Conexión regulación de revoluciones de la homba         | TS6        | Sonda de temperatura intercambiador de calor         |
| 031         | (DW/M = 0, 10.V) (Quitaut Solar) / distribución de      | TS9        | Sensor de temperatura en el 3er acumulador arriba:   |
|             | (PWW 0 0 10 V) (Output Solar) / distribution de         |            | conexión a p.ej. en el generador de calor (no conec- |
|             | (Output) 2 Entrada DW/M (Input appianal)                |            | tar al MS 100)                                       |
| 001 2       | (Output); S = Eliti dud PWM (Iliput, Opciolidi)         | TS12       | Sensor de temperatura en alimentación al colector    |
| F313        | Conexión conde de temperature (Temperature con          |            | solar (contador de calorías)                         |
| 1513        | Conexion sonda de temperatura ( <b>remperature</b> sen- | TS13       | Sensor de temperatura en retorno del colector solar  |
| 101         | sor <b>s</b> olar)                                      | .010       | (contador de calorías) 7                             |
| VS1         | Conexion valvula de 3 vias o valvula mezciadora de 3    | TS17       | Sensor de temperatura en el intercambiador de        |
| 10.1        | vias (Vaivula Solar)                                    | 1017       | calor (agua caliente (lado secundario)               |
| 151         | Conexion para contador de calorías (Input Solar)        | TS21       | Sensor de temperatura en el intercambiado de calor   |
|             | Distribución de bornes: 1 – Masa (contador de agua      | 1021       | (alimentación lado primario)                         |
|             | y sensor de temperatura) 2 – caudal (contador de        | V\$5       | Válvula de 3 vías en retorno                         |
|             | agua) 3 – Temperatura (sensor de temperatura)           | VS6        | Válvula para cascada                                 |
|             | 4 – 5 V DC (fuente de alimentación para sensores        | WM1        | Contador de agua (Water Meter)                       |
|             | Vortex)                                                 | 4 4 I VI T |                                                      |
|             |                                                         |            |                                                      |

## 3.3.4 Esquemas de conexiones con ejemplos de instalación

Las presentaciones hidráulicas son sólo esquemáticas y ofrecen un aviso no vinculante sobre una posible conexión hidráulica. Usar los dispositivos de seguridad según las normas válidas y las prescripciones locales. Instalaciones complejas pueden combinarse con el módulo solar MS 200. Para más información y opciones consultar a su delegación correspondiente.

#### Sistemas solares

La asignación del esquema de conexiones al sistema solar puede ser más sencilla considerando las siguientes preguntas:

- ¿Cuál sistema solar 🌾 consta?
- ¿Constan funciones adicionales <sup>3</sup>/<sub>2</sub>? Con la funciones adicionales (visualizadas en gris) se puede ampliar el sistema solar seleccionado.

Para los sistemas solares presentados en las siguientes listas se visualiza en el anexo a partir de la página 199 las conexiones necesarias en el módulo y las respectivas conexiones hidráulicas.

| Sistema<br>solar | Función       | Otras<br>funciones<br>(visualizadas<br>en gris) | Esquema de<br>conexiones |
|------------------|---------------|-------------------------------------------------|--------------------------|
| *                | ** <b>/</b> + | **/+                                            |                          |
| 1                | -             | ΚL                                              | → Fig. 17,<br>página 199 |
| 1                | E             | _                                               | → Fig. 18,<br>página 200 |
| 1                | I             | К                                               | → Fig. 19,<br>página 201 |

Tab. 9Ejemplos de sistemas solares posibles

- E Intercambiador externo de calor (esta función no está disponible en todas las unidades de mando.)
- I Sistema de carga (Esta función no está disponible en todas las unidades de mando.)
- K Desinfección térmica
- L Contador de calorías

#### Sistemas de agua de consumo

La asignación del esquema de conexiones al sistema de agua de consumo puede ser más sencilla considerando las siguientes preguntas:

- ¿Cuál sistema de agua de consumo 🎵 se está utilizando?
- ¿Cuáles funciones <sup>1</sup>/<sub>+</sub> (representadas en negro) constan?
- ¿Constan funciones adicionales <sup>1</sup>/<sub>1</sub>, 2 con las funciones adicionales (visualizadas en gris) se puede ampliar el sistema de agua de consumo seleccionado.

Para los sistemas solares presentados en las siguientes listas se visualiza en el anexo a partir de la página 202 las conexiones necesarias en el módulo y las respectivas conexiones hidráulicas. Estas funciones no están disponibles en todas las unidades de mando.

| Sistema de<br>agua de<br>consumo | Función | Otras<br>funciones<br>(visualizadas<br>en gris) | Esquema de<br>conexiones |
|----------------------------------|---------|-------------------------------------------------|--------------------------|
| Z                                | //•+    | <b>Z</b> ••                                     |                          |
| 2                                | -       | AB                                              | → Fig. 20,<br>página 202 |
| 2                                | С       | ВD                                              | → Fig. 21,<br>página 203 |
| 2                                | E       | A B                                             | → Fig. 22,<br>página 204 |
| 2                                | CE      | ВD                                              | → Fig. 23,<br>página 205 |

Tab. 10 Ejemplos de sistemas de agua de consumo

- A Recirculación
- B Válvula de retorno
- C Precalentamiento estación de agua de consumo
- D Desinfección térmica
- E Cascada

#### 4 Puesta en marcha

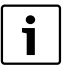

Conectar correctamente todas las conexiones eléctricas y, sólo entonces, realizar la puesta en marcha.

- Observar los manuales de instalación de todos los componentes y grupos constructivos de la instalación.
- Conectar la alimentación de tensión sólo cuando todos los módulos estén aiustados.

AVISO: Daño de planta por bomba averiada.

Antes de realizar la conexión. llenar la instalación y purgarla para que las bombas no marchen en vacío.

#### 4.1 Aiuste de la ruleta codificadora de direcciones

Cuando la ruleta codificadora está en una posición válida, el testigo luminoso se ilumina de manera continua en verde. Cuando la ruleta codificadora está en una posición inválida o intermedia, al principio el testigo luminoso no se ilumina y después comenzará a parpadear en rojo.

|         | Gen<br>doi | iera-<br>r de |                 |    |   |    | С             | odifi<br>móc | cació<br>Iulo | n             |
|---------|------------|---------------|-----------------|----|---|----|---------------|--------------|---------------|---------------|
|         | са         | lor           | Unidad de mando |    |   | 1  | 2             | 3            | 4             |               |
| Sistema | ٥          |               | I               | 11 |   | IV | <b>MS 100</b> | MS 100       | <b>MS 100</b> | <b>MS 100</b> |
| 1       | ٠          | -             | ٠               | -  | - | -  | 1             | -            | -             | -             |
| 1       | ٠          | -             | -               | ٠  | - | -  | 1             | -            | -             | -             |
| 1       | -          | •             | -               | -  | - | ٠  | 1             | -            | -             | -             |
| 1       | -          | -             | -               | -  | ٠ | -  | 10            | -            | -             | -             |
| 2       | -          | -             | -               | -  | ٠ | -  | 9             | -            | -             | -             |
| 2       | -          | -             | -               | -  | ٠ | -  | 9             | 4            | 5             | 6             |

- Tab. 11 Asignar la función del módulo mediante interruptor codificador
- ∳ Bomba de calor
- Otros generadores de calor
- Sistema solar 1 1 ...
- 2 ... Sistema de agua de consumo 2
- L CR 100/CW 100/RC200
- Ш CR 400/CW 400/CW 800/RC300
- Ш CS 200/SC300
- IV HPC 400/HMC300

#### 4.2 Puesta en marcha de la instalación y del módulo

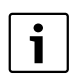

En caso de que el interruptor codificador en el módulo (MS 100) se encuentre en 9 o 10, no asignar la conexión de BUS con el generador de calor.

#### 4.2.1 Configuraciones en sistemas solares

- 1. Aiustar la ruleta codificadora.
- 2. En caso necesario, ajustar la ruleta codificadora en otros módulos.
- 3. Conectar la alimentación de tensión (tensión de red) de la planta general.

Cuando el testigo luminoso del módulo está iluminado permanentemente en verde:

- 4. Poner en marcha la unidad de mando conforme al manual de instalación adjunto y ajustarla de la manera correspondiente.
- 5. Seleccionar en el menú Aiustes Solar > Modificar configuración solar las funciones instaladas y añadirlas al sistema solar. Este menú no está a la disposición en todas las unidades de mando. En caso dado no se realiza este paso.
- 6. Controlar los ajustes en la unidad de mando para la planta solar y, en caso dado, ajustarlos según el sistema solar instalados.
- 7. Iniciar el sistema solar.

#### 4.2.2 Ajustes en sistemas de agua de consumo

- 1. Aiustar la ruleta codificadora en el módulo (MS 100) para el sistema de agua de consumo en 9.
- 2. En caso necesario, ajustar la ruleta codificadora en otros módulos.
- 3. Conectar la alimentación de tensión (tensión de red) de la planta general.

Cuando el testigo luminoso de los módulos está iluminado permanentemente en verde:

- Poner en marcha la unidad de mando conforme al manual de instalación adjunto y ajustarla de la manera correspondiente.
- 5. Seleccionar en el menú Ajustes Agua caliente > Modificar configuración de agua caliente las funciones instaladas y añadirlas al sistema de agua de consumo.
- 6. Controlar aiustes en la unidad de mando para la planta y, en caso dado, ajustar los parámetros en el menú Modificar configuración de agua caliente.

## 4.3 Configuración del sistema solar

La configuración del sistema solar depende de la unidad de mando instalada. En caso dado sólo s posible activar el sistema solar base para la producción solar de agua caliente con desinfección térmica. En este caso la configuración de la instalación de calefacción incluyendo el sistema solar está descrita en el manual de instalación de la unidad de mando.

- Pulsar el botón selector  $\frac{1}{0k}$  para confirmar la elección.
- Pulsar la tecla Retorno D para acceder a la instalación configurada hasta el momento.
- Para borrar una función:

  - Pulsar botón selector <sup>•</sup> ok
     .
  - Última función alfabética ha sido borrada.

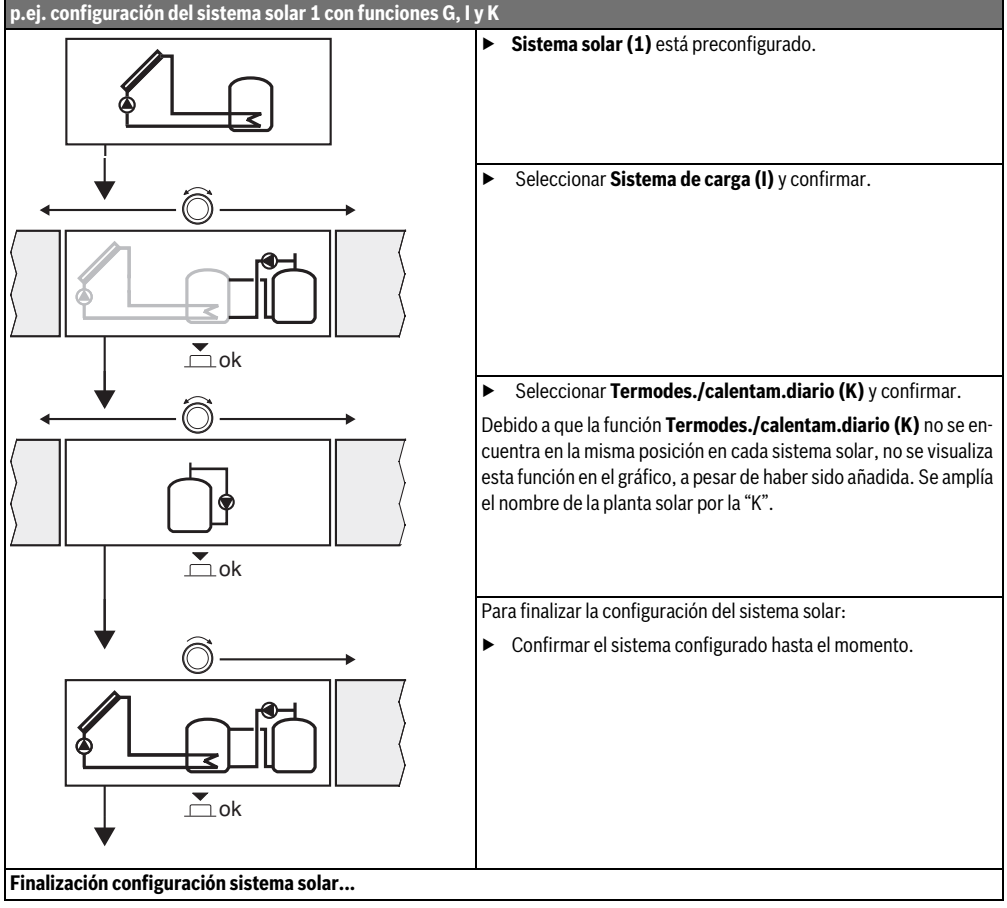

## 4.4 Vista general del menú de servicio

Los menús dependen de la instalación y de la unidad de mando instalada.

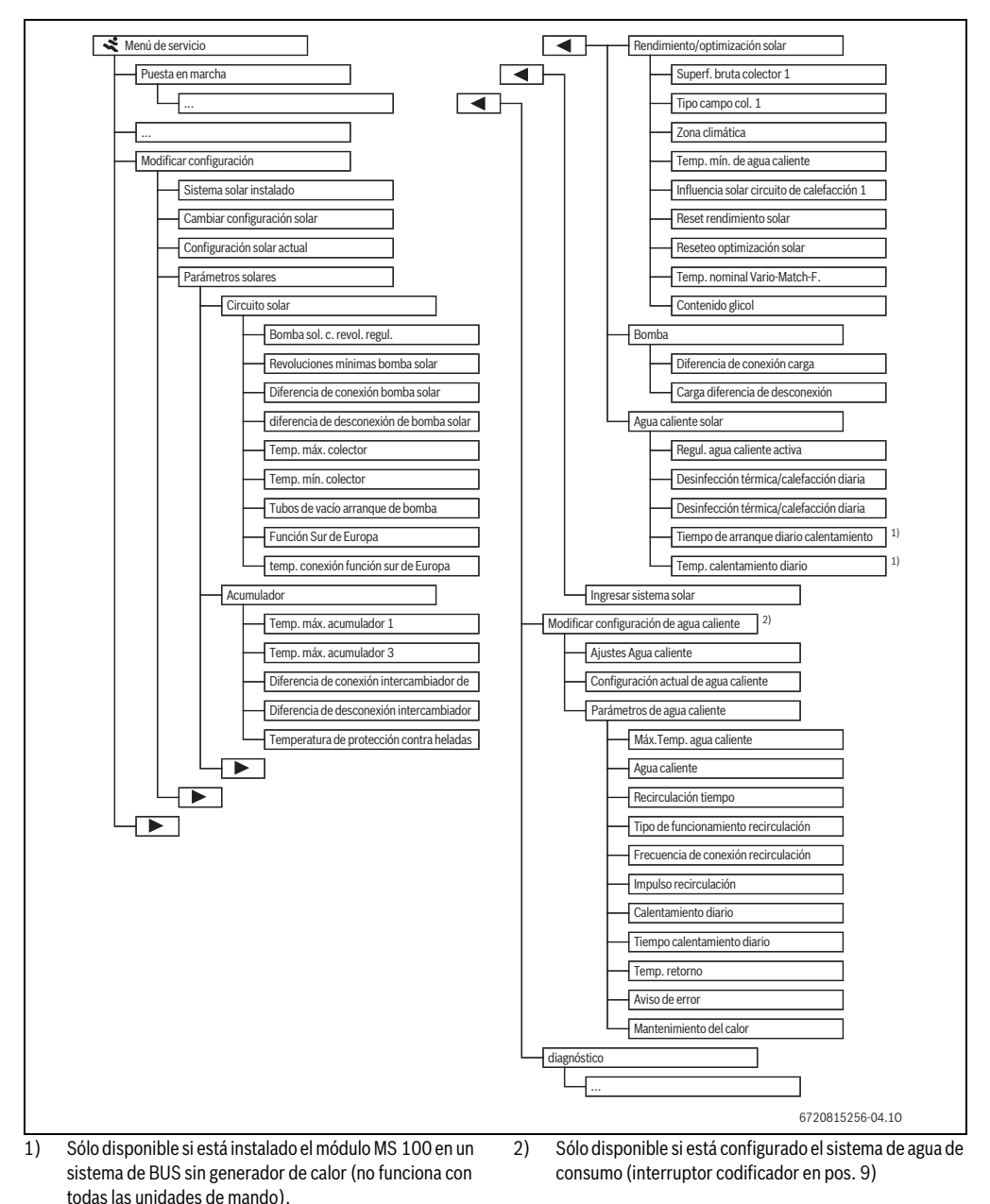

## 4.5 Ajustes de menú sistema solar (Este menú no está disponible en todas las unidades de mando)

La siguiente lista presenta una breve lista del menú **Modificar configuración**. Los menús y los ajustes disponibles están descritos detalladamente en las siguientes páginas. Los menús dependen de la unidad de mando y del sistema solar instalado. En caso dado, el menú para los ajustes del sistema solar está descrito en el manual de instalación de la unidad de mando.

| Meni         | í                                  | Objetivo del menú                                                                                                    |
|--------------|------------------------------------|----------------------------------------------------------------------------------------------------|
| Parár        | netros solares                     | Ajustes para el sistema solar instalado                                                                                                    |
|              | Circuito solar                     | Ajustes de parámetros en el circuito solar                                                                                                    |
|              | Acumulador                         | Ajuste de parámetros para acumulador de agua caliente                                                                                                    |
|              | Rendimiento/<br>optimización solar | Se estima el rendimiento solar esperado para la producción diaria y se lo considera durante la regu-<br>lación del generador de calor. Con los ajustes en este menú se puede optimizar el ahorro. |
|              | Bomba                              | Con una bomba se puede aprovechar el calor del acumulador de precalentamiento para cargar un acumulador de inercia auxiliar o un acumulador para producción de agua caliente.                     |
|              | Agua caliente solar                | A continuación se pueden realizar ajustes, p.ej. para la desinfección térmica antilegionella.                                                                                                    |
| Inicia       | r sistema solar                    | Después de haber ajustado todos los parámetros necesarios se puede iniciar el sistema solar.                                                                                                    |
| <b>T</b> 1 4 | 0 10 111                           |                                                                                                    |

Tab. 13 Vista general del menú configuraciones solar

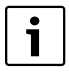

Los ajustes de fábrica están resaltados en los sectores de ajuste.

#### 4.5.1 Menú Parámetros solares

#### **Circuito solar**

| Opción de menú                                     | Campo de<br>regulación | Descripción del funcionamiento                                                                                                    |
|----------------------------------------------------|------------------------|----------------------------------------------------------------------------------------------------|
| Bomba solar con<br>revoluciones regu-<br>ladas     |                        | Se puede incrementar la eficiencia de la instalación, regulando la diferencia de temperatu-<br>ra al valor de la diferencia de temperatura de conexión (diferencia de conexión bomba so-<br>lar).                                                           |
|                                                    |                        | <ul> <li>Activar la función "Match-Flow" en el menú Parámetros solares &gt; Rendimiento/optimi-<br/>zación solar.</li> </ul>                                                                                                    |
|                                                    |                        | Indicación: Daño de planta por bomba averiada.                                                                                                    |
|                                                    |                        | • En caso de haber conectado una bomba con una regulación integrada de revoluciones, es necesario desactivar la regulación de revoluciones en la unidad de mando.                                                                                           |
|                                                    | No                     | No se activa la bomba solar con efecto de módulo.                                                                                                    |
|                                                    | PWM                    | Se activa la bomba solar con efecto de módulo mediante una señal PWM.                                                                                                    |
|                                                    | 0-10 V                 | Se activa la bomba solar con efecto de módulo mediante una señal 0-10 V.                                                                                                    |
| Revoluciones míni-<br>mas bomba solar              | <b>5</b> 100 %         | Las revoluciones de la bomba solar regulada no pueden caer por debajo del valor configu-<br>rado. La bomba solar permanece en estas revoluciones hasta que el criterio de conexión<br>ya no sea válido o se incremente nuevamente las revoluciones.         |
| Diferencia de co-<br>nexión bomba solar            | 6 <b>10</b> 20 K       | Si la temperatura del colector excede la temperatura del acumulador por la diferencia aquí configurada y se cumplen todas las condiciones de conexión, la bomba solar está conecta-<br>da (mín. 3 K mayor que la diferencia de desconexión de bomba solar). |
| diferencia de des-<br>conexión de bom-<br>ba solar | 3 <b>5</b> 17 K        | Si la temperatura del colector no alcanza la temperatura del acumulador por la diferencia aquí configurada, la bomba solar está desconectada (mín. 3 K menor que Diferencia de conexión bomba solar).                                                       |
|                                                    |                        |                                                                                                    |

## 58 | Puesta en marcha

| Opción de menú                               | Campo de<br>regulación  | Descripción del funcionamiento                                                                                                    |
|----------------------------------------------|-------------------------|----------------------------------------------------------------------------------------------------|
| Temp. máx. colec-<br>tor                     | 100 <b>120</b><br>140 ℃ | Si la temperatura del colector excede la temperatura del acumulador aquí configurada, la bomba solar está desconectada.                                                                                                    |
| Temp. mín. colec-<br>tor                     | 10 <b>20</b><br>80 ℃    | Si la temperatura del colector cae debajo de la temperatura del acumulador aquí configu-<br>rada, la bomba solar está desconectada, aun si se cumple con todas las condiciones de co-<br>nexión.                                                                                                    |
| Tubos de vacío<br>arranque de bomba          | Sí                      | La bomba solar se activa cada 15 minutos entre las 6:00 y las 22:00 para bombear el lí-<br>quido solar caliente al sensor de temperatura.                                                                                                    |
|                                              | No                      | Desconectada la función captadores de tubos de vacío arranque de la bomba.                                                                                                    |
| Función Sur de Eu-<br>ropa                   | Sí                      | Si la temperatura del colector cae debajo del valor ajustado (→ temp. conexión función<br>sur de Europa), se conecta la bomba solar. De este modo, se bombea agua caliente del<br>acumulador a través del colector. En caso de que la temperatura de colector cae debajo de<br>la temperatura ajustada por 2 K, se desconecta la bomba.<br>Esta función está únicamente pensada para aquellos países donde, debido a las altas tem-<br>peraturas, generalmente no se producen daños por heladas.<br>¡Atención! La función Europa del Sur no ofrece una seguridad absoluta contra las heladas.<br>En caso necesario, utilice la instalación con líquido solar. |
|                                              | No                      | Función Sur de Europa desconectada.                                                                                                    |
| temp. conexión<br>función sur de Eu-<br>ropa | 4 <b>5</b> 8℃           | Si la temperatura del colector cae debajo de la la temperatura del acumulador aquí confi-<br>gurada, la bomba solar está conectada.                                                                                                    |

Tab. 14

## Acumulador

|   | ADVERTENCIA: ¡Peligro de quemadura!                                                                                                    |
|---|----------------------------------------------------------------------------------------------------|
| 7 | <ul> <li>Cuando las temperaturas del agua calien-<br/>te están ajustadas por encima de los 60 °C<br/>o la desinfección térmica está conectada,<br/>debe instalarse un dispositivo de mezcla.</li> </ul> |
| 7 | te están ajustadas por encima de los 60 °C<br>o la desinfección térmica está conectada,<br>debe instalarse un dispositivo de mezcla.                                                                    |

| Opción de menú                                              | Campo de<br>regulación | Descripción del funcionamiento                                                                                                    |
|-------------------------------------------------------------|------------------------|----------------------------------------------------------------------------------------------------|
| Temp. máx. acumu-                                           | Desconectado           | El acumulador 1 no se carga.                                                                                                    |
| lador 1                                                     | 20 <b>60</b><br>90 ℃   | Si la temperatura colector excede la temperatura del acumulador 1 aquí configurada, la bomba solar está desconectada.                                                                                                    |
| Temp. máx. acumu-<br>lador 3                                | Desconectado           | El acumulador 3 no se carga.                                                                                                    |
|                                                             | 20 <b>60</b><br>90 ℃   | Si la temperatura colector excede la temperatura del acumulador 3 aquí configurada, la bomba de carga está desconectada.                                                                                                    |
| Diferencia de co-<br>nexión intercambia-<br>dor de calor    | <b>6</b> 20 K          | En caso de exceder la diferencia configurada entre temperatura de acumulador y temperatura en el intercambiador de calor y se cumple con todas las condiciones de conexión, la bomba de carga del acumulador está se conecta. |
| Diferencia de des-<br>conexión intercam-<br>biador de calor | <b>3</b> 17 K          | En caso de la diferencia configurada entre temperatura de acumulador y temperatura en el intercambiador de calor sea insuficiente, la bomba de carga del acumulador se conecta.                                               |

| Opción de menú                                                              | Campo de<br>regulación | Descripción del funcionamiento                                                                                                    |
|-----------------------------------------------------------------------------|------------------------|----------------------------------------------------------------------------------------------------|
| Temperatura de<br>protección contra<br>heladas intercam-<br>biador de calor | 3 <b>5</b> 20 ℃        | En caso de que la temperatura en el intercambiador externo de calor no alcance la tem-<br>peratura configurada, la bomba de carga del acumulador está conectada. De esta mane-<br>ra se protege al intercambiador de calor contra daños de heladas. |

Tab. 15

#### Rendimiento/optimización solar

Superficie bruta del colector, tipo de colector y valor de zona climática deben estar correctamente ajustados para alcanzar el máximo ahorro de energía.

|                                | Campo de                      |                                                                                                    |
|--------------------------------|-------------------------------|----------------------------------------------------------------------------------------------------|
| Opción de menú                 | regulación                    | Descripción del funcionamiento                                                                                                    |
| Superficie bruta del           | <b>0</b> 500 m <sup>2</sup>   | Con esta función se puede configurar la superficie instalada en el campo de colectores                                                                                                    |
| colector 1                     |                               | 1. Sólo se visualiza el rendimiento solar si se configura una superficie > 0 m <sup>2</sup> .                                                                                                    |
| Tipo campo de                  | Colector plano                | Uso de colectores planos en campo de colectores 1                                                                                                    |
| colectores 1                   | Colector de tubos<br>de vacío | Uso de colectores de tubos de vacío en campo de colectores 1                                                                                                    |
| Zona climática                 | 1 <b>90</b> 255               | Zona climática del lugar de instalación según mapa ( $ ightarrow$ fig. 24, pág. 206).                                                                                                    |
|                                |                               | <ul> <li>Ajustar en el mapa de zonas climáticas la ubicación de la instalación e introducir el<br/>valor de la zona adecuada.</li> </ul>                                                                                                    |
| Temp. mín. de agua caliente    | Desconectado                  | Carga de agua caliente por el generador de calor independientemente de la temperatura mínima del agua caliente                                                                                                    |
|                                | 15 45 70 ℃                    | La regulación registra si consta un rendimiento energético solar y si la cantidad calorífi-<br>ca acumulada basta para la alimentación de agua caliente. Dependiendo de estos dos<br>valores, la regulación reduce la temperatura nominal de agua caliente a producir por el<br>generador de calor. Si el rendimiento de energía solar es suficiente, cesará el calenta-<br>miento posterior con el generador de calor. En caso de no alcanzar la temperatura aquí<br>ajustada se recargará el agua caliente con el generador de calor. |
| Influencia solar               | Desconectado                  | Influencia solar desconectada.                                                                                                    |
| circuito de calefac-<br>ción 1 | -15K                          | Influencia solar a la temperatura ambiente nominal: Cuando hay un valor alto, la tempe-<br>ratura de impulsión de la curva de calefacción se reduce más para permitir una mayor<br>entrada de energía solar pasiva a través la ventana del edificio. Al mismo tiempo se redu-<br>ce la oscilación de la temperatura en el edificio, consiguiéndose un mayor confort.                                                                                                    |
|                                |                               | <ul> <li>Incrementar Influencia solar circuito de calefacción 1 ( – 5 K = máx. influencia) si el<br/>circuito de calefacción calienta habitaciones que cuentan con ventanales grandes<br/>orientadas hacia el sur.</li> </ul>                                                                                                    |
|                                |                               | • No incrementar Influencia solar circuito de calefacción 1 si el circuito de calefacción calienta habitaciones que cuentan con ventanas pequeñas orientadas hacia el norte.                                                                                                    |
| Reset rendimiento              | Sí                            | Resetear rendimiento solar.                                                                                                    |
| solar                          | No                            |                                                                                                    |
| Reseteo optimiza-              | Sí                            | Resetear y reiniciar la calibración de la optimización solar. Los ajustes Rendimiento/op-                                                                                                    |
| ción solar                     | No                            | timización solar bajo permanecen iguales.                                                                                                    |

## 60 | Puesta en marcha

| Opción de menú   | Campo de<br>regulación | Descripción del funcionamiento                                                                                                    |
|------------------|------------------------|----------------------------------------------------------------------------------------------------|
| Temp. nominal    | Desconectado           | Regulación a una diferencia de temperatura constante entre colector y acumulador                                                                                                    |
| Vario-Match-F.   |                        | (Match-Flow).                                                                                                    |
|                  | 35 45 60 ℃             | "Match-Flow" (sólo en combinación con una regulación de revoluciones) sirve para la carga rápida del cabezal de acumuladores a p. ej. 45 °C, para evitar un postcalentamien-<br>to del agua sanitaria por un generador de calor. |
|                  |                        |                                                                                                    |
| Contenido glicol | 0 <b>45</b> 50 %       | Para una función correcta del contador de calorías es necesario ingresar la concentra-<br>ción de glicol del líquido solar.                                                                                                    |

Tab. 16

## Bomba

| Opción de menú                     | Campo de<br>regulación | Descripción del funcionamiento                                                                                                    |
|------------------------------------|------------------------|----------------------------------------------------------------------------------------------------|
| Diferencia de co-<br>nexión carga  | 6 <b>10</b> 20 K       | En caso de exceder la diferencia configurada entre temperatura del 1er. y 3er. acumula-<br>dor y se cumple con todas las condiciones de conexión, la bomba de circulación se co-<br>necta. |
| Carga diferencia de<br>desconexión | З <b>5</b> 17 К        | En caso de no alcanzar la diferencia configurada entre el 1er. y el 3er. acumulador, se desconecta la bomba de circulación.                                                                |

# Agua caliente solar

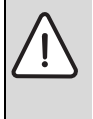

ADVERTENCIA: ¡Peligro de quemadura!

 Cuando las temperaturas del agua caliente están ajustadas por encima de los 60 °C o la desinfección térmica está conectada, debe instalarse un dispositivo de mezcla.

| Opción de menú                    | Campo de<br>regulación | Descripción del funcionamiento                                                                                                    |
|-----------------------------------|------------------------|----------------------------------------------------------------------------------------------------|
| Regul. agua ca-<br>liente activa  | Calderas               | <ul> <li>Un sistema de agua caliente se encuentra instalado y es regulado por el generador de calor.</li> <li>Se encuentran instalados 2 sistemas de agua caliente. Un sistema de agua caliente es regulado por el generador de calor. El segundo sistema de agua caliente se regula con un módulo MM 100 (interruptor codificador en 10).</li> </ul> |
|                                   |                        | Desinfección térmica antilegionella, carga y optimización solar sólo tienen efecto en el sistema de agua caliente regulado por el generador de calor.                                                                                                    |
|                                   | Módulo ex-<br>terno 1  | • Un sistema de agua caliente está instalado y es regulado con un módulo MM 100 (interrup-<br>tor codificador en 9).                                                                                                    |
|                                   |                        | • Se encuentran instalados 2 sistemas de agua caliente. Ambos sistemas de agua caliente son regulados por un módulo MM 100 (interruptor codificador en 9/10).                                                                                                    |
|                                   |                        | Desinfección térmica antilegionella, carga y optimización solar sólo tienen efecto en el sistema de agua caliente regulado con un módulo externo 1 (interruptor codificador en 9).                                                                                                    |
|                                   | Módulo ex-<br>terno 2  | Se encuentran instalados 2 sistemas de agua caliente. Un sistema de agua caliente es regu-<br>lado por el generador de calor. El segundo sistema de agua caliente se regula con un módu-<br>lo MM 100 (interruptor codificador en 10).                                                                                                    |
|                                   |                        | • Se encuentran instalados 2 sistemas de agua caliente. Ambos sistemas de agua caliente son regulados por un módulo MM 100 (interruptor codificador en 9/10).                                                                                                    |
|                                   |                        | Desinfección térmica antilegionella, carga y optimización solar sólo tienen efecto en el sistema de agua caliente regulado con un módulo externo 2 (interruptor codificador en 10).                                                                                                    |
| Desinfección tér-                 | Sí                     | Conectar/desconectar la desinfección térmica y el calentamiento diario del 1er. acumulador.                                                                                                    |
| mica/calefacción<br>diaria acum.1 | No                     |                                                                                                    |
| Desinfección tér-                 | Sí                     | Conectar/desconectar la desinfección térmica y el calentamiento diario del 3er. acumulador.                                                                                                    |
| mica/calefacción<br>diaria acum.3 | No                     |                                                                                                    |

#### 4.5.2 Iniciar sistema solar

| Opción de menú  | Campo de<br>regulación | Descripción del funcionamiento                                                                                                 |
|-----------------|------------------------|----------------------------------------------------------------------------------------------------|
| Iniciar sistema | Sí                     | Sólo después de haber habilitado esta función inicia el sistema solar.                                                         |
| solar           |                        | Antes de poner en funcionamiento el sistema solar deberá:                                                                      |
|                 |                        | <ul> <li>Llenar y ventilar el sistema solar.</li> </ul>                                                                        |
|                 |                        | <ul> <li>Comprobar los parámetros para el sistema solar y en caso necesario ajustar al<br/>sistema solar instalado.</li> </ul> |
|                 | No                     | Para motivos de mantenimiento es posible desconectar el sistema solar con esta función.                                        |

## 4.6 Menú Modificar configuración de agua caliente/sistema de agua de consumo (no está a la disposición en todas las unidades de mando)

La siguiente lista presenta una breve lista del menú **Modificar** configuración de agua caliente. Los menús y los ajustes disponibles están descritos detalladamente en las siguientes páginas.

| Menú                                  | Objetivo del menú                                                             |
|---------------------------------------|-------------------------------------------------------------------------------|
| Ajustes Agua caliente                 | Añadir funciones al sistema de agua de consumo.                               |
| Configuración actual de agua caliente | Visualización gráfica del sistema de agua de consumo actualmente configurado. |
| Parámetros de agua caliente           | Ajustes para el sistema de agua de consumo instalado.                         |
|                                       |                                                                               |

Tab. 20 Vista general del menú Configuraciones agua caliente

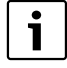

Los ajustes de fábrica están resaltados en los sectores de ajuste.

## Sistema de agua de consumo: Parámetros de agua caliente

| Opción de menú                                 | Campo de<br>regulación                 | Descripción del funcionamiento                                                                                                    |  |
|------------------------------------------------|----------------------------------------|----------------------------------------------------------------------------------------------------|--|
| Máx.Temp. agua<br>caliente                     | 60 80 °C                               | Ajuste de la temperatura máxima del agua caliente.                                                                                                    |  |
| Agua caliente                                  | 15 60 ℃<br>(80 ℃)                      | Ajustar la temperatura deseada del agua caliente. La temperatura depende de la temperatura del acumulador de inercia auxiliar.                                                                                                    |  |
| Recirculación                                  | Sí                                     | Recirculación activada por tiempo.                                                                                                    |  |
| tiempo                                         | No                                     |                                                                                                    |  |
| Tipo de funciona-                              | Conectado                              | Circulación constantemente conectada (en consideración de la frecuencia de conexión)                                                                                                    |  |
| miento recircula-<br>ción                      | Función horaria<br>propia              | Activar función horaria propia para la recirculación. Informaciones adicionales y ajustes de la función horaria propia (→ manual de servicio de la unidad de mando).                                                                                      |  |
| Frecuencia de co-<br>nexión recircula-<br>ción |                                        | En caso de que la bomba de recirculación está activada mediante la función horaria o está constantemente activada (tipo de funcionamiento bomba de recirculación CON), esta configuración tiene efecto en el funcionamiento de la bomba de recirculación. |  |
|                                                | 1 x 3 minutos/h<br><br>6 x 3 minutos/h | La bomba de recirculación se activa 6 veces por hora durante el lapso de 3ñminutos.<br>El ajuste de fábrica depende del generador de calor instalado.                                                                                                    |  |
|                                                | Permanente                             | La bomba de recirculación funciona constantemente.                                                                                                    |  |
| Impulso recircula-                             | Sí                                     | La recirculación puede conectarse durante un breve impulso de tres minutos.                                                                                                    |  |
| ción                                           | No                                     |                                                                                                    |  |
| Calentamiento                                  | Sí                                     | El completo volumen de agua se calienta diariamente a la misma hora a 60 °C.                                                                                                    |  |
| diario                                         | No                                     |                                                                                                    |  |
| Tiempo calenta-<br>miento diario               | 00:00 <b>02:00</b><br>23:45 h          | Inicio para el calentamiento diario.                                                                                                    |  |
| Temp. retorno                                  | 10 <b>45</b> 80 °C                     | Ingresar temperatura de conmutación para la válvula de retorno.                                                                                                    |  |

| Opción de menú    | Campo de<br>regulación | Descripción del funcionamiento                                                                                                    |
|-------------------|------------------------|----------------------------------------------------------------------------------------------------|
| Aviso de error    | Sí                     | En caso de haber un fallo en el sistema de agua de consumo se conecta la salida para un mensaje de fallos. En caso de que la indicación está activa, sólo debe conectarse al borne de conexión VS1, PS2, PS3 una válvula de 3 vías de 3 hilos.                                                                                                    |
| No                |                        | En caso de haber un fallo en el sistema de agua de consumo no se conecta la salida para un mensaje de fallos (siempre sin corriente).                                                                                                    |
|                   | Invertido              | La indicación de averías está conectadas, la señal es presentada como invertida. Eso sig-<br>nifica que la salida está bajo corriente y se desconecta la corriente en caso de una indica-<br>ción de averías. En caso de que la indicación está activa, sólo debe conectarse al borne<br>de conexión VS1, PS2, PS3 una válvula de 3 vías de 3 hilos. |
| Mantenimiento del | Sí                     | Activar el mantenimiento de calor. En caso de que el sistema de agua de consumo esté                                                                                                    |
| calor             | No                     | lejos del acumulador de inercia auxiliar se puede mantenerlo caliente mediante la recirculación.                                                                                                    |

Tab. 21

# 4.7 Menú diagnóstico (no está a la disposición en todas las unidades de mando)

Los menús dependen de la unidad de mando y del sistema instalado.

#### Prueba funcional

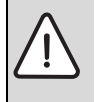

**ATENCIÓN:** Peligro de escaldadura por limitador de temperatura del acumulador durante una prueba de funciones.

- Cerrar los puntos de toma de agua caliente.
- Informar a los inquilinos sobre el peligro de escaldadura.

En caso de estar instalado un módulo solar, se visualiza en el menú **Prueba funcional** el menú **Solar** o **Agua caliente**.

Con este menú se puede comprobar las bombas, el mezclador y las válvulas de la planta. Esto se realiza ajustando diferentes valores de ajuste. En la pieza respectiva se puede controlar si el mezclador, la bomba o la válvula reaccionan correctamente.

Bombas, p.ej. bomba solar: gama de ajuste: Desconectado o Revoluciones mínimas bomba solar ... 100 %

- DesconectadoLa bomba no está funcionando o está desconectada.
- Revoluciones mínimas bomba solar, p.ej. 40 %: la bomba está funcionando a 40 % de las máximas revoluciones.
- 100 %: La bomba trabaja al máximo.

#### Valores de monitor

En caso de estar instalado un módulo solar, se visualiza en el menú Valores de monitor el menú Solar o Agua caliente.

En este menú se puede consultar informaciones acerca del estado actual de la instalación. P.ej. se puede visualizar si se ha alcanzado la máxima temperatura de acumulador o de colector.

Además de las temperaturas también se visualizan otras informaciones importantes. P.ej. bajo los puntos **Bomba solar** o **Bomba desinfección térmica**, el punto de menú **Estado** muestra el estado en el que se encuentra el componente relevante para la función.

- TestMod: Se encuentra activo el modo manual.
- **SistAntibloq**: Sistema antibloqueo bomba/válvula se conecta brevemente con frecuencia regular.
- sinCalor: No consta energía/calor solar.
- **conCalor**: Consta energía/calor solar.
- sinDem: Sin demanda calorífica.
- DESSis: Sistema no activado.
- DemCal: Consta demanda de calor.
- **Protec.antiescald**: Protección contra escaldamiento activa.
- MantCal: Mantenimiento de calor activo.
- Off: Sin demanda de calor.
- AguaCal: Se retira agua caliente.
- DesTer: Desinfección térmica activa.
- CalDiar: Calentamiento diario activo
- MezcAbier: Mezclador abre.
- MezcCerr: Mezclador cierra.
- DES/CON auto: Tipo de funcionamiento con función horaria activa
- DESSol: Sistema solar no activado.

- MaxAcum.: Se alcanzó la máxima temperatura del acumulador.
- MaxCol.: Se alcanzó la máxima temperatura del colector.
- MinCol.: Se alcanzó la mínima temperatura del colector.
- Anticong.: La protección anticongelante está activada.
- FuncVac.: Función de tubos al vacío activa.

Informaciones y valores disponibles dependen de la instalación realizada. Tener en cuenta documentos técnicos del generador de calor, la unidad de mando, de módulos adicionales y de otros componentes de la instalación.

## 4.8 Menú Info

En caso de estar instalado un módulo solar, se visualiza en el menú **Info** el menú **Solar** o **Agua caliente**.

En este menú también constan informaciones acerca del sistema (informaciones detalladas  $\rightarrow$  manual de servicio de la unidad de mando).

# 5 Subsanación de fallos

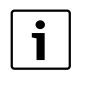

Utilizar únicamente piezas de repuesto originales. Daños no producidos por piezas de repuesto suministradas por el fabricante están excluidos de la garantía.

Cuando no se pueda reparar una avería, ponerse en contacto con el servicio técnico correspondiente.

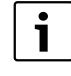

En caso de girar la ruleta codificadora con el suministro de tensión conectado > 2 seg. en **0**, se resetean todas las configuraciones del módulo al ajuste de fábrica. La unidad de mando presenta una indicación de averías.

• Volver a poner el módulo en funcionamiento.

La indicación de funcionamiento muestra el estado de funcionamiento del módulo.

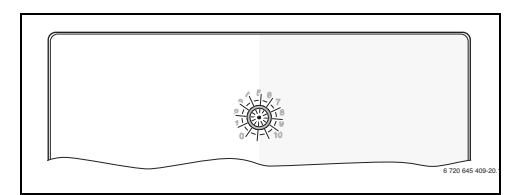

| Indicación<br>de funcio-            |                                               | Don | nodio                                                                                             |
|-------------------------------------|-----------------------------------------------|-----|---------------------------------------------------------------------------------------------------|
| apagado do                          | Causas posibles                               | nei | Aiustar larulota codifi                                                                           |
| forma per-                          | ra en <b>0.</b>                               |     | cadora.                                                                                           |
| manente                             | Alimentación de<br>tensión interrumpi-<br>da. | •   | Conectar la alimenta-<br>ción de tensión.                                                         |
|                                     | Fusible defectuo-<br>so.                      | •   | Cambiar el fusible con<br>fuente de alimenta-<br>ción desconectada<br>(→ imagen 14<br>página 197) |
|                                     | Cortocircuito en la<br>conexión de BUS.       | •   | Comprobar la co-<br>nexión BUS y reparar<br>en caso necesario.                                    |
| en rojo de<br>forma per-<br>manente | Fallo interno                                 | •   | Sustituir el módulo.                                                                              |

| Indicación<br>de funcio-          | o                                                                                                    |                                                                                                    |
|-----------------------------------|----------------------------------------------------------------------------------------------------|----------------------------------------------------------------------------------------------------|
| namiento<br>parpadea<br>rojo      | Causas posibles<br>Ruleta codificado-<br>ra en posición invá-<br>lida o intermedia.                                                                                                    | <ul> <li>Ajustar la ruleta codificadora.</li> </ul>                                                                                                    |
| parpadea<br>verde                 | Se ha superado la<br>longitud máxima<br>del cable de la co-<br>nexión BUS                                                                                                    | <ul> <li>Establecer una co-<br/>nexión BUS más corta</li> </ul>                                                                                                    |
|                                   | El módulo solar re-<br>gistra un fallo. El<br>sistema solar conti-<br>núa funcionando en<br>la marcha de emer-<br>gencia del regula-<br>dor (→ texto de<br>fallo en historial de<br>fallos o manual de<br>servicio). | El rendimiento de la<br>instalación se mantie-<br>ne en gran medida. No<br>obstante, la avería<br>debe solucionarse a<br>más tardar durante el<br>siguiente proceso de<br>mantenimiento. |
|                                   | Véase indicación<br>de averías en la<br>pantalla de la uni-<br>dad de mando                                                                                                    | El manual correspon-<br>diente de la unidad de<br>mando y el manual de<br>servicio contienen<br>más indicaciones so-<br>bre la eliminación de<br>fallos.                                 |
| verde de<br>forma per-<br>manente | No existe avería                                                                                                    | Funcionamiento normal                                                                                                    |

Tab. 22

# 6 Protección del medio ambiente/reciclaje

La protección del medio ambiente es uno de los principios empresariales del Grupo Bosch.

La calidad de los productos, la rentabilidad y la protección del medio ambiente tienen para nosotros la misma importancia. Las leyes y normativas para la protección del medio ambiente se respetan rigurosamente.

Para proteger el medio ambiente, utilizamos las tecnologías y materiales más adecuados, teniendo en cuenta también los aspectos económicos.

## Embalaje

En cuanto al embalaje, nos implicamos en los sistemas de reutilización específicos de cada región para garantizar un reciclaje óptimo.

Todos los materiales del embalaje son respetuosos con el medio ambiente y reutilizables.

## Aparatos usados eléctricos y electrónicos

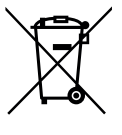

Los aparatos eléctricos y electrónicos inservibles deben separarse para su eliminación y reutilizarlos de acuerdo con el medio ambiente (Directiva Europea de Residuos de aparatos eléctricos y electrónicos).

Utilice los sistemas de restitución y colecta para la eliminación de residuos de aparatos eléctricos y electrónicos.

# Inhoudsopgave

| Uitleg van de symbolen en veiligheidsinstructies |                                               |     |  |
|--------------------------------------------------|-----------------------------------------------|-----|--|
| 1.1                                              | Uitleg van de symbolen                        | 6   |  |
| 1.2                                              | Algemene veiligheidsinstructies               | 6   |  |
| Gege                                             | vens betreffende het product                  | 6   |  |
| 2.1                                              | Belangrijke adviezen voor het gebruik         | 6   |  |
| 2.2                                              | Beschrijving van het solarsysteem en          | 6   |  |
| 22                                               | Beschrijving van het verswatersysteem en      | .0  |  |
| 2.5                                              | de verswaterfuncties                          | . 6 |  |
| 2.4                                              | Leveringsomvang                               | 7   |  |
| 2.5                                              | Technische gegevens                           | 7   |  |
| 2.6                                              | Aanvullende toebehoren                        | 7   |  |
| 2.7                                              | Reiniging                                     | 7   |  |
| Instal                                           | latie                                         | 7   |  |
| 3.1                                              | Voorbereiding voor installatie in de cy-ketel | 7   |  |
| 3.2                                              | Installatie                                   | 7   |  |
| 3.3                                              | Flektrische aansluiting                       | 7   |  |
| 3.3.1                                            | Aansluiting BUS-verbinding en temperatuur-    |     |  |
| 0.0.1                                            | sensor (laagsnanningsziide)                   | 7   |  |
| 332                                              | Aansluiting voedingssnanning nomn en          | ••• |  |
| 0.0.2                                            | menger (netsnanningszüide)                    | 7   |  |
| 333                                              | Overzicht hezetting aansluitklemmen           | 7   |  |
| 334                                              | Aansluitschema's met installatievoorbeelden   | 7   |  |
|                                                  | ,                                             |     |  |
| In bec                                           | lrijf nemen                                   | 7   |  |
| 4.1                                              |                                               | 1   |  |
| 4.2                                              | Inbedrijfname van de installatie en de module | 1   |  |
| 4.2.1                                            |                                               | 1   |  |
| 4.2.2                                            | Instellingen bij verswatersystemen            | 1   |  |
| 4.3                                              | Configuratie van net solarsysteem             | 1   |  |
| 4.4                                              | Overzicht van de servicemenu s                | 1   |  |
| 4.5                                              | Menu Instellingen solarsysteem (niet bij alle | 7   |  |
|                                                  | bedieningseenneden beschikbaar)               | . [ |  |
| 4.5.1                                            | Menu solarparameters                          | 1   |  |
| 4.5.2                                            | Solarsysteem starten                          | 8   |  |
| 4.6                                              | Menu Instellingen warmwater/verswater-        |     |  |
|                                                  | systeem (niet bij alle bedieningseenheden     | _   |  |
|                                                  | beschikbaar)                                  | .8  |  |
| 4.7                                              | Menu Diagnose (niet bij alle bedienings-      |     |  |
|                                                  | eenheden beschikbaar)                         | .8  |  |
| 4.8                                              | Menu Info                                     | 8   |  |
| Storin                                           | ıgen oplossen                                 | 8   |  |
|                                                  |                                               |     |  |
| Milieu                                           | Ibescherming/recyclage                        | 8   |  |

# 1 Uitleg van de symbolen en veiligheidsinstructies

## 1.1 Uitleg van de symbolen

## Waarschuwing

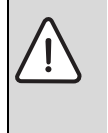

Veiligheidsinstructies in de tekst worden aangegeven met een gevarendriehoek. Het signaalwoord voor de waarschuwing geeft het soort en de ernst van de gevolgen aan indien de maatregelen ter voorkoming van het gevaar niet worden nageleefd.

De volgende signaalwoorden zijn vastgelegd en kunnen in dit document worden gebruikt:

- **OPMERKING** betekent dat materiële schade kan ontstaan.
- VOORZICHTIG betekent dat licht tot middelzwaar lichamelijk letsel kan optreden.
- WAARSCHUWING betekent dat zwaar tot levensgevaarlijk lichamelijk letsel kan optreden.
- GEVAAR betekent dat zwaar tot levensgevaarlijk lichamelijk letsel zal optreden.

#### Belangrijke informatie

| • | Belangrijke informatie zonder gevaar voor mens |
|---|------------------------------------------------|
| 1 | of materialen wordt met het nevenstaande sym-  |
| • | bool gemarkeerd.                               |

#### Aanvullende symbolen

| Symbool  | Betekenis                                            |
|----------|------------------------------------------------------|
| •        | Handeling                                            |
| <i>→</i> | Verwijzing naar een andere plaats in het<br>document |
| •        | Opsomming                                            |
| -        | Opsomming (2 <sup>e</sup> niveau)                    |

## 1.2 Algemene veiligheidsinstructies

Deze installatiehandleiding is bedoeld voor installateurs van waterinstallaties, cv- en elektrotechniek.

- Lees de installatiehandleidingen (ketel, module, enzovoort) voor de installatie.
- ► Respecteer de veiligheids- en waarschuwingsinstructies.
- Respecteer de nationale en regionale voorschriften, technische regels en richtlijnen.
- Documenteer uitgevoerde werkzaamheden.

#### Gebruik volgens de voorschriften

 Gebruik het product uitsluitend voor het regelen van solarinstallaties in ééngezinswoningen of appartementen.

leder ander gebruik is niet voorgeschreven. Daaruit resulterende schade valt niet onder de fabrieksgarantie.

#### Installatie, inbedrijfstelling en onderhoud

Installatie, inbedrijfstelling en onderhoud mogen alleen door een erkend installateur worden uitgevoerd.

- Installeer het product niet in vochtige ruimten.
- Gebruik alleen originele reserve-onderdelen.

#### Elektrotechnische werkzaamheden

Elektrotechnische werkzaamheden mogen alleen door elektrotechnici worden uitgevoerd.

- ► Voor elektrotechnische werkzaamheden:
  - Schakel de netspanning (over alle polen) vrij en borg deze tegen herinschakelen.
  - Controleer de spanningsloosheid.
- Het product heeft verschillende spanningen nodig.
   Sluit de laagspanningszijde niet aan op de netspanning en omgekeerd.
- Respecteer de aansluitschema's van de overige installatiedelen ook.

#### Overdracht aan de eigenaar

Instrueer de eigenaar bij de overdracht in de bediening en bedrijfsomstandigheden van de solar-installatie.

- Leg de bediening uit ga daarbij in het bijzonder in op alle veiligheidsrelevante handelingen.
- Wijs erop, dat ombouw of herstellingen alleen door een erkend installateur mogen worden uitgevoerd.
- Wijs op de noodzaak tot inspectie en onderhoud voor een veilig en milieuvriendelijk bedrijf.
- Geef de installatie- en bedieningshandleidingen aan de eigenaar in bewaring.

# Schade door vorst

Wanneer de installatie niet in bedrijf is, kan deze bevriezen:

- Respecteer de instructies voor vorstbeveiliging.
- Laat de installatie altijd ingeschakeld, vanwege extra functies zoals bijvoorbeeld warmwatervoorziening of blokkeerbeveiliging.
- ► Eventueel optredende storing direct oplossen.

# 2 Gegevens betreffende het product

- De module is bedoeld voor het aansturen van een solarsysteem of verswaterstation.
- De module is bedoeld voor de registratie van de voor de werking benodigde temperaturen.
- De module is geschikt voor energiezuinige pompen.
- Configuratie van de solarinstallatie met een bedieningseenheid met BUS-interface EMS 2/EMS plus.
- Meer complexe solarinstallaties kunnen in combinatie met een solarmodule MS 200 worden gerealiseerd.

De combinatiemogelijkheden van de module zijn te vinden in de aansluitschema's.

## 2.1 Belangrijke adviezen voor het gebruik

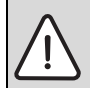

WAARSCHUWING: Er bestaat gevaar voor verbranding!

Wanneer warmwatertemperaturen boven 60 °C zijn ingesteld of de thermische desinfectie is ingeschakeld, moet een thermostatische tapwatermengkraan worden geïnstalleerd.

De module communiceert via een EMS 2/EMS plus interface met andere EMS 2/EMS plus compatibele BUS-deelnemers.

- De module mag uitsluitend op bedieningseenheden met BUS-interface EMS 2/EMS plus plus (Energie-Management-Systeem) worden aangesloten.
- De functionaliteit is afhankelijk van de geïnstalleerde bedieningseenheid. Meer informatie over de bedieningseenheden vindt u in de catalogus, de planningsdocumenten en de website van de fabrikant.
- De installatieruimte moet voor de beschermingklasse conform de technische gegevens van de module geschikt zijn.

# 2.2 Beschrijving van het solarsysteem en de solarfuncties

## Beschrijving van het solarsysteem

Door de uitbreiding van een solarsysteem met extra functies kunnen uitgebreidere solarinstallaties worden gerealiseerd.

Voorbeelden voor mogelijke solarinstallaties vindt u bij de aansluitschema's.

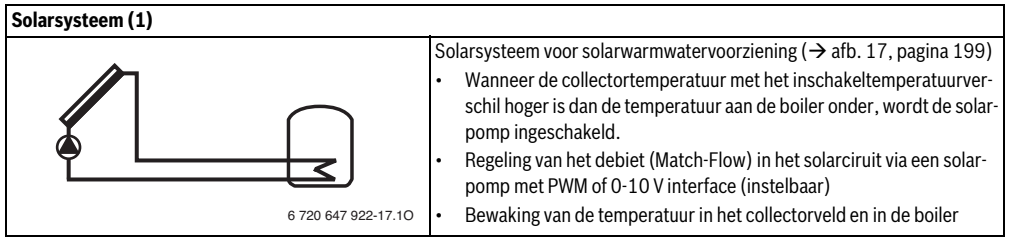

Tabel 2

## Beschrijving van de solarfuncties

Door toevoegen van functies aan het solarsysteem wordt de gewenste solarinstallatie samengesteld. Niet alle functies kunnen onderling worden gecombineerd.

| Externe warmtewisselaar boiler 1 (E) |                                                                                                    |  |  |  |
|--------------------------------------|----------------------------------------------------------------------------------------------------|--|--|--|
|                                      | <ul> <li>Op solarzijde externe warmtewisselaar op boiler 1 (→ afb. 18, pagina 200)</li> <li>Wanneer de temperatuur aan de warmtewisselaar met het inschakeltemperatuurverschil hoger is dan de temperatuur aan boiler 1 onder, wordt de boilerlaadpomp ingeschakeld. De vorstbeveiligingsfunctie voor de warmtewisselaar is gewaarborgd.</li> </ul>        |  |  |  |
| 6 720 647 922-22.10                  |                                                                                                    |  |  |  |
| Circulatiesysteem (I)                |                                                                                                    |  |  |  |
| 6 720 647 922-26.10                  | <ul> <li>Omlaadsysteem met solarverwarmde voorverwarmingsboiler voor warmwatervoorziening (→ afb. 19, pagina 201)</li> <li>Wanneer de temperatuur van de voorverwarmingsboiler (boiler 1 - links) met het inschakeltemperatuurverschil hoger is dan de temperatuur van de standby-boiler (boiler 3 - rechts), wordt de omlaadpomp ingeschakeld.</li> </ul> |  |  |  |

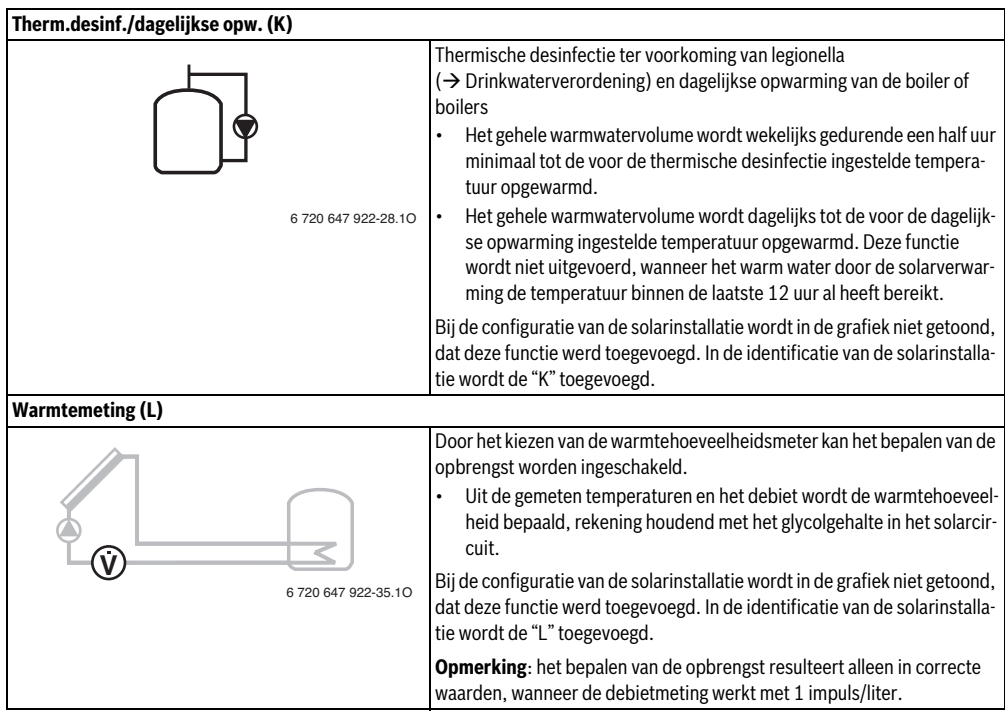

Tabel 3

## 2.3 Beschrijving van het verswatersysteem en de verswaterfuncties

## Beschrijving van het verswatersysteem

Door de uitbreiding van een verswatersysteem met functies kunnen installaties worden uitgebreid. Voorbeelden voor mogelijke verswatersystemen vindt u bij de aansluitschema's.

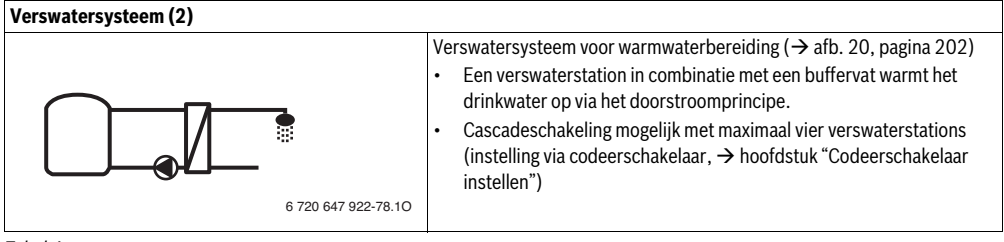

#### Beschrijving van de verswaterfuncties

Door toevoegen van functies aan het verswatersysteem wordt de gewenste installatie samengesteld.

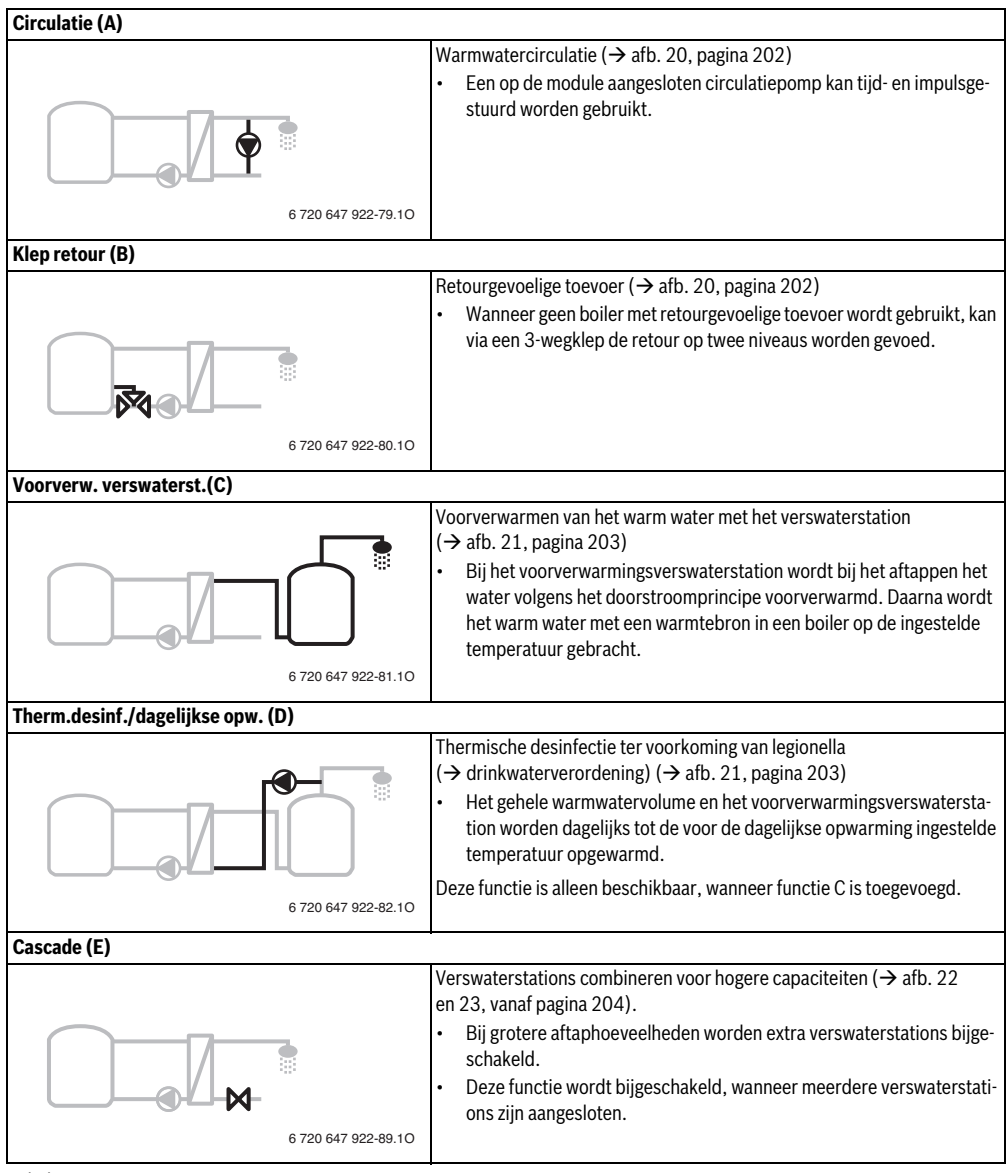

## 2.4 Leveringsomvang

#### Afb. 1, pagina 193:

[1] Module

(

- [2] Boilertemperatuursensor
- [3] Collectortemperatuursensor
- [4] Zak met trekontlastingen
- [5] Installatiehandleiding

## 2.5 Technische gegevens

Dit product voldoet qua constructie en werking aan de Europese richtlijnen evenals aan de bijkomende nationale vereisten. De conformiteit wordt aangetoond door het CE-kenmerk. De con-

formiteitverklaring van het product kunt u aanvragen. Neem daarvoor contact op met het adres vermeld op de achterkant van deze handleiding.

| Ie                     | Technische gegevens                                                                                                    |                                                                                       |                                                                                                    |  |  |
|------------------------|----------------------------------------------------------------------------------------------------|---------------------------------------------------------------------------------------|----------------------------------------------------------------------------------------------------|--|--|
| Afmetingen (B × H × D) |                                                                                                    | $151 \times 184 \times 61 \text{ mm}$ (andere maten $\rightarrow$ afb. 2, pagina 193) |                                                                                                    |  |  |
| Ма                     | ximale aderdiameter                                                                                                    |                                                                                       |                                                                                                    |  |  |
| •                      | Aansluitklem 230 V                                                                                                    | •                                                                                     | 2,5 mm <sup>2</sup>                                                                                                    |  |  |
| •                      | Aansluitklem laagspan-                                                                                                    | •                                                                                     | 1,5 mm <sup>2</sup>                                                                                                    |  |  |
|                        | ning                                                                                                    |                                                                                       |                                                                                                    |  |  |
| No                     | minale spanningen                                                                                                    |                                                                                       |                                                                                                    |  |  |
| •                      | BUS                                                                                                    | •                                                                                     | 15 V DC (beveiligd tegen                                                                                                    |  |  |
|                        |                                                                                                    |                                                                                       | ompolen)                                                                                                    |  |  |
| •                      | Netspanning module                                                                                                    | •                                                                                     | 230 V AC, 50 Hz                                                                                                    |  |  |
| •                      | Bedieningseenheid                                                                                                    | •                                                                                     | 15 V DC (beveiligd tegen                                                                                                    |  |  |
|                        |                                                                                                    |                                                                                       | ompolen)                                                                                                    |  |  |
| •                      | Pompen en mengkraan                                                                                                    | •                                                                                     | 230 V AC, 50 Hz                                                                                                    |  |  |
| Ze                     | Zekering                                                                                                    |                                                                                       | 230 V, 5 AT                                                                                                    |  |  |
| BU                     | S-interface                                                                                                    | EMS 2/EMS plus                                                                        |                                                                                                    |  |  |
| Opgenomen vermogen -   |                                                                                                    |                                                                                       |                                                                                                    |  |  |
| Op                     | genomen vermogen –                                                                                                    | < :                                                                                   | 1 W                                                                                                    |  |  |
| op<br>sta              | genomen vermogen –<br>Indby                                                                                                    | < :                                                                                   | 1 W                                                                                                    |  |  |
| sta<br>Ma              | genomen vermogen –<br>Indby<br>Iximaal vermogen                                                                                                    | < :                                                                                   | 1 W                                                                                                    |  |  |
| Sta<br>Ma              | genomen vermogen –<br>andby<br>aximaal vermogen<br>Per aansluiting (PS1)                                                                                                    | • :                                                                                   | 1 W<br>400 W (hoogrendement-                                                                                                    |  |  |
| op<br>sta<br>Ma        | genomen vermogen –<br>Indby<br>Iximaal vermogen<br>Per aansluiting (PS1)                                                                                                    | •                                                                                     | 1 W<br>400 W (hoogrendement-<br>pompen toegelaten;                                                                                                    |  |  |
| Sta<br>Ma              | genomen vermogen –<br>Indby<br>Iximaal vermogen<br>Per aansluiting (PS1)                                                                                                    | •                                                                                     | 1 W<br>400 W (hoogrendement-<br>pompen toegelaten;<br>max. 40 A/μs)                                                                                                    |  |  |
| Sta<br>Ma              | genomen vermogen –<br>undby<br>ximaal vermogen<br>Per aansluiting (PS1)<br>Per aansluiting (VS1,                                                                                                    | •                                                                                     | 1 W<br>400 W (hoogrendement-<br>pompen toegelaten;<br>max. 40 A/μs)<br>400 W (hoogrendement-                                                                             |  |  |
| Sta<br>Ma              | genomen vermogen –<br>undby<br>ximaal vermogen<br>Per aansluiting (PS1)<br>Per aansluiting (VS1,<br>PS2, PS3)                                                                                                    | •                                                                                     | 400 W (hoogrendement-<br>pompen toegelaten;<br>max. 40 A/μs)<br>400 W (hoogrendement-<br>pompen toegelaten;                                                              |  |  |
| Ma                     | genomen vermogen –<br>undby<br>ximaal vermogen<br>Per aansluiting (PS1)<br>Per aansluiting (VS1,<br>PS2, PS3)                                                                                                    | •                                                                                     | 400 W (hoogrendement-<br>pompen toegelaten;<br>max. 40 A/μs)<br>400 W (hoogrendement-<br>pompen toegelaten;<br>max. 40 A/μs)                                             |  |  |
| Ma<br>•                | genomen vermogen –<br>undby<br>ximaal vermogen<br>Per aansluiting (PS1)<br>Per aansluiting (VS1,<br>PS2, PS3)<br>eetbereik boilertempe-                                                                            | •                                                                                     | 400 W (hoogrendement-<br>pompen toegelaten;<br>max. 40 A/μs)<br>400 W (hoogrendement-<br>pompen toegelaten;<br>max. 40 A/μs)                                             |  |  |
| Ma<br>•<br>•<br>•      | genomen vermogen –<br>undby<br>iximaal vermogen<br>Per aansluiting (PS1)<br>Per aansluiting (VS1,<br>PS2, PS3)<br>eetbereik boilertempe-<br>tuursensor                                                             | •                                                                                     | 1 W<br>400 W (hoogrendement-<br>pompen toegelaten;<br>max. 40 A/μs)<br>400 W (hoogrendement-<br>pompen toegelaten;<br>max. 40 A/μs)                                      |  |  |
| Ma<br>•<br>•<br>•<br>• | genomen vermogen –<br>undby<br>iximaal vermogen<br>Per aansluiting (PS1)<br>Per aansluiting (VS1,<br>PS2, PS3)<br>eetbereik boilertempe-<br>tuursensor<br>Onderste foutgrens                                       | •                                                                                     | 1 W<br>400 W (hoogrendement-<br>pompen toegelaten;<br>max. 40 A/μs)<br>400 W (hoogrendement-<br>pompen toegelaten;<br>max. 40 A/μs)<br>< - 10 °C                         |  |  |
| Ma<br>•<br>•<br>•<br>• | genomen vermogen –<br>undby<br>iximaal vermogen<br>Per aansluiting (PS1)<br>Per aansluiting (VS1,<br>PS2, PS3)<br>eetbereik boilertempe-<br>tuursensor<br>Onderste foutgrens<br>Weergavebereik                     | •                                                                                     | 1 W<br>400 W (hoogrendement-<br>pompen toegelaten;<br>max. 40 A/μs)<br>400 W (hoogrendement-<br>pompen toegelaten;<br>max. 40 A/μs)<br>< - 10 °C<br>0 100 °C             |  |  |
| Ma<br>•<br>•<br>•<br>• | genomen vermogen –<br>indby<br>iximaal vermogen<br>Per aansluiting (PS1)<br>Per aansluiting (VS1,<br>PS2, PS3)<br>etbereik boilertempe-<br>tursensor<br>Onderste foutgrens<br>Weergavebereik<br>Bovenste foutgrens | •                                                                                     | 1 W<br>400 W (hoogrendement-<br>pompen toegelaten;<br>max. 40 A/μs)<br>400 W (hoogrendement-<br>pompen toegelaten;<br>max. 40 A/μs)<br>< - 10 °C<br>0 100 °C<br>> 125 °C |  |  |

| Fechnische gegevens                    |                                                |  |  |  |  |
|----------------------------------------|------------------------------------------------|--|--|--|--|
| Meetbereik collectortem-               |                                                |  |  |  |  |
| peratuursensor                         |                                                |  |  |  |  |
| <ul> <li>Onderste foutgrens</li> </ul> | • < - 35 °C                                    |  |  |  |  |
| <ul> <li>Weergavebereik</li> </ul>     | • - 30 200 °C                                  |  |  |  |  |
| <ul> <li>Bovenste foutgrens</li> </ul> | • > 230 °C                                     |  |  |  |  |
| Toegelaten omge-                       | 0 60 °C                                        |  |  |  |  |
| vingstemp.                             |                                                |  |  |  |  |
| Beveiligingsklasse                     | IP44                                           |  |  |  |  |
| Beschermingsklasse                     | 1                                              |  |  |  |  |
| Identificatienummer                    | Typeplaat ( $\rightarrow$ afb. 16, pagina 198) |  |  |  |  |

Tabel 6

| °C | Ω     | °C | Ω    | °C | Ω    |
|----|-------|----|------|----|------|
| 20 | 14772 | 44 | 5730 | 68 | 2488 |
| 26 | 11500 | 50 | 4608 | 74 | 2053 |
| 32 | 9043  | 56 | 3723 | 80 | 1704 |
| 38 | 7174  | 62 | 3032 | 86 | 1421 |

Tabel 7 Meetwaarde boilertemperatuursensor (TS2...)

| °C   | Ω      | °C | Ω     | °C  | Ω    | °C  | Ω   |
|------|--------|----|-------|-----|------|-----|-----|
| - 30 | 364900 | 25 | 20000 | 80  | 2492 | 150 | 364 |
| - 20 | 198400 | 30 | 16090 | 90  | 1816 | 160 | 290 |
| - 10 | 112400 | 35 | 12800 | 95  | 1500 | 170 | 233 |
| 0    | 66050  | 40 | 10610 | 100 | 1344 | 180 | 189 |
| 5    | 50000  | 50 | 7166  | 110 | 1009 | 190 | 155 |
| 10   | 40030  | 60 | 4943  | 120 | 768  | 200 | 127 |
| 15   | 32000  | 70 | 3478  | 130 | 592  | -   | -   |
| 20   | 25030  | 75 | 2900  | 140 | 461  | -   | -   |

Tabel 8 Meetwaarde collectortemperatuursensor (TS1)

## 2.6 Aanvullende toebehoren

Exacte informatie over geschikte toebehoren is opgenomen in de catalogus.

- Voor solarinstallatie 1:
  - Solarpomp; aansluiting op PS1
  - Elektronisch geregelde pomp (PWM of 0-10 V); aansluiting op PS1 en OS1
  - Temperatuursensor; aansluiting op TS1
  - Temperatuursensor op eerste boiler onder; aansluiting op TS2
- Bijkomend voor externe warmtewisselaar boiler 1 (E):
  - Warmtewisselaarpomp; aansluiting op VS1/PS2/PS3
  - Temperatuursensor op warmtewisselaar; aansluiting op TS3
  - Bijkomend voor omlaadsysteem (I):
  - Boileromlaadpomp; aansluiting op VS1/PS2/PS3
- Voor thermische desinfectie (K):
  - Pomp thermische desinfectie; aansluiting op VS1/ PS2/PS3
- Bijkomend voor warmtehoeveelheidsmeter (L):
  - Temperatuursensor in aanvoer naar solarcollector; aansluiting op TS3
  - Temperatuursensor in retour van solarcollector; aansluiting op IS1
  - Watermeter; aansluiting op IS1
- Bijkomend voor verswatersysteem:
  - Circulatiepomp
  - Ventiel voor gevoelige retourvoeding
  - 2-4 ventielen voor cascade-opbouw

## Installatie van de aanvullende toebehoren

 Installeer de aanvullende toebehoren overeenkomstig de wettelijke voorschriften en de meegeleverde handleidingen.

## 2.7 Reiniging

 Indien nodig met een vochtige doek de behuizing schoon wrijven. Gebruik daarbij geen scherpe of bijtende reinigingsmiddelen.

# 3 Installatie

GEVAAR: Elektrocutiegevaar!

- Voor de installatie van dit product: ketel en alle andere BUS-deelnemers over alle polen losmaken van de netspanning.
- Voor de inbedrijfstelling: monteer de afdekking (→ afb. 24, pagina 206).

## 3.1 Voorbereiding voor installatie in de cv-ketel

- Via de installatiehandleiding van de cv-ketel controleren, of deze de mogelijkheid biedt, een module (bijvoorbeeld MS 100) in de cv-ketel te installeren.
- Wanneer de module zonder rail in de cv-ketel kan worden geïnstalleerd, de module voorbereiden (→ afb. 3 tot 4, vanaf pagina 194).
- Wanneer de module met rail in de cv-ketel kan worden geenstalleerd afb. 7 tot afb. 8, vanaf pagina 195aanhouden.

## 3.2 Installatie

- Installeer de module op een wand (→ afb. 3 tot afb. 7, vanaf pagina 194), op een DIN-rail (→ afb. 7, pagina 195), in een module of in de cv-ketel.
- Respecteer de handleiding bij montage van de module in een cv-ketel.
- ► Let bij het verwijderen van de module van de montagerail op afb. 8 op pagina 195.
## 3.3 Elektrische aansluiting

- Rekening houdend met de geldende voorschriften voor de aansluiting minimaal elektrische kabel model H05 VV-... gebruiken.
- 3.3.1 Aansluiting BUS-verbinding en temperatuursensor (laagspanningszijde)
- Bij verschillende aderdiameters een verdeeldoos voor de aansluiting van de BUS-deelnemers gebruiken.
- ► BUS-deelnemers [B] via verdeeldoos [A] in parallel schakelen (→ afb. 13, pagina 197) of via BUS-deelnemer met twee BUS-aansluitingen in serie.

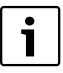

Wanneer de maximale totale lengte van de BUSverbinding tussen alle BUS-deelnemers wordt overschreden of in het BUS-systeem een ringstructuur bestaat, is de inbedrijfstelling van de installatie niet mogelijk.

Maximale totale lengte van de BUS-verbindingen:

- 100 m met 0,50 mm<sup>2</sup> aderdiameter
- 300 m met 1,50 mm<sup>2</sup> aderdiameter
- Om inductieve beïnvloeding te vermijden: alle laagspanningskabels van netspanning geleidende kabels afzonderlijk installeren (minimale afstand 100 mm).
- Bij externe inductieve invloeden (bijvoorbeeld van fotovoltaïsche installaties) kabel afgeschermd uitvoeren (bijvoorbeeld LiYCY) en afscherming eenzijdig aarden. Sluit de afscherming niet op de aansluitklem voor de randaarde in de module aan maar op de huisaarde, bijvoorbeeld vrije afleiderklem of waterleiding.

Gebruik bij verlenging van de sensorkabel de volgende aderdiameters:

- Tot 20 m met 0,75 mm<sup>2</sup> tot 1,50 mm<sup>2</sup> aderdiameter
- 20 m tot 100 m met 1,50 mm<sup>2</sup> aderdiameter
- Installeer de kabel door de al voorgemonteerde tulen en conform de aansluitschema's.

# 3.3.2 Aansluiting voedingsspanning pomp en menger (netspanningszijde)

i

De bezetting van de elektrische aansluitingen is afhankelijk van de geïnstalleerde installatie. De in afb. 9 t/m 12, vanaf pagina 196 getoonde beschrijving is een voorstel voor de procedure van de elektrische aansluiting. De handelingsstappen zijn deels niet zwart weergegeven. Daarmee kan gemakkelijker worden herkend, welke handelingsstappen bij elkaar horen.

- Gebruik alleen elektriciteitskabels van dezelfde kwaliteit.
- Let erop dat de fasen van de netaansluiting correct worden geïnstalleerd.
   Netaansluiting via een stekker met randaarde is niet toegestaan.
- Sluit op de uitgangen alleen componenten en modules aan conform deze handleiding. Sluit geen extra besturingen aan, die andere installatiedelen aansturen.
- ► Installeer de kabels door de tulen, conform de aansluitschema's aansluiten en met de meegeleverde trekontlasting borgen (→ afb. 9 t/m 12, vanaf pagina 196).

i

Het maximale opgenomen vermogen van de aangesloten componenten en modules mag niet hoger worden dan het maximaal vermogen zoals gespecificeerd in de technische gegevens van de module.

Wanneer de netspanning niet via de elektronica van de ketel verloopt, moet lokaal voor de onderbreking van de netspanning over alle polen een genormeerde scheidingsinrichting (conform EN 60335-1) worden geïnstalleerd.

#### 3.3.3 Overzicht bezetting aansluitklemmen

Dit overzicht toont, welke installatiedelen kunnen worden aangesloten. De met \* gemarkeerde bestanddelen (bijvoorbeeld PS5, PS6 en PS9) van de installatie zijn als alternatief mogelijk. Afhankelijk van de toepassing van de module wordt een module op de aansluitklem "VS1, PS2, PS3" aangesloten.

Afhankelijk van het gebruik van de module (codering op de module en configuratie via de bedieningseenheid) moeten de installatiedelen volgens het bijbehorende aansluitschema worden aangesloten ( $\rightarrow$  hoofdstuk "Aansluitschema's met installatievoorbeelden").

Meer complexe solarinstallaties kunnen in combinatie met een solarmodule MS 200 worden gerealiseerd. Daarbij zijn extra bezettingen van de aansluitklemmen mogelijk (→ Installatiehandleiding MS 200).

# 74 | Installatie

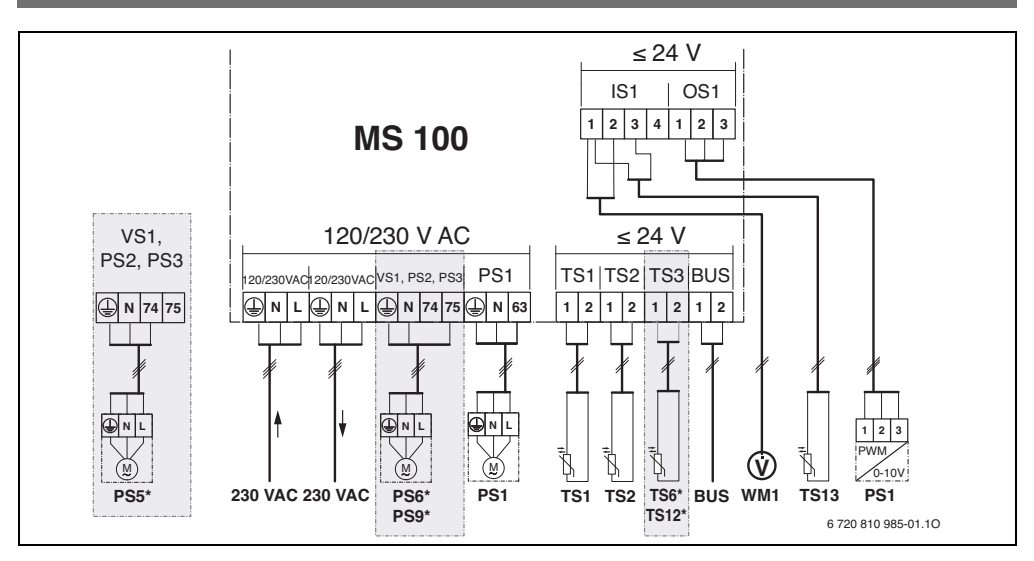

# Legenda bij afb. boven en bij afb. 17 t/m 23, vanaf pagina 199:

| *                 | Solarsysteem                                       | Onderdel | en van de solarinstallatie:                          |
|-------------------|----------------------------------------------------|----------|------------------------------------------------------|
| 称4                | Functie                                            | 230 V AC | Netspanning                                          |
| ÷4.               | Extra functie (grijs weergegeven)                  | BUS      | BUS-systeem EMS 2/EMS plus                           |
| <u>N</u>          | Verswatersysteem                                   | PS1      | Solarpomp collectorveld 1                            |
| Ø•+               | Functie                                            | PS5      | Boilerlaadpomp bij gebruik van een externe warmte-   |
| [] <sup>*</sup> + | Extra functie (grijs weergegeven)                  |          | wisselaar                                            |
|                   | Randaarde                                          | PS6      | Boileromlaadpomp voor omlaadsysteem zonder           |
| 9                 | Temperatuur/temperatuursensor                      |          | warmtewisselaar (en thermische desinfectie)          |
|                   | BUS-verbinding tussen ketel en module              | PS9      | Pomp thermische desinfectie                          |
|                   | Geen BUS-verbinding tussen warmtebron en module    | PS11     | Pomp aan de zijde van de warmtebron (primaire zijde) |
|                   | tie eensluitklemmen.                               | PS13     | Circulatiepomp                                       |
| Identifica        |                                                    | MS 100   | Module voor standaardsolarinstallaties               |
| 230 V AC          | Aansiulting netspanning                            | TS1      | Temperatuursensor collectorveld 1                    |
| BUS               | Aansluiting <b>BUS</b> -systeem                    | TS2      | Temperatuursensor boiler 1 onder                     |
| 051               | Aansiuiting toerentairegeling pomp (PWM of 0-10 V) | TS6      | Temperatuursensor warmtewisselaar                    |
|                   | (Output Solar) Kiemmenbezetting: 1 – massa;        | TS9      | Temperatuursensor boiler 3 boven, aansluiting bij-   |
|                   | 2 – PWM/0-10V ultgang (Output); 3 – PWM ingang     |          | voorbeeld op de ketel (niet op MS 100 aansluiten)    |
| DC1 2             | (Input, optie)                                     | TS12     | Temperatuursensor in aanvoer naar solarcollector     |
| PS13              | Aansluiting pomp (Pump Solar)                      |          | (warmtehoeveelheidsmeter)                            |
| 1513              | Aansiulting temperatuursensor (Temperature         | TS13     | Temperatuursensor in retour van solarcollector       |
| VC1               | Appluiting 2 worklop of 2 wormongyoptial           |          | (warmtehoeveelheidsmeter) 7                          |
| V21               | Aanstuiting 3-wegkiep of 3-wegmengventier          | TS17     | Temperatuursensor op de warmtewisselaar (warm        |
| 101               | (Valve Solar)                                      |          | water (secundaire zijde)                             |
| 191               |                                                    | TS21     | Temperatuursensor op de warmtewisselaar (aan-        |
|                   | (Input Solar)                                      |          | voer, primaire zijde)                                |
|                   | tomporatuursonsor), 2 – dobiot (watermotor),       | VS5      | 3-wegklep in retour                                  |
|                   | 2 = temperatuur (temperatuur concer), 4 = 5 V DC   | VS6      | Ventiel voor cascade                                 |
|                   | (vooding voor vortev sensoren)                     | WM1      | Volumestroommeter (watermeter)                       |
|                   | (vocume voor vortex sensoren)                      |          |                                                      |

#### 3.3.4 Aansluitschema's met installatievoorbeelden

De hydraulische weergaven zijn slechts schematisch en zijn een vrijblijvend voorbeeld voor een mogelijke hydraulische schakeling. De veiligheidsvoorzieningen moeten conform de geldende normen en lokale voorschriften worden uitgevoerd. Meer complexe installaties kunnen in combinatie met de solarmodule MS 200 worden gerealiseerd. Zie voor meer informatie en mogelijkheden de planningsdocumenten of het bestek.

#### Solarinstallaties

De toekenning van het aansluitschema aan de solarinstallatie kan met de volgende vragen worden vergemakkelijkt:

- Welk solarsysteem 🌾 is aanwezig?
- Welke functies 🔆 (zwart weergegeven) zijn aanwezig?
- Zijn extra functies A anwezig? Met de extra functies (grijs weergegeven) kan de tot nu toe geselecteerde solarinstallatie worden uitgebreid.

Voor de in de volgende tabel getoonde solarinstallaties zijn in de bijlage vanaf pagina 199 de benodigde aansluitingen op de module en de daarbij behorende hydrauliek aangegeven.

| Solar-<br>systeem | Functie | Extra<br>functies<br>(grijs weer-<br>gegeven) | Aansluitschema           |
|-------------------|---------|-----------------------------------------------|--------------------------|
| ₩.                | ₩,      | ** <b>+</b>                                   |                          |
| 1                 | -       | ΚL                                            | → afb. 17,<br>pagina 199 |
| 1                 | E       | -                                             | → afb. 18,<br>pagina 200 |
| 1                 | l       | K                                             | → afb. 19,<br>pagina 201 |

Tabel 9 Voorbeelden mogelijke solarinstallaties

- E Externe warmtewisselaar (deze functie is niet bij alle bedieningseenheden beschikbaar.)
- I Omlaadsysteem (deze functie is niet bij alle bedieningseenheden beschikbaar.)
- K Thermische desinfectie
- L Warmtehoeveelheidsmeter

#### Verswatersystemen

De toekenning van het aansluitschema aan het verswatersysteem kan met de volgende vragen worden vergemakkelijkt:

- Welke functies 1/2 (zwart weergegeven) zijn aanwezig?
- Zijn extra functies (grijs weergegeven) kan het tot nu toe geselecteerde verswatersysteem worden uitgebreid.

Voor de in de volgende tabel getoonde solarinstallaties zijn in de bijlage vanaf pagina 199 de benodigde aansluitingen op de module en de daarbij behorende hydrauliek aangegeven. Deze functies zijn niet bij alle bedieningseenheden beschikbaar.

| Verswater-<br>systeem | Functie | Extra<br>functies<br>(grijs weer-<br>gegeven) | Aansluitschema           |
|-----------------------|---------|-----------------------------------------------|--------------------------|
|                       | // +    | <b>Z</b> -                                    |                          |
| 2                     | -       | AB                                            | → afb. 20,<br>pagina 202 |
| 2                     | С       | ВD                                            | → afb. 21,<br>pagina 203 |
| 2                     | E       | AB                                            | → afb. 22,<br>pagina 204 |
| 2                     | CE      | ВD                                            | → afb. 23,<br>pagina 205 |

Tabel 10 Voorbeelden mogelijke verswatersystemen

- A Circulatie
- B Ventiel retour
- C Voorverw. verswaterst.
- D Thermische desinfectie
- E Cascade

# 4 In bedrijf nemen

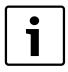

Alle elektrische aansluitingen correct aansluiten en pas daarna de inbedrijfstelling uitvoeren!

- Respecteer de installatiehandleidingen van alle componenten en modules van de installatie.
- Schakel de voedingsspanning alleen in, wanneer alle modules zijn ingesteld.

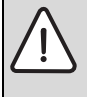

**OPMERKING:** Schade aan de installatie door een defecte pomp!

 Vul en ontlucht de installatie voor het inschakelen, zodat de pompen niet drooglopen.

# 4.1 Codeerschakelaar instellen

Wanneer de codeerschakelaar op een geldige positie staat, dan brandt de bedrijfsindicatie constant groen. Wanneer de codeerschakelaar op een ongeldige positie staat, brandt de bedrijfsindicatie eerst niet en begint daarna rood te knipperen.

|              | Warmte- |    | Bedienings- |    |     | Codering module |               |               |               |               |
|--------------|---------|----|-------------|----|-----|-----------------|---------------|---------------|---------------|---------------|
|              | br      | on | eenheid     |    |     | 1               | 2             | 3             | 4             |               |
| Sy-<br>steem | ۵       | ¢  | I           | II | 111 | IV              | <b>MS 100</b> | <b>MS 100</b> | <b>MS 100</b> | <b>MS 100</b> |
| 1            | •       | -  | ٠           | -  | -   | -               | 1             | -             | -             | -             |
| 1            | ٠       | -  | -           | ٠  | -   | -               | 1             | -             | -             | -             |
| 1            | -       | •  | -           | -  | -   | ٠               | 1             | -             | -             | -             |
| 1            | -       | -  | -           | -  | ٠   | -               | 10            | -             | -             | -             |
| 2            | -       | -  | -           | -  | ٠   | -               | 9             | -             | -             | -             |
| 2            | -       | -  | -           | -  | ٠   | -               | 9             | 4             | 5             | 6             |

Tabel 11 Functie van de module via codeerschakelaar toekennen

- 요 Warmtepomp
- Andere warmtebron
- 1... Solarsysteem 1
- 2 ... Verswatersysteem 2
- I CR 100/CW 100/RC200
- II CR 400/CW 400/CW 800/RC300
- III CS 200/SC300
- IV HPC 400/HMC300

## 4.2 Inbedrijfname van de installatie en de module

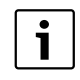

Wanneer op module (MS 100) de codeerschakelaar op 9 of 10 is ingesteld, mag geen BUS-verbinding met een warmtebron bestaan.

#### 4.2.1 Instellingen bij solarinstallaties

- 1. Codeerschakelaar instellen.
- 2. Eventueel de codeerschakelaar op overige modules instellen.
- 3. Schakel de voedingsspanning (netspanning) voor de totale installatie in.

Wanneer de bedrijfsindicatie van de module permanent groen brandt:

- Neem de bedieningseenheid aan de hand van de meegeleverde handleiding in bedrijf en stel deze overeenkomstig in.
- Controleer de instellingen op de bedieningseenheid voor de solarinstallatie en stem deze eventueel af op de geïnstalleerde solarinstallatie.
- 7. Starten solarinstallatie.

#### 4.2.2 Instellingen bij verswatersystemen

- Codeerschakelaar op module (MS 100) voor het verswatersysteem op 9 instellen.
- 2. Eventueel de codeerschakelaar op overige modules instellen.
- 3. Schakel de voedingsspanning (netspanning) voor de totale installatie in.

Indien de bedrijfsindicatie van de module constant groen brandt:

- 4. Neem de bedieningseenheid aan de hand van de meegeleverde handleiding in bedrijf en stel deze overeenkomstig in.
- In het menu Instellingen warmwater > Warmwaterconfiguratie veranderengeïnstalleerde functies kiezen en aan het verswatersysteem toevoegen.
- Instellingen op de bedieningseenheid voor de installatie controleren en eventueel in het menu Instellingen warmwater de instellingen aanpassen.

# 4.3 Configuratie van het solarsysteem

l D vi

De configuratie van het solarsysteem is afhankelijk van de geïnstalleerde bedieningseenheid. Eventueel is alleen het basissolarsysteem voor solarwarmwatervoorziening met thermische desinfectie mogelijk. In dit geval is de configuratie van de cv-installatie inclusief het solarsysteem in de installatiehandleiding van de bedieningseenheid beschreven.

- Verdraai de keuzeknop Ô, om de gewenste functie te kiezen.
- Druk op de keuzeknop  $\frac{1}{ok}$ , om de keuze te bevestigen.
- Druk op de terug-toets >, om naar de tot dan toe geconfigureerde installatie te verspringen.
- Om een functie te wissen:
  - Verdraai de keuzeknop (O), tot in het display de tekst Wissen van de laatste functie (omgekeerde alfabetische volgorde). verschijnt.
  - Druk op de keuzeknop <sup>-</sup><sub>ok</sub> .
  - De alfabetisch laatste functie wordt gewist.

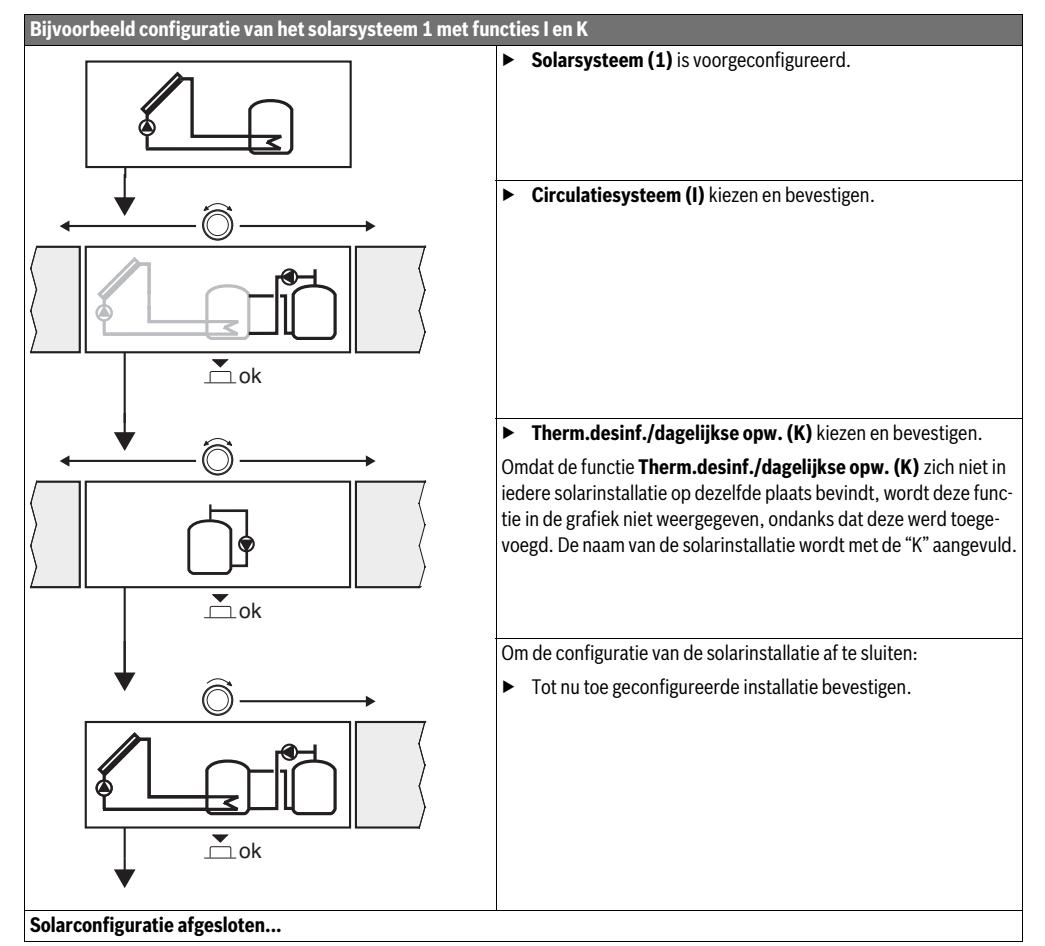

# 4.4 Overzicht van de servicemenu's

De menu's zijn afhankelijk van de geïnstalleerde bedieningseenheid en de geïnstalleerde installatie.

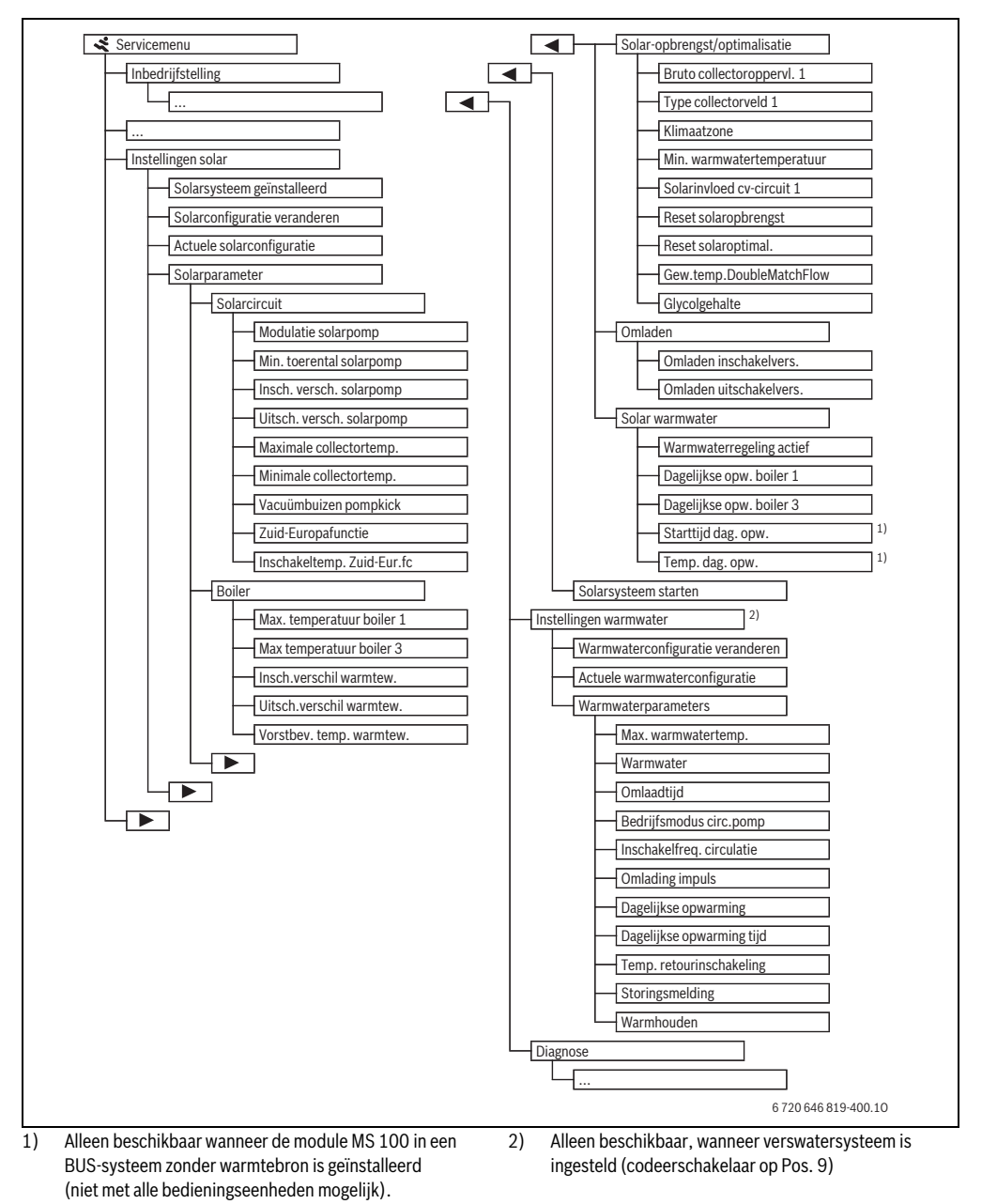

## 4.5 Menu instellingen solarsysteem (niet bij alle bedieningseenheden beschikbaar)

De volgende tabel geeft kort het menu **Instellingen solar** weer. De menu's en de daarin beschikbare instellingen zijn uitvoerig beschreven op de volgende pagina's. De menu's zijn afhankelijk van de geïnstalleerde bedieningseenheid en de geïnstalleerde solarinstallatie. Eventueel is het menu voor de instellingen van het solarsysteem in de installatiehandleiding van de bedieningseenheid beschreven.

| Men                  | l                                 | Doel van het menu                                                                                                    |
|----------------------|-----------------------------------|----------------------------------------------------------------------------------------------------|
| Solarparameter       |                                   | Instellingen voor de geïnstalleerde solarinstallatie                                                                                                    |
|                      | Solarcircuit                      | Instellingen van parameters in het solarcircuit                                                                                                    |
|                      | Boiler                            | Instelling van parameters voor de boiler                                                                                                    |
|                      | Solar-opbrengst/<br>optimalisatie | De gedurende de dag te verwachten solaropbrengst wordt ingeschat en daarmee wordt bij de regeling van de ketel rekening gehouden. Met de instellingen in dit menu kan de besparing worden geoptimaliseerd. |
|                      | Omladen                           | Met een pomp kan warmte uit de voorverwarmingsboiler worden gebruikt, om een bufferboiler of een boiler voor de warmwatervoorziening op te warmen.                                                         |
|                      | Solar warmwater                   | Hier kunnen instellingen bijvoorbeeld voor thermische desinfectie worden uitgevoerd.                                                                                                    |
| Solarsysteem starten |                                   | Nadat alle benodigde parameters zijn ingesteld, kan de solarinstallatie in bedrijf worden genomen.                                                                                                    |

Tabel 13 Overzicht van de menu's instellingen solar

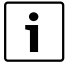

De basisinstellingen zijn in de instelbereiken

geaccentueerd.

#### 4.5.1 Menu solarparameters

#### Solarcircuit

| Menupunt                     | Instelbereik     | Functiebeschrijving                                                                                                    |
|------------------------------|------------------|----------------------------------------------------------------------------------------------------|
| Modulatie<br>solarpomp       |                  | Het rendement van de installatie verbetert, wanneer het temperatuurverschil op de waarde van het inschakeltemperatuurverschil wordt geregeld (inschakelversch.solarpomp).                                                       |
|                              |                  | <ul> <li>"Match-Flow"-functie in menu Solarparameter &gt; Solar-opbrengst/optimalisatie active-<br/>ren.</li> </ul>                                                                                                    |
|                              |                  | Opmerking: schade aan de installatie door een defecte pomp!                                                                                                    |
|                              |                  | <ul> <li>Schakel de toerentalregeling op de bedieningseenheid uit, wanneer een pomp met ge</li></ul>                                                                                                    |
|                              | Nee              | De solarpomp wordt niet modulerend aangestuurd.                                                                                                    |
|                              | PWM              | De solarpomp wordt modulerend via een PWM-signaal aangestuurd.                                                                                                    |
|                              | 0-10 V           | De solarpomp wordt modulerend via een analoog 0-10 V signaal aangestuurd.                                                                                                    |
| Min. toerental<br>solarpomp  | <b>5</b> 100 %   | Het hier ingestelde toerental van de geregelde solarpomp kan niet worden onderschreden.<br>De solarpomp blijft net zolang op dit toerental, tot het inschakelcriterium niet meer geldt of<br>het toerental weer wordt verhoogd. |
| Insch. versch.<br>solarpomp  | 6 <b>10</b> 20 K | Wanneer de collectortemperatuur de boilertemperatuur met het hier ingestelde verschil<br>overschrijdt en aan alle inschakelvoorwaarden is voldaan, is de solarpomp actief (min. 3 K<br>groter dan Uitsch. versch. solarpomp).   |
| Uitsch. versch.<br>solarpomp | 3 <b>5</b> 17 K  | Wanneer de collectortemperatuur de boilertemperatuur met het hier ingestelde verschil<br>onderschrijdt, is de solarpomp uit (min. 3 K kleiner dan Insch. versch. solarpomp).                                                    |

# 80 | In bedrijf nemen

| Menupunt                            | Instelbereik            | Functiebeschrijving                                                                                                    |
|-------------------------------------|-------------------------|----------------------------------------------------------------------------------------------------|
| Maximale collectortemp.             | 100 <b>120</b><br>140 ℃ | Wanneer de collectortemperatuur de hier ingestelde temperatuur overschrijdt, is de solar-<br>pomp uit.                                                                                                    |
| Minimale collectortemp.             | 10 <b>20</b> 80 ℃       | Wanneer de collectortemperatuur de hier ingestelde temperatuur onderschrijdt, is de solar-<br>pomp uit, ook wanneer aan alle inschakelvoorwaarden is voldaan.                                                                                                    |
| Vacuümbuizen<br>pompkick            | Ja                      | De solarpomp wordt tussen 6:00 en 22:00 uur elke 15 minuten kortstondig geactiveerd, om de warme koelvloeistof naar de temperatuursensor te pompen.                                                                                                    |
|                                     | Nee                     | Pompkick-functie vacuümbuiscollectoren uitgeschakeld.                                                                                                    |
| Zuid-Europa-<br>functie             | Ja                      | Wanneer de collectortemperatuur tot onder de ingestelde waarde (→ Inschakeltemp. Zuid-<br>Eur.fc) afneemt, is de solarpomp actief. Daardoor wordt warm boilerwater door de collector<br>gepompt. Wanneer de collectortemperatuur de ingestelde temperatuur met 2 K over-<br>schrijdt, is de pomp uit.<br>Deze functie is uitsluitend voor landen bedoeld, waar vanwege de hoge temperaturen in de<br>regel geen vorstschade kan ontstaan.<br><b>Opgelet!</b> De Zuid-Europa-functie biedt geen absolute beveiliging tegen vorstschade.<br>Eventueel de installatie met solarvloeistof vullen! |
|                                     | Nee                     | Zuid-Europafunctie uitgeschakeld.                                                                                                    |
| Inschakel-<br>temp. Zuid-<br>Eur.fc | 4 <b>5</b> 8 ℃          | Wanneer de hier ingestelde waarde voor de collectortemperatuur wordt onderschreden, is de solarpomp aan.                                                                                                    |

Tabel 14

# Boiler

|   | WAARSCHUWING: Er bestaat gevaar voor                    |
|---|---------------------------------------------------------|
|   | verbranding!                                            |
| د | <ul> <li>Wanneer warmwatertemperaturen boven</li> </ul> |
|   | 60 °C zijn ingesteld of de thermische desin-            |
|   | fectie is ingeschakeld, moet een mengin-                |
|   | richting worden geïnstalleerd.                          |

| Menupunt                       | Instelbereik       | Functiebeschrijving                                                                                                    |
|--------------------------------|--------------------|----------------------------------------------------------------------------------------------------|
| Max. tempera-<br>tuur boiler 1 | Uit                | Boiler 1 wordt niet opgewarmd.                                                                                                    |
|                                | 20 <b>60</b> 90 ℃  | Wanneer de hier ingestelde temperatuur in boiler 1 wordt overschreden, is de solarpomp<br>uit.                                                                                                    |
| Max temperatuur                | Uit                | Boiler 3 wordt niet opgewarmd.                                                                                                    |
| boiler 3                       | 20 <b>60</b> 90 °C | Wanneer de hier ingestelde temperatuur in boiler 3 wordt overschreden, is de omlaad-<br>pomp uit.                                                                                                    |
| Insch.verschil<br>warmtew.     | <b>6</b> 20 K      | Wanneer het hier ingestelde verschil tussen boilertemperatuur en temperatuur aan de warmtewisselaar wordt overschreden en aan alle inschakelvoorwaarden is voldaan, is de boilerlaadpomp actief.        |
| Uitsch.verschil<br>warmtew.    | <b>3</b> 17 K      | Wanneer het hier ingestelde verschil tussen boilertemperatuur en temperatuur aan de warmtewisselaar wordt onderschreden, is de boilerlaadpomp uit.                                                      |
| Vorstbev. temp.<br>warmtew.    | 3 <b>5</b> 20 °C   | Wanneer de temperatuur aan de externe warmtewisselaar de hier ingestelde tempera-<br>tuur onderschrijdt, is de boilerlaadpomp actief. Daardoor wordt de warmtewisselaar<br>beschermd tegen vorstschade. |

# Solar-opbrengst/optimalisatie

Bruto collectoroppervlakken, collectortype en waarde van de klimaatzone moeten correct zijn ingesteld, om een zo hoog mogelijke energiebesparing te bereiken.

| Menupunt                       | Instelbereik                | Functiebeschrijving                                                                                                    |
|--------------------------------|-----------------------------|----------------------------------------------------------------------------------------------------|
| Bruto collectorop-<br>pervl. 1 | <b>0</b> 500 m <sup>2</sup> | Met deze functie kan het in collectorveld 1 geïnstalleerde oppervlak worden ingesteld. De solaropbrengst wordt alleen getoond, wanneer een oppervlak >0 m <sup>2</sup> is ingesteld.                                                                                                    |
| Type collectorveld<br>1        | Vlakke collecto-<br>ren     | Gebruik van vlakke collectoren in collectorveld 1                                                                                                    |
|                                | Vacuümbuiscollec-<br>tor    | Gebruik van vacuümbuiscollectoren in collectorveld 1                                                                                                    |
| Klimaatzone                    | 1 <b>90</b> 255             | Klimaatzonde van de installatieplaats conform de kaart ( $\rightarrow$ afb. 24, pagina 206).                                                                                                    |
|                                |                             | <ul> <li>Zoek de locatie van de installatie op in de kaart met de klimaatzones en stel de<br/>waarde van de klimaatzone in.</li> </ul>                                                                                                    |
| Min. warmwater-<br>temperatuur | Uit                         | Warmwateropwarming door de ketel onafhankelijk van de minimale warmwatertemperatuur                                                                                                    |
|                                | 15 45 70 ℃                  | De regeling registreert, of een solarenergierendement aanwezig is en of de opgeslagen<br>warmtehoeveelheid voldoende is voor de warmwatervoorziening. Afhankelijk van deze<br>beide grootheden verlaagt de regeling de gewenste warmwatertemperatuur die door<br>de ketel moet worden gegenereerd. Bij voldoende solaropbrengst komt zo het bijver-<br>warmen met de ketel te vervallen. Wanneer de hier ingestelde temperatuur niet wordt<br>bereikt, dan volgt opwarmen van warm water door de ketel. |
| Solarinvloed                   | Uit                         | Solarinvloed uitgeschakeld.                                                                                                    |
| cv-circuit 1                   | -15K                        | Solarinvloed op de kamerstreeftemperatuur: bij een hoge waarde wordt de aanvoer-<br>temperatuur van de stooklijn overeenkomstig verlaagd, om een grotere passieve solar-<br>energieopbrengst door de vensters van het gebouw mogelijk te maken. Tegelijkertijd<br>wordt daardoor het pendelen van de temperatuur in het gebouw verminderd en het<br>comfort verbeterd.                                                                                                    |
|                                |                             | <ul> <li>Solarinvloed cv-circuit 1 verhogen ( - 5 K = max. invloed), wanneer het cv-circuit ruimten verwarmt, die grote vensteroppervlakken gericht op het zuiden hebben.</li> <li>Solarinvloed cv-circuit 1 niet verhogen, wanneer het cv-circuit ruimten verwarmt, die kleine vensteroppervlakken gericht op het noorden hebben.</li> </ul>                                                                                                    |
| Reset solarop-                 | Ja                          | Solaropbrengst op nul terugzetten.                                                                                                    |
| brengst                        | Nee                         |                                                                                                    |
| Reset solaroptimal.            | Ja                          | Reset de kalibratie van de solaroptimalisatie en start opnieuw. De instellingen onder                                                                                                    |
|                                | Nee                         | Solar-opbrengst/optimalisatie blijven ongewijzigd.                                                                                                    |
| Gew.temp.Double-               | Uit                         | Regeling op een constant temperatuurverschil tussen collector en boiler (Match Flow).                                                                                                    |
| MatchFlow                      | 35 45 60 ℃                  | "Match-Flow "(alleen in combinatie met toerentalregeling) is bedoeld voor het snel op-<br>warmen van de boilerkop tot bijvoorbeeld 45 °C om naverwarmen van het drinkwater<br>door de cv-ketel te voorkomen.                                                                                                    |
| Glycolgehalte                  | 0 <b>45</b> 50 %            | Voor een correcte werking van de warmtehoeveelheidsmeter moet het glycolgehalte van de koelvloeistof worden ingevoerd.                                                                                                    |

## Omladen

| Menupunt                     | Instelbereik     | Functiebeschrijving                                                                                                    |
|------------------------------|------------------|----------------------------------------------------------------------------------------------------|
| Omladen inscha-<br>kelvers.  | 6 <b>10</b> 20 K | Wanneer het hier ingestelde verschil tussen boiler 1 en boiler 3 wordt overschreden<br>en aan alle inschakelvoorwaarden is voldaan, is de omlaadpomp actief. |
| Omladen uitscha-<br>kelvers. | 3 <b>5</b> 17 K  | Wanneer het hier ingestelde verschil tussen boiler 1 en boiler 3 wordt onderschreden, is de omlaadpomp uit.                                                  |

Tabel 17

#### Solar warmwater

|   | WAARSCHUWING: Er bestaat gevaar voor verbranding!       |
|---|---------------------------------------------------------|
| د | <ul> <li>Wanneer warmwatertemperaturen boven</li> </ul> |
|   | 60 °C zijn ingesteld of de thermische desin-            |
|   | fectie is ingeschakeld, moet een mengin-                |
|   | richting worden geïnstalleerd.                          |

| Menupunt                      | Instelbereik     | Functiebeschrijving                                                                                                    |
|-------------------------------|------------------|----------------------------------------------------------------------------------------------------|
| Warmwaterrege-<br>ling actief | Ketel            | <ul> <li>Een warmwatersysteem is geïnstalleerd en wordt door de ketel geregeld.</li> <li>2 warmwatersystemen zijn geïnstalleerd. Een warmwatersysteem wordt door de ketel geregeld. Het tweede warmwatersysteem wordt met een module MM 100 (codeerschakelaar op 10) geregeld.</li> </ul> |
|                               |                  | Thermische desinfectie, opwarmen en solaroptimalisatie werken alleen voor het warmwatersysteem, dat door de ketel wordt geregeld.                                                                                                    |
|                               | Externe module 1 | Een warmwatersysteem is geïnstalleerd en wordt met een module MM 100     (codeerschakelaar op 9) geregeld.                                                                                                    |
|                               |                  | • 2 warmwatersystemen zijn geïnstalleerd. Beide warmwatersystemen worden door telkens een module MM 100 (codeerschakelaar op 9/10) geregeld.                                                                                                    |
|                               |                  | Thermische desinfectie, opwarmen en solaroptimalisatie werken alleen voor het warmwatersysteem, dat met de externe module 1 (codeerschakelaar op 9) wordt geregeld.                                                                                                    |
|                               | Externe module 2 | <ul> <li>2 warmwatersystemen zijn geïnstalleerd. Een warmwatersysteem wordt door de<br/>ketel geregeld. Het tweede warmwatersysteem wordt met een module MM 100<br/>(codeerschakelaar op 10) geregeld.</li> </ul>                                                                         |
|                               |                  | • 2 warmwatersystemen zijn geïnstalleerd. Beide warmwatersystemen worden door telkens een module MM 100 (codeerschakelaar op 9/10) geregeld.                                                                                                    |
|                               |                  | Thermische desinfectie, opwarmen en solaroptimalisatie werken alleen voor het warmwatersysteem, dat met de externe module 2 (codeerschakelaar op 10) wordt geregeld.                                                                                                    |
| Dagelijkse opw.               | Ja               | Thermische desinfectie en dagelijkse opwarming boiler 1 in- of uitschakelen.                                                                                                    |
| boiler 1                      | Nee              |                                                                                                    |
| Dagelijkse opw.               | Ja               | Thermische desinfectie en dagelijkse opwarming boiler 3 in- of uitschakelen.                                                                                                    |
| boiler 3                      | Nee              |                                                                                                    |

#### 4.5.2 Solarsysteem starten

| Menupunt     | Instelbereik | Functiebeschrijving                                                                                                    |  |
|--------------|--------------|----------------------------------------------------------------------------------------------------|--|
| Solarsysteem | Ja           | Pas na vrijgave van deze functie start de solarinstallatie.                                                                             |  |
| starten      |              | Voordat u het solarsysteem in bedrijf neemt, moet u:                                                                                    |  |
|              |              | <ul> <li>Het solarsysteem vullen en ontluchten.</li> </ul>                                                                              |  |
|              |              | <ul> <li>De parameters voor het solarsysteem controleren en, indien nodig, op het geïnstalleerde<br/>solarsysteem afstemmen.</li> </ul> |  |
|              | Nee          | Voor onderhoudsdoeleinden kan de solarinstallatie met deze functie worden uitgeschakeld.                                                |  |

Tabel 19

# 4.6 Menu Instellingen warmwater/verswatersysteem (niet bij alle bedieningseenheden beschikbaar)

De volgende tabel geeft kort het menu Instellingen warmwater weer.

De menu's en de daarin beschikbare instellingen zijn uitvoerig beschreven op de volgende pagina's.

| Menu                                                                       | Doel van het menu                                                    |  |  |
|----------------------------------------------------------------------------|----------------------------------------------------------------------|--|--|
| Warmwaterconfiguratie veranderen                                           | Functies voor het verswatersysteem toevoegen.                        |  |  |
| Actuele warmwaterconfiguratie                                              | Grafische weergave van het actueel geconfigureerde verswatersysteem. |  |  |
| Warmwaterparameters Instellingen voor het geïnstalleerde verswatersysteem. |                                                                      |  |  |
|                                                                            |                                                                      |  |  |

Tabel 20 Overzicht van de menu's instellingen warm water

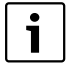

De basisinstellingen zijn in de instelbereiken geaccentueerd.

#### Verswatersysteem: Warmwaterparameters

| Menupunt                         | Instelbereik                       | Functiebeschrijving                                                                                                    |  |  |  |
|----------------------------------|------------------------------------|----------------------------------------------------------------------------------------------------|--|--|--|
| Max. warmwa-<br>tertemp.temp.    | 60 80 ℃                            | Maximale warmwatertemperatuur instellen.                                                                                                    |  |  |  |
| Warmwater                        | 15 60 °C (80 °C)                   | Gewenste warmwatertemperatuur instellen. De temperatuur is afhankelijk van de tem-<br>peratuur van het buffervat.                                                                                                    |  |  |  |
| Omlaadtijd                       | Ja                                 | Circulatie tijdgestuurd geactiveerd.                                                                                                    |  |  |  |
|                                  | Nee                                |                                                                                                    |  |  |  |
| Bedrijfsmodus                    | Aan                                | Circulatie permanent ingeschakeld (rekening houdend met de inschakelfrequentie)                                                                                                    |  |  |  |
| circ.pomp                        | Eigen tijdprogramma                | Eigen tijdprogramma voor de circulatie activeren. Meer informatie en instelling van het eigen tijdprogramma ( $\rightarrow$ bedieningshandleiding van de bedieningseenheid).                                                 |  |  |  |
| Inschakelfreq.<br>circulatie     |                                    | Wanneer de circulatiepomp via het tijdprogramma voor de circulatiepomp actief is of<br>permanent is ingeschakeld (bedrijfsmodus circulatiepomp: aan), heeft deze instelling<br>invloed op het bedrijf van de circulatiepomp. |  |  |  |
|                                  | 1 x 3 minuten/h<br>6 x 3 minuten/h | De circulatiepomp gaat eenmaal 6-maal per uur gedurende telkens 3 minuten in be-<br>drijf. De basisinstelling hangt af van de geïnstalleerde warmteproducent.                                                                |  |  |  |
|                                  | Constant                           | De circulatiepomp is ononderbroken in bedrijf.                                                                                                    |  |  |  |
| Omlading<br>impuls<br>Dagelijkse | Ja                                 | De circulatie kan via een korte tapimpuls gedurende drie minuten worden ingeschakeld.                                                                                                    |  |  |  |
|                                  | Nee                                |                                                                                                    |  |  |  |
|                                  | Ja                                 | Het gehele warmwatervolume wordt dagelijks op hetzelfde tijdstip automatisch op                                                                                                    |  |  |  |
| opwarming                        | Nee                                | 60 °C opgewarmd.                                                                                                    |  |  |  |

#### 84 | In bedrijf nemen

| Menupunt                                                                                                    | Instelbereik       | Functiebeschrijving                                                                      |  |  |
|----------------------------------------------------------------------------------------------------|--------------------|------------------------------------------------------------------------------------------|--|--|
| Dagelijkse op-                                                                                               | 00:00 <b>02:00</b> | Starttijdstip voor de dagelijkse opwarming.                                              |  |  |
| warming tijd                                                                                                 | 23:45 h            |                                                                                          |  |  |
| Temp. retou-                                                                                                 | 10 <b>45</b> 80 ℃  | Omschakeltemperatuur voor retourventiel invoeren.                                        |  |  |
| rinschakeling                                                                                                |                    |                                                                                          |  |  |
| Storingsmel-                                                                                                 | Ja                 | Wanneer in het verswatersysteem een storing optreedt, wordt de uitgang voor een sto-     |  |  |
| ding                                                                                                    |                    | ringsmelding ingeschakeld. Wanneer de storingsmelding actief is, mag op aansluitklem     |  |  |
|                                                                                                    |                    | VS1, PS2, PS3 alleen een 3-aderige 3-wegklep worden aangesloten.                         |  |  |
| Nee Bij het optreden van een storing in het verswaters<br>ringsmelding niet ingeschakeld (altijd spanningslo |                    | Bij het optreden van een storing in het verswatersysteem wordt de uitgang voor een sto-  |  |  |
|                                                                                                    |                    | ringsmelding niet ingeschakeld (altijd spanningsloos).                                   |  |  |
|                                                                                                    | Omgek.             | De storingsmelding is ingeschakeld, het signaal wordt echter invers uitgestuurd. Dat be- |  |  |
|                                                                                                    |                    | tekent, dat de uitgang onder spanning staat en bij een storingsmelding spanningsloos     |  |  |
|                                                                                                    |                    | wordt geschakeld. Wanneer de storingsmelding actief is, mag op aansluitklem VS1,         |  |  |
|                                                                                                    |                    | PS2, PS3 alleen een 3-aderige 3-wegklep worden aangesloten.                              |  |  |
| Warmhouden                                                                                                   | Ja                 | Warmhoudfunctie activeren. Wanneer het verswatersysteem ver van het buffervat is         |  |  |
|                                                                                                    | Nee                | verwijderd, kan het door circulatie warm worden gehouden.                                |  |  |

Tabel 21

# 4.7 Menu Diagnose (niet bij alle bedieningseenheden beschikbaar)

De menu's zijn afhankelijk van de geïnstalleerde bedieningseenheid en het geïnstalleerde systeem.

#### Functietest

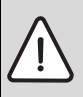

**VOORZICHTIG:** Verbrandingsgevaar door uitgeschakelde boilertemperatuurbegrenzing tijdens de werkingtest!

- Sluit de tappunten.
- Informeer de huisbewoners over het verbrandingsgevaar.

Wanneer een solarmodule is geïnstalleerd, wordt in menu Functietest het menu Solar of Warmwater getoond.

Met behulp van dit menu kunnen pompen, mengers en ventielen van de installatie worden getest. Dit door deze op verschillende instelwaarden in te stellen. Of de mengkraan, de pomp of het ventiel overeenkomstig reageert, kan op het betreffende onderdeel worden gecontroleerd.

Pompen bijvoorbeeld solarpomp:

instelbereik: Uit of Min. toerental solarpomp  $\dots\,100~\%$ 

- **Uit**: de pomp draait niet en is uitgeschakeld.
- Min. toerental solarpomp, bijvoorbeeld 40 %: de pomp draait met een toerental van 40 % van het maximale toerental.
- 100 %: de pomp draait met maximaal toerental.

#### Monitorwaarde

Wanneer een solarmodule is geïnstalleerd, wordt in menu Monitorwaarde het menu Solar of Warmwater getoond.

In dit menu kan informatie over de actuele toestand van de installatie worden opgeroepen. Hier kan bijvoorbeeld worden getoond, of de maximale boilertemperatuur of de maximale collectortemperatuur is bereikt.

Behalve de temperaturen wordt ook overige belangrijke informatie getoond. Bijvoorbeeld onder de menupunten **Solarpomp** of **Pomp Therm. Desinf.** toont het menupunt **Status**, in welke toestand het voor de functie relevante bouwdeel zich bevindt.

- TestMod: handmatige modus actief.
- B.Besch.: blokkeerbeveiliging pomp/ventiel wordt regelmatig kort ingeschakeld.
- g.warmte: geen solarenergie/warmte aanwezig.
- Warm.aanw.: solarenergie/warmte aanwezig.
- Geenvr: geen warmtevraag.
- Sys.uit: syteem niet geactiveerd.
- Warm.vr: er is warmtevraag.
- V.besch: verbrandingsbeveiliging actief.
- Warmh.: warm houden actief.
- Uit: geen warmtevraag.
- Warmw.: er wordt warm water afgetapt.
- Therm.D.: thermische desinfectie actief.
- Dag.opw: dagelijkse opwarming actief
- Men.op: menger geopend.
- Men.dcht: menger sluit.
- AutoUit/AutoAan: bedrijfsmodus met actief tijdprogramma

- · Sol.uit: solarsysteem niet geactiveerd.
- MaxBo.: maximale boilertemperatuur bereikt.
- MaxColl: maximale collectortemperatuur bereikt.
- MinColl: minimale collectortemperatuur niet bereikt.
- Vorstb.: vorstbeveiliging actief.
- Vac.fct: vacuümbuisfunctie actief.

Beschikbare informatie en waarden zijn daarbij afhankelijk van de geïnstalleerde installatie. Technische documenten van de ketel, de bedieningseenheid, de aanvullende module en andere installatiedelen respecteren.

#### 4.8 Menu Info

Wanneer een solarmodule is geïnstalleerd, wordt in menu Info het menu Solar of Warmwater getoond.

Dit menu bevat de informatie over de installatie ook voor de gebruiker (meer informatie  $\rightarrow$  bedieningshandleiding van de bedieningseenheid).

# 5 Storingen oplossen

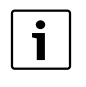

Gebruik alleen originele reserveonderdelen. Schade, die ontstaat door niet door de fabrikant geleverde reservedelen, is van de garantie uitgesloten.

Wanneer een storing niet kan worden opgeheven, neem dan contact op met uw servicetechnicus.

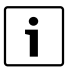

Wanneer de codeerschakelaar bij ingeschakelde voedingsspanning > 2 sec. op **0** wordt gedraaid, worden alle instellingen van de module naar de basisinstelling teruggezet. De bedieningseenheid geeft een storingsmelding.

De module opnieuw in bedrijf stellen.

De bedrijfsindicatie geeft de bedrijfstoestand aan van de module.

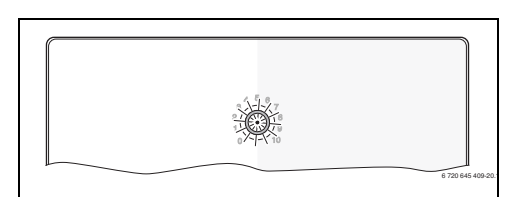

| Bedrijfs-<br>indicatie | Mogelijke<br>oorzaken                                                    | Oplossing                                                                                                    |
|------------------------|--------------------------------------------------------------------------|----------------------------------------------------------------------------------------------------|
| Constant<br>uit        | Codeerschakelaar<br>op <b>0</b> .                                        | <ul> <li>Codeerschakelaar<br/>instellen.</li> </ul>                                                                    |
|                        | Voedingsspanning onderbroken.                                            | <ul> <li>Voedingsspanning<br/>inschakelen.</li> </ul>                                                                  |
|                        | Zekering defect.                                                         | <ul> <li>▶ Bij uitgeschakelde<br/>voedingsspanning<br/>zekering vervangen<br/>(→ afb. 14 op<br/>pagina 197)</li> </ul> |
|                        | Kortsluiting in de<br>BUS-verbinding.                                    | <ul> <li>BUS-verbinding contro-<br/>leren en eventueel<br/>herstellen.</li> </ul>                                      |
| Constant<br>rood       | Interne storing                                                          | <ul> <li>Module vervangen.</li> </ul>                                                                                  |
| Knippert<br>rood       | Codeerschakelaar<br>op ongeldige posi-<br>tie of in de tussen-<br>stand. | <ul> <li>Codeerschakelaar<br/>instellen.</li> </ul>                                                                    |

#### 86 | Storingen oplossen

| Bedrijfs-<br>indicatie | Mogelijke<br>oorzaken                                                                                                    | Oplossing                                                                                                    |
|------------------------|----------------------------------------------------------------------------------------------------|----------------------------------------------------------------------------------------------------|
| Knippert<br>groen      | Maximale kabel-<br>lengte BUS-verbin-<br>ding overschreden                                                                                                    | <ul> <li>Kortere BUS-verbinding<br/>maken</li> </ul>                                                                                                    |
|                        | De solarmodule<br>constateert een<br>storing. Het solar-<br>systeem werkt ver-<br>der in regelaar-<br>noodbedrijf<br>(→ storingstekstin<br>historie of service-<br>handboek). | De opbrengst van de<br>installatie blijft verre-<br>gaand behouden. Toch<br>moet de storing bij het<br>eerstvolgende onder-<br>houd worden opgehe-<br>ven.                               |
|                        | Zie storingsmel-<br>ding in display van<br>de bedieningseen-<br>heid                                                                                                    | <ul> <li>Bijbehorende handlei-<br/>ding van de bedienings-<br/>handleiding en het<br/>servicehandboek be-<br/>vatten meer informatie<br/>over het oplossen van<br/>storingen.</li> </ul> |
| Constant groen         | Geen storing                                                                                                    | Normaal bedrijf                                                                                                    |
| Tabel 22               |                                                                                                    |                                                                                                    |

# 6 Milieubescherming/recyclage

Milieubescherming is een ondernemingsprincipe van de Bosch-groep.

Kwaliteit van de producten, rendement en milieubescherming zijn voor ons gelijkwaardige doelstellingen. Wetten en voorschriften op het gebied van de milieubescherming worden strikt aangehouden.

Ter bescherming van het milieu gebruiken wij, rekening houdend met bedrijfseconomische gezichtspunten, de best mogelijke techniek en materialen.

#### Verpakking

Voor wat de verpakking betreft, nemen wij deel aan de nationale verwerkingssystemen, die een optimale recyclage waarborgen.

Alle gebruikte verpakkingsmaterialen zijn milieuvriendelijk en kunnen worden hergebruikt.

## Afgedankte elektrische en elektronische apparaten

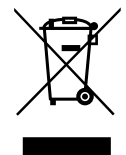

Niet meer te gebruiken elektrische en elektronische apparaten moeten gescheiden worden ingezameld en aan een milieuvriendelijke afvalverwerking worden toegevoerd (Europese richtlijn betreffende elektrische en elektronische afgedankte apparaten).

Gebruik voor het afvoeren van elektrische en elektronische afgedankte apparaten de nationale retour- en inleversystemen.

# Table des matières

| 1.1       Explication des symboles       1.2         1.2       Consignes générales de sécurité       1.2         Informations produit       1.2         2.1       Consignes d'utilisation importantes       1.2         2.2       Description de l'installation solaire et des fonctions solaires       1.2         2.3       Description de l'installation et des fonctions d'eau chaude sanitaire       1.2         2.4       Contenu de livraison       1.2         2.5       Caractéristiques techniques       1.2         2.6       Accessoires complémentaires       1.2         2.7       Nettoyage       1.3         3.1       Préparation pour l'installation dans la chaudière       1.2         3.1       Raccordement électrique       1.3         3.3       Raccordement liaison BUS et sonde de température (côté basse tension)       1.3         3.3.2       Raccordement alimentation en tension, pompe et mélangeur (côté basse tension)       1.3         3.3.3       Vue d'ensemble affectation des bornes de raccordement       1.3         3.3.4       Schémas de branchement avec exemples       1.3         4.1       Régler l'interrupteur codé       1.4         4.2       Mise en service       1.4         4.3       Configuration de l'ins                                                                                                    | Explic | ation des symboles et mesures de sécurité 87      |
|----------------------------------------------------------------------------------------------------|--------|---------------------------------------------------|
| 1.2       Consignes generates de securite       4         1.1       Consignes d'utilisation importantes       5         2.1       Consignes d'utilisation importantes       5         2.2       Description de l'installation solaire et des fonctions solaires       5         2.3       Description de l'installation et des fonctions d'eau chaude sanitaire       5         2.4       Contenu de livraison       5         2.5       Caractéristiques techniques       5         2.6       Accessoires complémentaires       5         2.7       Nettoyage       5         3.1       Préparation pour l'installation dans la chaudière       5         3.1       Raccordement électrique       5         3.3       Raccordement liaison BUS et sonde de température (côté basse tension)       5         3.3.2       Raccordement alimentation en tension, pompe et mélangeur (côté basse tension)       5         3.3.3       Vue d'ensemble affectation des bornes de raccordement       5         3.3.4       Schémas de branchement avec exemples d'installation       5         4.1       Régler l'interrupteur codé       5         4.2       Mise en service       5         4.3       Configuration de l'installation solaire       5         4.2                                                                                                    | 1.1    | Explication des symboles                          |
| Informations produit       4         2.1       Consignes d'utilisation importantes       5         2.2       Description de l'installation solaire et des fonctions solaires       6         2.3       Description de l'installation et des fonctions d'eau chaude sanitaire       6         2.4       Contenu de livraison       5         2.5       Caractéristiques techniques       5         2.6       Accessoires complémentaires       5         2.7       Nettoyage       5         3.1       Préparation pour l'installation dans la chaudière       5         3.2       Installation       6         3.3       Raccordement électrique       5         3.3.1       Raccordement laison BUS et sonde de température (côté basse tension)       5         3.3.2       Raccordement alimentation en tension, pompe et mélangeur (côté tension de réseau)       5         3.3.3       Vue d'ensemble affectation des bornes de raccordement       5         3.3.4       Schémas de branchement avec exemples d'installation       5         4.1       Réglages sur les installation solaire       5         4.2       Mise en service du module et de l'installation       5         4.3       Configuration de l'installation solaire       5         4.4                                                                                                    | 1.2    | Consignes generales de securite                   |
| 2.1       Consignes d'utilisation importantes       4         2.2       Description de l'installation solaire et des fonctions solaires       4         2.3       Description de l'installation et des fonctions d'eau chaude sanitaire       5         2.4       Contenu de livraison       5         2.5       Caractéristiques techniques       5         2.6       Accessoires complémentaires       5         2.7       Nettoyage       5         3.1       Préparation pour l'installation dans la chaudière       5         3.2       Installation       5         3.3       Raccordement électrique       5         3.3.1       Raccordement liaison BUS et sonde de température (côté basse tension)       5         3.3.2       Raccordement alimentation en tension, pompe et mélangeur (côté basse tension)       5         3.3.3       Vue d'ensemble affectation des bornes de raccordement       5         3.3.4       Schémas de branchement avec exemples d'installation       5         4.1       Réglages sur les installations solaires       5         4.2       Mise en service       5         4.3       Configuration de l'installation solaire       5         4.2       Réglages sur les installation solaire * (pas disponible avec tous les modules de commande) <t< td=""><td>Inform</td><td>nations produit</td></t<>                                                                                          | Inform | nations produit                                   |
| 2.2       Description de l'installation solaire et des fonctions solaires       4         2.3       Description de l'installation et des fonctions d'eau chaude sanitaire       5         2.4       Contenu de livraison       5         2.5       Caractéristiques techniques       5         2.6       Accessoires complémentaires       5         2.7       Nettoyage       5         2.8       Installation       5         3.1       Préparation pour l'installation dans la chaudière       5         3.2       Installation       5         3.3       Raccordement électrique       5         3.3.1       Raccordement liaison BUS et sonde de température (côté basse tension)       5         3.2.1       Raccordement alimentation en tension, pompe et mélangeur (côté tension de réseau)       5         3.3.3       Vue d'ensemble affectation des bornes de raccordement       5         3.3.4       Schémas de branchement avec exemples d'installation       5         4.1       Réglages sur les installations solaires       5         4.2       Mise en service       5         4.3       Configuration de l'installation solaire       5         4.4       Aperçu des menus de service       5         4.3       Configuration de l'instal                                                                                                    | 2.1    | Consignes d'utilisation importantes 88            |
| fonctions solaires       4         2.3       Description de l'installation et des fonctions<br>d'eau chaude sanitaire       5         2.4       Contenu de livraison       5         2.5       Caractéristiques techniques       5         2.6       Accessoires complémentaires       5         2.7       Nettoyage       5 <b>Installation</b> 5       5         3.1       Préparation pour l'installation dans la<br>chaudière       5         3.2       Installation       5         3.3       Raccordement électrique       5         3.3.1       Raccordement liaison BUS et sonde de<br>température (côté basse tension)       5         3.3.2       Raccordement alimentation en tension, pompe<br>et mélangeur (côté tension de réseau)       5         3.3.3       Vue d'ensemble affectation des bornes de<br>raccordement       5         3.3.4       Schémas de branchement avec exemples<br>d'installation       5         4.1       Réglages sur les installation solaires       5         4.2       Mise en service       5         4.3       Aperçu des menus de service       5         4.4       Aperçu des menus de service       5         4.5       Menu Réglages ECS/système d'ECS       5         4.6                                                                                                    | 2.2    | Description de l'installation solaire et des      |
| 2.3       Description de l'installation et des fonctions<br>d'eau chaude sanitaire       9         2.4       Contenu de livraison       9         2.5       Caractéristiques techniques       9         2.6       Accessoires complémentaires       9         2.7       Nettoyage       9         2.8       Accessoires complémentaires       9         2.7       Nettoyage       9         3.1       Préparation pour l'installation dans la<br>chaudière       9         3.2       Installation       9         3.3       Raccordement liaison BUS et sonde de<br>température (côté basse tension)       9         3.3.2       Raccordement alimentation en tension, pompe<br>et mélangeur (côté tension de réseau)       9         3.3.3       Vue d'ensemble affectation des bornes de<br>raccordement       9         3.3.4       Schémas de branchement avec exemples<br>d'installation       9         4.1       Réglages sur les installations solaires       9         4.2.2       Réglages sur les installation solaire       9         4.3       Configuration de l'installation solaire       9         4.4       Aperçu des menus de service       9         4.5       Menu arkéglages installation solaire »<br>(pas disponible avec tous les modules de<br>commande)       10                                                                                                    |        | fonctions solaires                                |
| d'eau chaude sanitaire       9         2.4       Contenu de livraison       9         2.5       Caractéristiques techniques       9         2.6       Accessoires complémentaires       9         2.7       Nettoyage       9         Installation       9       9         3.1       Préparation pour l'installation dans la chaudière       9         3.2       Installation       9         3.3       Raccordement électrique       9         3.3.1       Raccordement liaison BUS et sonde de température (côté tension de réseau)       9         3.3.2       Raccordement alimentation en tension, pompe et mélangeur (côté tension de réseau)       9         3.3.3       Vue d'ensemble affectation des bornes de raccordement       9         3.3.4       Schémas de branchement avec exemples d'installation       9         4.1       Réglages sur les installations solaires       9         4.2.2       Réglages sur les installation solaire       9         4.3       Configuration de l'installation solaire       9         4.3       Configuration de l'installation solaire       9         4.4       Aperçu des menus de service       9         4.5       Menu aréglages installation solaire »       9                                                                                                    | 2.3    | Description de l'installation et des fonctions    |
| 2.4       Contenu de livraison       2.5         2.5       Caractéristiques techniques       2.5         2.6       Accessoires complémentaires       2.6         2.7       Nettoyage       2.7         Installation       2.7       Nettoyage         3.1       Préparation pour l'installation dans la chaudière       2.3         3.2       Installation       2.3         3.3       Raccordement électrique       2.3         3.3.1       Raccordement liaison BUS et sonde de température (côté basse tension)       2.3         3.3.2       Raccordement alimentation en tension, pompe et mélangeur (côté basse tension)       2.3         3.3.3       Vue d'ensemble affectation des bornes de raccordement       2.3         3.3.4       Schémas de branchement avec exemples d'installation       2.4         4.1       Réglages sur les installation solaires       2.4         4.2       Mise en service       2.4         4.1       Réglages sur les installation solaires       2.5         4.2       Réglages sur les installation solaire       2.4         4.2.1       Réglages use les systèmes d'ECS       2.5         4.3       Configuration de l'installation solaire »       2         4.4       Aperçu des menus de service                                                                                                    |        | d'eau chaude sanitaire 90                         |
| 2.5       Caractéristiques techniques       2.6         2.6       Accessoires complémentaires       2.7         2.7       Nettoyage       2.7         Installation       2.7       2.7         Installation       2.7       2.7         Installation       2.7       2.7         Installation       2.7       2.7         Nettoyage       2.7       Nettoyage         3.1       Préparation pour l'installation dans la chaudière       2.7         3.2       Installation       2.7         3.2       Installation       2.7         3.3       Raccordement électrique       2.3         3.3.1       Raccordement alimentation en tension, pompe et mélangeur (côté tension de réseau)       2.6         3.3.3       Vue d'ensemble affectation des bornes de raccordement       2.3.3         3.3.4       Schémas de branchement avec exemples d'installation       2.4         Mise en service       2.4       4.1         Réglages sur les installations solaires       2.2.2         Réglages sur les installation solaire       2.4.2         A       Aperçu des menus de service       2.4.4         Aperçu des menus de service       2.5.1       Menu aramètres solaires       2.6.2      <                                                                                                    | 2.4    | Contenu de livraison                              |
| 2.6       Accessoires complémentaires       2.7         Nettoyage       2.7         Installation       2.7         3.1       Préparation pour l'installation dans la chaudière       2.7         3.2       Installation       2.8         3.3       Raccordement électrique       2.8         3.3.1       Raccordement laison BUS et sonde de température (côté basse tension)       2.9         3.3.2       Raccordement alimentation en tension, pompe et mélangeur (côté tension de réseau)       2.3         3.3.2       Raccordement       3.3.3         3.3.4       Schémas de branchement avec exemples d'installation       2.9         4.3.3       Schémas de branchement avec exemples d'installation       2.9         4.1       Réglages sur les installations solaires       2.4         4.2       Mise en service du module et de l'installation       2.4         4.2.1       Réglages avec les systèmes d'ECS       2.9         4.2       Réglages sure les installation solaire       2.4         4.3       Configuration de l'installation solaire *       2.1         4.4       Aperçu des menus de service       2.4         4.5       Menu Réglages ECS/système d'ECS       2.2         4.6       Menu Réglages ECS/système d'ECS       2.2                                                                                                    | 2.5    | Caractéristiques techniques 92                    |
| 2.7       Nettoyage       9         Installation       9       9         3.1       Préparation pour l'installation dans la chaudière       9         3.2       Installation       9         3.3       Raccordement électrique       9         3.3.1       Raccordement liaison BUS et sonde de température (côté basse tension)       9         3.3.2       Raccordement alimentation en tension, pompe et mélangeur (côté tension de réseau)       9         3.3.3       Vue d'ensemble affectation des bornes de raccordement       9         3.3.4       Schémas de branchement avec exemples d'installation       9         4.1       Régler l'interrupteur codé       9         4.2       Mise en service du module et de l'installation       9         4.2.1       Réglages sur les installation solaires       9         4.2.2       Réglages avec les systèmes d'ECS       9         4.3       Configuration de l'installation solaire       9         4.4       Aperçu des menus de service       9         4.5       Menu arkéglages installation solaire »       10         4.5.1       Menu paramètres solaires       10         4.5.2       Démarrer chauff. solaire       10         4.5.2       Démarrer chauff. solaire       10 <td>2.6</td> <td>Accessoires complémentaires</td>                                                                                                    | 2.6    | Accessoires complémentaires                       |
| Installation       9         3.1       Préparation pour l'installation dans la chaudière       9         3.2       Installation       9         3.3       Raccordement électrique       9         3.3.1       Raccordement liaison BUS et sonde de température (côté basse tension)       9         3.3.2       Raccordement alimentation en tension, pompe et mélangeur (côté tension de réseau)       9         3.3.3       Vue d'ensemble affectation des bornes de raccordement       9         3.3.4       Schémas de branchement avec exemples d'installation       9         4.1       Régler l'interrupteur codé       9         4.2       Mise en service       9         4.2.1       Réglages sur les installations solaires       9         4.2.2       Réglages avec les systèmes d'ECS       9         4.3       Configuration de l'installation solaire s       9         4.4       Aperçu des menus de service       9         4.5.1       Menu aramètres solaires       10         4.5.2       Démarrer chauff, solaire       10         4.5.2       Démarrer chauff, solaire       10         4.5.1       Menu paramètres solaires       10         4.5.2       Démarrer chauff, solaire       10         4.5.2 <td>2.7</td> <td>Nettoyage 93</td>                                                                                                    | 2.7    | Nettoyage 93                                      |
| 3.1       Préparation pour l'installation dans la chaudière       9         3.2       Installation       9         3.3       Raccordement électrique       9         3.3.1       Raccordement liaison BUS et sonde de température (côté basse tension)       9         3.3.2       Raccordement alimentation en tension, pompe et mélangeur (côté tension de réseau)       9         3.3.3       Vue d'ensemble affectation des bornes de raccordement       9         3.3.4       Schémas de branchement avec exemples d'installation       9         4.1       Régler l'interrupteur codé       9         4.2       Mise en service du module et de l'installation       9         4.2.1       Réglages sur les installation solaires       9         4.2.2       Réglages avec les systèmes d'ECS       9         4.3       Configuration de l'installation solaire       9         4.4       Aperçu des menus de service       9         4.5       Menu « Réglages installation solaire »       10         4.5.1       Menu gramètres solaires       10         4.5.2       Démarrer chauff. solaire       10         4.5.2       Démarrer chauff. solaire       10         4.5.2       Démarrer chauff. solaire       10         4.5.2       Démarrer cha                                                                                                    | Instal | ation                                             |
| chaudière       9         3.2       Installation       9         3.3       Raccordement électrique       9         3.3.1       Raccordement liaison BUS et sonde de<br>température (côté basse tension)       9         3.3.2       Raccordement alimentation en tension, pompe<br>et mélangeur (côté tension de réseau)       9         3.3.3       Vue d'ensemble affectation des bornes de<br>raccordement       9         3.3.4       Schémas de branchement avec exemples<br>d'installation       9         4.1       Régler l'interrupteur codé       9         4.2       Mise en service       9         4.2.1       Réglages avec les systèmes d'ECS       9         4.2.2       Réglages avec les systèmes d'ECS       9         4.3       Configuration de l'installation solaire       9         4.4       Aperçu des menus de service       9         4.5       Menu « Réglages installation solaire »<br>(pas disponible avec tous les modules de<br>commande)       10         4.5.2       Démarrer chauff. solaire       10         4.5.2       Démarrer chauff. solaire       10         4.5.2       Démarrer chauff. solaire       10         4.5.4       Menu paramètres solaires       10         4.5.2       Démarrer chauff. solaire       10 <td>3.1</td> <td>Préparation pour l'installation dans la</td>                                                                                                    | 3.1    | Préparation pour l'installation dans la           |
| 3.2       Installation       9         3.3       Raccordement électrique       9         3.3.1       Raccordement liaison BUS et sonde de température (côté basse tension)       9         3.3.2       Raccordement alimentation en tension, pompe et mélangeur (côté tension de réseau)       9         3.3.3       Vue d'ensemble affectation des bornes de raccordement       9         3.3.4       Schémas de branchement avec exemples d'installation       9         4.1       Régler l'interrupteur codé       9         4.2       Mise en service       9         4.2.1       Réglages sur les installation solaires       9         4.2.2       Réglages avec les systèmes d'ECS       9         4.3       Configuration de l'installation solaire       9         4.4       Aperçu des menus de service       9         4.5       Menu « Réglages installation solaire »       9         (pas disponible avec tous les modules de commande)       10         4.5.1       Menu paramètres solaires       10         4.5.2       Démarrer chauff. solaire       10         4.5.1       Menu Diagnostic (pas disponible sur tous les modules de commande)       10         4.5.4       Menu Diagnostic (pas disponible sur tous les modules de commande)       10 <td< td=""><td></td><td>chaudière</td></td<>                                                                                                    |        | chaudière                                         |
| 3.3       Raccordement électrique       9         3.3.1       Raccordement liaison BUS et sonde de température (côté basse tension)       9         3.3.2       Raccordement alimentation en tension, pompe et mélangeur (côté tension de réseau)       9         3.3.3       Vue d'ensemble affectation des bornes de raccordement       9         3.3.4       Schémas de branchement avec exemples d'installation       9         4.1       Régler l'interrupteur codé       9         4.2       Mise en service du module et de l'installation       9         4.2.1       Réglages sur les installations solaires       9         4.2.2       Réglages avec les systèmes d'ECS       9         4.3       Configuration de l'installation solaire       9         4.4       Aperçu des menus de service       9         4.5       Menu aramètres solaires       9         4.5.1       Menu paramètres solaires       10         4.5.2       Démarrer chauff. solaire       10         4.5.1       Menu paramètres solaires       10         4.5.2       Démarrer chauff. solaire       10         4.5.2       Démarrer chauff. solaire       10         4.5.2       Démarrer chauff. solaire       10         4.5.4       Menu Diagnostic (pas disponible s                                                                                                    | 3.2    | Installation                                      |
| 3.3.1       Raccordement liaison BUS et sonde de température (côté basse tension)       9         3.3.2       Raccordement alimentation en tension, pompe et mélangeur (côté tension de réseau)       9         3.3.3       Vue d'ensemble affectation des bornes de raccordement       9         3.3.4       Schémas de branchement avec exemples d'installation       9         4.1       Régler l'interrupteur codé       9         4.2       Mise en service du module et de l'installation       9         4.2.1       Réglages sur les installation solaires       9         4.2.2       Réglages avec les systèmes d'ECS       9         4.3       Configuration de l'installation solaire       9         4.4       Aperçu des menus de service       9         4.5       Menu «Réglages installation solaire »       9         (pas disponible avec tous les modules de commande)       10         4.5.1       Menu Réglages ECS/système d'ECS       10         4.6       Menu Réglages ECS/système d'ECS       10         4.7       Menu Diagnostic (pas disponible sur tous les modules de commande)       10         4.7       Menu Diagnostic (pas disponible sur tous les modules de commande)       10         4.8       Menu Infos       10         4.8       Menu Infos       10                                                                                                    | 3.3    | Raccordement électrique                           |
| température (côté basse tension)       5         3.3.2       Raccordement alimentation en tension, pompe et mélangeur (côté tension de réseau)       5         3.3.3       Vue d'ensemble affectation des bornes de raccordement       5         3.3.4       Schémas de branchement avec exemples d'installation       6         4.1       Régler l'interrupteur codé       5         4.1       Réglages sur les installations solaires       5         4.2       Mise en service du module et de l'installation       5         4.2.1       Réglages sur les installations solaires       5         4.2.2       Réglages avec les systèmes d'ECS       5         4.3       Configuration de l'installation solaire       5         4.4       Aperçu des menus de service       5         4.5       Menu « Réglages installation solaire »       10         4.5.1       Menu paramètres solaires       10         4.5.2       Démarrer chauff. solaire       10         4.5.2       Démarrer chauff. solaire       10         4.5.2       Démarrer chauff. solaire       10         4.5.2       Démarrer chauff. solaire       10         4.6       Menu Réglages ECS/système d'ECS       10         4.7       Menu Diagnostic (pas disponible sur tous les modules de                                                                                                    | 3.3.1  | Raccordement liaison BUS et sonde de              |
| 3.3.2       Raccordement alimentation entension, pompe et mélangeur (côté tension de réseau)         3.3.3       Vue d'ensemble affectation des bornes de raccordement         3.3.4       Schémas de branchement avec exemples d'installation         3.3.4       Schémas de branchement avec exemples d'installation         4.1       Régler l'interrupteur codé         4.2       Mise en service         4.2       Mise en service du module et de l'installation         4.2.1       Réglages sur les installations solaires         4.2.2       Réglages avec les systèmes d'ECS         4.3       Configuration de l'installation solaire         4.4       Aperçu des menus de service         4.5       Menu «Réglages installation solaire »         (pas disponible avec tous les modules de commande)       10         4.5.1       Menu paramètres solaires       10         4.5.2       Démarrer chauff. solaire       10         4.5.3       Menu Réglages EX/système d'ECS       10         4.5.4       Menu paramètres solaires       10         4.5.1       Menu paramètres solaire       10         4.5.2       Démarrer chauff. solaire       10         4.5.4       Menu Diagnostic (pas disponible sur tous les modules de commande)       10         4.8       Menu                                                                                                    | 0.0.1  | température (côté basse tension)                  |
| et mélangeur (côté tension de réseau)       9         3.3.3       Vue d'ensemble affectation des bornes de raccordement       9         3.3.4       Schémas de branchement avec exemples d'installation       9         4.1       Régler l'interrupteur codé       9         4.2       Mise en service du module et de l'installation       9         4.2.1       Réglages avec les systèmes d'ECS       9         4.2.2       Réglages avec les systèmes d'ECS       9         4.3       Configuration de l'installation solaire       9         4.4       Aperçu des menus de service       9         4.5       Menu « Réglages installation solaire »       9         (pas disponible avec tous les modules de commande)       10         4.5.2       Démarrer chauff. solaire       10         4.5.2       Démarrer chauff. solaire       10         4.5.2       Démarrer chauff. solaire       10         4.5.2       Démarrer chauff. solaire       10         4.5.2       Démarrer chauff. solaire       10         4.5.4       Menu Diagnostic (pas disponible sur tous les modules de commande)       10         4.6       Menu Diagnostic (pas disponible sur tous les modules de commande)       10         4.7       Menu Diagnostic (pas disponible sur tous les mo                                                                                                    | 3.3.2  | Raccordement alimentation en tension, pompe       |
| 3.3.3       Vue d'ensemble affectation des bornes de raccordement       9         3.3.4       Schémas de branchement avec exemples d'installation       9         Mise en service       9         4.1       Régler l'interrupteur codé       9         4.2       Mise en service du module et de l'installation       9         4.2.1       Réglages sur les installations solaires       9         4.2.2       Réglages avec les systèmes d'ECS       9         4.3       Configuration de l'installation solaire       9         4.4       Aperçu des menus de service       9         4.5       Menu « Réglages installation solaire »       9         (pas disponible avec tous les modules de commande)       10         4.5.1       Menu paramètres solaires       10         4.5.2       Démarrer chauff. solaire       10         4.5.2       Démarrer chauff. solaire       10         4.5.2       Démarrer chauff. solaire       10         4.6       Menu Diagnostic (pas disponible sur tous les modules de commande)       10         4.7       Menu Diagnostic (pas disponible sur tous les modules de commande)       10         4.8       Menu Infos       10         4.8       Menu Infos       10 <td></td> <td>et mélangeur (côté tension de réseau) 94</td>                                                                                                    |        | et mélangeur (côté tension de réseau) 94          |
| a.3.4       Schémas de branchement avec exemples<br>d'installation       a.3.4         Schémas de branchement avec exemples<br>d'installation       a.3.4         Mise en service       a.4.1         Régler l'interrupteur codé       a.4.2         Mise en service du module et de l'installation       a.4.2         A.1. Réglages sur les installations solaires       a.4.2         A.2.1 Réglages avec les systèmes d'ECS       a.4.2         A.2.2 Réglages avec les systèmes d'ECS       a.4.4         Aperçu des menus de service       a.4.4         Aperçu des menus de service       a.4.4         Aperçu des menus de service       a.4.4         Aperçu des menus de service       a.5.4         A.5.1 Menu «Réglages installation solaire »       a.6.4         (pas disponible avec tous les modules de<br>commande)       a.10         4.5.2 Démarrer chauff. solaire       a.10         4.6 Menu Réglages ECS/système d'ECS<br>(pas disponible avec tous les modules de<br>commande)       a.10         4.7 Menu Diagnostic (pas disponible sur tous les<br>modules de commande)       a.10         4.8 Menu Infos       a.10         Elimination des défauts       a.10                                                                                                    | 333    | Vue d'ensemble affectation des bornes de          |
| 3.3.4       Schémas de branchement avec exemples<br>d'installation         Mise en service       9         4.1       Régler l'interrupteur codé       9         4.2       Mise en service du module et de l'installation       9         4.2.1       Réglages sur les installations solaires       9         4.2.2       Réglages avec les systèmes d'ECS       9         4.3       Configuration de l'installation solaire       9         4.4       Aperçu des menus de service       9         4.5       Menu « Réglages installation solaire »       9         (pas disponible avec tous les modules de<br>commande)       10         4.5.1       Menu paramètres solaires       10         4.5.2       Démarrer chauff. solaire       10         4.6       Menu Réglages ECS/système d'ECS<br>(pas disponible avec tous les modules de<br>commande)       10         4.7       Menu Diagnostic (pas disponible sur tous les<br>modules de commande)       10         4.8       Menu Infos       10         4.8       Menu Infos       10                                                                                                    | 0.0.0  | raccordement 92                                   |
| diinstallation       giinstallation       giinstallation         Mise en service       giinstallation       giinstallation       giinstallation         4.1       Régler l'interrupteur codé       giinstallation       giinstallation       giinstallation         4.2       Mise en service du module et de l'installation       giinstallation       giinstallation< | 334    | Schémas de branchement avec exemples              |
| Mise en service       9         4.1       Régler l'interrupteur codé       9         4.2       Mise en service du module et de l'installation       9         4.2.1       Réglages sur les installations solaires       9         4.2.2       Réglages avec les systèmes d'ECS       9         4.3       Configuration de l'installation solaire       9         4.4       Aperçu des menus de service       9         4.5       Menu « Réglages installation solaire »       9         (pas disponible avec tous les modules de commande)       10         4.5.1       Menu paramètres solaires       10         4.5.2       Démarrer chauff. solaire       10         4.6       Menu Réglages ECS/système d'ECS (pas disponible avec tous les modules de commande)       10         4.7       Menu Diagnostic (pas disponible sur tous les modules de commande)       10         4.8       Menu Infos       10         4.8       Menu Infos       10                                                                                                    | 0.0.1  | d'installation                                    |
| 4.1       Régler l'interrupteur codé       9         4.2       Mise en service du module et de l'installation       9         4.2.1       Réglages sur les installations solaires       9         4.2.1       Réglages avec les systèmes d'ECS       9         4.2.2       Réglages avec les systèmes d'ECS       9         4.3       Configuration de l'installation solaire       9         4.4       Aperçu des menus de service       9         4.5       Menu « Réglages installation solaire »       9         (pas disponible avec tous les modules de commande)       10         4.5.1       Menu paramètres solaires       10         4.5.2       Démarre chauff. solaire       10         4.5.2       Démarre chauff. solaire       10         4.5.2       Démarre chauff. solaire       10         4.6       Menu Réglages ECS/système d'ECS (pas disponible avec tous les modules de commande)       10         4.7       Menu Diagnostic (pas disponible sur tous les modules de commande)       10         4.8       Menu Infos       10         4.8       Menu Infos       10         4.8       Infos       10                                                                                                    | Mise   | en service 97                                     |
| 4.2       Mise en service du module et de l'installation       9         4.2.1       Réglages sur les installations solaires       9         4.2.2       Réglages avec les systèmes d'ECS       9         4.3       Configuration de l'installation solaire       9         4.4       Aperçu des menus de service       9         4.5       Menu « Réglages installation solaire »       9         (pas disponible avec tous les modules de commande)       10         4.5.1       Menu paramètres solaires       10         4.5.2       Démarre chauff, solaire       10         4.5.2       Démarre chauff, solaire       10         4.5.2       Démarre chauff, solaire       10         4.5.2       Démarre chauff, solaire       10         4.5.2       Démarre chauff, solaire       10         4.5.2       Menu Réglages ECS/système d'ECS (pas disponible avec tous les modules de commande)       10         4.7       Menu Diagnostic (pas disponible sur tous les modules de commande)       10         4.8       Menu Infos       10         4.8       Menu Infos       10         Elimination des défauts       10                                                                                                    | 4 1    | Régler l'interrupteur codé 97                     |
| 4.2.1       Réglages sur les installations solaires       9         4.2.1       Réglages avec les systèmes d'ECS       9         4.3       Configuration de l'installation solaire       9         4.4       Aperçu des menus de service       9         4.5       Menu « Réglages installation solaire »       9         (pas disponible avec tous les modules de commande)       10         4.5.1       Menu paramètres solaires       10         4.5.2       Démarrer chauff. solaire       10         4.5.2       Démarrer chauff. solaire       10         4.5.2       Démarrer chauff. solaire       10         4.6       Menu paramètres solaires       10         4.6.       Menu Biglages ECS/système d'ECS (pas disponible avec tous les modules de commande)       10         4.7       Menu Diagnostic (pas disponible sur tous les modules de commande)       10         4.8       Menu Infos       10         4.8       Menu Infos       10         4.8       Infos       10                                                                                                    | 4.1    | Mise en service du module et de l'installation 97 |
| 4.2.2       Réglages avec les systèmes d'ECS       9         4.3       Configuration de l'installation solaire       9         4.4       Aperçu des menus de service       9         4.5       Menu « Réglages installation solaire »       9         (pas disponible avec tous les modules de commande)       10         4.5.1       Menu aramètres solaires       10         4.5.2       Démarrer chauff. solaire       10         4.6       Menu Réglages ECS/système d'ECS (pas disponible avec tous les modules de commande)       10         4.7       Menu Diagnostic (pas disponible sur tous les modules de commande)       10         4.8       Menu Infos       10         4.8       Menu Infos       10                                                                                                    | 4.2    | Réglages sur les installations solaires           |
| 4.3       Configuration de l'installation solaire       9         4.4       Aperçu des menus de service       9         4.5       Menu « Réglages installation solaire »       9         (pas disponible avec tous les modules de commande)       10         4.5.1       Menu paramètres solaires       10         4.5.2       Démarrer chauff. solaire       10         4.6       Menu Réglages ECS/système d'ECS (pas disponible avec tous les modules de commande)       10         4.7       Menu Diagnostic (pas disponible sur tous les modules de commande)       10         4.8       Menu Infos       10         4.8       Menu Infos       10                                                                                                    | 4.2.1  | Réglages avec les systèmes d'ECS                  |
| 4.4       Aperçu des menus de service       9         4.5       Menu « Réglages installation solaire »<br>(pas disponible avec tous les modules de<br>commande)       10         4.5.1       Menu paramètres solaires       10         4.5.2       Démarrer chauff. solaire       10         4.6       Menu Réglages ECS/système d'ECS<br>(pas disponible avec tous les modules de<br>commande)       10         4.6       Menu Réglages ECS/système d'ECS<br>(pas disponible avec tous les modules de<br>commande)       10         4.7       Menu Diagnostic (pas disponible sur tous les<br>modules de commande)       10         4.8       Menu Infos       10         Elimination des défauts       10                                                                                                    | 4.2.2  | Configuration de l'installation solaire           |
| 4.5       Menu « Réglages installation solaire »<br>(pas disponible avec tous les modules de<br>commande)       10         4.5.1       Menu paramètres solaires       11         4.5.2       Démarre chauff. solaire       10         4.6       Menu Réglages ECS/système d'ECS<br>(pas disponible avec tous les modules de<br>commande)       10         4.6       Menu Réglages ECS/système d'ECS<br>(pas disponible avec tous les modules de<br>commande)       10         4.7       Menu Diagnostic (pas disponible sur tous les<br>modules de commande)       10         4.8       Menu Infos       10         Elimination des défauts       10                                                                                                    | 4.5    | Aporcu dos monus do sorviço                       |
| 4.3       Menu wregtages mistanatour solare #         (pas disponible avec tous les modules de commande)       10         4.5.1       Menu paramètres solaires       10         4.5.2       Démarrer chauff. solaire       10         4.6       Menu Réglages ECS/système d'ECS (pas disponible avec tous les modules de commande)       10         4.7       Menu Diagnostic (pas disponible sur tous les modules de commande)       10         4.8       Menu Infos       10         Elimination des défauts       10                                                                                                    | 4.4    | Aperçu des menus de service                       |
| (pas disponible avec tous resinfordues de commande)       11         4.5.1       Menu paramètres solaires       10         4.5.2       Démarrer chauff. solaire       10         4.6       Menu Réglages ECS/système d'ECS (pas disponible avec tous les modules de commande)       10         4.7       Menu Diagnostic (pas disponible sur tous les modules de commande)       10         4.8       Menu Infos       10         Elimination des défauts       10                                                                                                    | 4.5    | (pas disponible avec tous les modules de          |
| 4.5.1       Menu paramètres solaires       10         4.5.2       Démarrer chauff. solaire       10         4.6       Menu Réglages ECS/système d'ECS<br>(pas disponible avec tous les modules de<br>commande)       10         4.7       Menu Diagnostic (pas disponible sur tous les<br>modules de commande)       10         4.8       Menu Infos       10         Elimination des défauts       10                                                                                                    |        | (pas disponible avec lous les modules de          |
| 4.5.1       Menu Paralleu es solaites       10         4.5.2       Démarrer chauff, solaire       10         4.6       Menu Réglages ECS/système d'ECS<br>(pas disponible avec tous les modules de<br>commande)       10         4.7       Menu Diagnostic (pas disponible sur tous les<br>modules de commande)       10         4.8       Menu Infos       10         Elimination des défauts       10                                                                                                    | 4 5 1  | Monu paramòtros colairos                          |
| 4.5.2       Definative Chauft, Solate       11         4.6       Menu Réglages ECS/système d'ECS<br>(pas disponible avec tous les modules de<br>commande)       10         4.7       Menu Diagnostic (pas disponible sur tous les<br>modules de commande)       10         4.8       Menu Infos       10         Elimination des défauts       10                                                                                                    | 4.0.1  | Démorror chauff coloire                           |
| 4.6 Menu heginges ECS/systeme a ECS     (pas disponible avec tous les modules de     commande)                                                                                                    | 4.5.2  | Monu Déglagos ECS (sustème d'ECS                  |
| (pas disponible avec tous les modules de commande)       10         4.7       Menu Diagnostic (pas disponible sur tous les modules de commande)       10         4.8       Menu Infos       10         Elimination des défauts       10                                                                                                    | 4.0    | menu Regiages ECS/systeme d ECS                   |
| 4.7 Menu Diagnostic (pas disponible sur tous les<br>modules de commande)                                                                                                    |        | (pas disponible avec tous les modules de          |
| 4.7 Menu Diagnostic (pas disponible sur tous les<br>modules de commande)                                                                                                    | 4 7    | commande) 102                                     |
| modules de commande)       10         4.8       Menu Infos       10         Elimination des défauts       10                                                                                                    | 4.7    | Menu Diagnostic (pas disponible sur tous les      |
| 4.8       Menu infos       10                                                                                                    |        | modules de commande) 105                          |
| Elimination des défauts10                                                                                                    | 4.8    | Menu Infos 106                                    |
|                                                                                                    | Elimin | nation des défauts100                             |
|                                                                                                    |        |                                                   |

# 1 Explication des symboles et mesures de sécurité

# 1.1 Explication des symboles

#### Avertissements

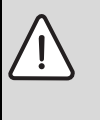

Les avertissements sont indiqués dans le texte par un triangle de signalisation.

En outre, les mots de signalement caractérisent le type et l'importance des conséquences éventuelles si les mesures nécessaires pour éviter le danger ne sont pas respectées.

Les mots de signalement suivants sont définis et peuvent être utilisés dans le présent document :

- AVIS signale le risque de dégâts matériels.
- PRUDENCE signale le risque d'accidents corporels légers à moyens.
- AVERTISSEMENT signale le risque d'accidents corporels graves à mortels.
- DANGER signale la survenue d'accidents mortels en cas de non respect.

#### Informations importantes

Les informations importantes ne concernant pas de situations à risques pour l'homme ou le matériel sont signalées par le symbole ci-contre.

#### Autres symboles

i

| Symbole       | Signification                                           |
|---------------|---------------------------------------------------------|
| •             | Etape à suivre                                          |
| $\rightarrow$ | Renvois à un autre passage dans le document             |
| •             | Enumération/Enregistrement dans la liste                |
| -             | Enumération/Enregistrement dans la liste<br>(2e niveau) |

# 1.2 Consignes générales de sécurité

Cette notice d'installation s'adresse aux spécialistes des installations gaz et eau, des techniques de chauffage et de l'électronique.

- Lire les notices d'installation (générateur de chaleur, modules, etc.) avant l'installation.
- ► Respecter les consignes de sécurité et d'avertissement.
- Respecter les prescriptions nationales et régionales, ainsi que les règles techniques et directives.
- Documenter les travaux effectués.

#### Utilisation conforme à l'usage prévu

 Ce produit doit être utilisé exclusivement pour réguler les installations de chauffage dans les maisons individuelles et petits immeubles collectifs.

Toute autre utilisation n'est pas conforme. Les dégâts éventuels qui en résulteraient sont exclus de la garantie.

#### Installation, mise en service et entretien

L'installation doit être effectuée exclusivement par un installateur agréé.

La mise en service et l'entretien doivent être effectués uniquement par le service après-vente certifié.

- Cet accessoire est conçu pour l'installation murale et ne doit pas être installé dans des pièces humides.
- ▶ N'utiliser que des pièces de rechange d'origine.

#### **Travaux électriques**

Les travaux électriques sont réservés à des spécialistes en matière d'installations électriques.

- Avant les travaux électriques :
  - Couper le courant sur tous les pôles et sécuriser contre tout réenclenchement involontaire.
  - Vérifier que l'installation est hors tension.
- Le produit nécessite différentes tensions. Ne pas raccorder le côté basse tension à la tension de réseau et inversement.
- Respecter également les schémas de connexion d'autres composants de l'installation.

#### Remise à l'exploitant

Initier l'exploitant à l'utilisation et aux conditions d'exploitation de l'installation de chauffage lors de la remise.

- Expliquer la commande, en insistant particulièrement sur toutes les opérations déterminantes pour la sécurité.
- Attirer l'attention sur le fait que toute transformation ou réparation doit être impérativement réalisée par une entreprise spécialisée agréée.
- Signaler la nécessité de l'inspection et de l'entretien pour assurer un fonctionnement sûr et respectueux de l'environnement.

 Remettre à l'exploitant la notice d'installation et d'entretien en le priant de la conserver à proximité de l'installation de chauffage.

#### Dégâts dus au gel

Si l'installation n'est pas en marche, elle risque de geler :

- Tenir compte des consignes relatives à la protection hors gel.
- L'installation doit toujours rester enclenchée pour les fonctions supplémentaires comme la production d'eau chaude sanitaire ou la protection antiblocage.
- Eliminer immédiatement le défaut éventuel.

# 2 Informations produit

- Ce module sert à piloter les acteurs d'une installation solaire ou d'un groupe de production d'ECS.
- Ce module permet de saisir les températures nécessaires aux différentes fonctions.
- Ce module est adapté aux pompes économiques.
- Configuration de l'installation solaire à l'aide d'un module de commande avec interface BUS EMS 2/EMS plus.
- Des installations solaires plus complexes peuvent être réalisées en combinaison avec un module solaire MS 200.

Les possibilités de combinaison des modules sont représentées dans les schémas de connexion.

# 2.1 Consignes d'utilisation importantes

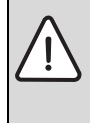

AVERTISSEMENT : Risques de brûlure !

Pour régler des températures d'ECS supérieures à 60 °C ou enclencher la désinfection thermique, il faut installer un mitigeur thermostatique.

Le module communique via une interface EMS 2/EMS plus avec d'autres participants BUS compatibles EMS 2/EMS plus.

- Ce module doit être raccordé exclusivement aux modules de commande avec interface BUS EMS 2/EMS plus (Energie-Management-System).
- Les fonctions dépendent du module de commande installé.
   Vous trouverez des indications précises sur les modules de commande dans le catalogue, les documents techniques de conception et sur le site Internet du fabricant.
- Le local d'installation doit être adapté au type de protection selon les données techniques du module.

# 2.2 Description de l'installation solaire et des fonctions solaires

#### Description de l'installation solaire

En rajoutant des fonctions à une installation solaire, il est possible de réaliser d'autres installations solaires. Exemples d'installations solaires possibles, voir schémas de connexion.

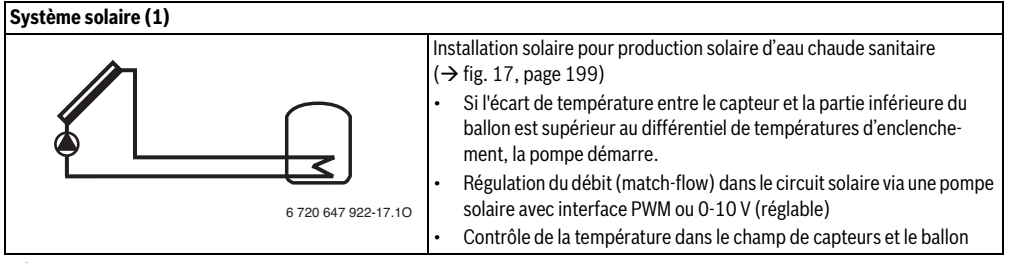

Tab. 2

#### **Description des fonctions solaires**

L'installation solaire souhaitée est constituée en rajoutant des fonctions à l'installation solaire existante. Toutes les fonctions ne peuvent pas être combinées les unes avec les autres.

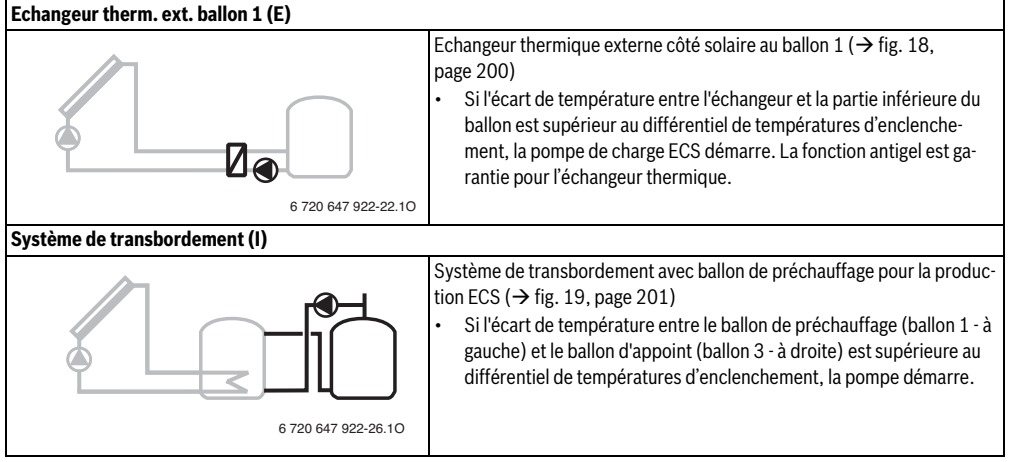

#### 90 | Informations produit

| Désinf. therm./mise temp.journ. (K) |                               |                                                                                                    |  |  |
|-------------------------------------|-------------------------------|----------------------------------------------------------------------------------------------------|--|--|
| 6720                                | Dé<br>(→<br>die<br>•          | <ul> <li>Désinfection thermique pour prévenir la formation de légionnelles</li> <li>(→ réglementation relative à l'eau potable) et mise en température que<br/>dienne du ballon ECS ou des ballons ECS</li> <li>La totalité du volume d'eau chaude sanitaire est réchauffé une fois p<br/>semaine pendant une demi-heure à la température réglée pour la de<br/>sinfection thermique.</li> </ul> |  |  |
|                                     | 047 922-20.10                 | jour à la température réglée pour la mise en température quotidienne.<br>Cette fonction n'est pas appliquée si l'eau chaude sanitaire avait déjà<br>atteint la température par le réchauffement solaire pendant les<br>12 dernières heures.                                                                                                    |  |  |
|                                     | Da<br>n'a<br>dé               | ns le cadre de la configuration de l'installation solaire, le graphique<br>affiche pas que cette fonction a été rajoutée. Le « K » est rajouté à la<br>signation de l'installation solaire.                                                                                                    |  |  |
| Comptage d'énergie (L)              |                               |                                                                                                    |  |  |
|                                     | En<br>en                      | sélectionnant le compteur d'énergie, le calcul du rendement peut être clenché.                                                                                                    |  |  |
|                                     |                               | La quantité d'énergie est calculée à partir des températures et du<br>débit mesurés en tenant compte du volume de glycol dans le circuit<br>solaire.                                                                                                    |  |  |
| 6 720 6                             | 547 922-35.10 Da<br>n'a<br>dé | ns le cadre de la configuration de l'installation solaire, le graphique<br>affiche pas que cette fonction a été rajoutée. Le « L » est rajouté à la<br>signation de l'installation solaire.                                                                                                    |  |  |
|                                     | Re<br>le c                    | <b>marque</b> : le calcul du rendement ne fournit des valeurs exactes que si débitmètre fonctionne à raison de 1 impulsion/litre.                                                                                                    |  |  |

Tab. 3

# 2.3 Description de l'installation et des fonctions d'eau chaude sanitaire

### Description de l'installation d'eau chaude sanitaire

Les installations peuvent être complétées par des extensions du système d'eau chaude sanitaire avec fonctions.

Vous trouverez des exemples de systèmes d'eau chaude sanitaire possibles dans les schémas de raccordement.

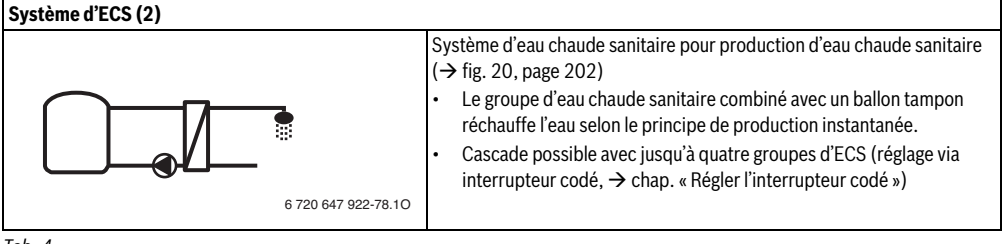

#### **Description des fonctions d'ECS**

L'installation souhaitée est configurée en rajoutant des fonctions au système d'ECS.

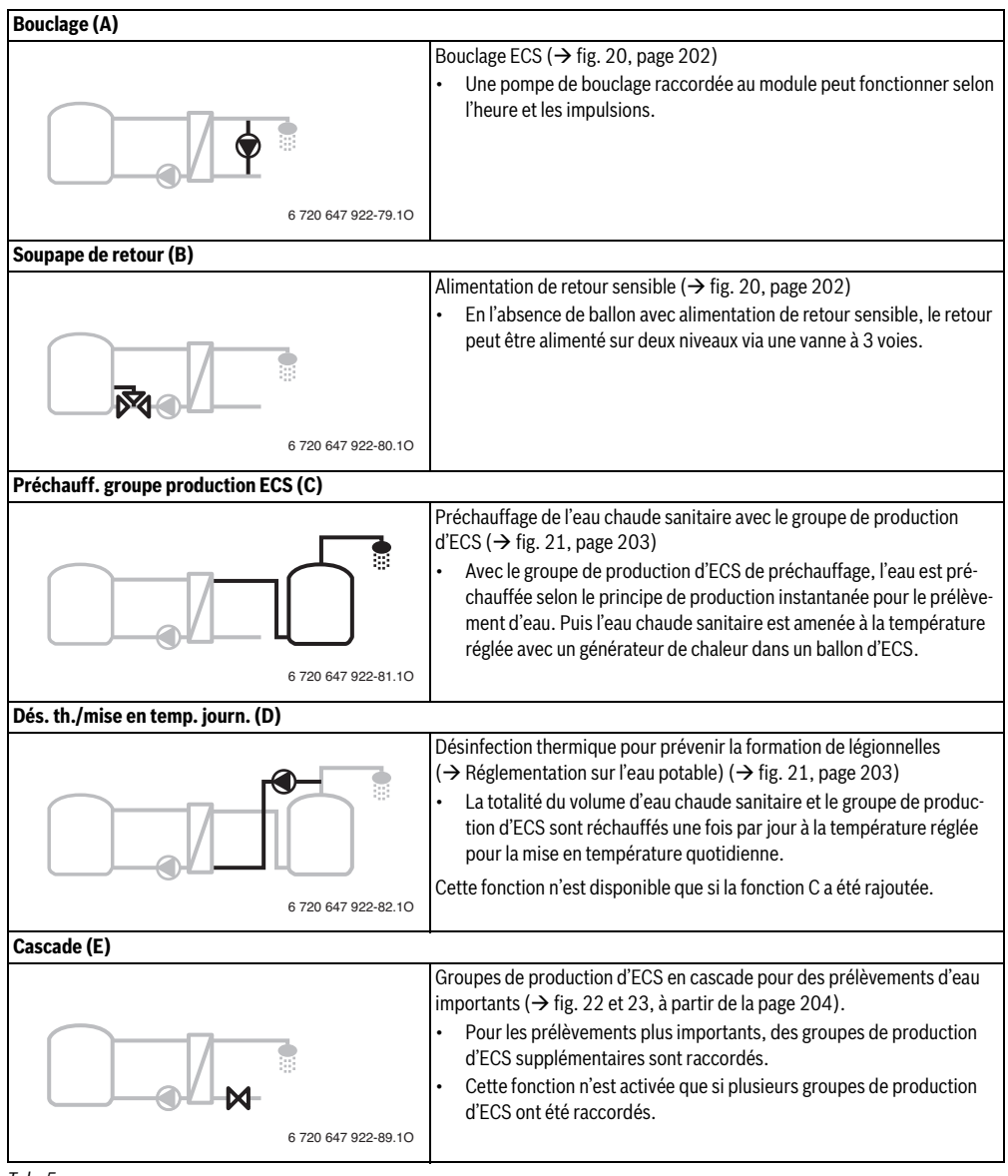

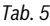

# 2.4 Contenu de livraison

#### Fig. 1, page 193:

[1] Module

(

- [2] Sonde de température du ballon
- [3] Sonde de température de capteur
- [4] Sachet avec serre-câbles
- [5] Notice d'installation

## 2.5 Caractéristiques techniques

La fabrication et le fonctionnement de ce produit répondent aux directives européennes en vigueur ainsi qu'aux conditions complémentaires requises par le pays concerné. La conformité a

été confirmée par le label CE. La déclaration de conformité du produit est disponible sur demande. En contactant l'adresse figurant au verso de cette notice.

| Са                            | ractéristiques techniques              |                                                                                                |                                                                  |
|-------------------------------|----------------------------------------|------------------------------------------------------------------------------------------------|------------------------------------------------------------------|
| <b>Dimensions</b> (I × h × p) |                                        | $151 \times 184 \times 61 \text{ mm}$<br>(autres dimensions<br>$\rightarrow$ fig. 2, page 193) |                                                                  |
| Se                            | ction maximale du conduc-              |                                                                                                |                                                                  |
| teı                           | ır                                     |                                                                                                |                                                                  |
| •                             | Borne de raccordement<br>230 V         | •                                                                                              | 2,5 mm <sup>2</sup>                                              |
| •                             | Borne de raccordement<br>basse tension | •                                                                                              | 1,5 mm <sup>2</sup>                                              |
| Те                            | nsions nominales                       |                                                                                                |                                                                  |
| •                             | BUS                                    | •                                                                                              | 15 V DC (câbles sans<br>polarité)                                |
| •                             | Module tension de réseau               | •                                                                                              | 230 VCA, 50 Hz                                                   |
| •                             | Module de commande                     | •                                                                                              | 15 V DC (câbles sans<br>polarité)                                |
| •                             | Pompes et mélangeur                    | •                                                                                              | 230 VCA, 50 Hz                                                   |
| Fu                            | sible                                  | 23                                                                                             | 0 V, 5 AT                                                        |
| Int                           | erface BUS                             | ΕN                                                                                             | IS 2/EMS plus                                                    |
| Puissance absorbée -          |                                        |                                                                                                | W                                                                |
| sta                           | ind-by                                 |                                                                                                |                                                                  |
| Pu                            | issance utile max.                     |                                                                                                |                                                                  |
| •                             | par raccordement (PS1)                 | •                                                                                              | 400 W (pompes haute<br>efficience autorisées ;<br>maxi. 40 A/μs) |
| •                             | par raccordement<br>(VS1, PS2, PS3)    | •                                                                                              | 400 W (pompes haute<br>efficience autorisées ;<br>maxi. 40 A/μs) |

| Caractéristiques techniques   |                       |
|-------------------------------|-----------------------|
| Plage de mesure sonde de      |                       |
| température de ballon         |                       |
| Limite de défaut inférieure   | • < -10°C             |
| Zone d'affichage              | • 0100°C              |
| • Limite de défaut supérieure | • >125°C              |
| Plage de mesure sonde de      |                       |
| température du capteur        |                       |
| Limite de défaut inférieure   | • < - 35 °C           |
| Zone d'affichage              | • - 30 200 °C         |
| • Limite de défaut supérieure | • > 230 °C            |
| Temp. ambiante admissible     | 060°C                 |
| Type de protection            | IP44                  |
| Classe de protection          | 1                     |
| N° ident.                     | Plaque signalétique   |
|                               | (→ fig. 16, page 198) |
| Tab. 6                        |                       |

| °C | Ω     | °C | Ω    | °C | Ω    |
|----|-------|----|------|----|------|
| 20 | 14772 | 44 | 5730 | 68 | 2488 |
| 26 | 11500 | 50 | 4608 | 74 | 2053 |
| 32 | 9043  | 56 | 3723 | 80 | 1704 |
| 38 | 7174  | 62 | 3032 | 86 | 1421 |

Tab. 7 Valeurs de mesure sonde de température du ballon (TS2...)

| °C   | Ω      | °C | Ω     | °C  | Ω    | °C  | Ω   |
|------|--------|----|-------|-----|------|-----|-----|
| - 30 | 364900 | 25 | 20000 | 80  | 2492 | 150 | 364 |
| - 20 | 198400 | 30 | 16090 | 90  | 1816 | 160 | 290 |
| - 10 | 112400 | 35 | 12800 | 95  | 1500 | 170 | 233 |
| 0    | 66050  | 40 | 10610 | 100 | 1344 | 180 | 189 |
| 5    | 50000  | 50 | 7166  | 110 | 1009 | 190 | 155 |
| 10   | 40030  | 60 | 4943  | 120 | 768  | 200 | 127 |
| 15   | 32000  | 70 | 3478  | 130 | 592  | -   | -   |
| 20   | 25030  | 75 | 2900  | 140 | 461  | -   | -   |

Tab. 8 Valeurs mesurées sonde de température du capteur (TS1)

# 2.6 Accessoires complémentaires

Vous trouverez ci-dessous une liste non exhaustive des accessoires complémentaires à utiliser selon le type d'installation :

- Pour l'installation solaire 1 :
  - Pompe solaire ; raccordement PS1
  - Pompe à régulation électronique (PWM ou 0-10 V) ; raccordement PS1 et OS1
  - Sonde de température ; raccordement TS1
  - Sonde de température partie inférieure du premier ballon ; raccordement TS2
- En supplément pour échangeur thermique externe ballon 1
   (E) :
  - Pompe de l'échangeur thermique ; raccordement VS1/ PS2/PS3
  - Sonde de température échangeur thermique ; raccordement TS3
- En supplément pour système de transbordement (I) :
  - Pompe de transbordement ECS ; raccordement VS1/ PS2/PS3
- Pour la désinfection thermique (K) :
  - Pompe désinfection thermique ; raccordement à VS1/ PS2/PS3
- En supplément pour compteur d'énergie (L) :
  - Sonde de température sur départ vers capteur solaire ; raccordement TS3
  - Sonde de température sur retour depuis le capteur solaire ; raccordement IS1
  - Compteur d'eau : raccordement IS1
- En supplément pour le système d'ECS :
  - Pompe de bouclage
  - Vanne pour alimentation de retour sensible
  - 2-4 vannes pour la cascade

#### Installation des accessoires complémentaires

► Installer les accessoires complémentaires conformément aux règlements en vigueur et aux notices fournies.

# 2.7 Nettoyage

 Si nécessaire, frotter le boîtier avec un chiffon humide. Veiller à ne pas utiliser de produits nettoyants corrosifs ou caustiques.

# 3 Installation

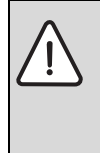

#### DANGER : Risques d'électrocution !

- Avant l'installation de ce produit : débrancher le générateur de chaleur et tous les autres participants BUS sur tous les pôles du réseau électrique.
- Avant la mise en service : monter le couvercle (→ fig. 15, page 198).

## 3.1 Préparation pour l'installation dans la chaudière

- Vérifier à l'aide de la notice d'installation de la chaudière s'il permet d'installer des modules (par ex. MS 100) dans de la chaudière.
- Si le module peut être installé sans rail dans le générateur de chaleur, préparer le module (→ fig. 3 à fig. 4, à partir de la page 194).
- Si le module peut être installé avec rail oméga dans le générateur de chaleur, tenir compte de la fig. 7 à la fig. 8, à partir de la page 195.

# 3.2 Installation

- ► Installer le module sur un mur (→ fig. 3 à fig. 7, à partir de la page 194), sur un rail oméga (→ fig. 7, page 195) dans un composant ou un générateur de chaleur.
- Lors de l'installation du module dans un générateur de chaleur, respecter la notice du générateur de chaleur.
- En retirant le module du rail oméga, tenir compte de la figure 8 page 195.

## 3.3 Raccordement électrique

- Utiliser au moins des câbles électriques modèle H05 VV-... en tenant compte des prescriptions en vigueur pour le raccordement.
- 3.3.1 Raccordement liaison BUS et sonde de température (côté basse tension)
- Si les sections des conducteurs ne sont pas les mêmes, utiliser la boîte de distribution pour relier les participants BUS.
- ► Raccorder les participants BUS [B] par le boîtier distributeur [A] en étoile (→ fig. 13, page 197) ou via participant BUS avec deux raccords BUS en série.

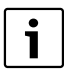

Si la longueur totale maximale des connexions BUS entre tous les participants BUS est dépassée ou en cas de réseau en anneau dans le système BUS, l'installation ne peut pas être mise en service.

Longueur totale maximale des connexions BUS :

- 100 m avec section de conducteur de 0,50 mm<sup>2</sup>
- 300 m avec section de conducteur de 1,50 mm<sup>2</sup>
- Pour éviter les influences inductives : poser tous les câbles basse tension séparément des câbles conducteurs de tension réseau (distance minimale 100 mm).
- En cas d'influences inductives externes (par ex. installations PV), les câbles doivent être blindés (par ex. LiYCY) et mis à la terre unilatéralement. Ne pas raccorder le blindage à la borne de raccordement pour conducteur de protection dans le module mais à la mise à la terre de la maison, par ex. borne libre du conducteur de protection ou conduite d'eau.

Pour rallonger le câble de la sonde, utiliser les sections suivantes :

- Jusqu'à 20 m de 0,75 mm  $^2$  à section de conducteur de 1,50 mm  $^2$
- 20 m à 100 m avec section de conducteur de 1,50 mm  $^2$
- Faire passer les câbles par les raccords prémontés et brancher conformément aux schémas de connexion.

# 3.3.2 Raccordement alimentation en tension, pompe et mélangeur (côté tension de réseau)

- L'affectation des raccords électriques dépend de l'installation en place. La description représentée dans les figures 9 à 12, à partir de la page 196 sert de proposition de raccordement électrique. Les différentes étapes ne sont pas représentées en noir en partie. Ceci permet de reconnaître plus facilement les étapes qui vont ensemble.
- Des câbles électriques d'une qualité constante doivent impérativement être utilisés.
- Veillez à ce que l'installation du raccordement secteur soit en phase.

Le raccordement secteur par une fiche de prise de courant de sécurité n'est pas autorisé.

- Ne raccorder aux différentes sorties que des composants conformes aux indications de cette notice. Ne pas raccorder de commandes supplémentaires pilotant d'autres composants de l'installation.
- Faire passer les câbles par les raccords, conformément aux schémas de connexion et les fixer avec les serre-câble joints à la livraison (→ fig. 9 à 12, à partir de la page 196).

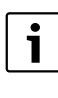

La puissance absorbée maximale des composants et modules raccordés ne doit pas dépasser la puissance utile indiquée dans les données techniques du module.

Si la tension secteur n'est pas alimentée par l'électronique du générateur de chaleur, installer un dispositif de séparation normalisé sur tous les pôles pour interrompre l'alimentation secteur (conformément à la norme EN 60335-1).

#### 3.3.3 Vue d'ensemble affectation des bornes de raccordement

Cet aperçu montre quelles pièces de l'installation peuvent être raccordées. Les composants de l'installation désignés par un \* (par ex. PS5, PS6 et PS9) sont des alternatives possibles. Selon l'utilisation du module, l'un des composants est raccordé à la borne de raccordement « VS1, PS2, PS3 ».

Selon l'utilisation du module (codage sur le module et configuration via le module de commande), les éléments de l'installation doivent être raccordés conformément au schéma de connexion joint (→ chap. « Schémas de connexion avec exemples d'installations »).

Des installations solaires plus complexes peuvent être réalisées en combinaison avec un module solaire MS 200. D'autres affectations de bornes sont possibles ( $\rightarrow$  Notice d'installation MS 200).

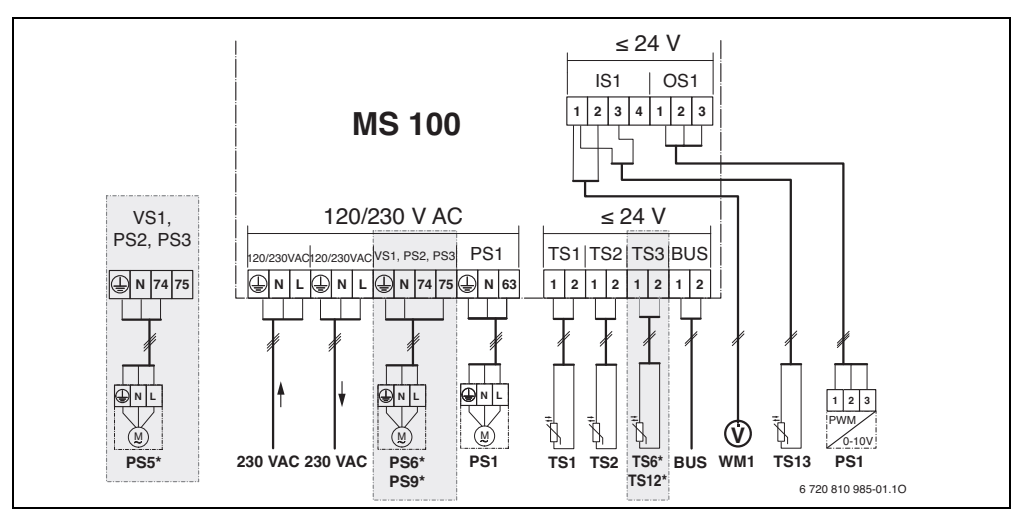

# Légende de la figure ci-dessus et des fig. 17 à 23, à partir de la page 199:

| *           | Installation solaire                                              | Composa  | nts des installations:                              |
|-------------|-------------------------------------------------------------------|----------|-----------------------------------------------------|
| ॐ₄          | Fonction                                                          | 230 V AC | Tension de réseau                                   |
| <i>*</i> ∕₄ | Autre fonction (en gris)                                          | BUS      | Système BUS EMS 2/EMS plus                          |
| N.          | Système d'ECS                                                     | PS1      | Pompe solaire champ de capteur 1                    |
| <b>1</b> *+ | Fonction                                                          | PS5      | Pompe de charge ECS avec utilisation d'un échan-    |
| <b>Z</b> +  | Autre fonction (en gris)                                          |          | geur thermique externe                              |
|             | Conducteur de protection                                          | PS6      | Pompe de charge ECS pour système de transborde-     |
| θ           | Température/Sonde de température                                  |          | ment sans échangeur thermique (et désinfection      |
|             | Connexion BUS entre générateur de chaleur et                      |          | thermique)                                          |
|             | module                                                            | PS9      | Pompe désinfection thermique                        |
|             | Pas de connexion du BUS entre générateur de                       | PS11     | Pompe côté source de chaleur (côté primaire)        |
|             | chaleur et module                                                 | PS13     | Pompe de bouclage                                   |
| Désignat    | ions des bornes de raccordement:                                  | MS 100   | Module pour les installations solaires standard     |
| 230 V AC    | Baccordement tension secteur                                      | TS1      | Sonde de température champ de capteur 1             |
| BUS         | Baccordement système BIIS                                         | TS2      | Sonde de température située dans le bas du ballon 1 |
| 051         | Raccordement régulation vitesse de rotation pompe                 | TS6      | Sonde de température échangeur thermique            |
| 001         | (PWM ou 0-10 V) ( <b>O</b> utput <b>S</b> olar) / Affectation des | TS9      | Sonde de température ballon 3 en haut, raccorde-    |
|             | bornes : $1 - Masse : 2 - PWM/0-10 V sortie$                      |          | ment par ex. au générateur de chaleur (ne pas rac-  |
|             | (Output) : 3 – PWM entrée (Input, option)                         |          | corder au MS 100)                                   |
| PS13        | Raccordement pompe ( <b>P</b> ump <b>S</b> olar)                  | TS12     | Sonde de température sur le départ vers le capteur  |
| TS13        | Raccordement sonde de température                                 |          | solaire (compteur d'énergie)                        |
|             | (Temperature sensor Solar)                                        | TS13     | Sonde de température sur le retour depuis le cap-   |
| VS1         | Raccordement vanne à 3 voies ou mélangeur                         |          | teur solaire (compteur d'énergie) 7                 |
|             | 3 voies (Valve Solar)                                             | TS17     | Sonde de température sur échangeur thermique        |
| IS1         | Raccordement pour compteur d'énergie                              |          | (ECS (côté secondaire)                              |
|             | (Input Solar)                                                     | TS21     | Sonde de température sur échangeur thermique        |
|             | Affectation des bornes : 1 – Masse (compteur d'eau                |          | (départ, côté primaire)                             |
|             | et sonde de température) ; 2 – Débit (compteur                    | VS5      | Vanne 3 voies sur retour                            |
|             | d'eau); 3 – Température (sonde de température);                   | VS6      | Vanne pour cascade                                  |
|             | 4 – 5 V DC (alimentation électrique pour capteurs                 | WM1      | Compteur d'eau (Water Meter)                        |
|             | Vortex)                                                           |          |                                                     |

#### 3.3.4 Schémas de branchement avec exemples d'installation

Les représentations hydrauliques ne sont que des schémas donnés à titre indicatif pour une commutation hydraulique éventuelle. Les systèmes de sécurité doivent être installés selon les prescriptions locales et les normes en vigueur. Des installations plus complexes peuvent être réalisées en combinaison avec le module solaire MS 200. Vous trouverez des informations et possibilités complémentaires dans les documents techniques de conception ou l'appel d'offre.

#### Installations solaires

La correspondance entre le schéma de connexion et l'installation solaire peut être facilitée en répondant aux questions suivantes :

- Quelle est l'installation solaire 🌾 en place ?
- Quelles fonctions <sup>3</sup>/<sub>4</sub> (représentées en noir) sont installées ?
- Y a-t-il des fonctions supplémentaires /// ? Les fonctions supplémentaires (en gris) peuvent compléter l'installation solaire sélectionnée.

Pour les installations solaires indiquées dans le tableau suivant, les raccordements nécessaires sur le module ainsi que les circuits hydrauliques correspondants sont représentés dans l'annexe à partir de la page 199.

| Fonction | Autres<br>fonctions<br>(en gris) | Schéma de<br>connexion                                     |
|----------|----------------------------------|------------------------------------------------------------|
| **+      | **+                              |                                                            |
| -        | ΚL                               | → fig. 17, page 199                                        |
| E        | -                                | → fig. 18, page 200                                        |
|          | K                                | → fig. 19, page 201                                        |
|          | Fonction<br>-<br>E<br>I          | FonctionAutres<br>fonctions<br>(en gris)***********-KLE-IK |

Tab. 9 Exemples d'installations solaires possibles

- E Echangeur thermique externe (cette fonction n'est pas disponible pour tous les modules de commande)
- I Système de transfert (cette fonction n'est pas disponible pour tous les modules de commande)
- K Désinfection thermique
- L Compteur d'énergie

## Systèmes d'ECS

La correspondance entre le schéma de connexion et le système d'ECS peut être facilitée en répondant aux questions suivantes :

- Quel système d'ECS 🖉 est installé?
- Quelles fonctions 1<sup>+</sup> (représentées en noir) sont installées ?
- Y a-t-il des fonctions supplémentaires *supplémentaires* (en gris) peuvent compléter le système d'ECS sélectionné.

Pour les installations solaires indiquées dans le tableau suivant, les raccordements nécessaires sur le module ainsi que les circuits hydrauliques correspondants sont représentés dans l'annexe à partir de la page 199. Ces fonctions ne sont pas disponibles pour tous les modules de commande.

| Système<br>d'ECS | Fonction    | Autres<br>fonctions<br>(en gris) | Schéma de<br>connexion |
|------------------|-------------|----------------------------------|------------------------|
| Z                | <b>∐</b> •+ | <b>Z</b> -                       |                        |
| 2                | _           | AB                               | → fig. 20, page 202    |
| 2                | С           | ВD                               | → fig. 21, page 203    |
| 2                | E           | AB                               | → fig. 22, page 204    |
| 2                | CE          | ВD                               | → fig. 23, page 205    |

Tab. 10 Exemples de systèmes d'ECS possibles

- A Bouclage
- B Soupape de retour
- C Groupe de production d'ECS préchauffage
- D Désinfection thermique
- E Cascade

# 4 Mise en service

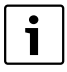

Brancher correctement les raccords électriques et n'effectuer la mise en service qu'après cela !

- Tenir compte des notices d'installation de tous les composants et groupes de l'installation.
- Ne démarrer l'alimentation électrique que si tous les modules sont réglés.

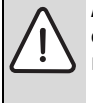

**AVIS :** Dégâts sur l'installation dus à une pompe endommagée !

 Avant la mise en marche, remplir puis purger l'installation pour que les pompes ne tournent pas à sec.

# 4.1 Régler l'interrupteur codé

Si l'interrupteur codé se trouve sur une position valide, le voyant est sur vert. Dans le cas contraire, ou si l'interrupteur codé se trouve sur une position intermédiaire, le voyant est d'abord éteint puis commence à clignoter en rouge.

|      | Généra- |      |           |      | Cod  | dage | mod | ule |     |     |
|------|---------|------|-----------|------|------|------|-----|-----|-----|-----|
|      | teu     | r de | Module de |      |      |      |     |     |     |     |
|      | cha     | leur | C         | :omn | nand | e    | 1   | 2   | 3   | 4   |
| Sys- |         | ^    |           |      |      |      | 100 | 100 | 100 | 100 |
| tème | ۵       | Ð    | I         | II   |      | IV   | MS  | MS  | MS  | MS  |
| 1    | ٠       | -    | ٠         | -    | -    | -    | 1   | -   | -   | -   |
| 1    | ٠       | -    | -         | ٠    | -    | -    | 1   | -   | -   | -   |
| 1    | -       | •    | -         | -    | -    | •    | 1   | -   | -   | -   |
| 1    | -       | -    | -         | -    | ٠    | -    | 10  | -   | -   | -   |
| 2    | -       | -    | -         | -    | ٠    | -    | 9   | -   | -   | -   |
| 2    | -       | -    | -         | -    | ٠    | -    | 9   | 4   | 5   | 6   |

Tab. 11 Attribuer la fonction du module via l'interrupteur de codage

| ŵ | Pompe à chaleur                         |
|---|-----------------------------------------|
| ۵ | Autres générateurs de chaleur           |
| 1 | Système chauffage solaire 1             |
| 0 | 0 1 1 1 1 1 1 1 1 1 1 1 1 1 1 1 1 1 1 1 |

- 2... Système d'ECS 2
- I CR 100/CW 100/RC200
- II CR 400/CW 400/CW 800/RC300
- III CS 200/SC300
- IV HPC 400/HMC300

# 4.2 Mise en service du module et de l'installation

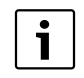

Si sur le module (MS 100) l'interrupteur codé est réglé sur 9 ou 10, il ne doit pas y avoir de connexion BUS avec un générateur de chaleur.

#### 4.2.1 Réglages sur les installations solaires

- 1. Régler l'interrupteur codé.
- 2. Régler l'interrupteur de codage si nécessaire sur d'autres modules.
- 3. Rétablir l'alimentation électrique (tension réseau) de l'ensemble de l'installation.

Si le témoin de fonctionnement du module est vert en permanence :

- Mettre le module de commande en marche et régler conformément à la notice d'installation.
- Dans le menu Réglages solaire > Modifier configuration sol. sélectionner les fonctions installées et les rajouter à l'installation solaire. Ce menu n'est pas disponible avec tous les modules de commande. Si nécessaire, cette étape est annulée.
- Vérifier les réglages de l'installation solaire sur le module de commande et les ajuster à l'installation en place si nécessaire.
- 7. Démarrer l'installation solaire.

#### 4.2.2 Réglages avec les systèmes d'ECS

- 1. Régler l'interrupteur codé sur le module (**MS 100**) du système d'ECS sur **9**.
- 2. Régler l'interrupteur de codage si nécessaire sur d'autres modules.
- 3. Rétablir l'alimentation électrique (tension réseau) de l'ensemble de l'installation.

Si les témoins de fonctionnement des modules sont continuellement allumés en vert :

- Mettre le module de commande en marche et régler conformément à la notice d'installation.
- Dans le menu Réglages ECS > Modifier la configuration d'ECS, sélectionner les fonctions installées et les rajouter au système d'ECS.
- Vérifier les réglages sur le module de commande de l'installation et adapter les réglages si nécessaire dans le menu Réglages ECS.

## 4.3 Configuration de l'installation solaire

La configuration de l'installation solaire dépend du module de commande installé. Le cas échéant, seule l'installation solaire de base est possible pour la production solaire d'eau chaude sanitaire avec désinfection thermique. Dans ce cas, la configuration de l'installation de chauffage y compris l'installation solaire. est décrite dans la notice

d'installation du module de commande.

- Appuyer sur le bouton de sélection <sup>\*</sup><sub>ok</sub> pour confirmer la sélection.
- Appuyer sur la touche retour > pour revenir à l'installation configurée jusqu'ici.
- Pour supprimer une fonction :

  - Appuyer sur le bouton de sélection  $\frac{1}{0k}$ .
  - La dernière fonction dans l'ordre alphabétique a été supprimée.

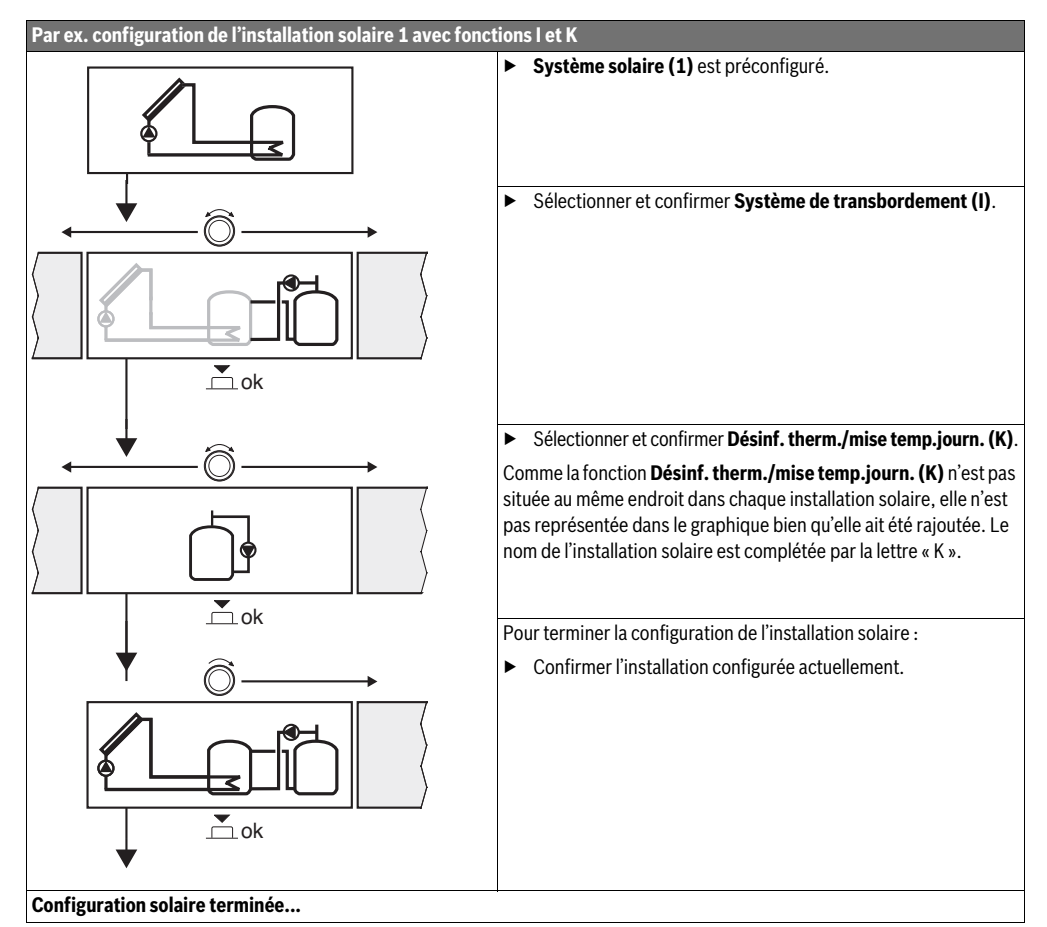

Tab. 12

# 4.4 Aperçu des menus de service

Les menus dépendent du module de commande et de l'installation en place.

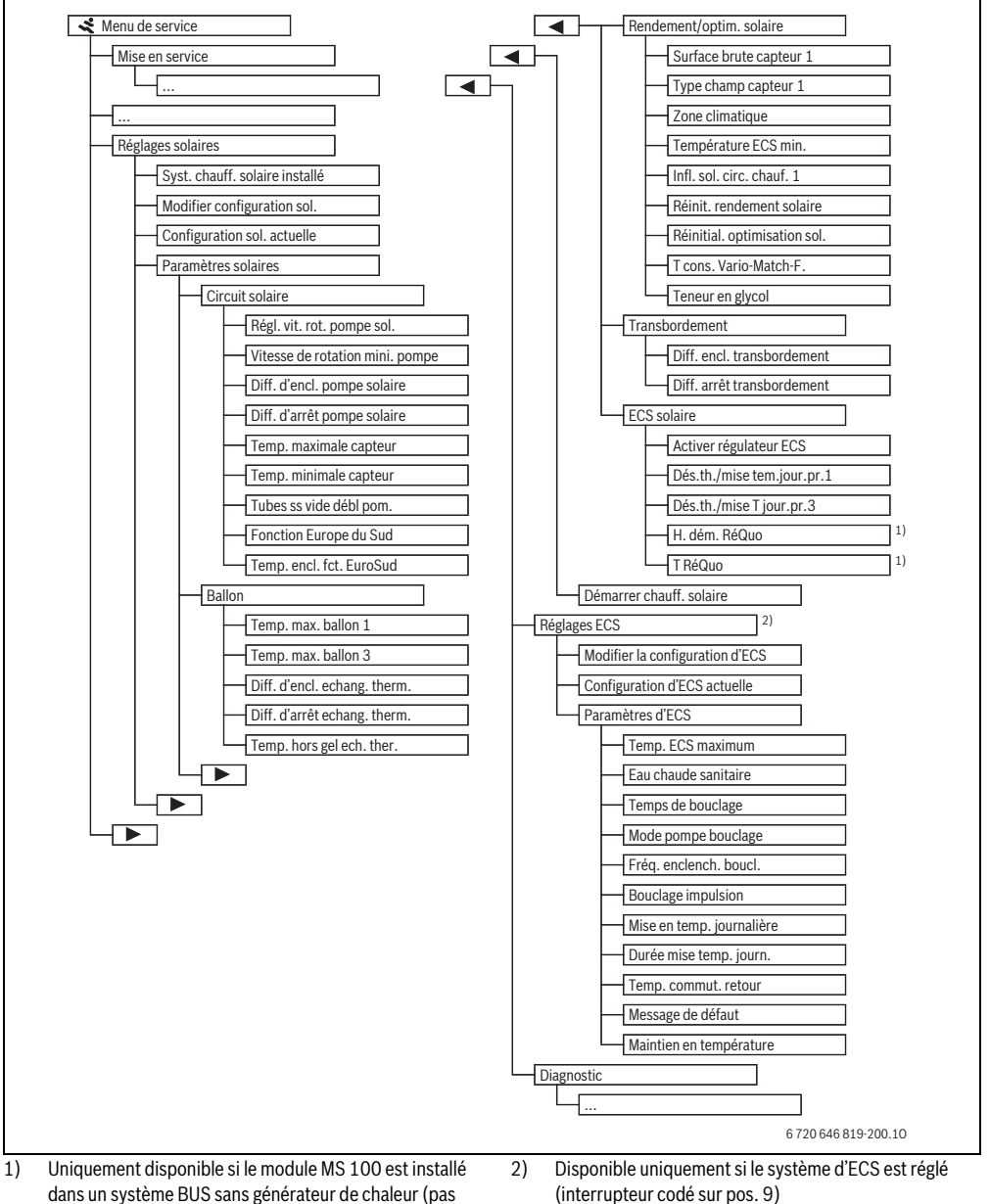

possible avec tous les modules de commande).

## 4.5 Menu « Réglages installation solaire » (pas disponible avec tous les modules de commande)

Le tableau suivant représente brièvement le menu **Réglages** solaire. Les menus avec les réglages disponibles sont décrits explicitement dans les pages suivantes. Les menus dépendent du module de commande installé et de l'installation solaire en place. Le cas échéant, le menu pour les réglages de l'installation solaire est décrit dans la notice d'installation du module de commande.

| Men  | l                        | Finalité du menu                                                                                                    |
|------|--------------------------|----------------------------------------------------------------------------------------------------|
| Para | nètres solaires          | Réglages pour l'installation solaire en place                                                                                                    |
|      | Circuit solaire          | Réglage des paramètres dans le circuit solaire                                                                                                    |
|      | Ballon                   | Réglage des paramètres pour le ballon ECS                                                                                                    |
|      | Rendement/optim. solaire | Le rendement solaire prévu pendant la journée est estimé et pris en compte pour la régulation<br>du générateur de chaleur. Les réglages de ce menu permettent d'optimiser les économies<br>d'énergie. |
|      | Transbordement           | Une pompe permet d'utiliser la chaleur provenant du ballon de préchauffage pour charger un ballon tampon ou un ballon de production d'eau chaude sanitaire.                                           |
|      | ECS solaire              | Des réglages peuvent être effectués ici, par ex. pour la désinfection thermique.                                                                                                    |
| Déma | arrer chauff. solaire    | Une fois que tous les paramètres nécessaires sont réglés, l'installation solaire peut être mise en service.                                                                                           |

Tab. 13 Aperçu du menu « Réglages solaire »

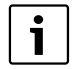

Les réglages de base sont surlignés dans les plages de réglage.

plages de l'églage.

#### 4.5.1 Menu paramètres solaires

#### **Circuit solaire**

| Option                                        | Plage de réglage | Fonctionnement                                                                                                    |
|-----------------------------------------------|------------------|----------------------------------------------------------------------------------------------------|
| Régl. vit. rot.<br>pompe sol.                 |                  | L'efficacité de l'installation est améliorée en réglant la différence de température à la valeur<br>de la différence de température d'enclenchement (différence d'enclenchement pompe so-<br>laire).                                                         |
|                                               |                  | <ul> <li>Activer la fonction « Match-Flow » dans le menu Paramètres solaires &gt; Rendement/op-<br/>tim. solaire.</li> </ul>                                                                                                    |
|                                               |                  | Remarque : Dégâts sur l'installation dus à une pompe endommagée !                                                                                                    |
|                                               |                  | <ul> <li>Si une pompe est raccordée avec régulation intégrée de la vitesse de rotation, désactiver<br/>la régulation de la vitesse sur le module de commande.</li> </ul>                                                                                     |
|                                               | Non              | La pompe solaire n'est pas commandée avec la modulation.                                                                                                    |
|                                               | PWM              | La pompe solaire est commandée avec la modulation via un signal PWM.                                                                                                    |
|                                               | 0-10 V           | La pompe solaire est commandée avec la modulation via un signal analogique 0-10 V.                                                                                                    |
| Vitesse de<br>rotation mini.<br>pompe solaire | <b>5</b> 100 %   | La vitesse de la pompe solaire réglée ici ne peut pas être inférieure. La pompe solaire reste à cette vitesse jusqu'à ce que le critère d'enclenchement ne soit plus valable ou que la vitesse soit augmentée.                                               |
| Diff. d'encl.<br>pompe solaire                | 6 <b>10</b> 20 K | Si la température du capteur est supérieure à la température du ballon de la différence réglée<br>ici et que toutes les conditions d'enclenchement sont remplies, la pompe solaire est en<br>marche (supérieure de mini. 3 K à Diff. d'arrêt pompe solaire). |

| Option                         | Plage de réglage        | Fonctionnement                                                                                                    |
|--------------------------------|-------------------------|----------------------------------------------------------------------------------------------------|
| Diff. d'arrêt<br>pompe solaire | 3 <b>5</b> 17 K         | Si la température du capteur est inférieure à la température du ballon de la différence réglée ici, la pompe solaire est arrêtée (inférieure de mini. 3 K à Diff. d'encl. pompe solaire).                                                                                                    |
| Temp. maxi-<br>male capteur    | 100 <b>120</b><br>140 ℃ | Si la température du capteur dépasse la température réglée ici, la pompe solaire est arrêtée.                                                                                                    |
| Temp. mini-<br>male capteur    | 10 <b>20</b> 80 °C      | Si la température du capteur est inférieure à la température réglée ici, la pompe solaire est arrêtée, même si toutes les conditions d'enclenchement sont remplies.                                                                                                    |
| Tubes ss vide<br>débl pom.     | Oui                     | La pompe solaire est brièvement activée toutes les 15 minutes entre 6:00 et 22:00 h pour pomper le fluide solaire chaud vers la sonde de température.                                                                                                    |
|                                | Non                     | Fonction déblocage de pompe arrêtée pour les capteurs à tubes sous vide.                                                                                                    |
| Fonction Eu-<br>rope du Sud    | Oui                     | Si la température des capteurs descend en dessous de la valeur réglée (→ Temp. encl. fct.<br>EuroSud), la pompe solaire est en marche. L'eau chaude du ballon est ainsi pompée à travers<br>le capteur. Si la température des capteurs est supérieure à la température réglée de 2 K, la<br>pompe est arrêtée.<br>Cette fonction est exclusivement réservée aux pays à températures plus élevées où les dé- |
|                                |                         | gâts dus au gel sont généralement exclus.                                                                                                    |
|                                |                         | Attention ! La fonction Europe du Sud n'offre pas de sécurité absolue contre le gel. Le cas échéant, exploiter l'installation avec du fluide solaire !                                                                                                    |
|                                | Non                     | Fonction Europe du Sud arrêtée.                                                                                                    |
| Temp. encl.<br>fct. EuroSud    | 4 <b>5</b> 8°C          | Si la température du capteur réglée ici n'est pas atteinte, la pompe solaire est en marche.                                                                                                    |

# Tab. 14

#### Ballon

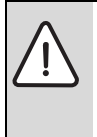

 AVERTISSEMENT : Risques de brûlure !
 Si les températures d'eau chaude sanitaire sont réglées à plus de 60 °C ou si la désinfection thermique est activée, un dispositif de mélange doit être installé.

| Option                             | Plage de réglage   | Fonctionnement                                                                                                    |
|------------------------------------|--------------------|----------------------------------------------------------------------------------------------------|
| Temp. max.                         | Arrêt              | Le ballon 1 n'est pas chargé.                                                                                                    |
| ballon 1                           | 20 <b>60</b> 90 °C | Si la température du ballon 1 réglée ici est dépassée, la pompe solaire est arrêtée.                                                                                                    |
| Temp. max.                         | Arrêt              | Le ballon 3 n'est pas chargé.                                                                                                    |
| ballon 3                           | 20 <b>60</b> 90 °C | Si la température du ballon 3 réglée ici est dépassée, la pompe de transbordement est arrêtée.                                                                                                    |
| Diff. d'encl.<br>echang.<br>therm. | <b>6</b> 20 K      | Si la différence réglée ici entre la température du ballon et celle de l'échangeur thermique est dépassée et que toutes les conditions d'enclenchement sont remplies, la pompe de charge ECS est en marche. |
| Diff. d'arrêt<br>echang.<br>therm. | <b>3</b> 17 K      | Si la différence réglée ici entre la température du ballon et celle de l'échangeur thermique<br>n'est pas atteinte, la pompe de charge ECS est arrêtée.                                                     |
| Temp. hors gel<br>ech. ther.       | 3 <b>5</b> 20 °C   | Si la température de l'échangeur thermique externe est inférieure à la température réglée ici,<br>la pompe de charge ECS est en marche. L'échangeur thermique est ainsi protégé contre le<br>gel.           |

# Rendement/optim. solaire

La surface brute du capteur, le type de capteur et la valeur de la zone climatique doivent être réglés correctement pour pouvoir atteindre des économies d'énergie maximales.

| Option                     | Plage de réglage            | Fonctionnement                                                                                                    |
|----------------------------|-----------------------------|----------------------------------------------------------------------------------------------------|
| Surface brute              | <b>0</b> 500 m <sup>2</sup> | Cette fonction permet de régler la surface installée dans le champ de capteurs 1.                                                                                                    |
| capteur 1                  |                             | Le rendement solaire ne s'affiche que si une surface > 0 m <sup>2</sup> est réglée.                                                                                                    |
| Type champ<br>capteur 1    | Capteur solaire<br>plat     | Utilisation de capteurs plans dans le champ de capteurs 1                                                                                                    |
|                            | Capteur à tubes             | Utilisation de capteurs à tubes sous vide dans le champ 1                                                                                                    |
|                            | sous vide                   |                                                                                                    |
| Zone climatique            | 1 <b>90</b> 255             | Zone climatique du lieu d'installation conformément à la carte ( $\rightarrow$ fig. 24, page 206).                                                                                                    |
|                            |                             | <ul> <li>Rechercher le lieu de votre installation sur la carte des zones climatiques et régler la<br/>valeur de la zone climatique.</li> </ul>                                                                                                    |
| Température ECS min.       | Arrêt                       | Chargement complémentaire d'ECS par le générateur de chaleur indépendamment de la température minimale d'eau chaude sanitaire                                                                                                    |
|                            | 15 45 70 °C                 | La régulation vérifie s'il y a rendement solaire et si la quantité d'énergie stockée suffit<br>pour l'alimentation en eau chaude sanitaire. En fonction des deux paramètres, la régula-<br>tion diminue la température de consigne d'ECS produite par le générateur de chaleur.<br>Si le rendement solaire est suffisant, le chauffage complémentaire avec le générateur de<br>chaleur n'est pas nécessaire. Si la température réglée ici n'est pas atteinte, le générateur<br>de chaleur génère un chargement complémentaire d'eau chaude sanitaire. |
| Infl. sol. circ.           | Arrêt                       | Influence solaire arrêtée.                                                                                                    |
| chauf. 1                   | – 1 – 5 K                   | Influence solaire sur la température ambiante de consigne : si la valeur est élevée, la tem-<br>pérature de départ de la courbe de chauffage est diminuée d'autant afin d'augmenter<br>l'apport énergétique solaire passif par les fenêtres du bâtiment. Les variations de tempé-<br>rature à l'intérieur du bâtiment sont ainsi limitées, ce qui se traduit par un meilleur<br>confort.                                                                                                    |
|                            |                             | <ul> <li>Augmenter Infl. sol. circ. chauf. 1 (-5 K = influence maxi.) si le circuit chauffe des<br/>pièces orientées sud avec de grandes surfaces vitrées.</li> </ul>                                                                                                    |
|                            |                             | • Ne pas augmenter Infl. sol. circ. chauf. 1 si le circuit chauffe des pièces orientées nord avec de petites surfaces vitrées.                                                                                                    |
| Réinit. rendement          | Oui                         | Réinitialiser le rendement solaire sur zéro.                                                                                                    |
| solaire                    | Non                         |                                                                                                    |
| Réinitial. optimi-         | Oui                         | Réinitialiser le calibrage de l'optimisation solaire et redémarrer. Les réglages effectués                                                                                                    |
| sation sol.                | Non                         | sous Rendement/optim. solaire ne sont pas modifiés.                                                                                                    |
| T cons. Vario-<br>Match-F. | Arrêt                       | Régulation à une différence de température constante entre le capteur et le ballon (match flow).                                                                                                    |
|                            | 35 45 60 ℃                  | Le « Match-Flow » (uniquement combiné avec la régulation du régime) permet le charge-<br>ment rapide de la partie supérieure du ballon à par ex. 45 °C pour éviter le réchauffement<br>complémentaire de l'eau chaude sanitaire par le générateur de chaleur.                                                                                                    |
| Teneur en glycol           | 0 <b>45</b> 50 %            | Pour assurer le fonctionnement correct du compteur d'énergie, la teneur en glycol du fluide solaire doit être renseignée.                                                                                                    |

# Transbordement

| Option                          | Plage de réglage | Fonctionnement                                                                                                    |
|---------------------------------|------------------|----------------------------------------------------------------------------------------------------|
| Diff. encl. trans-<br>bordement | 6 <b>10</b> 20 K | Si la différence réglée ici entre le ballon 1 et le ballon 3 est dépassée et que toutes les conditions d'enclenchement sont remplies, la pompe de transbordement est en marche. |
| Diff. arrêt trans-<br>bordement | 3 <b>5</b> 17 K  | Si la différence réglée ici entre le ballon 1 et le ballon 3 n'est pas atteinte, la pompe de transbordement est arrêtée.                                                        |

Tab. 17

# ECS solaire

|   | AVERTISSEMENT : Risques de brûlure ! |                                                                                                    |  |
|---|--------------------------------------|----------------------------------------------------------------------------------------------------|--|
| 7 | •                                    | Si les températures d'eau chaude sanitaire<br>sont réglées à plus de 60 °C ou si la désinfec-<br>tion thermique est activée, un dispositif de<br>mélange doit être installé. |  |
|   |                                      |                                                                                                    |  |

| Option                      | Plage de réglage | Fonctionnement                                                                                                    |
|-----------------------------|------------------|----------------------------------------------------------------------------------------------------|
| Activer régula-<br>teur ECS | Chaudière        | <ul> <li>Un système ECS est installé, régulé par le générateur de chaleur.</li> <li>2 systèmes ECS sont installés. Un système ECS est régulé par le générateur de chaleur. Le deuxième système ECS est régulé avec un module MM 100 (interrupteur de codage sur 10).</li> </ul> |
|                             |                  | La désinfection thermique, le chargement complémentaire et l'optimisation solaire<br>n'agissent que sur le système ECS régulé par le générateur de chaleur.                                                                                                    |
|                             | Module externe 1 | <ul> <li>Un système ECS est installé, régulé avec un module MM 100 (interrupteur de co-<br/>dage sur 9).</li> </ul>                                                                                                    |
|                             |                  | <ul> <li>2 systèmes ECS sont installés. Les deux systèmes ECS sont régulés chacun par un<br/>module MM 100 (interrupteur de codage sur 9/10).</li> </ul>                                                                                                    |
|                             |                  | La désinfection thermique, le chargement complémentaire et l'optimisation solaire<br>n'agissent que sur le système ECS régulé par le module externe 1 (interrupteur de co-<br>dage sur 9).                                                                                      |
|                             | Module externe 2 | <ul> <li>2 systèmes ECS sont installés. Un système ECS est régulé par le générateur de<br/>chaleur. Le deuxième système ECS est régulé avec un module MM 100 (interrup-<br/>teur de codage sur 10).</li> </ul>                                                                  |
|                             |                  | <ul> <li>2 systèmes ECS sont installés. Les deux systèmes ECS sont régulés chacun par un<br/>module MM 100 (interrupteur de codage sur 9/10).</li> </ul>                                                                                                    |
|                             |                  | La désinfection thermique, le chargement complémentaire et l'optimisation solaire<br>n'agissent que sur le système ECS régulé par le module externe 2 (interrupteur de<br>codage sur 10).                                                                                       |
| Dés.th./mise                | Oui              | Enclencher ou arrêter la désinfection thermique et mise en température quotidienne                                                                                                    |
| tem.jour.pr.1               | Non              | ballon 1.                                                                                                    |
| Dés.th./mise T              | Oui              | Enclencher ou arrêter la désinfection thermique et mise en température quotidienne                                                                                                    |
| jour.pr.3                   | Non              | ballon 3.                                                                                                    |

## 4.5.2 Démarrer chauff. solaire

| Option                     | Plage de réglage | Fonctionnement                                                                                                    |
|----------------------------|------------------|----------------------------------------------------------------------------------------------------|
| Démarrer<br>chauff_solaire | Oui              | L'installation solaire ne démarre qu'après avoir validé cette fonction.                                                                    |
|                            |                  | Avant de mettre i installation solaire en service :                                                                                        |
|                            |                  | Rempiir et purger l'installation solaire.                                                                                                  |
|                            |                  | <ul> <li>Contrôler les paramètres de l'installation solaire et ajuster, si nécessaire, à l'installa-<br/>tion solaire en place.</li> </ul> |
|                            | Non              | L'installation solaire peut être arrêtée avec cette fonction à des fins d'entretien.                                                       |

Tab. 19

# 4.6 Menu Réglages ECS/système d'ECS (pas disponible avec tous les modules de commande)

Le tableau suivant représente brièvement le menu **Réglages ECS**. Les menus avec les réglages disponibles sont décrits explicitement dans les pages suivantes.

| Menu                                   | Finalité du menu                                             |  |
|----------------------------------------|--------------------------------------------------------------|--|
| Modifier la configuration d'ECS        | Rajouter des fonctions au système d'ECS.                     |  |
| Configuration d'ECS actuelle           | Affichage graphique du système d'ECS actuellement configuré. |  |
| Paramètres d'ECS                       | Réglages pour le système d'ECS installé.                     |  |
| Tab 20 Apareu du menu des réglages ECS |                                                              |  |

Tab. 20 Aperçu du menu des réglages ECS

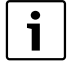

Les réglages de base sont surlignés dans les plages de réglage.

Système d'ECS : Paramètres d'ECS

| Option                      | Plage de réglage                   | Fonctionnement                                                                                                    |
|-----------------------------|------------------------------------|----------------------------------------------------------------------------------------------------|
| Température<br>ECS max.     | 60 80 °С                           | Régler la température d'ECS maximale.                                                                                                    |
| ECS                         | 15 60 °C (80 °C)                   | Régler la température d'ECS souhaitée. La température dépend de celle du ballon tampon.                                                                                               |
| Temps de                    | Oui                                | Bouclage en fonction de l'heure activé.                                                                                                    |
| bouclage                    | Non                                |                                                                                                    |
| Mode pompe<br>bouclage      | Marche                             | Bouclage enclenché en permanence (en tenant compte de la fréquence des enclenche-<br>ments)                                                                                           |
|                             | Programme horaire perso.           | Activer un programme horaire personnalisé pour le bouclage. Informations complémentaires et réglage du programme horaire ( $\rightarrow$ notice d'utilisation du module de commande). |
| Fréq. en-<br>clench. boucl. |                                    | Si la pompe de bouclage est activée par le programme horaire correspondant (mode<br>pompe de bouclage : Activé), ce réglage influence le fonctionnement de la pompe de bou-<br>clage. |
|                             | 1 x 3 minutes/h<br>6 x 3 minutes/h | La pompe de bouclage s'enclenche une fois 6 fois par heure pendant 3 minutes.<br>Le réglage de base dépend du générateur de chaleur installé.                                         |
|                             | Permanent                          | La pompe de bouclage fonctionne en permanence.                                                                                                    |
| Bouclage                    | Oui                                | Le bouclage peut être enclenché par une impulsion de prélèvement courte pendant trois                                                                                                 |
| impulsion                   | Non                                | minutes.                                                                                                    |

| Option                     | Plage de réglage              | Fonctionnement                                                                                                    |  |
|----------------------------|-------------------------------|----------------------------------------------------------------------------------------------------|--|
| Mise en temp.              | Oui                           | La totalité du volume ECS est réchauffé automatiquement une fois par jour à la même                                                                                                    |  |
| quotid.                    | Non                           | heure à 60 °C.                                                                                                    |  |
| Durée mise<br>temp. journ. | 00:00 <b>02:00</b><br>23:45 h | Heure de démarrage de la mise en température quotidienne.                                                                                                    |  |
| Temp. com-<br>mut. retour  | 10 <b>45</b> 80 °C            | Saisir la température de commutation pour la vanne de retour.                                                                                                    |  |
| Message de<br>défaut       | Oui                           | En cas de défaut dans le système d'ECS, la sortie pour un message de défaut est activée.<br>Si le message de défaut est activé, il n'est possible de raccorder qu'une vanne à 3 voies tri-<br>filaire à la borne VS1, PS2, PS3.                                                           |  |
|                            | Non                           | Si un défaut survient dans le système d'ECS, la sortie pour un message de défaut n'est pas activée (toujours hors tension).                                                                                                    |  |
|                            | Inversé                       | Le message de défaut est activé, mais le signal émis est inversé. C'est-à-dire que la sortie est sous tension et hors tension en cas de message de défaut. Si le message de défaut est activé, il n'est possible de raccorder qu'une vanne à 3 voies trifilaire à la borne VS1, PS2, PS3. |  |
| Maintien en                | Oui                           | Activer la fonction de maintien en température. Si le système d'ECS est loin du ballon tam-                                                                                                    |  |
| température                | Non                           | pon, la chaleur peut être maintenue par recirculation.                                                                                                    |  |

```
Tab. 21
```

# 4.7 Menu Diagnostic (pas disponible sur tous les modules de commande)

Les menus dépendent du module de commande installé et du système en place.

#### Tests fonc.

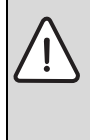

**PRUDENCE :** Risques de brûlure dus à la désactivation de la limite de température du ballon pendant le test de fonction !

- Fermer les points de puisage d'eau chaude sanitaire.
- Informer l'occupant de l'habitation des risques de brûlure.

Si un module solaire est installé, le menu **Tests fonc.** s'affiche dans le menu **Solaire** ou **ECS**.

Ce menu permet de tester les pompes, les mélangeurs et les vannes de l'installation. Ces tests sont effectués en les réglant à différentes valeurs. Il est possible de vérifier sur le composant concerné si le mélangeur, la pompe ou la vanne réagissent de manière conforme.

#### Pompes par ex. pompe solaire :

Plage de réglage : Arrêt ou Vitesse de rotation mini. pompe solaire ... 100 %

- · Arrêt : la pompe ne fonctionne pas, elle est arrêtée.
- Vitesse de rotation mini. pompe solaire, par ex. 40 % : la pompe tourne à 40 % de la vitesse maximale.
- 100 % : la pompe fonctionne à la vitesse maximale.

#### Valeurs moniteur

Si un module solaire est installé, le menu **Valeurs moniteur** s'affiche dans le menu **Solaire** ou **ECS**.

Ce menu permet de sélectionner les informations relatives à l'état actuel de l'installation. Il est par ex. possible d'afficher ici si la température maximale du ballon ou la température maximale du capteur est atteinte.

En plus des températures, d'autres informations importantes s'affichent également. Par ex., dans les options **Pompe solaire** ou **Désinf. therm. pompe**, l'option **Etat** indique dans quel état se trouve le composant nécessaire à la fonction concernée.

- TestMod : mode manuel actif.
- Antibl.: protection antiblocage La pompe/vanne est enclenchée brièvement régulièrement.
- ss chal.: pas d'énergie solaire/chaleur disponible.
- Thermique disponible : énergie solaire/chaleur disponibles.
- **ss dem.**: pas de demande thermique.
- Sys.Arr: le système n'est pas activé.
- **Dem.Cha** : demande de chaleur disponible.
- Prot.br. : protection active contre les brûlures.
- MTemp. : maintien en température actif.
- Arrêt : pas de demande thermique.
- ECS : prélèvement d'eau chaude sanitaire en cours.
- Dés. th.: désinfection thermique en cours.
- Ré.quo. : mise en température quotidienne active
- Mél.Ouv. : le mélangeur s'ouvre.

#### 106 | Elimination des défauts

- Mél.Ferm : le mélangeur se ferme.
- AutoArr/AutoMar : mode de fonctionnement avec programme horaire actif
- Sol.Arr: installation solaire inactive.
- BallMax : température maximale ballon atteinte.
- **MaxCap** : température maximale de capteur atteinte.
- MinCap : température minimale de capteur pas atteinte.
- Prot.Gel : protection hors gel active.
- FctVide : fonction tubes sous vide active.

Les informations et valeurs disponibles dépendent de l'installation en place. Tenir compte de la documentation technique du générateur de chaleur, du module de commande, des autres modules et composants de l'installation.

#### 4.8 Menu Infos

Si un module solaire est installé, le menu **Infos** s'affiche dans le menu **Solaire** ou **ECS**.

Ce menu contient des informations sur l'installation également disponibles pour l'utilisateur (informations complémentaires → notice d'utilisation du module de commande).

# 5 Elimination des défauts

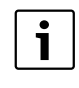

Utiliser uniquement des pièces de rechange d'origine. Les dégâts occasionnés par des pièces de rechange non livrées par le fabricant ne sont pas garantis.

Si un défaut ne peut pas être éliminé, veuillez vous adresser au SAV compétent.

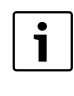

Si l'interrupteur de codage, lorsque l'alimentation électrique est enclenchée, est tourné pendant > 2 sec. sur **0**, tous les réglages du module sont réinitialisés au réglage de base. Le module de commande signale un message de défaut.

• Remettre le module en marche.

Le témoin de fonctionnement indique l'état de service du module.

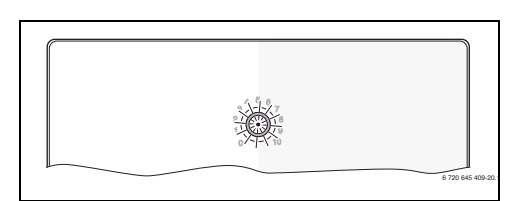

| Témoin de<br>fonctionne-<br>ment | Causes<br>possibles                      | Solution                                                                                                    |
|----------------------------------|------------------------------------------|----------------------------------------------------------------------------------------------------|
| continuelle-<br>ment éteint      | Interrupteur de codage sur <b>0.</b>     | <ul> <li>Régler l'interrupteur<br/>codé.</li> </ul>                                                                      |
|                                  | Alimentation<br>électrique cou-<br>pée.  | <ul> <li>Allumer la tension<br/>d'alimentation.</li> </ul>                                                               |
|                                  | Fusible défec-<br>tueux.                 | <ul> <li>Remplacer le fusible<br/>après avoir coupé l'ali-<br/>mentation électrique<br/>(→ fig. 14, page 197)</li> </ul> |
|                                  | Court-circuit<br>dans la liaison<br>BUS. | <ul> <li>Contrôler la connexion<br/>BUS et rétablir si né-<br/>cessaire.</li> </ul>                                      |
| rouge en per-<br>manence         | Défaut interne                           | <ul> <li>Remplacer le module.</li> </ul>                                                                                 |
| Tab 22                           |                                          |                                                                                                    |

| Témoin de                  |                                                                                                    |                                                                                                    |
|----------------------------|----------------------------------------------------------------------------------------------------|----------------------------------------------------------------------------------------------------|
| fonctionne-<br>ment        | Causes<br>possibles                                                                                                    | Solution                                                                                                    |
| voyant rouge<br>clignotant | Interrupteur de<br>codage en posi-<br>tion non valide ou<br>en position inter-<br>médiaire.                                                                                                    | <ul> <li>Régler l'interrupteur<br/>codé.</li> </ul>                                                                                                    |
| voyant vert<br>clignotant  | Longueur maxi-<br>male du câble de<br>la connexion BUS<br>dépassée                                                                                                    | <ul> <li>Raccourcir la<br/>connexion BUS</li> </ul>                                                                                                    |
|                            | Le module so-<br>laire détecte un<br>défaut. L'installa-<br>tion solaire conti-<br>nue en mode<br>urgence (→ texte<br>de défaut dans<br>l'historique des<br>défauts ou le ma-<br>nuel d'entretien). | Le rendement de l'ins-<br>tallation est préservé<br>au maximum. Par<br>contre, la panne doit<br>être éliminée au plus<br>tard lors du prochain<br>entretien.           |
|                            | Voir défaut affi-<br>ché sur l'écran du<br>module de com-<br>mande                                                                                                    | La notice du module<br>de commande et le<br>manuel d'entretien<br>contiennent de infor-<br>mations complémen-<br>taires relatives à<br>l'élimination des dé-<br>fauts. |
| vert en per-<br>manence    | Absence de<br>défaut                                                                                                    | Mode Normal                                                                                                    |

Tab. 22

# 6 Protection de l'environnement/ Recyclage

La protection de l'environnement est un principe fondamental du groupe Bosch.

Pour nous, la qualité de nos produits, la rentabilité et la protection de l'environnement constituent des objectifs aussi importants l'un que l'autre. Les lois et les règlements concernant la protection de l'environnement sont strictement observés. Pour la protection de l'environnement, nous utilisons, tout en respectant les aspects économiques, les meilleurs technologies et matériaux possibles.

# Emballage

En ce qui concerne l'emballage, nous participons aux systèmes de recyclage des différents pays, qui garantissent un recyclage optimal.

Tous les matériaux d'emballage utilisés respectent l'environnement et sont recyclables.

#### Appareils électriques et électroniques usagés

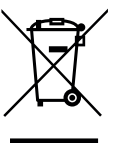

Les appareils électriques et électroniques hors d'usage doivent être collectés séparément et soumis à une élimination écologique (directive européenne sur les appareils usagés électriques et électroniques).

Pour l'élimination des appareils électriques et électroniques usagés, utiliser les systèmes de renvoi et de collecte spécifiques au pays.

## Indice

| 1 | Significato dei simboli e avvertenze di sicurezza |                                                                                                |  |  |
|---|---------------------------------------------------|------------------------------------------------------------------------------------------------|--|--|
|   | 1.1                                               | Spiegazione dei simboli presenti nel libretto 108                                              |  |  |
|   | 1.2                                               | Avvertenze di sicurezza generali 109                                                           |  |  |
| 2 | Dati sı                                           | ıl prodotto 109                                                                                |  |  |
|   | 2.1<br>2.2                                        | Indicazioni importanti per l'utilizzo 109<br>Descrizione del sistema solare termico e          |  |  |
|   |                                                   | delle relative funzioni110                                                                     |  |  |
|   | 2.3                                               | Descrizione del sistema con stazione di                                                        |  |  |
|   |                                                   | approntamento istantaneo ACS e delle                                                           |  |  |
|   |                                                   | relative funzioni111                                                                           |  |  |
|   | 2.4                                               | Volume di fornitura 113                                                                        |  |  |
|   | 2.5                                               | Dati tecnici 113                                                                               |  |  |
|   | 2.6                                               | Accessori integrativi 114                                                                      |  |  |
|   | 2.7                                               | Pulizia 114                                                                                    |  |  |
| 3 | Install                                           | azione 114                                                                                     |  |  |
|   | 3.1                                               | Preparazione per l'installazione nel                                                           |  |  |
|   |                                                   | generatore di calore114                                                                        |  |  |
|   | 3.2                                               | Installazione 114                                                                              |  |  |
|   | 3.3                                               | Collegamento elettrico                                                                         |  |  |
|   | 3.3.1                                             | Collegamento linea BUS e sonde di temperatura<br>(lato bassa tensione)114                      |  |  |
|   | 3.3.2                                             | Collegamento alla tensione di alimentazione,                                                   |  |  |
|   |                                                   | per circolatori solari/ pompe di trasferimento e                                               |  |  |
|   |                                                   | valvole miscelatrici (lato tensione di rete)115                                                |  |  |
|   | 3.3.3                                             | Panoramica sull'occupazione dei morsetti di                                                    |  |  |
|   |                                                   | collegamento115                                                                                |  |  |
|   | 3.3.4                                             | di impianto                                                                                    |  |  |
| _ |                                                   |                                                                                                |  |  |
| 4 | Messa                                             | in funzione dell'apparecchio 118                                                               |  |  |
|   | 4.1                                               | Impostazione del selettore di codifica 118                                                     |  |  |
|   | 4.2                                               | Messa in funzione dei sistema solare                                                           |  |  |
|   | 101                                               | lerinico e dei modulo                                                                          |  |  |
|   | 4.2.1                                             | Impostazioni con sistemi con stazione                                                          |  |  |
|   | 4.2.2                                             | centralizzata per la produzione istantanea                                                     |  |  |
|   | 10                                                | GIACS                                                                                          |  |  |
|   | 4.5                                               | Configurazione del sistema solare termico 119<br>Paparamica del monu convico (di convizio) 120 |  |  |
|   | 4.4                                               | Monu impostazioni sistema solare termico                                                       |  |  |
|   | 4.5                                               | (non è disponibile con tutte le unità di                                                       |  |  |
|   | 451                                               | lermoregolazione)121<br>Manu di impostazione dei parametri del                                 |  |  |
|   | 4.5.1                                             | sistema solare termice                                                                         |  |  |
|   | 450                                               | Sistema solare termico                                                                         |  |  |
|   | 4.5.2                                             | Monu Impostazioni ACS/con sistema con                                                          |  |  |
|   | 4.0                                               | stazione di produzione istantanea di acqua                                                     |  |  |
|   |                                                   | siazione ui produzione isidilidiled ui dogud<br>calda sanitaria ACS (non è disponibile con     |  |  |
|   |                                                   | tutte le tutte le termoregolazioni) 126                                                        |  |  |
|   | 47                                                | Menu Diagnosi (non è disponibile con tutte                                                     |  |  |
|   |                                                   | le unità di termoregolazione) 127                                                              |  |  |
|   | 4.8                                               | Menu Info                                                                                      |  |  |
|   |                                                   |                                                                                                |  |  |

- 6 Protezione dell'ambiente/Smaltimento ......129

# 1 Significato dei simboli e avvertenze di sicurezza

# 1.1 Spiegazione dei simboli presenti nel libretto

# Avvertenze

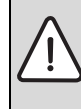

Nel testo, le avvertenze di sicurezza vengono contrassegnate con un triangolo di avvertimento. Inoltre le parole di segnalazione, qui di seguito, indicano il tipo e la gravità delle conseguenze che possono derivare dalla non osservanza delle misure di sicurezza.

Sono definite le seguenti parole di segnalazione e possono essere utilizzate nel presente documento:

- AVVISO significa che possono verificarsi danni alle cose.
- ATTENZIONE significa che possono verificarsi danni alle persone, leggeri o di media entità.
- AVVERTENZA significa che possono verificarsi danni gravi alle persone o danni che potrebbero mettere in pericolo la vita delle persone.
- PERICOLO significa che si verificano danni gravi alle persone o danni che metterebbero in pericolo la vita delle persone.

#### Informazioni importanti

| i | Informazioni importanti che non comportano peri-<br>coli per persone o cose vengono contrassegnate<br>dal simbolo posto a lato. |
|---|----------------------------------------------------------------------------------------------------|
|   |                                                                                                    |

#### Altri simboli

| Simbolo     | Significato                                                |
|-------------|------------------------------------------------------------|
| •           | Fase operativa                                             |
| <i>&gt;</i> | Riferimento incrociato ad un'altra posizione nel documento |
| •           | Enumerazione/inserimento lista                             |
| -           | Enumerazione/inserimento lista (secondo livello)           |
|             |                                                            |
### 1.2 Avvertenze di sicurezza generali

Le presenti istruzioni per l'installazione si rivolgono ai tecnici specializzati ed autorizzati del settore idraulico, elettrotecnico e del riscaldamento.

- Leggere le istruzioni per l'installazione (generatore di calore, moduli ecc.) prima dell'installazione.
- Rispettare le avvertenze e gli avvisi di sicurezza.
- Attenersi alle disposizioni nazionali e locali, ai regolamenti tecnici e alle direttive in vigore.
- Documentare i lavori eseguiti.

#### Uso conforme alle indicazioni

 Utilizzare il prodotto esclusivamente per la regolazione di impianti di riscaldamento siti in case mono- e plurifamiliari.

L'apparecchio non è progettato per altri usi. Gli eventuali danni che ne derivassero sono esclusi dagli obblighi di responsabilità.

#### Installazione, messa in funzione e manutenzione

L'installazione, la messa in funzione e la manutenzione possono essere eseguite solo da una ditta specializzata autorizzata.

- Non installare il prodotto in locali umidi.
- Montare solo pezzi di ricambio originali.

#### Lavori elettrici

l lavori elettrici possono essere eseguiti solo da tecnici specializzati ed autorizzati ad eseguire installazioni elettriche.

- ▶ Prima dei lavori elettrici:
  - disinserire la tensione di rete (tutte le polarità) e adottare tutte le precauzioni necessarie per evitare il reinserimento.
  - accertare l'assenza di tensione.
- Il prodotto necessita di tensioni diverse.
   Non collegare il lato bassa tensione alla tensione di rete e viceversa.
- Rispettare anche gli schemi di collegamento delle altre parti dell'impianto.

### **Consegna al gestore**

Al momento della consegna dell'installazione al gestore, istruire il gestore in merito all'utilizzo e alle condizioni di funzionamento dell'impianto di riscaldamento.

- Spiegare l'utilizzo, soffermandosi in modo particolare su tutte le azioni rilevanti per la sicurezza.
- Indicare che la conversione o manutenzione straordinaria possono essere eseguite esclusivamente da una ditta specializzata autorizzata.
- Far presente che l'ispezione e la manutenzione sono necessarie per il funzionamento sicuro ed ecocompatibile.
- Consegnare al gestore le istruzioni per l'installazione e l'uso, che devono essere conservate.

#### Danni dovuti al gelo

Se l'impianto non è in funzione, potrebbe gelare:

- Attenersi alle istruzioni per la protezione antigelo.
- Lasciare sempre in funzione l'impianto per le sue funzioni aggiuntive, ad es. per l'approntamento dell'acqua calda sanitaria o per le funzioni di protezione dei dispositivi collegati in caso di arresto prolungato dell'impianto (antibloccaggio).
- Eliminare immediatamente la disfunzione che si presenta.

## 2 Dati sul prodotto

- Il modulo serve per la gestione dei componenti di un impianto solare termico o di un sistema o della stazione centralizzata per produzione istantanea di acqua calda sanitaria.
- Il modulo serve per il rilevamento delle temperature necessarie per le funzioni.
- Il modulo è adatto per i circolatori a risparmio energetico.
- Configurazione dell'impianto solare termici è possibile esclusivamente mediante il collegamento ad un termoregolatore con interfaccia BUS EMS 2/EMS plus.
- Impianti solari più complessi possono essere realizzati in combinazione con un modulo solare MS 200.

Le possibilità di combinazioni dei moduli MS 100 sono indicati negli schemi elettrici di collegamento.

### 2.1 Indicazioni importanti per l'utilizzo

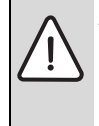

AVVERTENZA: pericolo di ustioni!

 Se vengono impostate temperature per l'acqua calda sanitaria maggiori di 60 °C oppure è attivata la disinfezione termica, deve essere installato un dispositivo di miscelazione a monte delle utenze.

Il modulo comunica mediante un'interfaccia EMS 2/EMS plus con altre utenze che dispongono di interfaccia EMS 2/ EMS plus.

- Il modulo può essere collegato esclusivamente a unità di termoregolazione EMS dotate di interfaccia BUS EMS 2/ EMS plus (Energie-Management-System).
- Il numero di funzioni dipende dall'unità di termoregolazione installata. Per informazioni dettagliate in merito alle unità di termoregolazione consultare il catalogo, la documentazione di progetto e il sito web del produttore.
- Il locale di installazione deve essere adatto al tipo di protezione in base ai dati tecnici del modulo.

### 2.2 Descrizione del sistema solare termico e delle relative funzioni

#### Descrizione del sistema solare

In caso di ampliamento successivo dell'impianto solare, grazie alle numerose funzioni disponibili, possono essere realizzati ulteriori impianti solari. Esempi di possibili impianti solari sono riportati negli schemi elettrici di collegamento.

## Sistema solare (1)

|                     | Sistema solare per produzione solare d'acqua calda sanitaria ( $\rightarrow$ fig. 17,                                                                                                    |
|---------------------|----------------------------------------------------------------------------------------------------|
|                     | pag. 199)                                                                                                    |
| 6 720 647 922-17.10 | <ul> <li>Se la temperatura del liquido termovettore rilevata dalla sonda nel<br/>collettore solare risulta essere superiore del differenziale di tempera-<br/>tura di inserimento rispetto alla temperatura dell'acqua calda sanita-<br/>ria rilevata dalla sonda posta nella parte inferiore dell'accumulatore/<br/>bollitore, il circolatore solare viene attivato.</li> </ul> |
|                     | <ul> <li>Regolazione della portata (Match-Flow) nel circuito solare termico<br/>mediante un circolatore solare con PWM o interfaccia da 0-10 V<br/>(impostabile)</li> </ul>                                                                                                    |
|                     | Controllo della temperatura nel campo collettori solari e nell'accumu-<br>latore/bollitore.                                                                                                    |

Tab. 2

### Descrizione delle funzioni solari

Con l'aggiunta delle funzioni al sistema solare termico, viene configurato l'impianto solare termico desiderato. Non tutte le funzioni possono essere combinate fra loro.

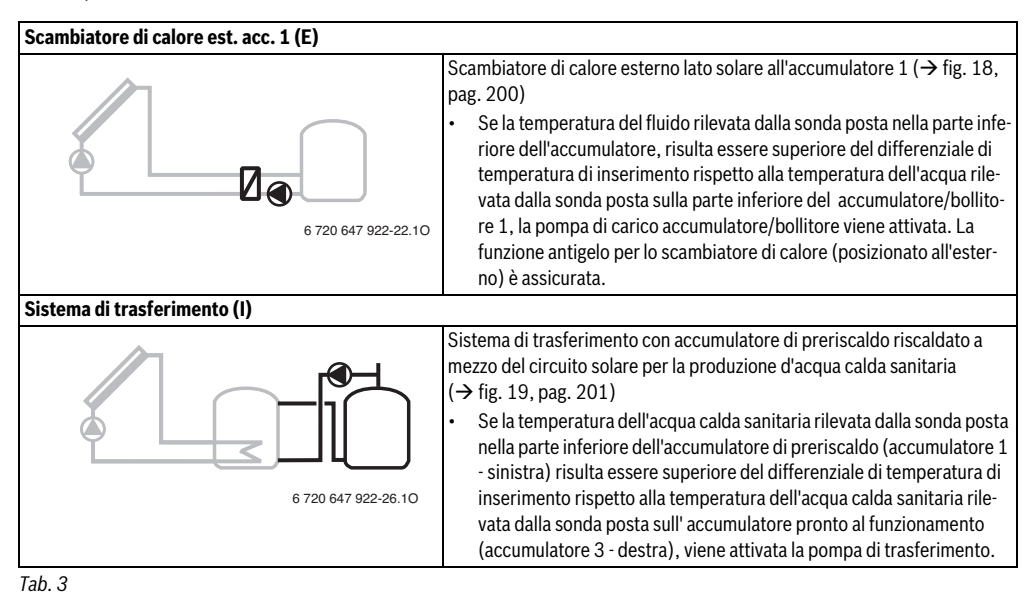

### Dati sul prodotto | 111

Disinfezione term./Risc. giorn. (K) Disinfezione termica per evitare la formazione di legionella (→ regolamento per l'acqua potabile) e riscaldamento giornaliero dell'accumulatore/bollitore d'acqua calda sanitaria o degli accumulatori/bollitori d'acqua calda sanitaria Il volume complessivo dell'acqua calda sanitaria viene riscaldato settimanalmente per mezz'ora ad almeno alla temperatura impostata per la disinfezione termica. 6 720 647 922-28.10 Il volume complessivo dell'acqua calda sanitaria viene riscaldato giornalmente alla temperatura impostata per l'esercizio di riscaldamento giornaliero. La funzione non viene eseguita se l'acqua calda sanitaria ha già raggiunto la temperatura, grazie all'integrazione solare, nelle ultime 12 ore. In questa tipologia di impianto, la rappresentazione grafica non mostra che questa funzione è stata aggiunta. Nellaspecifica rappresentazione grafica, viene semplicemente aggiunta la lettera »K«. Calcolo quantità di calore (L) Selezionando la funzione del contacalorie, può essere attivato il calcolo del calore generato. Dalle temperature misurate e dalla portata viene calcolata la guantità di calore tenendo conto anche del contenuto di glicole nel circuito solare. In questa tipologia di impianto, la rappresentazione grafica non mostra 6 720 647 922-35.10 che questa funzione è stata aggiunta. Nellaspecifica rappresentazione grafica, viene semplicemente aggiunta la lettera »L«. Nota: il calcolo del calore generato fornisce valori corretti solo se lo strumento di misurazione della portata che si usa, lavora con 1 impulso/litro.

Tab. 3

## 2.3 Descrizione del sistema con stazione di approntamento istantaneo ACS e delle relative funzioni

### Descrizione del sistema con stazione approntamento istantaneo ACS

In caso di ampliamento successivo del sistema, con l'aggiunta di una stazione centralizzata per la produzione istantanea di ACS, con l'utilizzo delle relative funzioni gli impianti possono essere ampliati. Esempi di possibili sistemi con stazione centralizzata per la produzione istantanea di ACS sono riportati negli schemi elettrici di collegamento.

| Sistema stazione appr.istant.ACS (2) |                                                                                                    |
|--------------------------------------|----------------------------------------------------------------------------------------------------|
| 6 720 647 922-78.10                  | <ul> <li>Sistema stazione centralizzata per la produzione istantanea di ACS</li> <li>(→ fig. 20, pag. 202)</li> <li>La stazione centralizzata per produzione istantanea di acqua calda sanitaria in combinazione con un accumulatore inerziale, riscalda l'acqua per la produzione ACS con il principio a scambio continuo.</li> <li>Collegamento a cascata possibile fino a quattro stazioni centralizzate per produzione istantanea di acqua calda sanitaria (impostazione tramite selettore di codifica, → capitolo «Impostazione de selettore di codifica»)</li> </ul> |

#### Descrizione delle funzioni per stazione di approntamento istantaneo ACS

Aggiungendo al sistema le funzioni disponibili per la stazione centralizzata per la produzione istantanea di acqua calda

sanitaria (ACS), è possibile configurare la tipologia dell'impianto desiderato.

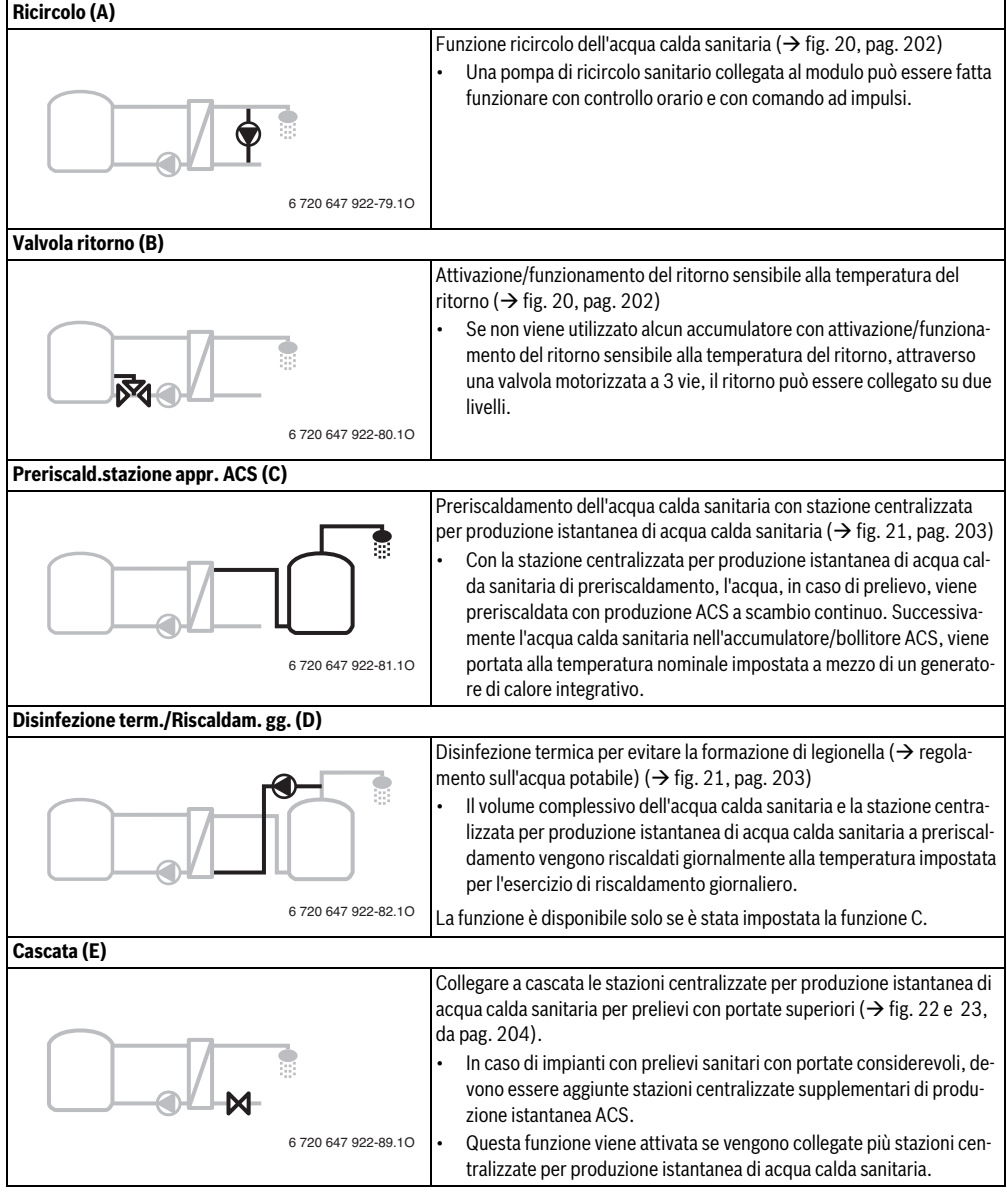

### 2.4 Volume di fornitura

### Fig. 1, pagina 193:

- [1] Modulo MS100
- [2] Sonda temperatura dell'accumulatore puffer/bollitore-ACS (ad immersione) (TS2)
- [3] Sonda di temperatura del solare (ad immersione) (TS1)
- [4] Sacchetto con pressacavi
- [5] Istruzioni per l'installazione

### 2.5 Dati tecnici

Questo prodotto soddisfa, per struttura e funzionamento, le direttive europee e le disposizioni nazionali integrative. La conformità è stata comprovata con il marchio CE. La dichiarazione di

conformità del prodotto può essere richiesta. Allo scopo rivolgersi all'indirizzo presente sul retro delle presenti istruzioni.

| Dati tecnici                                                                   |                                                                                                    |  |  |
|--------------------------------------------------------------------------------|----------------------------------------------------------------------------------------------------|--|--|
| Dimensioni (L × A × P)                                                         | $151 \times 184 \times 61 \text{ mm}$<br>(ulteriori misure $\rightarrow$ fig. 2, pag. 193)                                                          |  |  |
| Sezione massima del cavo                                                       |                                                                                                    |  |  |
| conduttore                                                                     |                                                                                                    |  |  |
| Morsetto per collegamen-<br>to 230 V                                           | • 2,5 mm <sup>2</sup>                                                                                                    |  |  |
| Morsetto per collegamen-<br>to bassa tensione                                  | • 1,5 mm <sup>2</sup>                                                                                                    |  |  |
| Tensioni nominali                                                              |                                                                                                    |  |  |
| <ul><li>BUS</li><li>Tensione di rete modulo</li><li>Termoregolazione</li></ul> | <ul> <li>15 V DC (protetta dall'inversione di polarità)</li> <li>230 V AC, 50 Hz</li> <li>15 V DC (protetta dall'inversione di polarità)</li> </ul> |  |  |
| Circolatore solare e valvo-<br>la miscelatrice a 3 vie mo-<br>torizzata        | • 230 V AC, 50 Hz                                                                                                    |  |  |
| Fusibile                                                                       | 230 V, 5 AT                                                                                                    |  |  |
| Interfaccia BUS                                                                | EMS 2/EMS plus                                                                                                    |  |  |
| Assorbimento di potenza –<br>standby                                           | < 1 W                                                                                                    |  |  |

Tab. 6

| Dati tecnici                                                                         |                                                                                                    |  |  |  |  |  |
|--------------------------------------------------------------------------------------|----------------------------------------------------------------------------------------------------|--|--|--|--|--|
| Potenza max. in uscita                                                               |                                                                                                    |  |  |  |  |  |
| <ul> <li>per collegamento (PS1)</li> <li>per collegamento (VS1, PS2, PS3)</li> </ul> | <ul> <li>400 W (ammessi esclusi-<br/>vamente circolatori mo-<br/>dulanti ad alta efficienza;<br/>max. 40 A/μs)</li> <li>400 W (ammessi esclusi-<br/>vamente circolatori mo-<br/>dulanti ad alta efficienza;<br/>max. 40 A/μs)</li> </ul> |  |  |  |  |  |
| Campo di misurazione sonda                                                           |                                                                                                    |  |  |  |  |  |
| di temperatura NTC dell'ac-                                                          |                                                                                                    |  |  |  |  |  |
| cumulatore-bollitore                                                                 |                                                                                                    |  |  |  |  |  |
| Limite di errore inferiore                                                           | • < -10°C                                                                                                    |  |  |  |  |  |
| Campo visualizzazione                                                                | • 0100°C                                                                                                    |  |  |  |  |  |
| • Limite di errore superiore                                                         | • >125°C                                                                                                    |  |  |  |  |  |
| Campo di misurazione sonda                                                           |                                                                                                    |  |  |  |  |  |
| di temperatura del collettore                                                        |                                                                                                    |  |  |  |  |  |
| solare                                                                               |                                                                                                    |  |  |  |  |  |
| Limite di errore inferiore                                                           | • < − 35 °C                                                                                                    |  |  |  |  |  |
| Campo di lavoro                                                                      | • - 30 200 °C                                                                                                    |  |  |  |  |  |
| Limite di errore superiore                                                           | • > 230 °C                                                                                                    |  |  |  |  |  |
| Temperatura ambiente                                                                 | 0 60 ℃                                                                                                    |  |  |  |  |  |
| ammessa                                                                              |                                                                                                    |  |  |  |  |  |
| Grado di protezione                                                                  | IP44                                                                                                    |  |  |  |  |  |
| Classe di isolamento elettrico                                                       | 1                                                                                                    |  |  |  |  |  |
| N° ident.                                                                            | Targhetta identificativa<br>(→ fig. 16, pag. 198)                                                                                                    |  |  |  |  |  |
| Tab. 6                                                                               |                                                                                                    |  |  |  |  |  |
| <b>Ͻ° Ω Ͻ°</b>                                                                       | Ω ℃ Ω                                                                                                    |  |  |  |  |  |
| <b>20</b> 14772 <b>44</b>                                                            | 5730 <b>68</b> 2488                                                                                                    |  |  |  |  |  |

| 20 | 14772 | 44 | 5730 | 68 | 2488 |
|----|-------|----|------|----|------|
| 26 | 11500 | 50 | 4608 | 74 | 2053 |
| 32 | 9043  | 56 | 3723 | 80 | 1704 |
| 38 | 7174  | 62 | 3032 | 86 | 1421 |

 Tab. 7
 Valori sonda NTC di temperatura del bollitore/accumulatore puffer (TS2)

| °C   | Ω      | °C | Ω     | °C  | Ω    | °C  | Ω   |
|------|--------|----|-------|-----|------|-----|-----|
| - 30 | 364900 | 25 | 20000 | 80  | 2492 | 150 | 364 |
| - 20 | 198400 | 30 | 16090 | 90  | 1816 | 160 | 290 |
| - 10 | 112400 | 35 | 12800 | 95  | 1500 | 170 | 233 |
| 0    | 66050  | 40 | 10610 | 100 | 1344 | 180 | 189 |
| 5    | 50000  | 50 | 7166  | 110 | 1009 | 190 | 155 |

Tab. 8Valori sonda NTC di temperatura del collettore<br/>solare (TS1)

#### 114 | Installazione

| °C | Ω     | °C | Ω    | °C  | Ω   | °C  | Ω   |
|----|-------|----|------|-----|-----|-----|-----|
| 10 | 40030 | 60 | 4943 | 120 | 768 | 200 | 127 |
| 15 | 32000 | 70 | 3478 | 130 | 592 | -   | -   |
| 20 | 25030 | 75 | 2900 | 140 | 461 | -   | -   |

Tab. 8 Valori sonda NTC di temperatura del collettore solare (TS1)

### 2.6 Accessori integrativi

Per informazioni dettagliate in merito agli accessori adeguati, consultare il catalogo.

- Per sistema solare termico 1:
  - Circolatore solare modulante; collegamento a PS1
  - Circolatore solare modulante (PWM o 0-10 V); collegamento a PS1 e OS1
  - Sonda di temperatura; collegamento a TS1
  - Sonda di temperatura inferiore (lato solare) per 1° bollitore/accumulatore; collegamento a TS2 (nel volume di fornitura)
- Inoltre per lo scambiatore di calore esterno all' accumulatore 1 (E):
  - Circolatore dello scambiatore di calore esterno; collegamento a VS1/PS2/PS3
  - Sonda di temperatura sullo scambiatore di calore esterno; collegamento a TS3
- Inoltre per il sistema di trasferimento (I):
  - Circolatore di trasferimento dell'accumulatore/bollitore; collegamento a VS1/PS2/PS3
- Per la disinfezione termica (K):
  - Circolatore disinfezione termica; collegamento a VS1/PS2/PS3
- Inoltre per il contacalorie (L):
  - Sonda di temperatura nella mandata al collettore solare; collegamento a TS3
  - Sonda di temperatura nel ritorno dal collettore solare; collegamento a IS1
  - Contatore dell'acqua; collegamento a IS1
- Inoltre per il sistema con stazione centralizzata per la produzione istantanea di ACS:
  - Pompa di ricircolo sanitario
  - Valvola di attivazione/funzionamento sensibile al ritorno
  - 2-4 valvole per collegamento a cascata

### Installazione dell'accessorio complementare

 Installare l'accessorio complementare in conformità alle norme di legge e seguendo le istruzioni a corredo.

### 2.7 Pulizia

 All'occorrenza, pulire l'involucro con un panno umido. A questo proposito, non utilizzare detergenti aggressivi o corrosivi.

### 3 Installazione

PERICOLO: folgorazione!

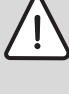

- Prima dell'installazione di questo prodotto: disconnettere il generatore di calore e tutte le altre utenze BUS dalla tensione di rete su tutte le polarità.
- Prima della messa in funzione: montare la copertura (→ fig. 15, pag. 198).

### 3.1 Preparazione per l'installazione nel generatore di calore

- Nelle istruzioni di installazione della caldaia controllare se c'è la possibilità di installare moduli (per es. MS 100) all'interno dello stesso generatore di calore.
- Preparare il modulo, se questo può essere installato nel generatore di calore senza guida di montaggio (→ fig. 3 fino alla fig. 4, da pag. 194).
- Se il modulo può essere installato nel generatore di calore con la guida di montaggio, osservare dalla fig. 7 fino alla fig. 8, da pag. 195.

### 3.2 Installazione

- ► Installare il modulo a parete (→ da fig. 3 a fig. 7, da pag. 194), su una guida di montaggio (→ fig. 7, pag. 195) in un gruppo di montaggio o nel generatore di calore.
- Per l'installazione del modulo nel generatore di calore, seguire le istruzioni del generatore di calore.
- Alla rimozione del modulo dalla guida di montaggio attenersi alla fig. 8 a pag. 195.

### 3.3 Collegamento elettrico

Tenendo conto delle direttive vigenti, per il collegamento utilizzare un cavo elettrico tipo H05 VV-....

# 3.3.1 Collegamento linea BUS e sonde di temperatura (lato bassa tensione)

- In presenza di cavi con sezioni diverse: utilizzare apposite scatole di distribuzione per il collegamento delle utenze BUS.
- Collegare l'utenza BUS [B] mediante apposita scatola di distribuzione [A] a stella (→ fig. 13, pag. 197) o mediante utenza BUS con due collegamenti BUS in serie.

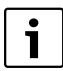

Se la lunghezza totale massima dei collegamenti BUS tra tutte le utenze BUS viene superata o se nel sistema BUS è presente una struttura ad anello, allora non è possibile la messa in funzione dell'impianto.

Lunghezza complessiva massima dei collegamenti BUS:

- massima lunghezza totale dei collegamenti BUS: 100 m con sezione del conduttore 0,50  $\rm mm^2$
- massima lunghezza totale dei collegamenti BUS: 300 m con sezione del conduttore 1,50 mm  $^2\,$
- Per evitare disturbi elettromagnetici, posare tutti i cavi a bassa tensione separatamente dai cavi che conducono la tensione di rete (distanza minima 100 mm).
- Con influssi esterni induttivi (ad es. da impianti FV) impiegare cavi schermati (ad es. LiYCY) e mettere a terra la schermatura su un lato. Non collegare la schermatura al morsetto di collegamento per il conduttore di protezione nel modulo, ma alla messa a terra della casa, ad es. morsetto di terra libero o tubi dell'acqua.

Con prolungamento del cavo della sonda utilizzare le seguenti sezioni:

- Per il prolungamento del cavo della sonda utilizzare le seguenti sezioni: fino a 20 m con sezione del conduttore da 0,75 mm<sup>2</sup> a 1,50 mm<sup>2</sup>
- da 20 m a 100 m con sezione del conduttore da 1,50 mm<sup>2</sup>
- ► Inserire i cavi attraverso le guaine premontate e collegare in base agli schemi elettrici di collegamento.

#### 3.3.2 Collegamento alla tensione di alimentazione, per circolatori solari/ pompe di trasferimento e valvole miscelatrici (lato tensione di rete)

i

L'assegnazione dei collegamenti elettrici dipende dall'impianto installato. La descrizione rappresentata dalla fig. 9 alla 12, da pag. 196 è una proposta di come effettuare il collegamento elettrico. Per facilitare il riconoscimento dell'insieme (gruppi) di operazioni da eseguire per la realizzazione di un certo collegamento, in alcune figure le singole fasi lavorative non sono rappresentate parzialmente in neretto.

- Utilizzare solo cavi elettrici dello stesso tipo.
- Accertarsi di non invertire le fasi durante l'installazione del collegamento elettrico.
   Per il collegamento di rete non è consentito usare spine/ prese SCHUKO.

- Collegare alle uscite solo i componenti e i gruppi di montaggio in base a queste istruzioni. Non collegare altre unità di comando per la gestione di altre parti dell'impianto.
- ► Introdurre i cavi attraverso le guaine, collegare in base agli schemi di collegamento ed assicurare con i pressacavi contenuti nel volume di fornitura. (→ da fig. 9 a 12, da pag. 196).

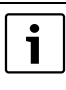

L'assorbimento di potenza massimo dei componenti e dei gruppi di montaggio collegati non deve superare i dati di potenza riportati nei dati tecnici del modulo.

Se l'alimentazione elettrica non avviene mediante l'elettronica del generatore di calore, installare, a cura del committente, un dispositivo di sezionamento onnipolare a norma (secondo EN 60335-1) per interrompere l'alimentazione elettrica.

### 3.3.3 Panoramica sull'occupazione dei morsetti di collegamento

Questa panoramica mostra quali componenti dell'impianto possono essere collegati. I componenti dell'impianto contrassegnati con \* (ad es. PS5, PS6 e PS9) sono possibili in alternativa. A seconda dell'utilizzo del modulo viene collegato uno dei componenti al morsetto di collegamento «VS1, PS2», «PS3».

In base all'impiego del modulo (codifica sul modulo e configurazione tramite l'unità di termoregolazione abbinata), i componenti dell'impianto devono essere collegati in conformità con il relativo schema elettrico ( $\rightarrow$  capitolo «Schemi di collegamento con esempi di impianto»).

Impianti solari più complessi possono essere realizzati in combinazione con un modulo solare MS 200. In questo caso sono possibili ulteriori occupazioni dei morsetti di collegamento (→ Istruzioni di installazione del modulo MS 200).

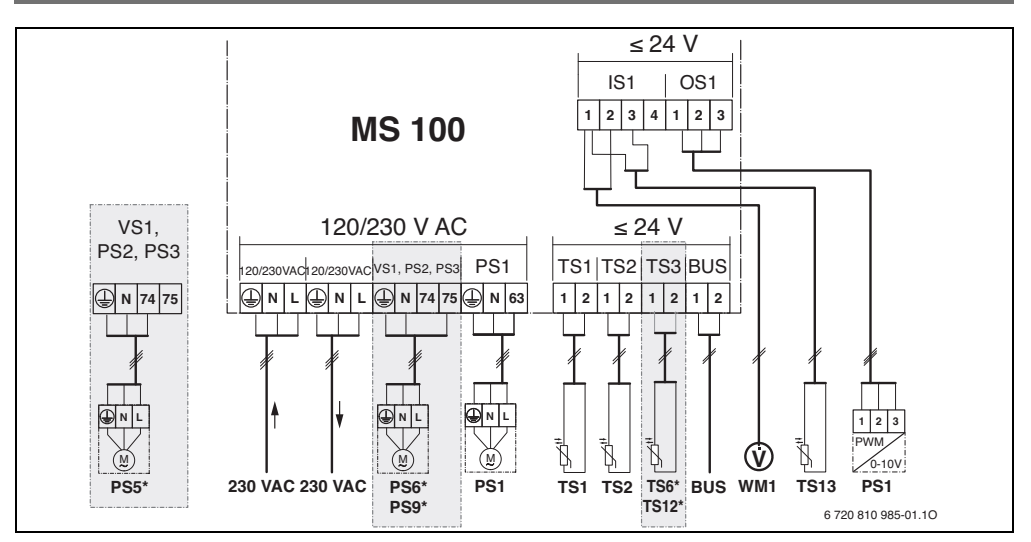

### Legenda per la figura sopra riportata e per le figure da 17 a 23, da pag. 199:

| ₩.   | Sistema so | laro | termico |
|------|------------|------|---------|
| NY I | Sistema so | lare | termico |

- ⅔ Funzione
- Funzione aggiuntiva (rappresentata in grigio)
- ACS
- Interpretation Pressure
  Interpretation
- Funzione aggiuntiva (rappresentata in grigio)
- Conduttore di protezione (massa a terra)
- 9 Temperatura/sonda di temperatura
- Collegamento BUS tra generatore di calore e modulo
- Nessun collegamento BUS tra generatore di calore e modulo

#### Denominazione dei morsetti di collegamento:

- BUS Collegamento sistema BUS
- OS1 Collegamento regolazione velocità circolatore (PWM o 0-10 V) (**0**utput **S**olar) / Occupazione dei morsetti: 1 – massa; 2 – uscita PWM/0-10 V (Output); 3 – ingresso PWM (Input, opzionale)
- PS1...3 Collegamento circolatore (**P**ump **S**olar)
- TS1...3 Collegamento sonda di temperatura (Temperature sensor **S**olar)
- VS1 Collegamento valvola a 3 vie o valvola miscelatrice a 3 vie (**V**alve **S**olar)
- IS1 Collegamento per il contatore calore (Input Solar) Occupazione dei morsetti: 1 – massa (contatore dell'acqua e sonda di temperatura); 2 – portata (contatore dell'acqua); 3 – temperatura (sonda di temperatura); 4 – 5 V DC (alimentazione di tensione per sensori a turbina)

### Componenti degli impianti solari termici:

| 230 V AC | Tensione di rete                                           |
|----------|------------------------------------------------------------|
| BUS      | Sistema BUS EMS 2/EMS plus                                 |
| PS1      | Circolatore solare campo collettori 1                      |
| PS5      | Circolatore primario di carico accumulatore per l'uti-     |
|          | lizzo di uno scambiatore di calore esterno                 |
| PS6      | Circolatore di trasferimento dell'accumulatore per il      |
|          | sistema di trasferimento senza scambiatore di              |
|          | calore (e disinfezione termica)                            |
| PS9      | Circolatore disinfezione termica                           |
| PS11     | Circolatore sul lato della fonte di calore (lato primario) |
| PS13     | Pompa ricircolo sanitario                                  |
| MS 100   | Modulo per impianti solari standard                        |
| TS1      | Sonda di temperatura campo collettori 1                    |
| TS2      | Sonda di temperatura inferiore dell'accumulatore 1         |
| TS6      | Sonda di temperatura scambiatore di calore                 |
| TS9      | Sonda di temperatura accumulatore 3 superiore,             |
|          | collegamento ad es. al generatore di calore (non           |
|          | collegare al modulo MS 100)                                |
| TS12     | Sonda di temperatura nella mandata verso il collet-        |
|          | tore solare (conta calorie)                                |
| TS13     | Sonda di temperatura nel ritorno dal collettore            |
|          | solare (conta calorie)                                     |
| TS17     | Sonda di temperatura sullo scambiatore di calore           |
|          | (acqua calda sanitaria (lato secondario)                   |
| TS21     | Sonda di temperatura sullo scambiatore di calore           |
|          | (mandata, lato primario)                                   |
| VS5      | Valvola motorizzata a 3 vie nel ritorno                    |
| VS6      | Valvola per sistemi in cascata                             |
| WM1      | Contatore dell'acqua (Water Meter)                         |
|          |                                                            |

### 3.3.4 Schemi di collegamento con esempi di impianto

Le rappresentazioni idrauliche sono solo schematiche e offrono un'indicazione non vincolante riguardo una possibile configurazione idraulica. I dispositivi di sicurezza devono essere realizzati secondo le normative valide e i regolamenti locali. Impianti più complessi possono essere realizzati in combinazione con il modulo solare MS 200. Desumere ulteriori informazioni e possibilità dalla documentazione tecnica di progetto o dal capitolato.

#### Impianti solari termici

L'abbinamento dello schema di collegamento all'impianto solare termico può essere facilitata con le seguenti domande:

- Quale sistema solare \* è presente?
- Quali funzioni 🎇 (rappresentate in nero) sono presenti?
- Sono presenti funzioni supplementari <sup>3</sup>/<sub>2</sub>? Con le funzioni supplementari (rappresentate in grigio) può essere ampliato l'impianto solare finora selezionato.

Per gli impianti solari riportati nella tabella seguente, in allegato a partire da pag. 199 sono rappresentati i collegamenti necessari al modulo e le relative connessioni idrauliche.

| Sistema<br>solare<br>termico | Funzione | Ulteriori<br>funzioni<br>(rappre-<br>sentate in<br>grigio) | Schema di<br>collegamento |
|------------------------------|----------|------------------------------------------------------------|---------------------------|
| *                            | **+      | ₩ <b>+</b>                                                 |                           |
| 1                            | -        | ΚL                                                         | → fig. 17, pag. 199       |
| 1                            | E        | -                                                          | → fig. 18, pag. 200       |
| 1                            |          | K                                                          | → fig. 19, pag. 201       |

Tab. 9Esempio di possibili impianti solari

- E Scambiatore di calore esterno (Questa funzione non è disponibile con tutte le unità di termoregolazione.)
- I Sistema di trasferimento (Questa funzione non è disponibile con tutte le unità di termoregolazione.)
- K Disinfezione termica
- L Calorimetro

#### Sistemi con stazione di approntamento istantaneo ACS

L'abbinamento dello schema di collegamento al sistema con stazione approntamento istantaneo ACS può essere facilitata con le seguenti domande:

- Quali funzioni 
   (rappresentate in nero) sono presenti?
- Sono presenti funzioni supplementari 2 Con le funzioni supplementari (rappresentate in grigio) può essere ampliato il sistema con stazione di approntamento istantaneo ACS finora selezionato.

Per gli impianti solari riportati nella tabella seguente, in allegato a partire da pag. 199 sono rappresentati i collegamenti necessari al modulo e le relative connessioni idrauliche. Queste funzioni non sono disponibili con tutte le unità di termoregolazione.

| Sistema con<br>stazione di<br>appronta-<br>mento<br>istantaneo<br>ACS | Funzione | Funzioni<br>supple-<br>mentari<br>(rappre-<br>sentate in<br>grigio) | Schema di<br>collegamento |
|-----------------------------------------------------------------------|----------|---------------------------------------------------------------------|---------------------------|
| <u>I</u>                                                              | //•+     | <b>Z</b> -                                                          |                           |
| 2                                                                     | -        | AB                                                                  | → fig. 20, pag. 202       |
| 2                                                                     | С        | ВD                                                                  | → fig. 21, pag. 203       |
| 2                                                                     | E        | AB                                                                  | → fig. 22, pag. 204       |
| 2                                                                     | CE       | ВD                                                                  | → fig. 23, pag. 205       |

 
 Tab. 10
 Esempi di possibili sistemi stazione approntamento istantaneo ACS

- A Ricircolo
- B Valvola ritorno
- C Preriscaldamento stazione centralizzata per la produzione istantanea di ACS
- D Disinfezione termica
- E Appositi moduli per ACS centralizzata istantanea, installati/funzionanti in cascata.

#### 4 Messa in funzione dell'apparecchio

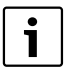

Effettuare correttamente tutti i collegamenti elettrici

- e solo in seguito procedere alla messa in esercizio!
- Osservare le istruzioni di installazione di tutti i componenti e i gruppi di montaggio dell'impianto.
- Attivare l'alimentazione di tensione solo se tutti i moduli sono impostati.

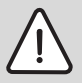

AVVISO: danni all'impianto a causa di circolatori danneggiati o del tutto guasti!

Prima di inserire la tensione di alimentazione. riempire e sfiatare l'impianto in modo corretto per evitare che i circolatori non possano funzionare a secco.

#### 4.1 Impostazione del selettore di codifica

Se il selettore di codifica si trova in una posizione valida, la spia luminosa è illuminata costantemente di verde. Se il selettore di codifica si trova in una posizione non valida o intermedia, la spia luminosa all'inizio non si illumina, poi inizia a lampeggiare in rosso.

|         | Generatore |      | Unità di termore- |    |     |    | Codifica modulo |               |               |               |
|---------|------------|------|-------------------|----|-----|----|-----------------|---------------|---------------|---------------|
|         | di ca      | lore | golazione         |    |     | 1  | 2               | 3             | 4             |               |
| Sistema | ۵          | ¢    | I                 | II | 111 | IV | <b>MS 100</b>   | <b>MS 100</b> | <b>MS 100</b> | <b>MS 100</b> |
| 1       | •          | -    | ٠                 | -  | -   | -  | 1               | -             | -             | -             |
| 1       | ٠          | -    | -                 | ٠  | -   | -  | 1               | -             | -             | -             |
| 1       | -          | •    | -                 | -  | -   | ٠  | 1               | -             | -             | -             |
| 1       | -          | -    | -                 | -  | ٠   | -  | 10              | -             | -             | -             |
| 2       | -          | -    | -                 | -  | ٠   | -  | 9               | -             | -             | -             |
| 2       | _          | -    | -                 | -  | ٠   | -  | 9               | 4             | 5             | 6             |

Tab. 11 Attribuire la funzione del modulo mediante interruttore di codifica

- ن ا Pompa di calore
- Altri generatori di calore
- 1 ... Sistema solare termico 1
- 2 ... Sistema 2 solare con stazione di approntamento istantaneo ACS
- CR 100/CW 100/RC200
- CR 400/CW 400/CW 800/RC300 Ш
- Ш CS 200/SC300
- IV HPC 400/HMC300

#### 4.2 Messa in funzione del sistema solare termico e del modulo

i

Se sul modulo (MS 100) il selettore di codifica è impostato su 9 o 10, non deve aver luogo alcun collegamento BUS con un generatore di calore.

#### 4.2.1 Impostazioni con impianti solari

- 1. Impostare il selettore di codifica.
- 2. Impostare eventualmente il selettore di codifica anche sugli altri moduli.
- 3. Inserire l'alimentazione di tensione (tensione di rete) su tutto l'impianto.

Se la spia di funzionamento del modulo si illumina permanentemente di verde:

- 4. Mettere in funzione l'unità di termoregolazione in base alle istruzioni di installazione fornite ed impostare adeguatamente.
- 5. Selezionare le funzioni installate nel menu Impostazioni solare > Modificare la configurazione solare e aggiungerle al sistema solare. Questo menu non è disponibile con tutte le unità di controllo remoto. Eventualmente viene a meno questa fase.
- 6. Controllare le impostazioni sull'unità di termoregolazione per l'impianto solare ed eventualmente adattarle all'impianto solare installato.
- 7. Avviare l'impianto solare termico.

#### 4.2.2 Impostazioni con sistemi con stazione centralizzata per la produzione istantanea di ACS

- 1. Impostare il selettore di codifica sul modulo (MS 100) per il sistema con stazione di approntamento istantaneo ACS su 9.
- 2. Impostare eventualmente il selettore di codifica anche sugli altri moduli.
- 3. Inserire l'alimentazione di tensione (tensione di rete) su tutto l'impianto.

Se le spie di funzionamento dei moduli si illuminano permanentemente di verde:

- 4. Mettere in funzione l'unità di termoregolazione in base alle istruzioni di installazione fornite ed impostare adeguatamente.
- 5. Selezionare le funzioni installate nel menu Impostazioni ACS > Modificare configurazione ACS e aggiungerle al sistema con stazione centralizzata per la produzione istantanea di ACS.
- 6. Verificare le impostazioni per l'impianto sull'unità di termoregolazione ed adattare eventualmente le impostazioni nel menu Impostazioni ACS.

#### 4.3 Configurazione del sistema solare termico

La configurazione del sistema solare dipende dall'unità di termoregolazione installata. Eventualmente è solo possibile il sistema solare di base per la produzione solare d'acqua calda sanitaria con disinfezione termica. In questo caso la configurazione dell'impianto di riscaldamento incluso il sistema solare è descritta nelle istruzioni di installazione dell'unità di termoregolazione.

▶ Ruotare la manopola di selezione Ô, per selezionare la funzione desiderata.

- Premere la manopola di selezione  $\frac{1}{\alpha k}$  per confermare la scelta.
- Premere il tasto indietro > per tornare al sistema solare termico configurato fino a quel momento.
- Per cancellare una funzione:
  - Girare la manopola di selezione 🔘, finché nel display compare il testo Cancellazione ultima funzione (sequenza alfabetica inversa)..
  - Premere la manopola di selezione  $\frac{1}{nk}$ .
  - L'ultima funzione in ordine alfabetico è stata cancellata

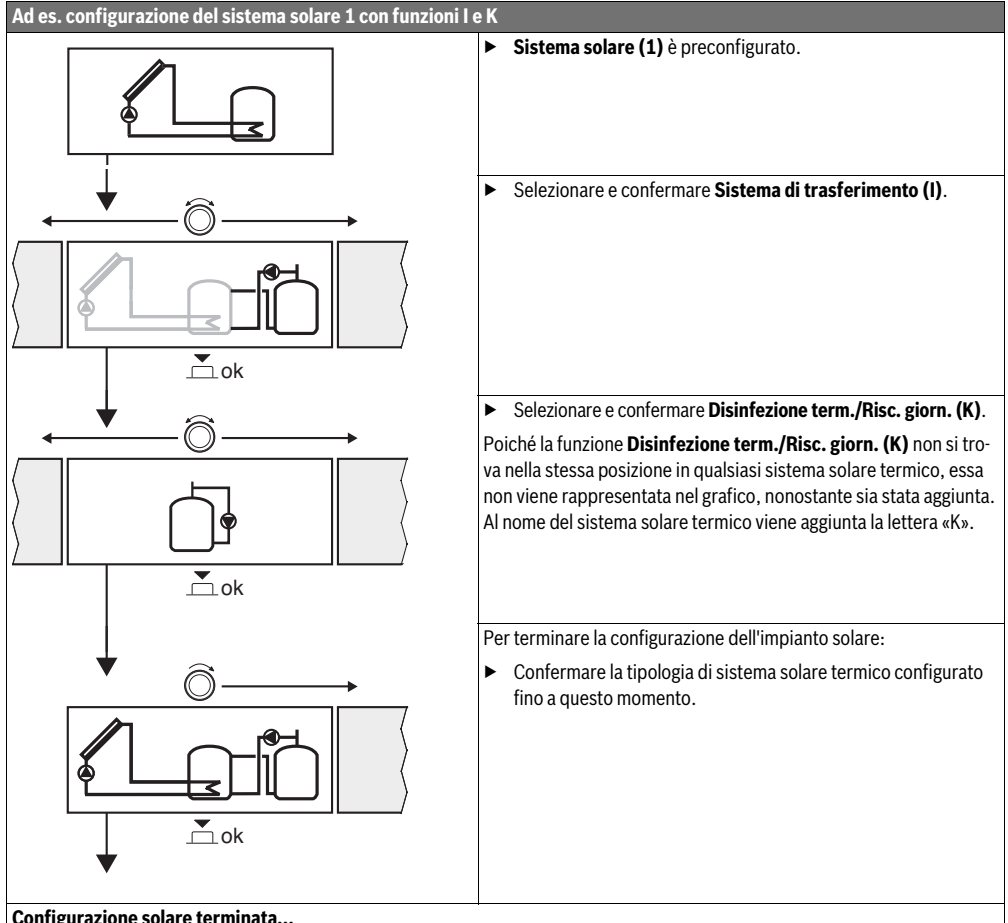

Configurazione solare terminata...

### 4.4 Panoramica del menu service (di servizio)

I menu dipendono dall'unità di termoregolazione installata e dall'impianto installato.

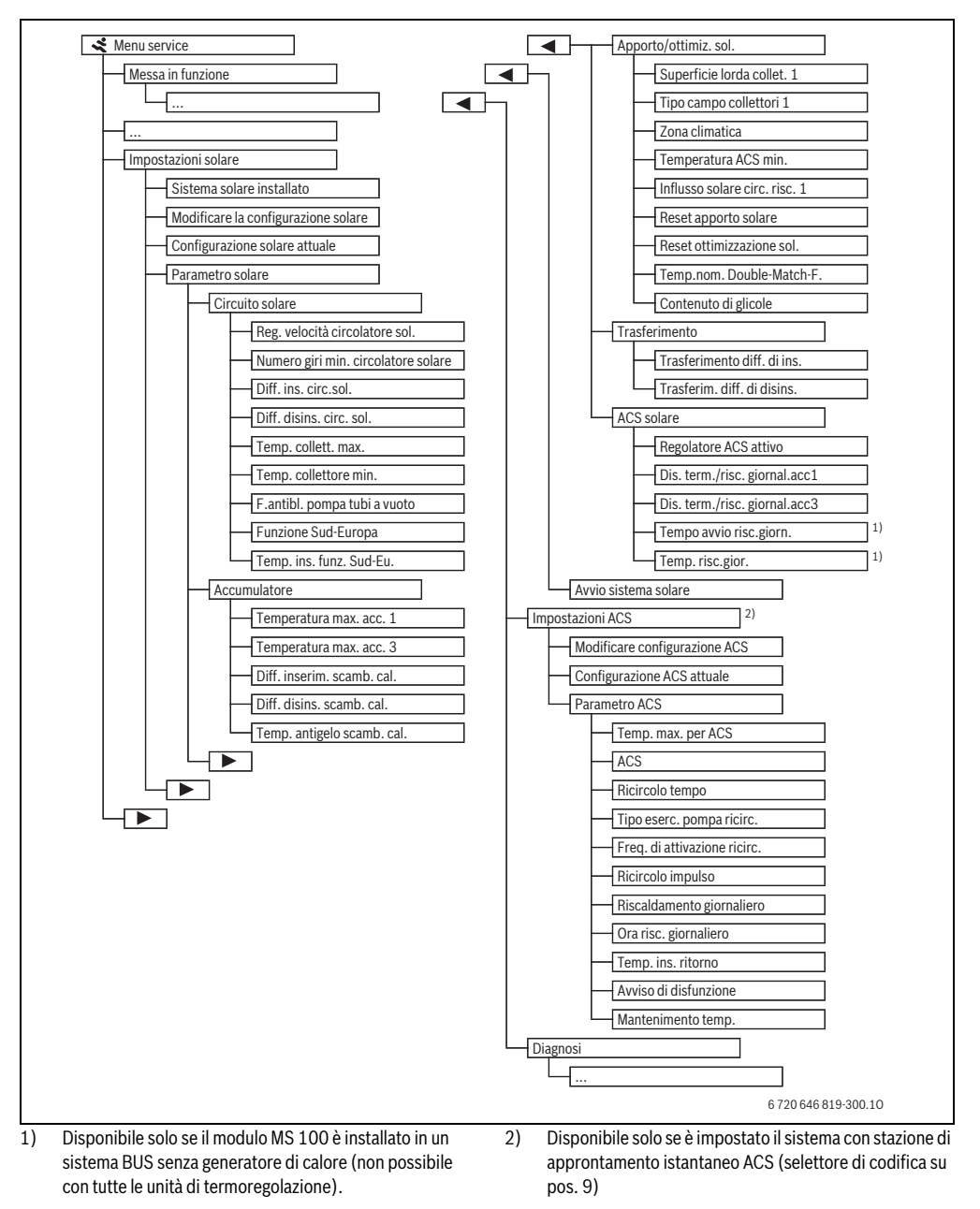

### 4.5 Menu impostazioni sistema solare termico (non è disponibile con tutte le unità di termoregolazione)

La seguente tabella rappresenta in breve il menu **Impostazioni** solare. I menu e le impostazioni in esso contenute sono descritti in maniera dettagliata nelle pagine seguenti. I menu dipendono dal tipo di unità termoregolazione che è installata e dal sistema solare installato. Eventualmente il menu per le installazioni del sistema solare è descritta nelle istruzioni di installazione dell'unità di termoregolazione.

| Men   | l                     | Scopo del menu                                                                                                    |
|-------|-----------------------|----------------------------------------------------------------------------------------------------|
| Parar | metro solare          | Impostazioni per l'impianto solare installato                                                                                                    |
|       | Circuito solare       | Impostazione dei parametri nel circuito solare                                                                                                    |
|       | Accumulatore          | Impostazione dei parametri per l'accumulatore-bollitore d'acqua calda sanitaria                                                                                                    |
|       | Apporto/ottimiz. sol. | L'apporto solare previsto durante la giornata viene stimato e memorizzato nella termoregolazione del generatore di calore. Con le impostazioni attivate in questo menu può essere ottimizzato il ri-<br>sparmio con l'utilizzo dell'integrazione solare. |
|       | Trasferimento         | Con un circolatore/pompa di travaso può essere utilizzato il calore proveniente dall'accumulatore di preriscaldo per caricare un accumulatore/bollitore inerziale o un accumulatore per la produzione d'acqua calda sanitaria.                           |
|       | ACS solare            | Parametro per le impostazioni ad es. per la disinfezione termica.                                                                                                    |
| Avvic | sistema solare        | Dopo che sono stati impostati tutti i parametri necessari, l'impianto solare può essere messo in funzione.                                                                                                    |

Tab. 13 Panoramica del menu Impostazioni solare

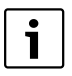

Le impostazioni di base sono indicate in gras-

setto negli intervalli di impostazione.

#### 4.5.1 Menu di impostazione dei parametri del sistema solare termico

#### **Circuito solare**

|                                        | Intervallo di  |                                                                                                    |
|----------------------------------------|----------------|----------------------------------------------------------------------------------------------------|
| Punto del menu                         | impostazione   | Descrizione del funzionamento                                                                                                    |
| Reg. velocità cir-<br>colatore sol.    |                | L'efficienza dell'impianto viene migliorata permettendo la regolazione della differenza di temperatura in base al valore del differenziale di temperatura di inserimento (Diff. di ins. circolatore solare).                                             |
|                                        |                | • Attivare la funzione «Match-Flow» nel menu Parametro solare > Apporto/ottimiz. sol                                                                                                    |
|                                        |                | Nota: danni all'impianto a causa del circolatore solare danneggiato!                                                                                                    |
|                                        |                | Se è collegato un circolatore solare modulante, con regolazione della velocità di rota-<br>zione integrata, disattivare la regolazione della velocità sul parametro presente nella<br>termoregolazione utilizzata.                                       |
|                                        | No             | Il circolatore solare non modulante; pertanto è privo dell'interfaccia di collegamento per<br>PWM ovvero 0-10 V.                                                                                                    |
|                                        | PWM            | Il circolatore solare è modulante; pertanto può essere gestito tramite un segnale PWM.                                                                                                    |
|                                        | 0-10 V         | Il circolatore solare è modulante; pertanto può essere gestito tramite un segnale analogico $0\mathchar`10$ V.                                                                                                    |
| Numero giri min.<br>circolatore solare | <b>5</b> 100 % | Non è possibile scendere al di sotto della velocità qui impostata del circolatore solare rego-<br>lato. Il circolatore solare resta su questa velocità finché non vale più il criterio di inserimen-<br>to o la velocità non viene nuovamente aumentata. |

### 122 | Messa in funzione dell'apparecchio

|                                 | Intervallo di           |                                                                                                    |
|---------------------------------|-------------------------|----------------------------------------------------------------------------------------------------|
| Punto del menu                  | impostazione            | Descrizione del funzionamento                                                                                                    |
| Diff. ins. circ.sol.            | 6 <b>10</b> 20 K        | Se la temperatura del collettore solare supera la temperatura dell'accumulatore/bollitore/<br>bollitore di un valore pari a quello qui impostato e sono soddisfatte tutte le condizioni di in-<br>serimento, il circolatore solare viene attivato (min. 3 K maggiore rispetto a Diff. disins.<br>circ. sol.).                                                                                                    |
| Diff. disins. circ.<br>sol.     | 3 <b>5</b> 17 K         | Se la temperatura del collettore solare è inferiore alla temperatura dell'accumulatore/bolli-<br>tore di un valore pari a quello qui impostato, il circolatore solare viene disattivato (min. 3 K<br>inferiore rispetto a Diff. ins. circ.sol.).                                                                                                    |
| Temp. collett.<br>max.          | 100 <b>120</b><br>140 ℃ | Se la temperatura del collettore solare supera la temperatura qui impostata, il circolatore solare viene disattivato.                                                                                                    |
| Temp. collettore min.           | 10 <b>20</b> 80 °C      | Se la temperatura del collettore solare scende al di sotto della temperatura qui impostata,<br>il circolatore solare viene disattivato, anche se sono soddisfatte tutte le condizioni per l'in-<br>serimento.                                                                                                    |
| F.antibl. pompa<br>tubi a vuoto | Sì                      | Il circolatore solare tra le 6.00 e le 22:00 viene attivato brevemente ogni 15 minuti per far circolare il fluido termovettore nei collettori solari termici sottovuoto, in modo che la son-<br>da di temperatura possa rilevarne il valore.                                                                                                    |
|                                 | No                      | Funzione impulso per attivazione circolatore solare per collettore solare a tubi sottovuoto disabilitata.                                                                                                    |
| Funzione Sud-Eu-<br>ropa        | Sì                      | Se la temperatura del collettore solare scende al di sotto del valore impostato (→ Temp.<br>ins. funz. Sud-Eu.), il circolatore solare viene attivato. In tal modo viene fatto circolare il li-<br>quido termovettore dal bollitore/accumulatore al collettore solare. Se la temperatura del<br>collettore supera la temperatura impostata di 2 K, il circolatore viene disattivato.<br>Questa funzione è pensata esclusivamente per quei paesi in cui, a causa delle temperature<br>elevate, di norma non si verificano danni causati dal gelo.<br><b>Attenzione!</b> La funzione Sud-Europa non offre una certezza assoluta di protezione dal ge-<br>lo. All'occorrenza azionare l'impianto con liquido termovettore solare! |
|                                 | No                      | Funzione Sud-Europa disattivata.                                                                                                    |
| Temp. ins. funz.<br>Sud-Eu.     | 4 <b>5</b> 8 °C         | Se la temperatura del collettore solare scende al di sotto del valore qui impostato, il circo-<br>latore solare viene attivato.                                                                                                    |

Tab. 14

# Accumulatore/bollitore

|--|--|

AVVERTENZA: pericolo di ustioni!

 Se le temperature per l'acqua calda vengono impostate oltre i 60 °C o la disinfezione termica è attivata è necessario installare un dispositivo di miscelazione.

|                | Intervallo di      |                                                                                                    |
|----------------|--------------------|----------------------------------------------------------------------------------------------------|
| Punto del menu | impostazione       | Descrizione del funzionamento                                                                                          |
| Temperatura    | Off                | L'accumulatore 1 non viene caricato.                                                                                   |
| max. acc. 1    | 20 <b>60</b> 90 °C | Se nell'accumulatore 1 si supera la temperatura qui impostata, il circolatore solare viene                             |
|                |                    | disattivato.                                                                                                    |
| Temperatura    | Off                | L'accumulatore 3 non viene caricato.                                                                                   |
| max. acc. 3    | 20 <b>60</b> 90 ℃  | Se nell'accumulatore 3 si supera la temperatura qui impostata, il circolatore di trasferi-<br>mento viene disattivato. |

| Punto del menu                | Intervallo di<br>impostazione | Descrizione del funzionamento                                                                                                    |
|-------------------------------|-------------------------------|----------------------------------------------------------------------------------------------------|
| Diff. inserim.<br>scamb. cal. | <b>6</b> 20 K                 | Se viene superata la differenza qui impostata tra temperatura dell'accumulatore e temperatura sullo scambiatore di calore e sono soddisfatte tutte le condizioni di inserimento, il circolatore primario del bollitore viene attivato.         |
| Diff. disins.<br>scamb. cal.  | <b>3</b> 17 K                 | Se si scende al di sotto della differenza qui impostata tra temperatura dell'accumulatore e temperatura sullo scambiatore di calore, il circolatore di carico accumulatore viene disattivato.                                                  |
| Temp. antigelo<br>scamb. cal. | 3 <b>5</b> 20 ℃               | Se la temperatura sullo scambiatore di calore esterno scende al di sotto della temperatura qui impostata il circolatore primario del bollitore viene attiato. In questo modo viene protetto lo scambiatore di calore dai danni dovuti al gelo. |

Tab. 15

### Apporto/ottimiz. sol.

La superficie lorda del campo collettori solari, il tipo di collettore e il valore della zona climatica devono essere impostati correttamente, per raggiungere il massimo risparmio energetico possibile.

|                      | Intervallo di             |                                                                                                    |
|----------------------|---------------------------|----------------------------------------------------------------------------------------------------|
| Punto del menu       | impostazione              | Descrizione del funzionamento                                                                                                    |
| Superficie lorda     | $0 \dots 500 \text{ m}^2$ | Con questa funzione può essere impostata la superficie installata nel campo collettori so-                                                                                                    |
| collet. 1            |                           | lari 1. L'apporto solare viene visualizzato solo se è impostata una superficie > 0 m <sup>2</sup> .                                                                                                    |
| Tipo campo           | Collettore piano          | Utilizzo di collettori piani nel campo collettori solari 1                                                                                                    |
| collettori 1         | Collettore solari a       | Utilizzo di collettori a tubi sottovuoto nel campo collettori solari 1                                                                                                    |
|                      | tubi sottovuoto           |                                                                                                    |
| Zona climatica       | 1 <b>90</b> 255           | Zona climatica del luogo di installazione secondo la cartina ( $\rightarrow$ fig. 24., pag. 206).                                                                                                    |
|                      |                           | <ul> <li>Cercare l'ubicazione del proprio impianto solare termico nella cartina con le zone cli-<br/>matiche e impostare il valore della zona climatica.</li> </ul>                                                                                                    |
| Temperatura ACS min. | Off                       | Viene eseguito il riscaldamento dell'acqua calda sanitaria mediante il generatore di calore indipendentemente dalla temperatura minima dell'acqua calda sanitaria                                                                                                    |
|                      | 15 45 70 °C               | La regolazione rileva se è presente una resa energetica solare e se la quantità di calore ac-<br>cumulata è sufficiente per la produzione dell'acqua calda sanitaria. In funzione di entram-<br>be queste grandezze, la regolazione riduce la temperatura nominale dell'acqua calda<br>prodotta dal generatore di calore. In tal modo, in presenza di un apporto energetico sola-<br>re sufficiente, non è necessaria un'integrazione al riscaldamento per l'approntamento sa-<br>nitario da parte del generatore di calore. Con il mancato raggiungimento della<br>temperatura qui impostata avviene invece un post-riscaldamento sanitario mediante il<br>generatore di calore.                                                                                                    |
| Influsso solare      | Off                       | Influsso solare disattivato.                                                                                                    |
| circ. risc. 1        | – 1 – 5 K                 | <ul> <li>Influsso solare sulla temperatura ambiente nominale: in caso di valore elevato, la temperatura di mandata, in base alla curva termica impostata, viene abbassata maggiormente per consentire l'acquisizione di maggiore energia solare passiva attraverso le finestre dell'edificio. Contemporaneamente, in questo modo si riduce una differenza eccessiva di temperatura nei diversi locali dell'edificio con un conseguente aumento del comfort.</li> <li>Influsso solare circ. risc. 1 aumentare ( - 5K = max. influsso) se il circuito di riscaldamento riscalda locali orientati verso sud con superfici ampie delle finestre.</li> <li>Non aumentare Influsso solare circ. risc. 1, se il circuito di riscaldamento riscalda locali orientati verso nord con superfici delle finestre piccole.</li> </ul> |

### 124 | Messa in funzione dell'apparecchio

| Punto del menu                 | Intervallo di<br>impostazione | Descrizione del funzionamento                                                                                                    |
|--------------------------------|-------------------------------|----------------------------------------------------------------------------------------------------|
| Reset apporto                  | Sì                            | Ripristinare l'apporto solare a zero.                                                                                                    |
| solare                         | No                            |                                                                                                    |
| Reset ottimizza-               | Sì                            | La calibrazione dell'ottimizzazione solare viene ripristinata e riavviata. Le impostazioni in                                                                                                    |
| zione sol.                     | No                            | Apporto/ottimiz. sol. restano invariate.                                                                                                    |
| Temp.nom. Dou-<br>ble-Match-F. | Off                           | Regolazione su una differenza di temperatura costante tra collettore e accumulatore (match flow).                                                                                                    |
|                                | 35 45 60 °C                   | «Match-Flow» (solo in combinazione con la regolazione della velocità) serve per riscalda-<br>re rapidamente (ad es. 45 °C) la zona superiore dell'accumulatore in modo da poter evita-<br>re un post-riscaldamento sul sanitario mediante il generatore di calore. |
| Contenuto di gli-<br>cole      | 0 <b>45</b> 50 %              | Per un funzionamento corretto del contatore di calore è necessario indicare in % il conte-<br>nuto di glicole del liquido termovettore solare.                                                                                                    |

Tab. 16

### Trasferimento

| Punto del menu                 | Intervallo di<br>impostazione | Descrizione del funzionamento                                                                                                    |
|--------------------------------|-------------------------------|----------------------------------------------------------------------------------------------------|
| Trasferimento<br>diff. di ins. | 6 <b>10</b> 20 K              | Se il differenziale di temperatura qui impostato, tra temperatura accumlulatore 1 e accu-<br>mulatore 3, viene superato e sono soddisfatte tutte le condizioni di inserimento, il circo-<br>latore di trasferimento viene attivato. |
| Trasferim. diff. di disins.    | З <b>5</b> 17К                | Se si scende al di sotto della differenza di temperature qui impostata tra accumulatore 1<br>e accumulatore 3, il circolatore di trasferimento viene disattivato.                                                                   |

Tab. 17

## ACS solare

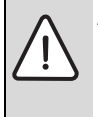

### AVVERTENZA: pericolo di ustioni!

Se le temperature per l'acqua calda vengono impostate oltre i 60 °C o la disinfezione termica è attivata è necessario installare un dispositivo di miscelazione.

|                          | Intervallo di    |                                                                                                    |
|--------------------------|------------------|----------------------------------------------------------------------------------------------------|
| Punto del menu           | impostazione     | Descrizione del funzionamento                                                                                                    |
| Regolatore ACS<br>attivo | caldaia          | <ul> <li>È installato un sistema per la produzione sanitaria (ACS) che viene regolato dal generatore di calore.</li> <li>Sono installati due sistemi per la produzione sanitaria (ACS). Un sistema per la produzione sanitaria (ACS) viene regolato dal generatore di calore. Il secondo sistema per la produzione sanitaria (ACS) viene regolato con un modulo MM 100 (selettore di codifica su 10).</li> </ul>                                                                                        |
|                          |                  | La disinfezione termica, il post riscaldamento ACS e l'ottimizzazione solare agiscono solo sul sistema per la produzione sanitaria (ACS) che viene regolato dal generatore di calore.                                                                                                    |
|                          | Modulo esterno 1 | • E' installato un sistema per la produzione sanitaria (ACS) che viene regolato con un modulo MM 100 (selettore di codifica su 9).                                                                                                    |
|                          |                  | <ul> <li>Sono installati due sistemi per la produzione sanitaria (ACS). I due sistemi per la<br/>produzione sanitaria (ACS) vengono regolati ciascuno da un modulo MM 100 (selet-<br/>tore di codifica su 9/10).</li> </ul>                                                                                                    |
|                          |                  | La disinfezione termica, il post riscaldamento e l'ottimizzazione solare agiscono solo sul sistema per la produzione sanitaria (ACS) che viene regolato con il modulo esterno 1 (selettore di codifica su 9).                                                                                                    |
|                          | Modulo esterno 2 | <ul> <li>Sono installati due sistemi per la produzione sanitaria (ACS). Un sistema per la produzione sanitaria (ACS) viene regolato dal generatore di calore. Il secondo sistema per la produzione sanitaria (ACS) viene regolato con un modulo MM 100 (selettore di codifica su 10).</li> <li>Sono installati due sistemi per la produzione sanitaria (ACS). I due sistemi per la produzione sanitaria (ACS) vengono regolati ciascuno da un modulo MM 100 (selettore di codifica su 9/10).</li> </ul> |
|                          |                  | La disinfezione termica, il post riscaldamento e l'ottimizzazione solare agiscono solo sul sistema per approntamento sanitario (ACS) che viene regolato con il modulo esterno 2 (selettore di codifica su 10).                                                                                                    |
| Dis. term./risc.         | Sì               | Attivare o disattivare disinfezione termica ed esercizio di riscaldamento giornaliero ac-                                                                                                    |
| giornal.acc1             | No               | cumulatore 1.                                                                                                    |
| Dis. term./risc.         | Sì               | Attivare o disattivare disinfezione termica ed esercizio di riscaldamento giornaliero ac-                                                                                                    |
| giornal.acc3             | No               | cumulatore 3.                                                                                                    |

Tab. 18

## 4.5.2 Avvio sistema solare termico

| Punto del menu | Intervallo di<br>impostazione | Descrizione del funzionamento                                                                                                    |
|----------------|-------------------------------|----------------------------------------------------------------------------------------------------|
| Avvio sistema  | Sì                            | Solo dopo l'abilitazione di questa funzione l'impianto solare si attiva.                                                                                                    |
| solare         |                               | <ul> <li>Prima di mettere in funzione il sistema solare si deve obbligatoriamente:</li> <li>riempire e sfiatare il sistema solare.</li> <li>controllare i parametri per il sistema solare e se necessario adattarli al sistema instal-</li> </ul> |
|                | No                            | lato.<br>Per scopi di manutenzione l'impianto solare può essere disattivato con questa funzione.                                                                                                    |

# 4.6 Menu Impostazioni ACS/con sistema con stazione di produzione istantanea di acqua calda sanitaria ACS (non è disponibile con tutte le tutte le termoregolazioni)

La seguente tabella rappresenta in breve il menu Impostazioni ACS. I menu e le impostazioni in esso contenute sono descritti in maniera dettagliata nelle pagine seguenti.

| Menu                          | Scopo del menu                                                                                                    |
|-------------------------------|----------------------------------------------------------------------------------------------------|
| Modificare configurazione ACS | Aggiungere le funzioni al sistema con stazione di produzione istantanea di acqua calda sanitaria ACS.                       |
| Configurazione ACS attuale    | Indicazione grafica del sistema con stazione di produzione istantanea di acqua calda sanitaria ACS attualmente configurato. |
| Parametro ACS                 | Impostazioni per il sistema con stazione di produzione istantanea di acqua calda sanita-<br>ria ACS installato.             |
|                               |                                                                                                    |

Tab. 20 Panoramica del menu Impostazioni acqua calda sanitaria

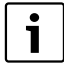

Le impostazioni di base sono indicate in grassetto negli intervalli di impostazione.

#### Sistema con stazione di approntamento istantaneo ACS: Parametro ACS

|                                   | Intervallo di                    |                                                                                                    |  |  |  |  |
|-----------------------------------|----------------------------------|----------------------------------------------------------------------------------------------------|--|--|--|--|
| Punto del menu                    | impostazione                     | Descrizione del funzionamento                                                                                                    |  |  |  |  |
| Temp. max. per<br>ACS             | 60 80 ℃                          | Impostare la temperatura massima dell'acqua calda sanitaria.                                                                                                    |  |  |  |  |
| ACS                               | 15 60 ℃ (80 ℃)                   | Impostare la temperatura desiderata per l'acqua calda sanitaria. La temperatura dipen-<br>de dalla temperatura dell'accumulatore inerziale.                                                                                                    |  |  |  |  |
| Ricircolo tempo                   | Sì                               | Pompa di ricircolo sanitario attivata con comando orario.                                                                                                    |  |  |  |  |
|                                   | No                               |                                                                                                    |  |  |  |  |
| Tipo eserc. pom-<br>pa ricirc.    | On                               | Pompa di ricircolo sanitario attivata in modo continuo (considerando la frequenza di attivazione)                                                                                                    |  |  |  |  |
|                                   | Proprio program-<br>ma orario    | Impostazione del "Programma orario ricircolo ACS personalizzato". Ulteriori informazio-<br>ni e impostazione del proprio programma orario (→ Istruzioni d'uso dell'unità di termo-<br>regolazione).                                                            |  |  |  |  |
| Freq. di attivazio-<br>ne ricirc. |                                  | Se la pompa di ricircolo sanitario è attiva attraverso il programma orario per la pompa di ricircolo sanitario oppure è attivata in modo continuo (tipo di esercizio: On), questa impostazione influisce sul funzionamento della pompa di ricircolo sanitario. |  |  |  |  |
|                                   | 1 x 3 minuti/h<br>6 x 3 minuti/h | La pompa di ricircolo santario entra in funzione una volta 6 volte all'ora per 3 minuti a volta. L'impostazione di base dipende dal generatore di calore supplementare installato.                                                                             |  |  |  |  |
|                                   | Sempre                           | La pompa di ricircolo sanitario è continuamente in funzione.                                                                                                    |  |  |  |  |
| Ricircolo impulso                 | Sì                               | A seguito di una breve richiesta temporanea di ACS, la pompa di ricircolo sanitario può                                                                                                    |  |  |  |  |
|                                   | No                               | essere attivata per tre minuti attraverso un breve impulso di prelievo.                                                                                                    |  |  |  |  |
| Risc.giornal.                     | Sì                               | L'intero volume di acqua calda viene riscaldato automaticamente tutti i giorni alla stessa                                                                                                    |  |  |  |  |
|                                   | No                               | ora a 60 °C.                                                                                                    |  |  |  |  |
| Ora risc. giorna-<br>liero        | 00:00 <b>02:00</b><br>23:45 h    | Orario di inizio per il riscaldamento giornaliero.                                                                                                    |  |  |  |  |
| Temp. ins. ritorno                | 10 <b>45</b> 80 ℃                | Immettere la temperatura di commutazione per la valvola a 3 vie di ritorno.                                                                                                    |  |  |  |  |
| Tab. 21                           |                                  |                                                                                                    |  |  |  |  |

|                            | Intervallo di |                                                                                                    |
|----------------------------|---------------|----------------------------------------------------------------------------------------------------|
| Punto del menu             | impostazione  | Descrizione del funzionamento                                                                                                    |
| Avviso di disfun-<br>zione | Sì            | Se nel sistema con stazione di approntamento istantaneo ACS si presenta una disfunzio-<br>ne, l'uscita per l'avviso di disfunzione viene attivata. Se l'avviso di disfunzione è attivo,<br>può essere collegato al morsetto di collegamento VS1, PS2, PS3 solo una valvola moto-<br>rizzata a 3 vie di tipo tripolare.                                                                                                    |
|                            | No            | Con il presentarsi di una disfunzione nel sistema con stazione produzione istantanea di acqua calda sanitaria istantaneo ACS l'uscita per l'avviso di disfunzione non viene attiva-<br>ta (sempre senza alimentazione elettrica)                                                                                                    |
|                            | Invertito     | L'avviso di disfunzione è attivo, ma il segnale viene emesso in modo inverso. Questo si-<br>gnifica che senza una disfunzione, l'uscita è alimentata con tensione e in caso di presen-<br>za di disfunzione, l'uscita viene commutata in stato di assenza di corrente. Se l'avviso di<br>disfunzione è attivo, può essere collegato al morsetto di collegamento VS1, PS2, PS3<br>solo una valvola motorizzata a 3 vie di tipo tripolare. |
| Mantenimento               | Sì            | Attivare la funzione di mantenimento del calore al circuito sanitario. Se il sistema con                                                                                                    |
| temp.                      | No            | stazione di approntamento istantaneo ACS è molto lontano dell'accumulatore inerziale, può essere mantenuto in temperatura con la circolazione.                                                                                                    |

Tab. 21

### 4.7 Menu Diagnosi (non è disponibile con tutte le unità di termoregolazione)

I menu dipendono dall'unità di termoregolazione installata e dal sistema installato.

### Test funzionale

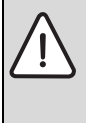

ATTENZIONE: pericolo di ustioni a causa del sistema di limitazione-temperatura (presso accumulo/bollitore) disattivato durante il test funzioni!

- Chiudere i punti di prelievo di acqua calda.
- ► Informare gli utilizzatori del pericolo di ustioni.

Se è installato un modulo solare, nel menu **Test funzionale** viene visualizzato il menu **Solare** o **ACS**.

Con l'ausilio di questo menu è possibile testare pompe di carico o di trasferimemto, circolatori solari, valvole deviatrici ovvero miscelatrici a 3 vie motorizzate, presenti sull'impianto. Ciò avviene variando l'impostazione su valori diversi. Se la valvola miscelatrice motorizzata,o la pompa,o il circolatore, o la valvola deviatrice reagisce correttamente, può essere verificato il buon esito direttamente sul relativo componente.

#### Circolatori ad es. circolatore solare:

# intervallo di impostazione: Off o Numero giri min. circolatore solare $\dots$ 100 %

Circolatrori, ad esempio circolatore solare:

- il circolatore solare non gira ed è disattivato.
- Numero giri min. circolatore solare, ad es. 40 %: il circolatore gira con una velocità del 40 % della velocità massima.
- 100 %: il circolatore gira con velocità massima.

### Valori monitor

Se è installato un modulo solare, nel menu **Valori monitor** viene visualizzato il menu **Solare** o **ACS**.

In questo menu è possibile richiamare le informazioni sullo stato attuale dell'impianto. Ad es. si può vedere se è stata raggiunta la temperatura massima dell'accumulatore o del collettore solare termico.

Oltre alle varie temperature, è possibile visualizzare altre importanti informazioni. Ad es. alle voci menu **Circolatore** solare o **Pompa disinf. termica**, la voce menu indica in quale stato si trova il componente rilevante per la funzione.

- ModTest: funzionamento manuale attivo.
- **Prot.ant.**: protezione antibloccaggio la pompa//il circolatore/la valvola viene attivata regolarmente per un tempo breve.
- · No cal.: energia solare/energia termica non disponibile.
- Cal.pr.: energia solare/energia termica disponibile.
- **NoReq**: nessuna richiesta di calore.
- Sis.Off: sistema non attivato.
- Rich.cal.: richiesta di calore presente.
- **Prot.V.**: protezione contro le scottature attiva.
- Mant.t.: mantenimento della temperatura attivo.
- Spento: nessuna richiesta di calore.
- ACS: prelievo/spillamento di acqua calda sanitaria.
- **Dis.term.**: disinfezione termica in funzione.
- **Risc.gior.**: riscaldamento giornaliero attivo.
- Mis.apre: attuatore valvola miscelatrice in apertura.
- Mis.chiude: attuatore valvola miscelatrice in chiusura.

- AutoSpento/AutoAcceso: tipo di funzionamento con programma orario attivo.
- Sol.off: sistema solare termico non attivato.
- Ac.max: temperatura massima accumulatore/bollitore raggiunta.
- **Collmax**: temperatura massima collettore solare termico raggiunta.
- Collmin: temperatura minima collettore solare termico non raggiunta.
- Pr.antig.: antigelo attivo.
- **F.vuoto**: funzione collettore solare sottovuoto attiva.

Le informazioni e i valori disponibili dipendono dall'impianto installato. Osservare la documentazione tecnica del generatore di calore, della termoregolazione, degli altri moduli e delle altre parti dell'impianto.

## 4.8 Menu Info

Se è installato un modulo solare, nel menu **Info** viene visualizzato il menu **Solare** o **ACS**.

In questo menu sono a disposizioni informazioni sull'impianto anche per l'utente (ulteriori informazioni  $\rightarrow$  istruzioni per l'uso dell'unità di termoregolazione).

# 5 Eliminazione delle disfunzioni

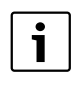

Utilizzare soltanto parti di ricambio originali. I danni causati da parti di ricambio non fornite dal produttore sono esclusi dalla garanzia. Se non è possibile rimuovere una disfunzione, si prega di rivolgersi al tecnico di servizio autorizzato.

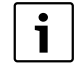

Se il selettore di codifica, con alimentazione di tensione inserita, viene ruotato per > 2 sec. su **0**, tutte le impostazioni del modulo vengono ripristinate sulle impostazioni di base. L'unità di termoregolazione emette un avviso di disfunzione.

• Rimettere nuovamente in funzione il modulo.

L'indicatore di funzionamento (spia luminosa) mostra lo stato di funzionamento del modulo.

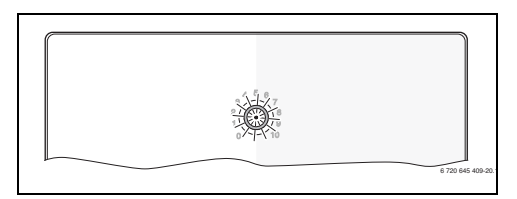

| Indicatore<br>di funziona- |                                             |     |                                                                                                    |
|----------------------------|---------------------------------------------|-----|----------------------------------------------------------------------------------------------------|
| mento                      | Possibili cause                             | Rir | nedio                                                                                                    |
| costante-<br>mente         | Selettore di<br>codifica su <b>0</b> .      | •   | Impostare il selettore<br>di codifica.                                                                        |
| spento                     | Alimentazione<br>di tensione man-<br>cante. | •   | Ripristinare l'alimenta-<br>zione di tensione.                                                                |
|                            | Fusibile difettoso.                         | •   | Con alimentazione di<br>tensione disattivata,<br>sostituire il fusibile<br>$(\rightarrow$ fig. 14 a pag. 197) |
|                            | Cortocircuito nel<br>collegamento<br>BUS.   | •   | Controllare ed effet-<br>tuare eventualmente la<br>manutenzione del col-<br>legamento BUS.                    |
| costante-<br>mente rosso   | Disfunzione<br>interna                      | •   | Sostituire il modulo.                                                                                         |

| di funziona-                | Possibili cause                                                                                                    | Rimedio                                                                                                    |
|-----------------------------|----------------------------------------------------------------------------------------------------|----------------------------------------------------------------------------------------------------|
| rosso lam-<br>peggiante     | Selettore di codifi-<br>ca posizionato su<br>una posizione non<br>valida o in posizio-<br>ne intermedia.                                                                                                    | <ul> <li>Impostare il selettore<br/>di codifica.</li> </ul>                                                                                                    |
| verde lam-<br>peggiante     | Lunghezza massi-<br>ma del cavo per<br>collegamento BUS<br>superata                                                                                                    | <ul> <li>Accorciare il collega-<br/>mento BUS</li> </ul>                                                                                                    |
|                             | Il modulo solare<br>riconosce una di-<br>sfunzione. Il siste-<br>ma solare<br>continua a funzio-<br>nare in funziona-<br>mento di<br>emergenza del<br>della termoregola-<br>zione abbinata<br>(→ per la descri-<br>zione della disfun-<br>zione consultare lo<br>nello storico delle<br>disfunzioni o il ma-<br>nuale di assisten-<br>za). | L'apporto energetico<br>del sistema solare ter-<br>mico si mantiene inal-<br>terato. Tuttavia la<br>disfunzione dovrebbe<br>essere risolta al più<br>tardi in sede della pri-<br>ma manutenzione suc-<br>cessiva. |
|                             | Vedere indicazio-<br>ne di disfunzione<br>nel display<br>dell'unità di termo-<br>regolazione                                                                                                    | Le relative istruzioni<br>dell'unità di termore-<br>golazione e il manuale<br>di tecnico di Service<br>contengono indicazio-<br>ni importanti per la ri-<br>soluzione delle<br>disfunzioni.                       |
| costante-<br>mente<br>verde | Nessuna disfun-<br>zione                                                                                                    | Funzionamento normale                                                                                                    |

Tab. 22

# 6 Protezione dell'ambiente/Smaltimento

La protezione dell'ambiente è un principio aziendale del gruppo Bosch.

La qualità dei prodotti, la redditività e la protezione dell'ambiente sono per noi obiettivi di pari importanza. Ci atteniamo scrupolosamente alle leggi e alle norme per la protezione dell'ambiente.

Per proteggere l'ambiente impieghiamo la tecnologia e i materiali migliori tenendo conto degli aspetti economici.

#### Imballo

Per quanto riguarda l'imballo ci atteniamo ai sistemi di riciclaggio specifici dei rispettivi paesi, che garantiscono un ottimale riutilizzo.

Tutti i materiali utilizzati per gli imballi rispettano l'ambiente e sono riutilizzabili.

### Apparecchi dismessi elettrici ed elettronici

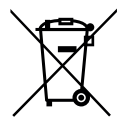

Gli apparecchi elettrici ed elettronici non più utilizzabili devono essere raccolti separatamente e riciclati in modo compatibile con l'ambiente (direttiva europea relativa agli apparecchi dismessi elettrici ed elettronici).

Per lo smaltimento degli apparecchi dismessi elettrici ed elettronici utilizzare i sistemi di restituzione e di raccolta del rispettivo paese.

### Inhoudsopgave

| 1 | Toelic<br>veiligh | hting bij de symbolen en<br>reidsaanwijzingen13                                        | 0      |
|---|-------------------|----------------------------------------------------------------------------------------|--------|
|   | 1.1<br>1.2        | Uitleg van de symbolen         13           Algemene veiligheidsinstructies         13 | 0<br>1 |
| 2 | Produ             | rtgegevens 13                                                                          | -      |
| - | 2 1               | Relangrijke adviezen voor het gebruik 13                                               | 1      |
|   | 2.2               | Beschrijving van het zonnesysteem en de                                                | -      |
|   | 2.2               | zonnefuncties 13                                                                       | 2      |
|   | 2.3               | Beschrijving van het verswatersysteem en de                                            | 2      |
|   |                   | verswaterfuncties                                                                      | 3      |
|   | 2.4               | Leveringsomvang 13                                                                     | 5      |
|   | 2.5               | Technische gegevens 13                                                                 | 5      |
|   | 2.6               | Aanvullende accessoires 13                                                             | 6      |
|   | 2.7               | Reiniging 13                                                                           | 6      |
| 3 | Instal            | atie 13                                                                                | 6      |
|   | 31                | Installatie 13                                                                         | 6      |
|   | 3.2               | Elektrische aansluiting 13                                                             | 6      |
|   | 2.2               | Appeluiting DUC verbinding on                                                          | 0      |
|   | 3.2.1             |                                                                                        | ~      |
|   |                   | temperatuursensor (laagspanningszijde) 13                                              | 6      |
|   | 3.2.2             | Aansluiting voedingsspanning pomp en                                                   |        |
|   |                   | menger (netspanningszijde)                                                             | 7      |
|   | 3.2.3             | Overzicht bezetting aansluitklemmen 13                                                 | 7      |
|   | 3.2.4             | Aansluitschema's met installatievoor                                                   | a      |
|   |                   | beeldeli                                                                               | 9      |
| 4 | Inbed             | ijfname                                                                                | 0      |
|   | 4.1               | Codeerschakelaar instellen                                                             | 0      |
|   | 4.2               | Indedrijiname van de installatie en de module . 14                                     | 0      |
|   | 4.2.1             | Instellingen bij zonnesystemen                                                         |        |
|   | 4.2.2             | Configuratio van bet zonnesystemen                                                     | 1      |
|   | 4.5               | Overzicht van de servicemenu's                                                         | 2      |
|   | 45                | Menu instellingen zonnesysteem (niet hij alle                                          | ~~     |
|   | 1.0               | bedieningseenheden beschikbaar) 14                                                     | 3      |
|   | 4.5.1             | Menu zonneparameters                                                                   | 3      |
|   | 4.5.2             | Zonnesysteem starten                                                                   | 7      |
|   | 4.6               | Menu Instellingen warm water/verswater-                                                | Ċ      |
|   |                   | systeem (niet bij alle bedieningseenheden                                              |        |
|   |                   | beschikbaar)                                                                           | 7      |
|   | 4.7               | Menu Diagnose (niet bij alle bedienings-                                               |        |
|   |                   | eenheden beschikbaar)14                                                                | 8      |
|   | 4.8               | Menu info 14                                                                           | 9      |
| 5 | Storin            | gen verhelpen 14                                                                       | 9      |
| 6 | Milieu            | bescherming en afvalverwerking 15                                                      | 0      |
|   |                   |                                                                                        |        |

# 1 Toelichting bij de symbolen en veiligheidsaanwijzingen

### 1.1 Uitleg van de symbolen

#### Waarschuwing

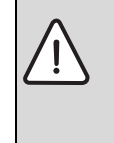

Veiligheidsinstructies in de tekst worden aangegeven met een gevarendriehoek. Het signaalwoord voor de waarschuwing geeft het soort en de ernst van de gevolgen aan indien de maatregelen ter voorkoming van het gevaar niet worden nageleefd.

De volgende signaalwoorden zijn vastgelegd en kunnen in dit document worden gebruikt:

- **OPMERKING** betekent dat materiële schade kan ontstaan.
- VOORZICHTIG betekent dat licht tot middelzwaar lichamelijk letsel kan optreden.
- WAARSCHUWING betekent dat zwaar tot levensgevaarlijk lichamelijk letsel kan optreden.
- GEVAAR betekent dat zwaar tot levensgevaarlijk lichamelijk letsel zal optreden.

### Belangrijke informatie

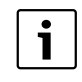

Belangrijke informatie zonder gevaar voor mens of materialen wordt met het nevenstaande symbool gemarkeerd.

#### Aanvullende symbolen

| Symbool | Betekenis                                            |
|---------|------------------------------------------------------|
| •       | Handeling                                            |
| →       | Verwijzing naar een andere plaats in het<br>document |
| •       | Opsomming                                            |
| -       | Opsomming (2 <sup>e</sup> niveau)                    |

### 1.2 Algemene veiligheidsinstructies

Deze installatie-instructie is bedoeld voor installateurs van waterinstallaties, cv- en elektrotechniek.

- Lees de installatie-instructies (toestel, module, enzovoort) voor de installatie.
- Houd de veiligheids- en waarschuwingsinstructies aan.
- Houd de nationale en regionale voorschriften, technische regels en richtlijnen aan.
- Documenteer uitgevoerde werkzaamheden.

#### Gebruik volgens de voorschriften

• Gebruik het product uitsluitend voor de regeling van cv-installaties in eengezinswoningen of appartementen.

leder ander gebruik komt niet overeen met de voorschriften. Daaruit resulterende schade valt niet onder de fabrieksgarantie.

#### Installatie, inbedrijfstelling en onderhoud

Installatie, inbedrijfstelling en onderhoud mogen alleen door een erkend installateur worden uitgevoerd.

- Installeer het product niet in vochtige ruimten.
- Gebruik alleen originele reserve-onderdelen.

#### Elektrotechnische werkzaamheden

Elektrotechnische werkzaamheden mogen alleen door elektrotechnici worden uitgevoerd.

- ► Voor elektrotechnische werkzaamheden:
  - Schakel de netspanning (over alle polen) vrij en borg deze tegen herinschakelen.
  - Controleer de spanningsloosheid.
- Het product heeft verschillende spanningen nodig.
   Sluit de laagspanningszijde niet aan op de netspanning en omgekeerd.
- Houd de aansluitschema's van de overige installatiedelen ook aan.

### Overdracht aan de eigenaar

Instrueer de eigenaar bij de overdracht in de bediening en bedrijfsomstandigheden van de cv-installatie.

- ► Leg de bediening uit ga daarbij in het bijzonder in op alle veiligheidsrelevante handelingen.
- Wijs erop, dat ombouw of herstellingen alleen door een erkend installateur mogen worden uitgevoerd.
- Wijs op de noodzaak tot inspectie en onderhoud voor een veilig en milieuvriendelijk bedrijf.
- Geef de installatie- en bedieningsinstructies aan de eigenaar in bewaring.

#### Schade door vorst

Wanneer de installatie niet in bedrijf is, kan deze bevriezen:

- ► Houd de instructies voor vorstbeveiliging aan.
- Laat de installatie altijd ingeschakeld, vanwege extra functies zoals bijvoorbeeld warmwatervoorziening of pomptestprogramma.
- ► Eventueel optredende storing direct oplossen.

# 2 Productgegevens

- De module is bedoeld voor het aansturen van een zonnesysteem of verswaterstation.
- De module is bedoeld voor de registratie van de voor de werking benodigde temperaturen.
- De module is geschikt voor energiezuinige pompen.
- Configuratie van het zonnesysteem met een bedieningseenheid met BUS-interface EMS plus.
- Meer complexe zonnesystemen kunnen in combinatie met een zonnemodule MS 200 worden gerealiseerd.

De combinatiemogelijkheden van de module zijn te vinden in de aansluitschema's.

### 2.1 Belangrijke adviezen voor het gebruik

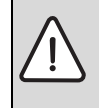

WAARSCHUWING: Er bestaat gevaar voor verbranding!

Wanneer warmwatertemperaturen boven 60 °C zijn ingesteld of de thermische desinfectie is ingeschakeld, moet een thermostatische warmwatermengkraan worden geïnstalleerd.

De module communiceert via een EMS plus interface met andere EMS plus compatibel BUS-deelnemers.

- De module mag uitsluitend op bedieningseenheden met BUS-interface EMS plus (Energie-Management-Systeem) worden aangesloten.
- De functionaliteit is afhankelijk van de geïnstalleerde bedieningseenheid. Meer informatie over de bedieningseenheden vindt u in de Nefit prijslijst en de website van de fabrikant.
- De installatieruimte moet voor de beschermingklasse conform de technische gegevens van de module geschikt zijn.

### 2.2 Beschrijving van het zonnesysteem en de zonnefuncties

#### Beschrijving van het zonnesysteem

Door de uitbreiding van een zonnesysteem met extra functies kunnen uitgebreidere zonnesystemen worden gerealiseerd. Voorbeelden voor mogelijke zonnesystemen vindt u bij de aansluitschema's.

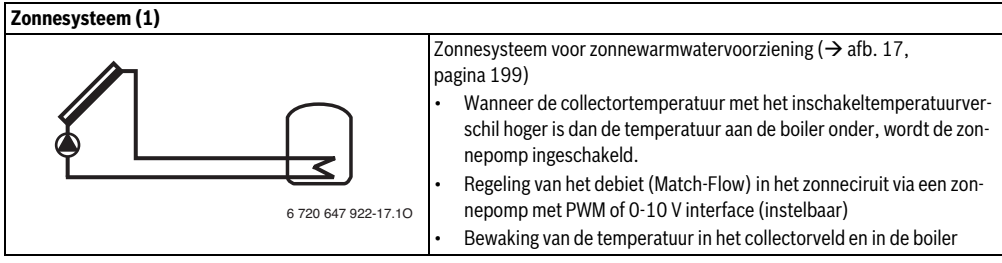

Tabel 2

#### Beschrijving van de zonnefuncties

Door toevoegen van functies aan het zonnesysteem wordt het gewenste zonnesysteem samengesteld. Niet alle functies kunnen onderling worden gecombineerd.

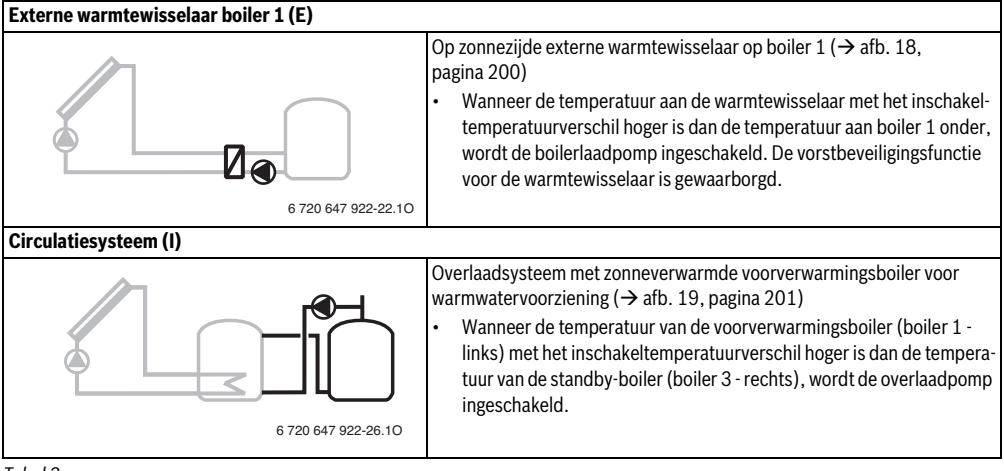

#### Productgegevens | 133

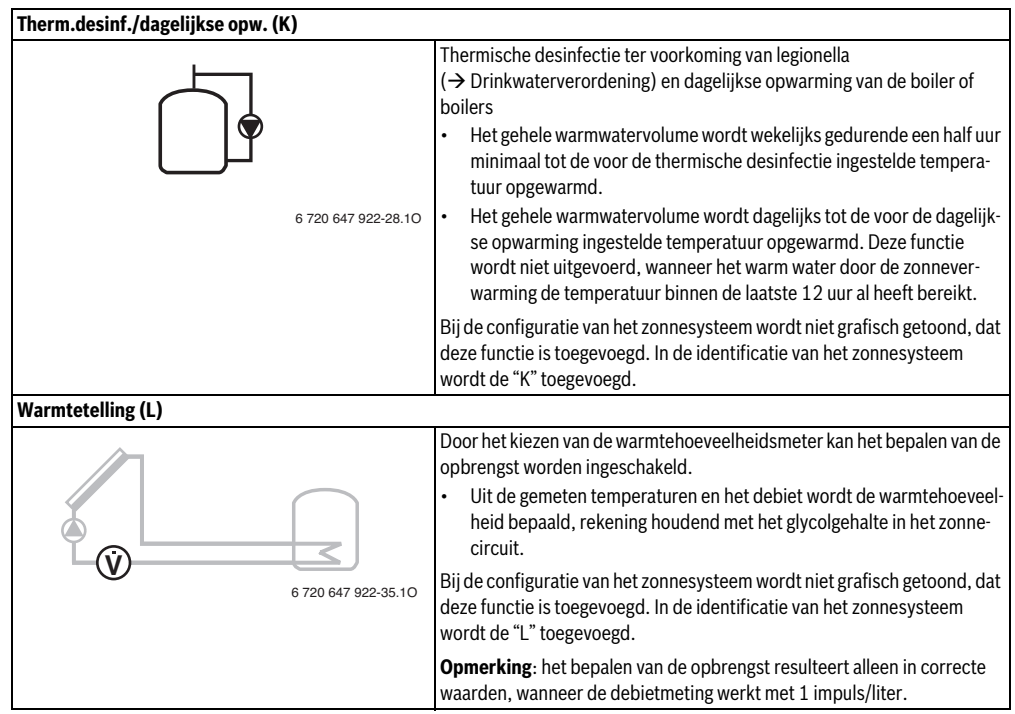

Tabel 3

### 2.3 Beschrijving van het verswatersysteem en de verswaterfuncties

#### Beschrijving van het verswatersysteem

Door de uitbreiding van een verswatersysteem met functies kunnen installaties worden uitgebreid. Voorbeelden voor mogelijke verswatersystemen vindt u bij de aansluitschema's.

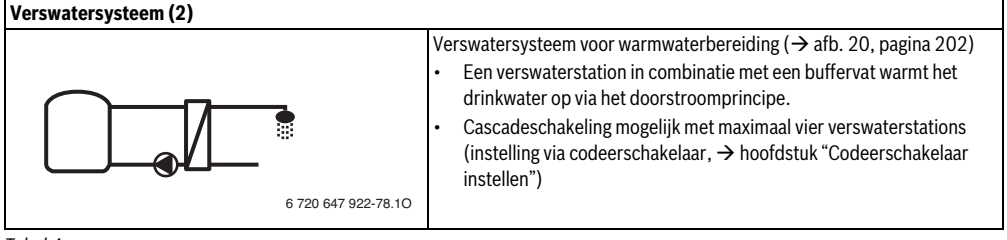

#### Beschrijving van de verswaterfuncties

Door toevoegen van functies aan het verswatersysteem wordt de gewenste installatie samengesteld.

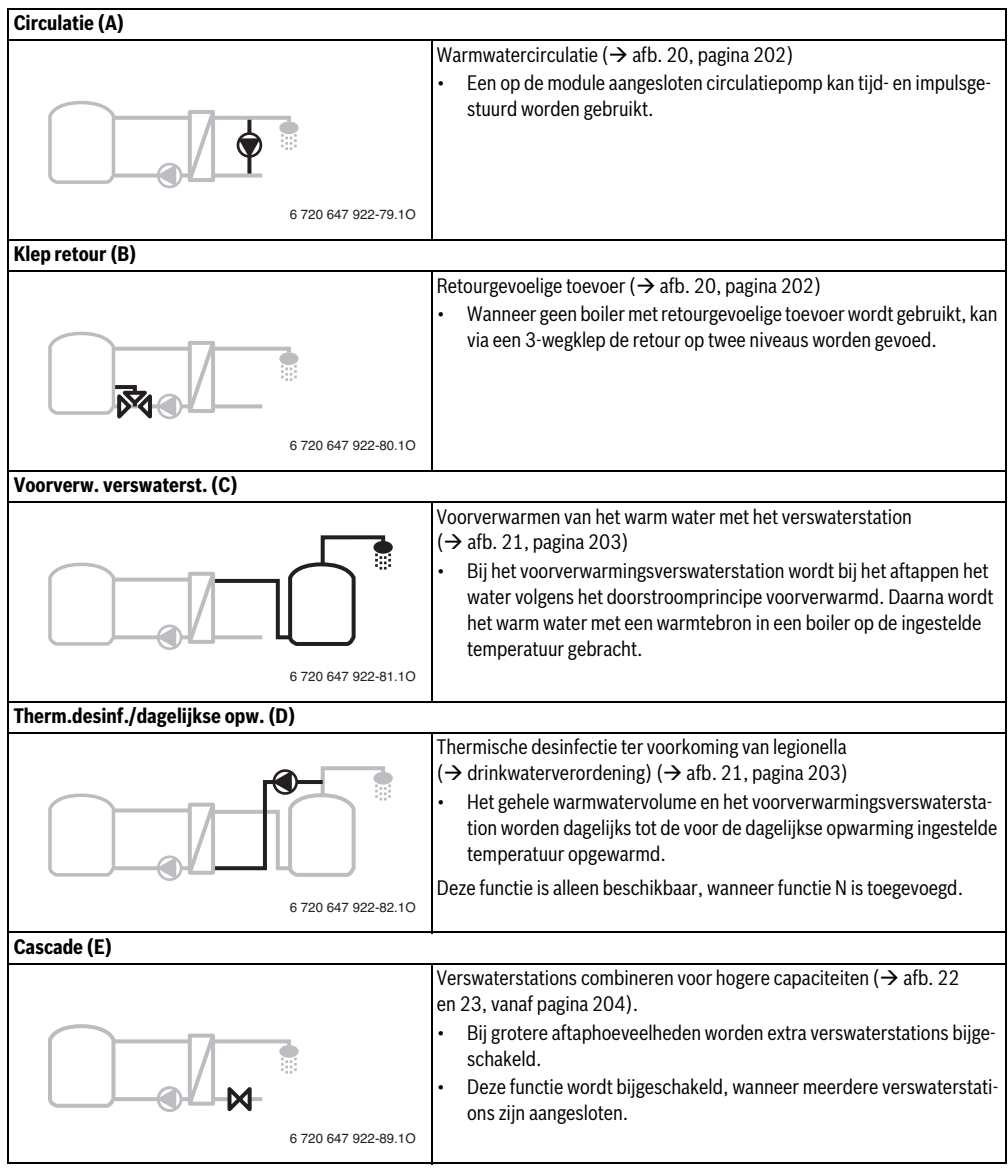

#### 2.4 Leveringsomvang

## Afb. 1, pagina 193:

[1] Module

(

- [2] Boilertemperatuursensor
- [3] Collectortemperatuursensor
- [4] Zak met trekontlastingen
- [5] Installatie-instructie

#### 2.5 **Technische gegevens**

Dit product voldoet qua constructie en werking E aan de Europese richtlijnen evenals aan de bijkomende nationale vereisten. De conformiteit wordt aangetoond door het CE-kenmerk. De con-

formiteitverklaring van het product kunt u aanvragen. Neem daarvoor contact op met het adres vermeld op de achterkant van deze instructie.

| Те                     | chnische gegevens                                                                                  |            |                                                        |  |  |  |
|------------------------|----------------------------------------------------------------------------------------------------|------------|--------------------------------------------------------|--|--|--|
| Afmetingen (b × h × d) |                                                                                                    | 15:<br>mai | 151 × 184 × 61 mm (andere maten → afb. 2, pagina 193)  |  |  |  |
| Ма                     | ximale aderdiameter                                                                                |            |                                                        |  |  |  |
| •                      | Aansluitklem 230 V                                                                                 | •          | 2,5 mm <sup>2</sup>                                    |  |  |  |
| •                      | Aansluitklem laag-                                                                                 | •          | 1,5 mm <sup>2</sup>                                    |  |  |  |
|                        | spanning                                                                                           |            |                                                        |  |  |  |
| No                     | minale spanningen                                                                                  |            |                                                        |  |  |  |
| •                      | BUS                                                                                                | •          | 15 V DC (beveiligd tegen                               |  |  |  |
|                        |                                                                                                    |            | ompolen)                                               |  |  |  |
| •                      | Netspanning module                                                                                 | •          | 230 V AC, 50 Hz                                        |  |  |  |
| •                      | Bedieningseenheid                                                                                  | •          | 15 V DC (beveiligd tegen                               |  |  |  |
|                        |                                                                                                    |            | ompolen)                                               |  |  |  |
| •                      | Pompen en meng-                                                                                    | •          | 230 V AC, 50 Hz                                        |  |  |  |
|                        | kraan                                                                                              |            |                                                        |  |  |  |
| Ze                     | kering                                                                                             | 230        | D V, 5 AT                                              |  |  |  |
| BU                     | S-interface                                                                                        | EM         | S plus                                                 |  |  |  |
| Op                     | genomen vermogen –                                                                                 | < 1        | W                                                      |  |  |  |
| sta                    | ndby                                                                                               |            |                                                        |  |  |  |
| Ма                     | iximaal vermogen                                                                                   |            |                                                        |  |  |  |
| •                      | Per aansluiting (PS1)                                                                              | •          | 400 W (hoogrendement-                                  |  |  |  |
|                        |                                                                                                    |            | pompen toegelaten;                                     |  |  |  |
| •                      | Per aansluiting (VS1,                                                                              |            | maximaal 40 A/μs)                                      |  |  |  |
|                        | PS2, PS3)                                                                                          | •          | 400 W (hoogrendement-                                  |  |  |  |
|                        |                                                                                                    |            | pompen toegelaten;                                     |  |  |  |
|                        |                                                                                                    |            |                                                        |  |  |  |
|                        |                                                                                                    |            | maximaal 40 A/μs)                                      |  |  |  |
| Me                     | eetbereik boilertempe-                                                                             |            | maximaal 40 A/μs)                                      |  |  |  |
| Me<br>rat              | eetbereik boilertempe-<br>tuursensor                                                               |            | maximaal 40 A/μs)                                      |  |  |  |
| Me<br>rat              | eetbereik boilertempe-<br>tuursensor<br>Onderste foutgrens                                         | •          | maximaal 40 A/μs)                                      |  |  |  |
| Me<br>rat<br>•         | eetbereik boilertempe-<br>tuursensor<br>Onderste foutgrens<br>Weergavebereik                       | •          | maximaal 40 A/μs)<br>< - 10 °C<br>0 100 °C             |  |  |  |
| Me<br>rat<br>•<br>•    | eetbereik boilertempe-<br>tuursensor<br>Onderste foutgrens<br>Weergavebereik<br>Bovenste foutgrens | •          | maximaal 40 A/μs)<br>< - 10 °C<br>0 100 °C<br>> 125 °C |  |  |  |

| Technische gegevens                    |                                      |
|----------------------------------------|--------------------------------------|
| Meetbereik collector-                  |                                      |
| temperatuursensor                      |                                      |
| <ul> <li>Onderste foutgrens</li> </ul> | • < - 35 °C                          |
| <ul> <li>Weergavebereik</li> </ul>     | • - 30 200 °C                        |
| Bovenste foutgrens                     | • > 230 °C                           |
| Toegelaten omge-                       | 0 60 ℃                               |
| vingstemp.                             |                                      |
| Beveiligingsklasse                     | IP44                                 |
| Beschermingsklasse                     | l                                    |
| Identificatienummer                    | Typeplaat (→ afb. 16,<br>pagina 198) |

Tabel 6

| °C | Ω     | °C | Ω    | °C | Ω    |
|----|-------|----|------|----|------|
| 20 | 14772 | 44 | 5730 | 68 | 2488 |
| 26 | 11500 | 50 | 4608 | 74 | 2053 |
| 32 | 9043  | 56 | 3723 | 80 | 1704 |
| 38 | 7174  | 62 | 3032 | 86 | 1421 |

Tabel 7 Meetwaarde boilertemperatuursensor (TS2...)

| °C   | Ω      | °C | Ω     | °C  | Ω    | °C  | Ω   |
|------|--------|----|-------|-----|------|-----|-----|
| - 30 | 364900 | 25 | 20000 | 80  | 2492 | 150 | 364 |
| - 20 | 198400 | 30 | 16090 | 90  | 1816 | 160 | 290 |
| - 10 | 112400 | 35 | 12800 | 95  | 1500 | 170 | 233 |
| 0    | 66050  | 40 | 10610 | 100 | 1344 | 180 | 189 |
| 5    | 50000  | 50 | 7166  | 110 | 1009 | 190 | 155 |
| 10   | 40030  | 60 | 4943  | 120 | 768  | 200 | 127 |
| 15   | 32000  | 70 | 3478  | 130 | 592  | -   | -   |
| 20   | 25030  | 75 | 2900  | 140 | 461  | -   | -   |

Tabel 8 Meetwaarde collectortemperatuursensor (TS1)

### 2.6 Aanvullende accessoires

Exacte informatie over geschikte accessoires is opgenomen in de Nefit prijslijst.

- Voor zonnesysteem 1:
  - Zonnepomp; aansluiting op PS1
  - Elektronisch geregelde pomp (PWM of 0-10 V); aansluiting op PS1 en OS1
  - Temperatuursensor; aansluiting op TS1
  - Temperatuursensor op eerste boiler onder; aansluiting op TS2
- Bijkomend voor externe warmtewisselaar boiler 1 (E):
  - Warmtewisselaarpomp; aansluiting op VS1/PS2/PS3
  - Temperatuursensor op warmtewisselaar; aansluiting op TS3
  - Bijkomend voor verlaadsysteem (I):
  - Boilerverlaadpomp; aansluiting op VS1/PS2/PS3
- Voor thermische desinfectie (K):
  - Pomp thermische desinfectie; aansluiting op VS1/ PS2/PS3
- Bijkomend voor warmtehoeveelheidsmeter (L):
  - Temperatuursensor in aanvoer naar zonnecollector; aansluiting op TS3
  - Temperatuursensor in retour van zonnecollector; aansluiting op IS1
  - Watermeter; aansluiting op IS1
- Bijkomend voor verswatersysteem:
  - Circulatiepomp
  - Ventiel voor gevoelige retourvoeding
  - 2-4 ventielen voor cascade-opbouw

### Installatie van de aanvullende accessoires

 Installeer de aanvullende accessoires overeenkomstig de wettelijke voorschriften en de meegeleverde instructies.

## 2.7 Reiniging

 Indien nodig met een vochtige doek de behuizing schoon wrijven. Gebruik daarbij geen scherpe of bijtende reinigingsmiddelen.

# 3 Installatie

#### GEVAAR: Elektrocutiegevaar!

- Voor de installatie van dit product: toestel en alle andere BUS-deelnemers over alle polen losmaken van de netspanning.
- ► Voor de inbedrijfstelling: breng de afdekking aan (→ afb. 15, pagina 198).

### 3.1 Installatie

- Installeer de module op een wand (→ afb. 3 tot afb. 7, vanaf pagina 194), op een DIN-rail (→ afb. 7, pagina 195), in een module of in de cv-ketel.
- Houd de handleiding bij montage van de module in een cvtoestel aan.
- ► Let bij het verwijderen van de module van de montagerail op afb. 8 op pagina 195.

### 3.2 Elektrische aansluiting

 Rekening houdend met de geldende voorschriften voor de aansluiting minimaal elektrische kabel model H05 VV-... gebruiken.

# 3.2.1 Aansluiting BUS-verbinding en temperatuursensor (laagspanningszijde)

- Bij verschillende aderdiameters een verdeeldoos voor de aansluiting van de BUS-deelnemers gebruiken.
- ► BUS-deelnemers [B] via verdeeldoos [A] in ster schakelen (→ afb. 13, pagina 197) of via BUS-deelnemer met twee BUS-aansluitingen in serie.

| i |  |
|---|--|
|   |  |

Wanneer de maximale totale lengte van de BUSverbinding tussen alle BUS-deelnemers wordt overschreden of in het BUS-systeem een ringstructuur bestaat, is de inbedrijfstelling van de installatie niet mogelijk. Maximale totale lengte van de BUS-verbindingen:

- 100 m met 0,50 mm<sup>2</sup> aderdiameter
- 300 m met 1,50 mm<sup>2</sup> aderdiameter
- Om inductieve beïnvloeding te voorkomen: alle laagspanningskabels gescheiden installeren van netspanningskabels (minimale afstand 100 mm).
- Bij externe inductieve invloeden (bijvoorbeeld van fotovoltaïsche installaties) kabel afgeschermd uitvoeren (bijvoorbeeld LiYCY) en afscherming eenzijdig aarden. Sluit de afscherming niet op de aansluitklem voor de randaarde in de module aan maar op de huisaarde, bijvoorbeeld vrije afleiderklem of waterleiding.

Gebruik bij verlenging van de sensorkabel de volgende aderdiameters:

- tot 20 m met 0,75 mm<sup>2</sup> tot 1,50 mm<sup>2</sup> aderdiameter
- 20 m tot 100 m met 1,50 mm<sup>2</sup> aderdiameter
- Installeer de kabel door de al voorgemonteerde tulen en conform de aansluitschema's.

#### 3.2.2 Aansluiting voedingsspanning pomp en menger (netspanningszijde)

**i** 

De bezetting van de elektrische aansluitingen is afhankelijk van de geïnstalleerde installatie. De in afb. 9 t/m 12, vanaf pagina 196 getoonde beschrijving is een voorstel voor de procedure van de elektrische aansluiting. De handelingsstappen zijn deels niet zwart weergegeven. Daarmee kan gemakkelijker worden herkend, welke handelingsstappen bij elkaar horen.

- Gebruik alleen elektriciteitskabels van dezelfde kwaliteit.
- Let erop dat de fasen van de netaansluiting correct worden geïnstalleerd.
   Netaansluiting via een stekker met randaarde is niet toegestaan.
- Sluit op de uitgangen alleen componenten en modules aan conform deze instructie. Sluit geen extra besturingen aan, die andere installatiedelen aansturen.
- ► Installeer de kabels door de tulen, conform de aansluitschema's aansluiten en met de meegeleverde trekontlasting borgen (→ afb. 9 t/m 12, vanaf pagina 196).

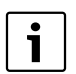

Het maximale opgenomen vermogen van de aangesloten componenten en modules mag niet hoger worden dan het maximaal vermogen zoals gespecificeerd in de technische gegevens van de module.

 Wanneer de netspanning niet via de elektronica van het toestel verloopt, moet lokaal voor de onderbreking van de netspanning over alle polen een genormeerde scheidingsinrichting (conform EN 60335-1) worden geïnstalleerd.

### 3.2.3 Overzicht bezetting aansluitklemmen

Dit overzicht toont, welke installatiedelen kunnen worden aangesloten. De met \* gemarkeerde bestanddelen (bijvoorbeeld PS5, PS6 en PS9) van de installatie zijn als alternatief mogelijk. Afhankelijk van de toepassing van de module wordt een module op de aansluitklem "VS1, PS2, PS3" aangesloten.

Afhankelijk van het gebruik van de module (codering op de module en configuratie via de bedieningseenheid) moeten de installatiedelen volgens het bijbehorende aansluitschema worden aangesloten (→ hoofdstuk "Aansluitschema's met installatievoorbeelden").

Meer complexe zonnesystemen kunnen in combinatie met een zonnemodule MS 200 worden gerealiseerd. Daarbij zijn extra bezettingen van de aansluitklemmen mogelijk (→ Installatiehandleiding MS 200).

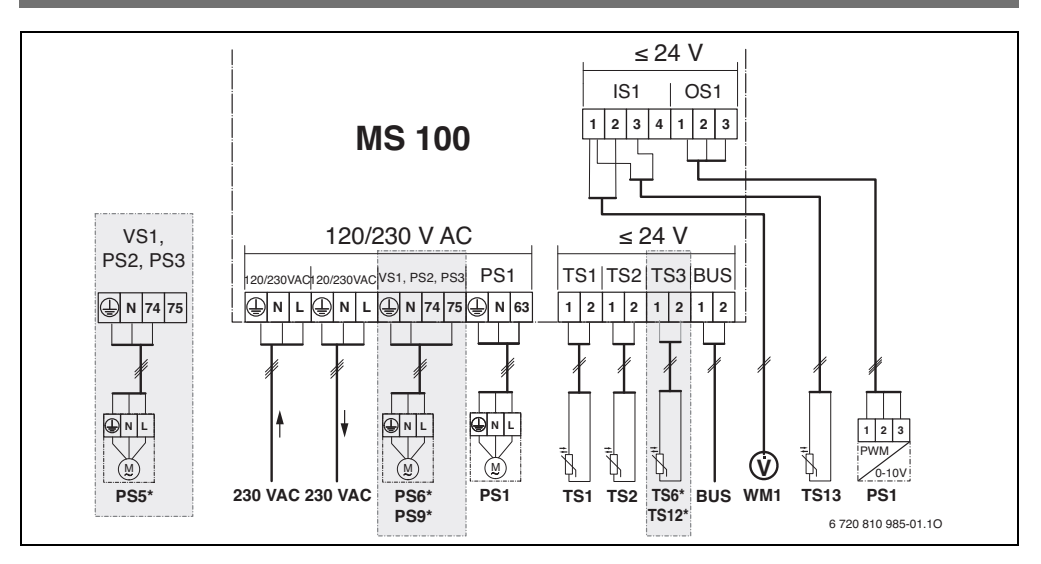

### Legenda bij afbeelding boven en bij afbeelding 17 t/m 23, vanaf pagina 199:

| *                | Zonnesysteem                                              | Onderdel | en van het zonnesysteem:                             |
|------------------|-----------------------------------------------------------|----------|------------------------------------------------------|
| \$%₄             | Functie                                                   | 230 V AC | Netspanning                                          |
| <sup>45</sup> /+ | Extra functie (grijs weergegeven)                         | BUS      | BUS-systeem EMS plus                                 |
| Ø                | Verswatersysteem                                          | PS1      | Zonnepomp collectorveld 1                            |
| <b>1</b> *+      | Functie                                                   | PS5      | Boilerlaadpomp bij gebruik van een externe warmte-   |
| <u>[]</u> *+     | Extra functie (grijs weergegeven)                         |          | wisselaar                                            |
|                  | Randaarde                                                 | PS6      | Boilerverlaadpomp voor verlaadsysteem zonder         |
| θ                | Temperatuur/temperatuursensor                             |          | warmtewisselaar (en thermische desinfectie)          |
|                  | BUS-verbinding tussen ketel en module                     | PS9      | Pomp thermische desinfectie                          |
|                  | Geen BUS-verbinding tussen warmtebron en module           | PS11     | Pomp aan de zijde van de warmtebron (primaire zijde) |
|                  | · · · · · ·                                               | PS13     | Circulatiepomp                                       |
| Identifica       | itie aansluitklemmen:                                     | MS 100   | Module voor standaardzonnesystemen                   |
| 230 V AC         | Aansluiting netspanning                                   | TS1      | Temperatuursensor collectorveld 1                    |
| BUS              | Aansluiting <b>BUS</b> -systeem                           | TS2      | Temperatuursensor boiler 1 onder                     |
| OS1              | Aansluiting toerentalregeling pomp (PWM of                | TS6      | Temperatuursensor warmtewisselaar                    |
|                  | 0-10 V) ( <b>O</b> utput <b>S</b> olar) Klemmenbezetting: | TS9      | Temperatuursensor boiler 3 boven, aansluiting bij-   |
|                  | 1 – massa; 2 – PWM/0-10 V uitgang (Output);               |          | voorbeeld op de ketel (niet op MS 100 aansluiten)    |
|                  | 3 – PWM ingang (Input, optie)                             | TS12     | Temperatuursensor in aanvoer naar zonnecollector     |
| PS13             | Aansluiting pomp ( <b>P</b> ump <b>S</b> olar)            |          | (warmtehoeveelheidsmeter)                            |
| TS13             | Aansluiting temperatuursensor (Temperature                | TS13     | Temperatuursensor in retour van zonnecollector       |
|                  | sensor <b>S</b> olar)                                     |          | (warmtehoeveelheidsmeter)                            |
| VS1              | Aansluiting 3-wegklep of 3-wegmengventiel                 | TS17     | Temperatuursensor op de warmtewisselaar (warm        |
|                  | (Valve Solar)                                             |          | water (secundaire zijde)                             |
| IS1              | Aansluiting voor warmtehoeveelheidsmeter                  | TS21     | Temperatuursensor op de warmtewisselaar              |
|                  | (Input Solar)                                             |          | (aanvoer, primaire zijde)                            |
|                  | Klemmenbezetting: 1 – massa (watermeter en tem-           | VS5      | 3-wegklep in retour                                  |
|                  | peratuursensor); 2 – debiet (watermeter); 3 – tem-        | VS6      | Ventiel voor cascade                                 |
|                  | peratuur (temperatuursensor); 4 – 5 V DC (voeding         | WM1      | Volumestroommeter (watermeter)                       |
|                  | voor vortex-sensoren)                                     |          |                                                      |
|                  |                                                           |          |                                                      |

### 3.2.4 Aansluitschema's met installatievoorbeelden

De hydraulische weergaven zijn slechts schematisch en zijn een vrijblijvend voorbeeld voor een mogelijke hydraulische schakeling. De veiligheidsvoorzieningen moeten conform de geldende normen en lokale voorschriften worden uitgevoerd. Meer complexe installaties kunnen in combinatie met de zonnemodule MS 200 worden gerealiseerd. Zie voor meer informatie en mogelijkheden de planningsdocumenten of het bestek.

#### Zonnesystemen

De toekenning van het aansluitschema aan het zonnesysteem kan met de volgende vragen worden vergemakkelijkt:

- Welk zonnesysteem 🌾 is aanwezig?
- Welke functies (zwart weergegeven) zijn aanwezig?
- Zijn extra functies A aanwezig? Met de extra functies (grijs weergegeven) kan de tot nu toe geselecteerhet zonnesysteem worden uitgebreid.

Voor de tab. 9 getoonde zonnesystemen zijn in de bijlage vanaf pagina 199 de benodigde aansluitingen op de module en de daarbij behorende hydrauliek aangegeven.

| Zonne-<br>systeem | Functie      | Extra<br>functies<br>(grijs weer-<br>gegeven) | Aansluitschema           |
|-------------------|--------------|-----------------------------------------------|--------------------------|
| *                 | ₩ <b>_</b> + | **+                                           |                          |
| 1                 | _            | ΚL                                            | → afb. 17,<br>pagina 199 |
| 1                 | E            | -                                             | → afb. 18, pagina 200    |
| 1                 | I            | К                                             | → afb. 19,<br>pagina 201 |

Tabel 9 Voorbeelden mogelijke zonnesystemen

E Externe warmtewisselaar (deze functie is niet bij alle bedieningseenheden beschikbaar.)

I Overlaadsysteem (deze functie is niet bij alle bedieningseenheden beschikbaar.)

K Thermische desinfectie

L Warmtehoeveelheidsteller

#### Verswatersystemen

De toekenning van het aansluitschema aan het verswatersysteem kan met de volgende vragen worden vergemakkelijkt:

- Welke functies 1/2 (zwart weergegeven) zijn aanwezig?

Voor de tab. 10 getoonde zonnesystemen zijn in de bijlage vanaf pagina 202 de benodigde aansluitingen op de module en de daarbij behorende hydrauliek aangegeven. Deze functies zijn niet bij alle bedieningseenheden beschikbaar.

| Verswater-<br>systeem | Functie | Extra<br>functies<br>(grijs weer-<br>gegeven) | Aansluitschema           |
|-----------------------|---------|-----------------------------------------------|--------------------------|
|                       | // +    | <b>Z</b> +                                    |                          |
| 2                     | -       | AB                                            | → afb. 20,<br>pagina 202 |
| 2                     | С       | ВD                                            | → afb. 21,<br>pagina 203 |
| 2                     | E       | AB                                            | → afb. 22, pagina 204    |
| 2                     | CE      | ВD                                            | → afb. 23,<br>pagina 205 |

Tabel 10 Voorbeelden mogelijke verswatersystemen

A Circulatie

B Ventiel retour

- C Voorverw. verswaterst.
- D Thermische desinfectie

E Cascade

#### 4 Inbedriifname

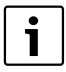

Alle elektrische aansluitingen correct aansluiten en pas daarna de inbedrijfstelling uitvoeren!

- Houd de installatie-instructies van alle componenten en modules van de installatie aan.
- Schakel de voedingsspanning alleen in, wanneer alle modules zijn ingesteld.

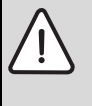

**OPMERKING:** Schade aan de installatie door een defecte pomp!

 Vul en ontlucht de installatie voor het inschakelen, zodat de pompen niet drooglopen.

#### 4.1 Codeerschakelaar instellen

Wanneer de codeerschakelaar op een geldige positie staat, dan brandt de bedrijfsindicatie constant groen. Wanneer de codeerschakelaar op een ongeldige positie staat, brandt de bedrijfsindicatie eerst niet en begint daarna rood te knipperen.

|              | War | mte- | Bedienings- |    |     | Codering module |               |               | dule          |               |
|--------------|-----|------|-------------|----|-----|-----------------|---------------|---------------|---------------|---------------|
|              | br  | on   | eenheid     |    |     |                 | 1             | 2             | 3             | 4             |
| Sy-<br>steem | ۵   | Û    | I           | II | 111 | IV              | <b>MS 100</b> | <b>MS 100</b> | <b>MS 100</b> | <b>MS 100</b> |
| 1            | •   | -    | ٠           | -  | -   | -               | 1             | -             | -             | -             |
| 1            | ٠   | -    | -           | ٠  | -   | -               | 1             | -             | -             | -             |
| 1            | -   | •    | -           | -  | -   | ٠               | 1             | -             | -             | -             |
| 1            | -   | -    | -           | -  | ٠   | -               | 10            | -             | -             | -             |
| 2            | -   | -    | -           | -  | ٠   | -               | 9             | -             | -             | -             |
| 2            | -   | -    | -           | -  | ٠   | -               | 9             | 4             | 5             | 6             |

Tabel 11 Functie van de module via codeerschakelaar toekennen

- ₽ Warmtepomp
- Andere warmtebron
- Zonnesysteem 1 1...
- 2 ... Verswatersysteem 2
- ModuLine 1000 / ModuLine 2000 Т
- Ш ModuLine 3000
- CS 200/SC300 Ш
- IV HPC 400/HMC300

#### 4.2 Inbedriifname van de installatie en de module

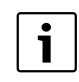

Wanneer op module (MS 100) de codeerschakelaar op 9 of 10 is ingesteld, mag geen BUS-verbinding met een warmtebron bestaan.

#### 4.2.1 Instellingen bij zonnesystemen

- 1. Codeerschakelaar instellen.
- 2. Eventueel de codeerschakelaar op overige modules instellen.
- Schakel de voedingsspanning (netspanning) voor de totale installatie in.

Wanneer de bedrijfsindicatie van de module permanent groen brandt:

- 4. Neem de bedieningseenheid aan de hand van de meegeleverde instructie in bedrijf en stel deze overeenkomstig in.
- 5. In het menu Instellingen zonne > Zonneconfiguratie veranderen geïnstalleerde functies kiezen en aan zonnesysteem toevoegen. Dit menu is niet bij alle bedieningseenheden beschikbaar. Eventueel komt deze stap te vervallen.
- 6. Controleer de instellingen op de bedieningseenheid voor het zonnesysteem en stem deze eventueel af op het geïnstalleerde zonnesysteem.
- 7. Starten zonnesysteem.

### 4.2.2 Instellingen bij verswatersystemen

- 1. Codeerschakelaar op module (MS 100) voor het verswatersysteem op 9 instellen.
- 2. Eventueel de codeerschakelaar op overige modules instellen.
- 3. Schakel de voedingsspanning (netspanning) voor de totale installatie in.

Indien de bedrijfsindicatie van de module constant groen brandt:

- 4. Neem de bedieningseenheid aan de hand van de meegeleverde instructie in bedrijf en stel deze overeenkomstig in.
- 5. In het menu Instellingen warm water > Warmwaterconfiguratie veranderen de geïnstalleerde functies kiezen en aan het verswatersysteem toevoegen.
- 6. Instellingen op de bedieningseenheid voor de installatie controleren en eventueel in het menu Instellingen warm water de instellingen aanpassen.

### 4.3 Configuratie van het zonnesysteem

De configuratie van het zonnesysteem is afhankelijk van de geïnstalleerde bedieningseenheid. Eventueel is alleen het basiszonnesysteem voor zonnewarmwatervoorziening met thermische desinfectie mogelijk. In dit geval is de configuratie van de cv-installatie inclusief het zonnesysteem in de installatiehandleiding van de bedieningseenheid beschreven.

- Verdraai de keuzeknop Ô, om de gewenste functie te kiezen.
- Druk op de keuzeknop  $\frac{1}{0k}$ , om de keuze te bevestigen.
- Druk op de terug-toets 3, om naar de tot dan toe geconfigureerde installatie te verspringen.
- Om een functie te wissen:

  - Druk op de keuzeknop <sup>\*</sup><sub>ok</sub>.
  - De alfabetisch laatste functie wordt gewist.

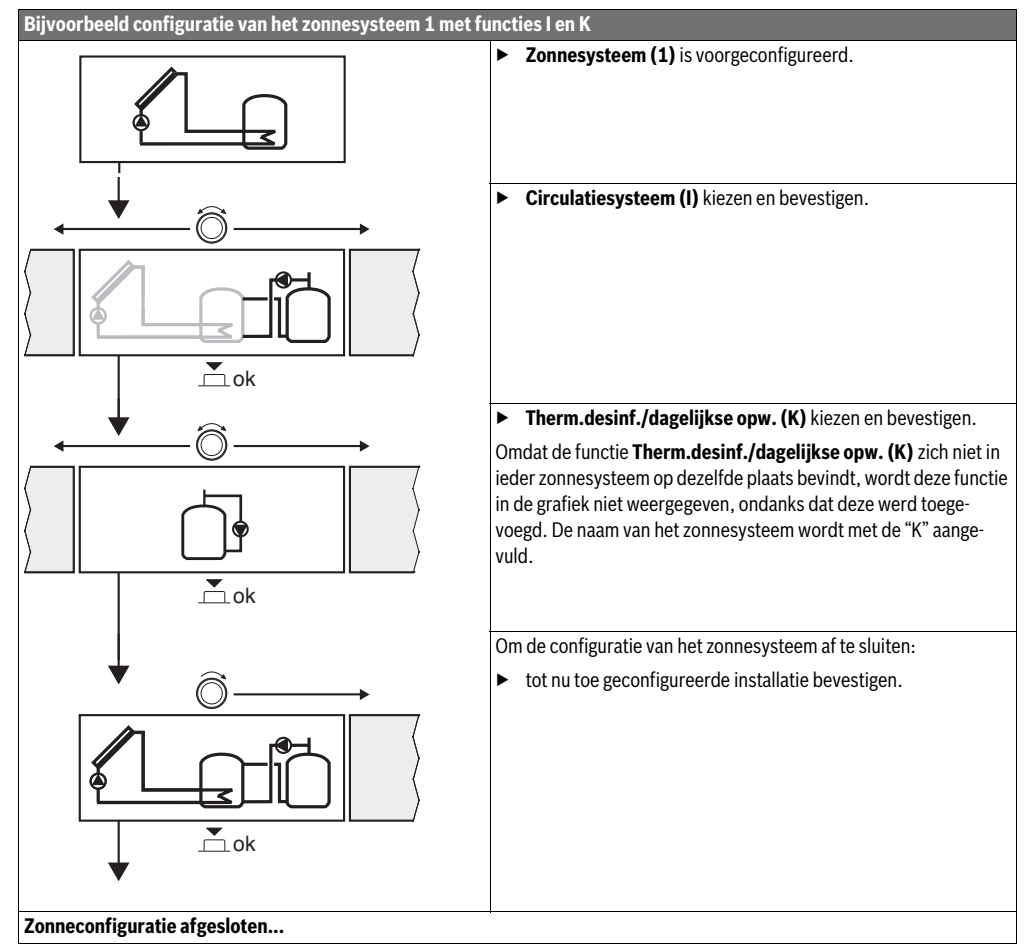

### 4.4 Overzicht van de servicemenu's

De menu's zijn afhankelijk van de geïnstalleerde bedieningseenheid en de geïnstalleerde installatie.

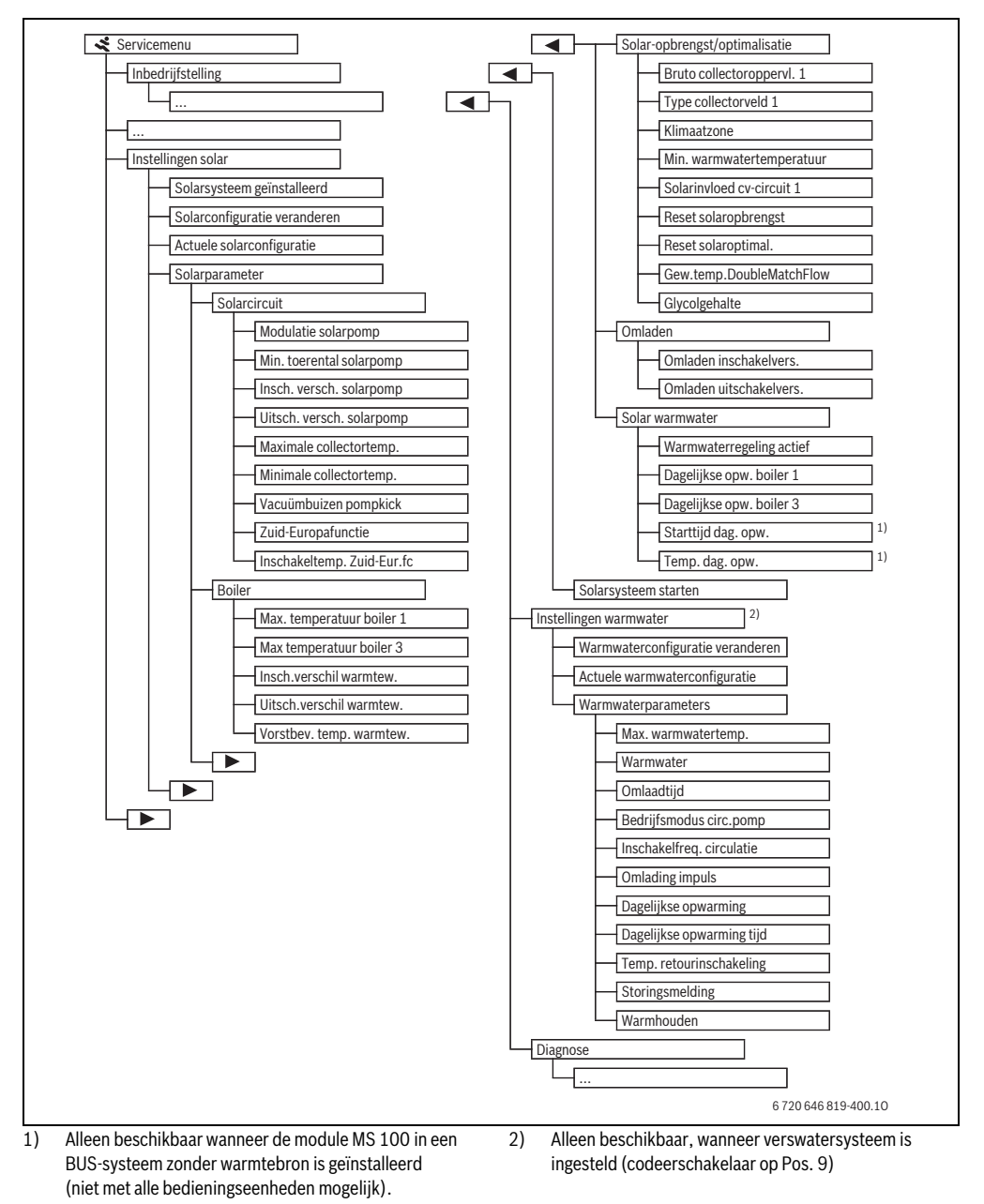

<sup>6 720 815 256 (2014/10)</sup> 

### 4.5 Menu instellingen zonnesysteem (niet bij alle bedieningseenheden beschikbaar)

De volgende tabel beschrijft kort het menu **Instellingen zonne**. De menu's en de daarin beschikbare instellingen zijn op de volgende pagina's uitvoerig beschreven. De menu's zijn afhankelijk van de geïnstalleerde bedieningseenheid en het geïnstalleerde zonnesysteem. Eventueel is het menu voor de instellingen van het zonnesysteem in de installatiehandleiding van de bedieningseenheid beschreven.

| Menu                 | I                                  | Doel van het menu                                                                                                    |
|----------------------|------------------------------------|----------------------------------------------------------------------------------------------------|
| Zonneparameter       |                                    | Instellingen voor het geïnstalleerde zonnesysteem                                                                                                    |
|                      | Zonnecircuit                       | Instellingen van parameters in het zonnecircuit                                                                                                    |
|                      | Boiler                             | Instelling van parameters voor de boiler                                                                                                    |
|                      | Zonne-opbrengst/-<br>optimalisatie | De gedurende de dag te verwachten zonneopbrengst wordt ingeschat en daarmee wordt bij de rege<br>ling van de ketel rekening gehouden. Met de instellingen in dit menu kan de besparing worden geopti-<br>maliseerd. |
|                      | Omladen                            | Met een pomp kan warmte uit de voorverwarmingsboiler worden gebruikt, om een bufferboiler of een boiler voor de warmwatervoorziening op te warmen.                                                                  |
|                      | Zonne warmwater                    | Hier kunnen instellingen bijvoorbeeld voor thermische desinfectie worden uitgevoerd.                                                                                                    |
| Zonnesysteem starten |                                    | Nadat alle benodigde parameters zijn ingesteld, kan het zonnesysteem in bedrijf worden genomen.                                                                                                    |

Tabel 13 Overzicht van de menu's instellingen zonne

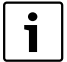

De basisinstellingen zijn in de instelbereiken

geaccentueerd.

#### 4.5.1 Menu zonneparameters

### Zonnecircuit

| Menupunt                              | Instelbereik     | Functiebeschrijving                                                                                                    |
|---------------------------------------|------------------|----------------------------------------------------------------------------------------------------|
| Modulatie<br>zonnepomp                |                  | Het rendement van de installatie verbetert, wanneer het temperatuurverschil op de waarde van het inschakeltemperatuurverschil wordt geregeld (inschakelversch.zonnepomp).                                                       |
|                                       |                  | <ul> <li>"Match-Flow"-functie in menu Zonneparameter &gt; Zonneopbrengst/-optimalisatie<br/>activeren.</li> </ul>                                                                                                    |
|                                       |                  | Opmerking: schade aan de installatie door een defecte pomp!                                                                                                    |
|                                       |                  | <ul> <li>Schakel de toerentalregeling op de bedieningseenheid uit, wanneer een pomp met<br/>geïntegreerde toerentalregeling is aangesloten.</li> </ul>                                                                          |
|                                       | Nee              | De zonnepomp wordt niet modulerend aangestuurd.                                                                                                    |
|                                       | PWM              | De zonnepomp wordt modulerend via een PWM-signaal aangestuurd.                                                                                                    |
|                                       | 0-10 V           | De zonnepomp wordt modulerend via een analoog 0-10 V signaal aangestuurd.                                                                                                    |
| Min. toerental<br>zonnepomp           | <b>5</b> 100 %   | Het hier ingestelde toerental van de geregelde zonnepomp kan niet worden onderschreden.<br>De zonnepomp blijft net zolang op dit toerental, tot het inschakelcriterium niet meer geldt of<br>het toerental weer wordt verhoogd. |
| Insch. versch.<br>zonnepomp           | 6 <b>10</b> 20 K | Wanneer de collectortemperatuur de boilertemperatuur met het hier ingestelde verschil<br>overschrijdt en aan alle inschakelvoorwaarden is voldaan, is de zonnepomp actief (min. 3 K<br>groter dan Uitschakelversch. zonnepomp). |
| Uitschakel-<br>versch. zonne-<br>pomp | З <b>5</b> 17 К  | Wanneer de collectortemperatuur de boilertemperatuur met het hier ingestelde verschil<br>onderschrijdt, is de zonnepomp uit (min. 3 K kleiner dan Insch. versch. zonnepomp).                                                    |
| Tabel 14                              |                  |                                                                                                    |

## 144 | Inbedrijfname

| Menupunt                     | Instelbereik            | Functiebeschrijving                                                                                                    |
|------------------------------|-------------------------|----------------------------------------------------------------------------------------------------|
| Maximale col-<br>lectortemp. | 100 <b>120</b><br>140 ℃ | Wanneer de collectortemperatuur de hier ingestelde temperatuur overschrijdt, is de zonne-<br>pomp uit.                                                                                                    |
| Minimale col-<br>lectortemp. | 10 <b>20</b> 80 ℃       | Wanneer de collectortemperatuur de hier ingestelde temperatuur onderschrijdt, is de zonne-<br>pomp uit, ook wanneer aan alle inschakelvoorwaarden is voldaan.                                                                                                    |
| Vacuümbuizen<br>pompkick     | Ja                      | De zonnepomp wordt tussen 6:00 en 22:00 uur elke 15 minuten kortstondig geactiveerd,<br>om de warme koelvloeistof naar de temperatuursensor te pompen.                                                                                                    |
|                              | Nee                     | Pompkick-functie vacuümbuiscollectoren uitgeschakeld.                                                                                                    |
| Zuid-Europa-<br>functie      | Ja                      | Wanneer de collectortemperatuur tot onder de ingestelde waarde (→ Inschakeltemp. Zuid-<br>Eur.funct) afneemt, is de zonnepomp actief. Daardoor wordt warm boilerwater door de col-<br>lector gepompt. Wanneer de collectortemperatuur de ingestelde temperatuur met 2 K over-<br>schrijdt, is de pomp uit.<br>Deze functie is uitsluitend voor landen bedoeld, waar vanwege de hoge temperaturen in de<br>regel geen vorstschade kan ontstaan.<br><b>Opgelet!</b> De Zuid-Europa-functie biedt geen absolute beveiliging tegen vorstschade. Eventu-<br>eel de installatie met koelvloeistof vullen! |
| Inschakel-                   | 4 <b>5</b> 8℃           | Wanneer de hier ingestelde waarde voor de collectortemperatuur wordt onderschreden, is                                                                                                    |
| temp. Zuid-<br>Eur.funct     |                         | de zonnepomp aan.                                                                                                    |

Tabel 14

## Boiler

|   | WAARSCHUWING: Er bestaat gevaar voor verbranding!                                                        |
|---|----------------------------------------------------------------------------------------------------|
| 2 | <ul> <li>Wanneer warmwatertemperaturen boven<br/>60 °C zijn ingesteld of de thermische desin-</li> </ul> |
|   | fectie is ingeschakeld, moet een thermosta-<br>tische warmwatermengkraan worden                          |

tische warmwatermengkraan worden geïnstalleerd.

| Menupunt                    | Instelbereik      | Functiebeschrijving                                                                                                    |  |  |  |
|-----------------------------|-------------------|----------------------------------------------------------------------------------------------------|--|--|--|
| Max. tempera-               | Uit               | Boiler 1 wordt niet opgewarmd.                                                                                                    |  |  |  |
| tuur boiler 1               | 20 <b>60</b> 90 ℃ | Nanneer de hier ingestelde temperatuur in boiler 1 wordt overschreden, is de zonne-<br>oomp uit.                                                                                                    |  |  |  |
| Max. tempera-               | Uit               | Boiler 3 wordt niet opgewarmd.                                                                                                    |  |  |  |
| tuur boiler 3               | 20 <b>60</b> 90 ℃ | Wanneer de hier ingestelde temperatuur in boiler 3 wordt overschreden, is de verlaad-<br>pomp uit.                                                                                                    |  |  |  |
| Insch.verschil<br>warmtew.  | <b>6</b> 20 K     | Wanneer het hier ingestelde verschil tussen boilertemperatuur en temperatuur aan de warmtewisselaar wordt overschreden en aan alle inschakelvoorwaarden is voldaan, is de boilerlaadpomp actief.          |  |  |  |
| Uitsch.verschil warmtew.    | <b>3</b> 17 K     | Wanneer het hier ingestelde verschil tussen boilertemperatuur en temperatuur aan de<br>warmtewisselaar wordt onderschreden, is de boilerlaadpomp uit.                                                     |  |  |  |
| Vorstbev. temp.<br>warmtew. | 3 <b>5</b> 20 °C  | Wanneer de temperatuur aan de externe warmtewisselaar de hier ingestelde tempera-<br>tuur onderschrijdt, is de boilerlaadpomp actief. Daardoor wordt de warmtewisselaar be-<br>schermd tegen vorstschade. |  |  |  |
### Zonne-opbrengst/optimalisatie

Bruto collectoroppervlakken, collectortype en waarde van de klimaatzone moeten correct zijn ingesteld, om een zo hoog mogelijke energiebesparing te bereiken.

| Menupunt                       | Instelbereik                | Functiebeschrijving                                                                                                    |  |
|--------------------------------|-----------------------------|----------------------------------------------------------------------------------------------------|--|
| Bruto collectorop-<br>pervl. 1 | <b>0</b> 500 m <sup>2</sup> | Met deze functie kan het in collectorveld 1 geïnstalleerde oppervlak worden ingesteld. De zonneopbrengst wordt alleen getoond, wanneer een oppervlak > 0 m <sup>2</sup> is ingesteld.                                                                                                    |  |
| Type collectorveld             | Vlakke collect.             | Gebruik van vlakke collectoren in collectorveld 1                                                                                                    |  |
| 1                              | Vacuümbuiscollec-<br>tor    | Gebruik van vacuümbuiscollectoren in collectorveld 1                                                                                                    |  |
| Klimaatzone                    | 1 <b>90</b> 255             | Klimaatzone van de installatieplaats conform de kaart ( $\rightarrow$ afb. 24, pagina 206).                                                                                                    |  |
|                                |                             | <ul> <li>Zoek de locatie van de installatie op in de kaart met de klimaatzones en stel de<br/>waarde van de klimaatzone in.</li> </ul>                                                                                                    |  |
| Min. warmwater-<br>temp.       | Uit                         | Warmwateropwarming door de ketel onafhankelijk van de minimale warmwatertemperatuur                                                                                                    |  |
|                                | 15 45 70 ℃                  | De regeling registreert, of een zonneenergie-rendement aanwezig is en of de opgesla-<br>gen warmtehoeveelheid voldoende is voor de warmwatervoorziening. Afhankelijk van<br>deze beide grootheden verlaagt de regeling de gewenste warmwatertemperatuur die<br>door de ketel moet worden gegenereerd. Bij voldoende zonne-opbrengst komt zo het<br>bijverwarmen met de ketel te vervallen. Wanneer de hier ingestelde temperatuur niet<br>wordt bereikt, dan volgt opwarmen van warm water door de ketel. |  |
| Zonne-invloed                  | Uit                         | Zonne-invloed uitgeschakeld.                                                                                                    |  |
| cv-circuit 1                   | -15K                        | Zonne-invloed op de kamerstreeftemperatuur: bij een hoge waarde wordt de aanvoer-<br>temperatuur van de stooklijn overeenkomstig verlaagd, om een grotere passieve<br>zonneenergie-opbrengst door de vensters van het gebouw mogelijk te maken. Tegelij-<br>kertijd wordt daardoor het pendelen van de temperatuur in het gebouw verminderd en<br>het comfort verbeterd.                                                                                                    |  |
|                                |                             | <ul> <li>Zonne-invloed cv-circuit 1 verhogen (-5 K = max. invloed), wanneer het cv-circuit ruimten verwarmt, die grote vensteroppervlakken gericht op het zuiden hebben.</li> <li>Zonne-invloed cv-circuit 1 niet verhogen, wanneer het cv-circuit ruimten verwarmt, die kleine vensteroppervlakken gericht op het noorden hebben.</li> </ul>                                                                                                    |  |
| Reset zonneop-                 | Ja                          | Zonneopbrengst op nul terugzetten.                                                                                                    |  |
| brengst                        | Nee                         |                                                                                                    |  |
| Reset zonneopti-               | Ja                          | Reset de kalibratie van de zonneoptimalisatie en start opnieuw. De instellingen onder                                                                                                    |  |
| mal.                           | Nee                         | Zonne-opbrengst/optimalisatie blijven ongewijzigd.                                                                                                    |  |
| Insteltemp. Vario-             | Uit                         | Regeling op een constant temperatuurverschil tussen collector en boiler (Match Flow).                                                                                                    |  |
| Match-F.                       | 35 45 60 ℃                  | "Match-Flow "(alleen in combinatie met toerentalregeling) is bedoeld voor het snel op-<br>warmen van de boilerkop tot bijvoorbeeld 45 °C om naverwarmen van het drinkwater<br>door de cv-ketel te voorkomen.                                                                                                    |  |
| Glycolgehalte                  | 0 <b>45</b> 50 %            | Voor een correcte werking van de warmtehoeveelheidsmeter moet het glycolgehalte van de koelvloeistof worden ingevoerd.                                                                                                    |  |

### Omlading

| Menupunt                      | Instelbereik     | Functiebeschrijving                                                                                                    |
|-------------------------------|------------------|----------------------------------------------------------------------------------------------------|
| Omladen inschakel-<br>versch. | 6 <b>10</b> 20 K | Wanneer het hier ingestelde verschil tussen boiler 1 en boiler 3 wordt overschreden<br>en aan alle inschakelvoorwaarden is voldaan, is de verlaadpomp actief. |
| Omladen uitscha-<br>kelversch | 3 <b>5</b> 17 K  | Wanneer het hier ingestelde verschil tussen boiler 1 en boiler 3 wordt onderschreden, is de verlaadpomp uit.                                                  |

Tabel 17

#### Zonnewarmwater

| $\hat{\Lambda}$ | WAARSCHUWING: Er bestaat gevaar voor verbranding!                                                                                                    |
|-----------------|----------------------------------------------------------------------------------------------------|
| <u>:</u> \      | Wanneer warmwatertemperaturen boven<br>60 °C zijn ingesteld of de thermische desin-<br>fectie is ingeschakeld, moet een thermosta-<br>tische warmwatermengkraan worden<br>geïnstalleerd. |

| Menupunt                      | Instelbereik     | Functiebeschrijving                                                                                                    |
|-------------------------------|------------------|----------------------------------------------------------------------------------------------------|
| Warmwaterrege-<br>ling actief | Ketel            | <ul> <li>Een warmwatersysteem is geïnstalleerd en wordt door de ketel geregeld.</li> <li>2 warmwatersystemen zijn geïnstalleerd. Een warmwatersysteem wordt door de ketel geregeld. Het tweede warmwatersysteem wordt met een module MM 100 (codeerschakelaar op 10) geregeld.</li> </ul> |
|                               |                  | Thermische desinfectie, opwarmen en zonneoptimalisatie werken alleen voor het warmwatersysteem, dat door de ketel wordt geregeld.                                                                                                    |
|                               | Externe module 1 | Een warmwatersysteem is geïnstalleerd en wordt met een module MM 100 (codeerschakelaar op 9) geregeld.                                                                                                    |
|                               |                  | • 2 warmwatersystemen zijn geïnstalleerd. Beide warmwatersystemen worden door telkens een module MM 100 (codeerschakelaar op 9/10) geregeld.                                                                                                    |
|                               |                  | Thermische desinfectie, opwarmen en zonneoptimalisatie werken alleen voor het warmwatersysteem, dat met de externe module 1 (codeerschakelaar op 9) wordt geregeld.                                                                                                    |
|                               | Externe module 2 | <ul> <li>2 warmwatersystemen zijn geïnstalleerd. Een warmwatersysteem wordt door de<br/>ketel geregeld. Het tweede warmwatersysteem wordt met een module MM 100<br/>(codeerschakelaar op 10) geregeld.</li> </ul>                                                                         |
|                               |                  | • 2 warmwatersystemen zijn geïnstalleerd. Beide warmwatersystemen worden door telkens een module MM 100 (codeerschakelaar op 9/10) geregeld.                                                                                                    |
|                               |                  | Thermische desinfectie, opwarmen en zonneoptimalisatie werken alleen voor het warmwatersysteem, dat met de externe module 2 (codeerschakelaar op 10) wordt geregeld.                                                                                                    |
| Th.desinf./                   | Ja               | Thermische desinfectie en dagelijkse opwarming boiler 1 in- of uitschakelen.                                                                                                    |
| dag.opw.b1                    | Nee              |                                                                                                    |
| Th.desinf./                   | Ja               | Thermische desinfectie en dagelijkse opwarming boiler 3 in- of uitschakelen.                                                                                                    |
| dag.opw.b3                    | Nee              |                                                                                                    |

#### 4.5.2 Zonnesysteem starten

| Menupunt     | Instelbereik | Functiebeschrijving                                                                  |  |
|--------------|--------------|--------------------------------------------------------------------------------------|--|
| Zonnesysteem | Ja           | Pas na vrijgave van deze functie start het zonnesysteem.                             |  |
| starten      |              | Voordat u het zonnesysteem in bedrijf neemt, moet u:                                 |  |
|              |              | <ul> <li>Het zonnesysteem vullen en ontluchten.</li> </ul>                           |  |
|              |              | • De parameters voor het zonnesysteem controleren en, indien nodig, op het geïnstal- |  |
|              |              | leerde zonnesysteem afstemmen.                                                       |  |
|              | Nee          | Voor onderhoudsdoeleinden kan het zonnesysteem met deze functie worden uitgescha-    |  |
|              |              | keld.                                                                                |  |

Tabel 19

### 4.6 Menu Instellingen warm water/verswatersysteem (niet bij alle bedieningseenheden beschikbaar)

De volgende tabel beschrijft kort het menu **Instellingen warm** water. De menu's en de daarin beschikbare instellingen zijn op de volgende pagina's uitvoerig beschreven.

| Menu                                                      | Doel van het menu                                                    |  |
|-----------------------------------------------------------|----------------------------------------------------------------------|--|
| Warmwaterconfiguratie veranderen                          | Functies voor het verswatersysteem toevoegen.                        |  |
| Actuele warmwaterconfiguratie                             | Grafische weergave van het actueel geconfigureerde verswatersysteem. |  |
| Warmwaterparameters                                       | Instellingen voor het geïnstalleerde verswatersysteem.               |  |
| Tabel 20. Oversieht van de menule installingen warm water |                                                                      |  |

Tabel 20 Overzicht van de menu's instellingen warm water

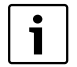

De basisinstellingen zijn in de instelbereiken geaccentueerd.

#### Verswatersysteem: Warmwaterparameters

| Menupunt                     | Instelbereik                       | Functiebeschrijving                                                                                                    |  |
|------------------------------|------------------------------------|----------------------------------------------------------------------------------------------------|--|
| Max. warmwa-<br>tertemp.     | 60 80 °C                           | Maximale warmwatertemperatuur instellen.                                                                                                    |  |
| Warmwater                    | 15 60 °C (80 °C)                   | Gewenste warmwatertemperatuur instellen. De temperatuur is afhankelijk van de temperatuur van het buffervat.                                                                                                    |  |
| Omlaadtijd                   | Ja                                 | Circulatie tijdgestuurd geactiveerd.                                                                                                    |  |
|                              | Nee                                |                                                                                                    |  |
| Bedrijfsmodus                | Aan                                | Circulatie permanent ingeschakeld (rekening houdend met de inschakelfrequentie)                                                                                                    |  |
| circ.pomp                    | Eigen tijdprogram-<br>ma           | Eigen tijdprogramma voor de circulatie activeren. Meer informatie en instelling van het eigen tijdprogramma (→ bedieningshandleiding van de bedieningseenheid).                                                              |  |
| Inschakelfreq.<br>circulatie |                                    | Wanneer de circulatiepomp via het tijdprogramma voor de circulatiepomp actief is of<br>permanent is ingeschakeld (bedrijfsmodus circulatiepomp: aan), heeft deze instelling<br>invloed op het bedrijf van de circulatiepomp. |  |
|                              | 1 x 3 minuten/h<br>6 x 3 minuten/h | De circulatiepomp gaat eenmaal 6-maal per uur gedurende telkens 3 minuten in be-<br>drijf. De basisinstelling hangt af van de geïnstalleerde warmteproducent.                                                                |  |
|                              | Constant                           | De circulatiepomp is ononderbroken in bedrijf.                                                                                                    |  |
| Omlading impuls              | Ja                                 | De circulatie kan via een korte tapimpuls gedurende drie minuten worden ingeschakeld.                                                                                                    |  |
|                              | Nee                                |                                                                                                    |  |

#### 148 | Inbedrijfname

| Menupunt                       | Instelbereik                  | Functiebeschrijving                                                                                                    |  |
|--------------------------------|-------------------------------|----------------------------------------------------------------------------------------------------|--|
| dagelijkse op-                 | Ja                            | Het gehele warmwatervolume wordt dagelijks op hetzelfde tijdstip automatisch op 60 $^\circ\mathrm{C}$                                                                                                    |  |
| warming                        | Nee                           | opgewarmd.                                                                                                    |  |
| Dagelijkse op-<br>warming tijd | 00:00 <b>02:00</b><br>23:45 h | Starttijdstip voor de dagelijkse opwarming.                                                                                                    |  |
| Temp. retourin-<br>schakeling  | 10 <b>45</b> 80 ℃             | Omschakeltemperatuur voor retourventiel invoeren.                                                                                                    |  |
| Storingsmelding                | Ja                            | Wanneer in het verswatersysteem een storing optreedt, wordt de uitgang voor een sto-<br>ringsmelding ingeschakeld. Wanneer de storingsmelding actief is, mag op aansluitklem<br>VS1, PS2, PS3 alleen een 3-aderige 3-wegklep worden aangesloten.                                                                                    |  |
|                                | Nee                           | Bij het optreden van een storing in het verswatersysteem wordt de uitgang voor een sto-<br>ringsmelding niet ingeschakeld (altijd spanningsloos).                                                                                                    |  |
|                                | Omgek.                        | De storingsmelding is ingeschakeld, het signaal wordt echter invers uitgestuurd. Dat be-<br>tekent, dat de uitgang onder spanning staat en bij een storingsmelding spanningsloos<br>wordt geschakeld. Wanneer de storingsmelding actief is, mag op aansluitklem VS1, PS2,<br>PS3 alleen een 3-aderige 3-wegklep worden aangesloten. |  |
| Warmhouding                    | Ja                            | Warmhoudfunctie activeren. Wanneer het verswatersysteem ver van het buffervat is ver-                                                                                                    |  |
|                                | Nee                           | wijderd, kan het door circulatie warm worden gehouden.                                                                                                    |  |

Tabel 21

#### 4.7 Menu Diagnose (niet bij alle bedieningseenheden beschikbaar)

De menu's zijn afhankelijk van de geïnstalleerde bedieningseenheid en het geïnstalleerde systeem.

#### Functietest

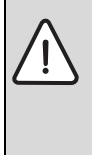

VOORZICHTIG: Verbrandingsgevaar door uitgeschakelde boilertemperatuurbegrenzing tijdens de werkingtest!

- ► Sluit de tappunten.
- Informeer de huisbewoners over het verbrandingsgevaar.

Wanneer een zonnemodule is geïnstalleerd, wordt in menu Functietest het menu Zonne of Warmwater getoond.

Met behulp van dit menu kunnen pompen, mengers en ventielen van de installatie worden getest. Dit door deze op verschillende instelwaarden in te stellen. Of de mengkraan, de pomp of het ventiel overeenkomstig reageert, kan op het betreffende onderdeel worden gecontroleerd.

Pompen bijvoorbeeld zonnepomp:

instelbereik: Uit of Min. toerental zonnepomp ... 100 %

- Uit: de pomp draait niet en is uitgeschakeld.
- Min. toerental zonnepomp, bijvoorbeeld 40 %; de pomp draait met een toerental van 40 % van het maximale toerental.
- 100 %: de pomp draait met maximaal toerental.

#### Monitorwaarden

Wanneer een zonnemodule is geïnstalleerd, wordt in menu Monitorwaarden het menu Zonne of Warmwater getoond.

In dit menu kan informatie over de actuele toestand van de installatie worden opgeroepen. Hier kan bijvoorbeeld worden getoond, of de maximale boilertemperatuur of de maximale collectortemperatuur is bereikt.

Behalve de temperaturen wordt ook overige belangrijke informatie getoond. Bijvoorbeeld onder de menupunten Zonnepomp of Pomp Therm. Desinf. toont het menupunt Status, in welke toestand het voor de functie relevante bouwdeel zich bevindt.

- . TestMod: handmatige modus actief.
- B.Besch.: blokkeerbeveiliging - pomp/ventiel wordt regelmatig kort ingeschakeld.
- k.Warmte: geen zonneenergie/warmte aanwezig.
- War.Aanw.: zonneenergie/warmte aanwezig. •
- Geenvr: geen warmtevraag.
- Sys.uit: syteem niet geactiveerd.
- Warm.vr: er is warmtevraag.
- V.besch: verbrandingsbeveiliging actief.
- Warmh.: warm houden actief. •
- Uit: geen warmtevraag.
- Warmw.: er wordt warm water afgetapt.
- Therm.D.: thermische desinfectie actief. •
- Dag.opw: dagelijkse opwarming actief
- Men.op: mengkraan opent.

- Men.di: mengkraan sluit.
- · AutoUit/AutoAan: bedrijfsmodus met actief tijdprogramma
- Sol.uit: zonnesysteem niet geactiveerd.
- MaxSp.: maximale boilertemperatuur bereikt.
- MaxColl: maximale collectortemperatuur bereikt.
- MinColl: minimale collectortemperatuur niet bereikt.
- Vorstb.: vorstbeveiliging actief.
- Vac.fct.: vacuümbuisfunctie actief.

Beschikbare informatie en waarden zijn daarbij afhankelijk van de geïnstalleerde installatie. Technische documenten van de ketel, de bedieningseenheid, de aanvullende module en andere installatiedelen aanhouden.

#### 4.8 Menu info

Wanneer een zonnemodule is geïnstalleerd, wordt in menu info het menu Zonne of Warmwater getoond.

Dit menu bevat de informatie over de installatie ook voor de gebruiker (meer informatie  $\rightarrow$  bedieningshandleiding van de bedieningseenheid).

### Storingen verhelpen

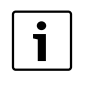

5

Gebruik alleen originele reserveonderdelen. Schade, die ontstaat door niet door de fabrikant geleverde reservedelen, is van de garantie uitgesloten.

Wanneer een storing niet kan worden opgeheven, neem dan contact op met uw servicetechnicus.

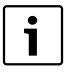

Wanneer de codeerschakelaar bij ingeschakelde voedingsspanning > 2 sec. op **0** wordt gedraaid, worden alle instellingen van de module naar de basisinstelling teruggezet. De bedieningseenheid geeft een storingsmelding.

Module opnieuw in bedrijf stellen.

De bedrijfsindicatie geeft de bedrijfstoestand aan van de module.

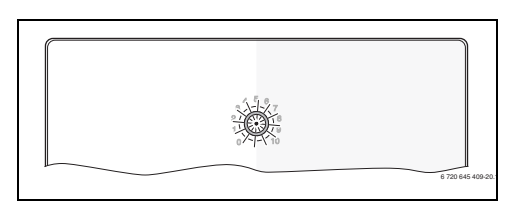

| Bedrijfs-<br>indicatie | Mogelijke<br>oorzaken                                                    | Oplossing                                                                                                    |
|------------------------|--------------------------------------------------------------------------|----------------------------------------------------------------------------------------------------|
| Constant<br>uit        | Codeerschakelaar<br>op <b>0</b> .                                        | <ul> <li>Codeerschakelaar<br/>instellen.</li> </ul>                                                                             |
|                        | Voedingsspanning onderbroken.                                            | <ul> <li>Voedingsspanning<br/>inschakelen.</li> </ul>                                                                           |
|                        | Zekering defect.                                                         | <ul> <li>▶ Bij uitgeschakelde voe-<br/>dingsspanning zeke-<br/>ring vervangen</li> <li>(→ afb. 14 op<br/>pagina 197)</li> </ul> |
|                        | Kortsluiting in de<br>BUS-verbinding.                                    | <ul> <li>BUS-verbinding con-<br/>troleren en eventueel<br/>herstellen.</li> </ul>                                               |
| Constant<br>rood       | Interne storing                                                          | <ul> <li>Module vervangen.</li> </ul>                                                                                           |
| Knippert<br>rood       | Codeerschakelaar<br>op ongeldige posi-<br>tie of in de tussen-<br>stand. | <ul> <li>Codeerschakelaar<br/>instellen.</li> </ul>                                                                             |

#### 150 | Storingen verhelpen

| Bedrijfs-<br>indicatie | Mogelijke<br>oorzaken                                                                                                    | Oplossing                                                                                                    |
|------------------------|----------------------------------------------------------------------------------------------------|----------------------------------------------------------------------------------------------------|
| Knippert<br>groen      | Maximale kabel-<br>lengte BUS-verbin-<br>ding overschreden                                                                                                    | <ul> <li>Kortere BUS-verbin-<br/>ding maken</li> </ul>                                                                                                    |
|                        | De zonnemodule<br>constateert een<br>storing. Het zonne-<br>systeem werkt ver-<br>der in<br>regelaarnoodbe-<br>drijf (→ storings-<br>tekst in historie of<br>servicehandboek). | De opbrengst van de<br>installatie blijft verre-<br>gaand behouden. Toch<br>moet de storing bij het<br>eerstvolgende onder-<br>houd worden opgehe-<br>ven.                                 |
|                        | Zie storingsmel-<br>ding in display van<br>de bedieningseen-<br>heid                                                                                                    | <ul> <li>Bijbehorende handlei-<br/>ding van de bedie-<br/>ningshandleiding en<br/>het servicehandboek<br/>bevatten meer infor-<br/>matie over het oplos-<br/>sen van storingen.</li> </ul> |
| Constant<br>groen      | Geen storing                                                                                                    | Normaal bedrijf                                                                                                    |
| Tabel 22               |                                                                                                    |                                                                                                    |

## 6 Milieubescherming en afvalverwerking

Milieubescherming is een ondernemingsprincipe van de Bosch Groep. Productkwaliteit, economische rendabiliteit en milieubescherming zijn gelijkwaardige doelen voor ons. Milieuwet- en regelgeving wordt strikt nageleefd. Ter bescherming van het milieu passen wij, met inachtneming van economische gezichtspunten, de best mogelijke technieken en materialen toe.

#### Verpakkingen

Bij het verpakken, zijn we betrokken bij de land-specifieke recyclingsystemen die optimale recycling waarborgen. Alle gebruikte verpakkingsmaterialen zijn milieuvriendelijk en recyclebaar.

#### Elektrische en elektronische apparatuur

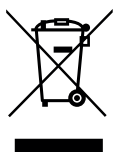

Onbruikbare elektrische en elektronische apparatuur moet gescheiden worden ingezameld en worden aangeboden voor een milieuvriendelijke afvalverwerking (Europese Richtlijn betreffende afgedankte elektrische en elektronische apparatuur).

Gebruik voor de afvalverwerking van de afgedankte elektrische en elektronische apparatuur het landspecifieke inzamelsysteem.

## Índice

| Esclar  | ecimento dos símbolos e indicações               |
|---------|--------------------------------------------------|
| de seg  | urança                                           |
| 1.1     | Esclarecimento dos símbolos15                    |
| 1.2     | Indicações gerais de segurança15                 |
| Inform  | nações sobre o produto15                         |
| 2.1     | Indicações importantes relativas à utilização 15 |
| 2.2     | Descrição do sistema solar e das funções         |
|         | solares15                                        |
| 2.3     | Descrição do sistema de água potável e           |
|         | das funções de água potável15                    |
| 2.4     | Volume de fornecimento15                         |
| 2.5     | Dados técnicos15                                 |
| 2.6     | Acessórios complementares 15                     |
| 2.7     | Limpeza                                          |
| Instala | ação                                             |
| 3.1     | Preparação para a instalação no equipamento      |
|         | térmico                                          |
| 3.2     | Instalação                                       |
| 3.3     | Ligação elétrica                                 |
| 3.3.1   | Ligação da ligação BUS e do sensor da            |
|         | temperatura (lado da baixa tensão)               |
| 3.3.2   | Ligação da alimentação de tensão, bomba e        |
|         | misturadora (lado de baixa tensão)               |
| 333     | Visão geral da ocupação dos terminais            |
| 0.0.0   | de aperto 15                                     |
| 331     | Esquemas de montagem com exemplos de             |
| 0.0.4   | instalações16                                    |
| Arran   | nue da instalação                                |
| 4.1     | Aiustar o interruptor de codificação 16          |
| 4.2     | Colocação em funcionamento da instalação e       |
|         | do módulo16                                      |
| 4.2.1   | Ajustes em instalações solares 16                |
| 4.2.2   | Ajustes em sistemas de água potável 16           |
| 4.3     | Configuração do sistema solar 16                 |
| 4.4     | Vista geral do menu de serviço16                 |
| 4.5     | Menu Definições do sistema solar (não            |
|         | disponível em todas as unidades de comando) 16   |
| 4.5.1   | Menu Parâmetros solares 16                       |
| 452     | Iniciar o sistema solar                          |
| 4.6     | Menu Aiustes da água quente/ sistema de água     |
| 1.0     | notável (não disponível em todas as unidades     |
|         | de comando) 16                                   |
| 47      | Monu Diagnóstico (não disponível em todas        |
| 4.1     | as unidados do comando)                          |
| 10      | ds ulliudues de collidiuo)                       |
| 4.0     |                                                  |
| Elimin  | ar avarias17                                     |
| Droto   | zão do ambiente/reciclagem 17                    |

## 1 Esclarecimento dos símbolos e indicações de segurança

### 1.1 Esclarecimento dos símbolos

rem respeitadas.

#### Indicações de aviso

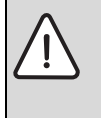

As indicações de aviso no texto são identificadas com um triângulo de aviso. Adicionalmente, as palavras identificativas indicam o tipo e a gravidade das consequências se as medidas de prevenção do perigo não fo-

As seguintes palavras identificativas estão definidas e podem estar utilizadas no presente documento:

- INDICAÇÃO significa que podem ocorrer danos materiais.
- CUIDADO significa que podem provocar lesões ligeiras a médias.
- AVISO significa que podem provocar lesões graves ou mortais.
- **PERIGO** significa que podem provocar lesões graves a mortais.

#### Informações importantes

As informações importantes sem perigo para pessoas ou bens são assinaladas com o símbolo ao lado.

### Outros símbolos

٦

| Símbolo       | Significado                              |
|---------------|------------------------------------------|
| ►             | Passo operacional                        |
| $\rightarrow$ | Referência num outro ponto no documento  |
| •             | Enumeração/Item de uma lista             |
| -             | Enumeração/Item de uma lista (2.º nível) |
|               |                                          |

### 1.2 Indicações gerais de segurança

Estas instruções de instalação destinam-se a pessoas especializadas em instalações de água, engenharia eléctrica e técnica de aquecimento.

- Ler as instruções de instalação (equipamento térmico, módulos etc.) antes da instalação.
- Ter em atenção as indicações de segurança e de aviso.
- Ter em atenção os regulamentos nacionais e regionais, regulamentos técnicos e diretivas.
- Documentar trabalhos efetuados.

#### Utilização correta

 Utilizar produto exclusivamente para a regulação de instalações de aquecimento em habitações unifamiliares ou multifamiliares.

Qualquer outro tipo de utilização é considerado incorreto. Não é assumida nenhuma responsabilidade por danos daí resultantes.

#### Instalação, colocação em funcionamento e manutenção

A instalação, colocação em funcionamento e manutenção apenas pode ser efectuada por uma empresa especializada e autorizada.

- Não instalar o produto em espaços com humidade.
- Montar apenas peças de substituição originais.

#### Trabalhos eléctricos

Os trabalhos eléctricos apenas podem ser efectuados por pessoas especializadas para instalações eléctricas.

- Antes de trabalhos eléctricos:
  - Desligar a tensão de rede (todos os pólos) e proteger contra uma ligação inadvertida.
  - Confirmar a ausência de tensão.
- Produto requer diferentes tensões.
   Não ligar o lado da baixa tensão à tensão de rede e viceversa.
- Ter também em atenção os esquemas de ligação de outras partes da instalação.

#### Entrega ao proprietário

Instrua o proprietário aquando da entrega sobre a utilização e as condições de operação da instalação de aquecimento.

- Explicar a operação e aprofundar nomeadamente todas as tarefas relacionadas à segurança.
- Advertir que as modificações ou reparações apenas podem ser efetuadas por uma empresa especializada e autorizada.
- Advertir à necessidade da inspeção e manutenção para a operação segura e ecológica.
- Entregar ao proprietário as instruções de instalação e de utilização para serem conservadas.

#### Danos devido à formação de gelo

Se o sistema de aquecimento não estiver em funcionamento, este poderá congelar:

- ▶ Ter em atenção as indicações para a proteção anti-gelo.
- Deixar a instalação sempre ligada devido a funções adicionais, por ex. produção de água quente ou proteção antibloqueio.
- Reparar imediatamente qualquer avaria que surja.

### 2 Informações sobre o produto

- O módulo serve para o comando dos atuadores de uma instalação solar ou estação de água fresca.
- O módulo serve para a recolha das temperaturas necessárias para as funções.
- O módulo é adequado para bombas de poupança de energia.
- Configuração da instalação solar com uma unidade de comando com interface BUS EMS 2/EMS plus.
- As instalações solares mais complexas podem ser realizadas em combinação com um módulo solar MS 200.

As possibilidades de combinação dos módulos são visíveis nos esquemas de montagem.

### 2.1 Indicações importantes relativas à utilização

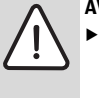

**AVISO:** Perigo de queimaduras!

 Se as temperaturas de água quente estiverem ajustadas acima de 60 °C ou a desinfeção térmica estiver ligada, deve ser instalado um dispositivo de mistura.

O módulo comunica com outros componentes BUS EMS 2/ EMS plus através de uma interface EMS 2/EMS plus.

- O módulo só pode ser ligado a unidades de comando com interface BUS EMS 2/EMS plus (Sistema de gestão de energia).
- As funções dependem da unidade de comando instalada. Consulte os dados exatos sobre unidades de comando no catálogo, nos documentos de planeamento e na página web do fabricante.
- O local de instalação tem de ser apropriado para o tipo de proteção de acordo com os dados técnicos do módulo.

### 2.2 Descrição do sistema solar e das funções solares

#### Descrição do sistema solar

Através da expansão de um sistema solar com funções, podem ser realizadas outras instalações solares.

Encontra exemplos para possíveis instalações solares nos esquemas de montagem.

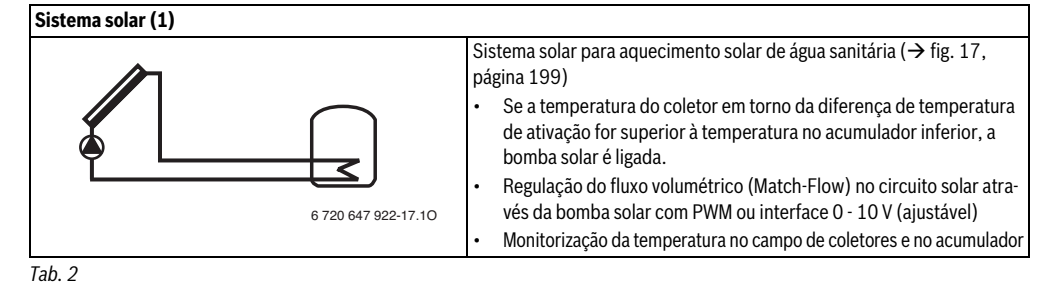

#### Descrição das funções solares

A instalação solar desejada é composta ao adicionar funções ao sistema solar. Nem todas as funções podem ser combinadas umas com as outras.

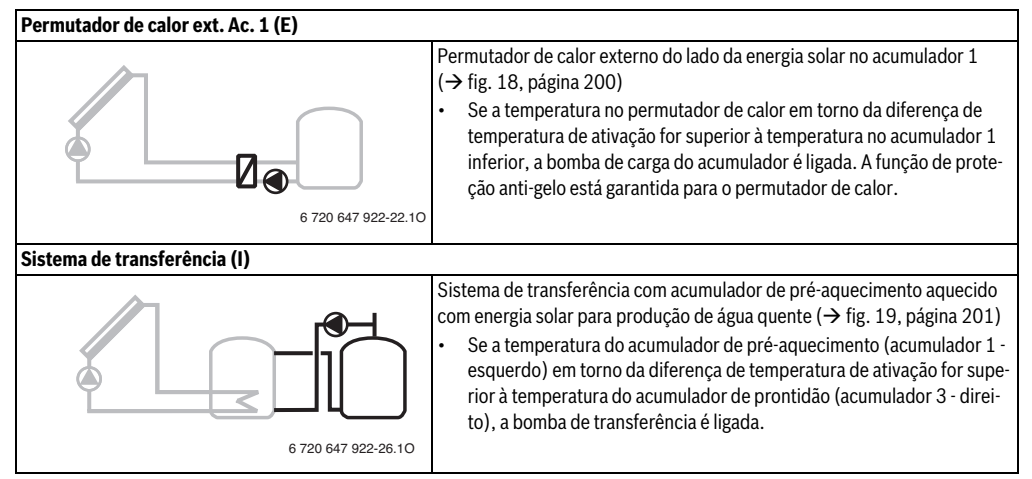

154 | Informações sobre o produto

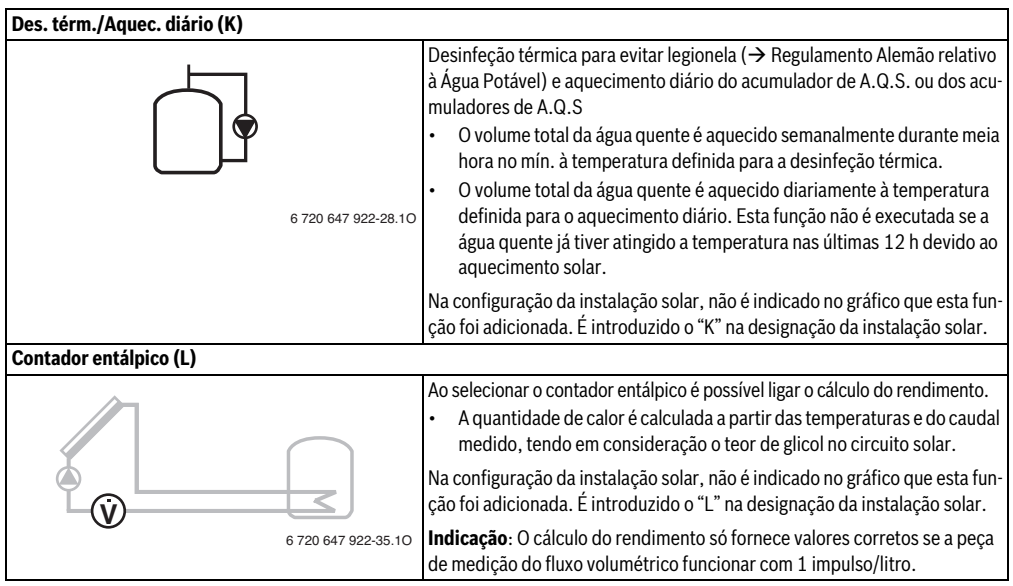

Tab. 3

### 2.3 Descrição do sistema de água potável e das funções de água potável

#### Descrição do sistema de água potável

Através da expansão de um sistema de água potável, as instalações podem ser expandidas. Encontra exemplos para possíveis sistemas de água potável nos esquemas de montagem.

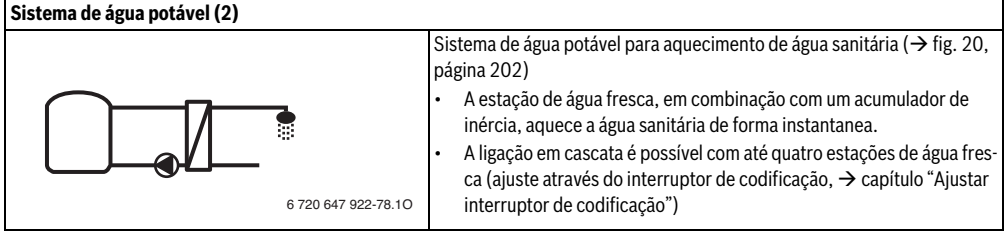

#### Descrição das funções de água potável

A instalação desejada é composta ao adicionar funções ao sistema de água potável.

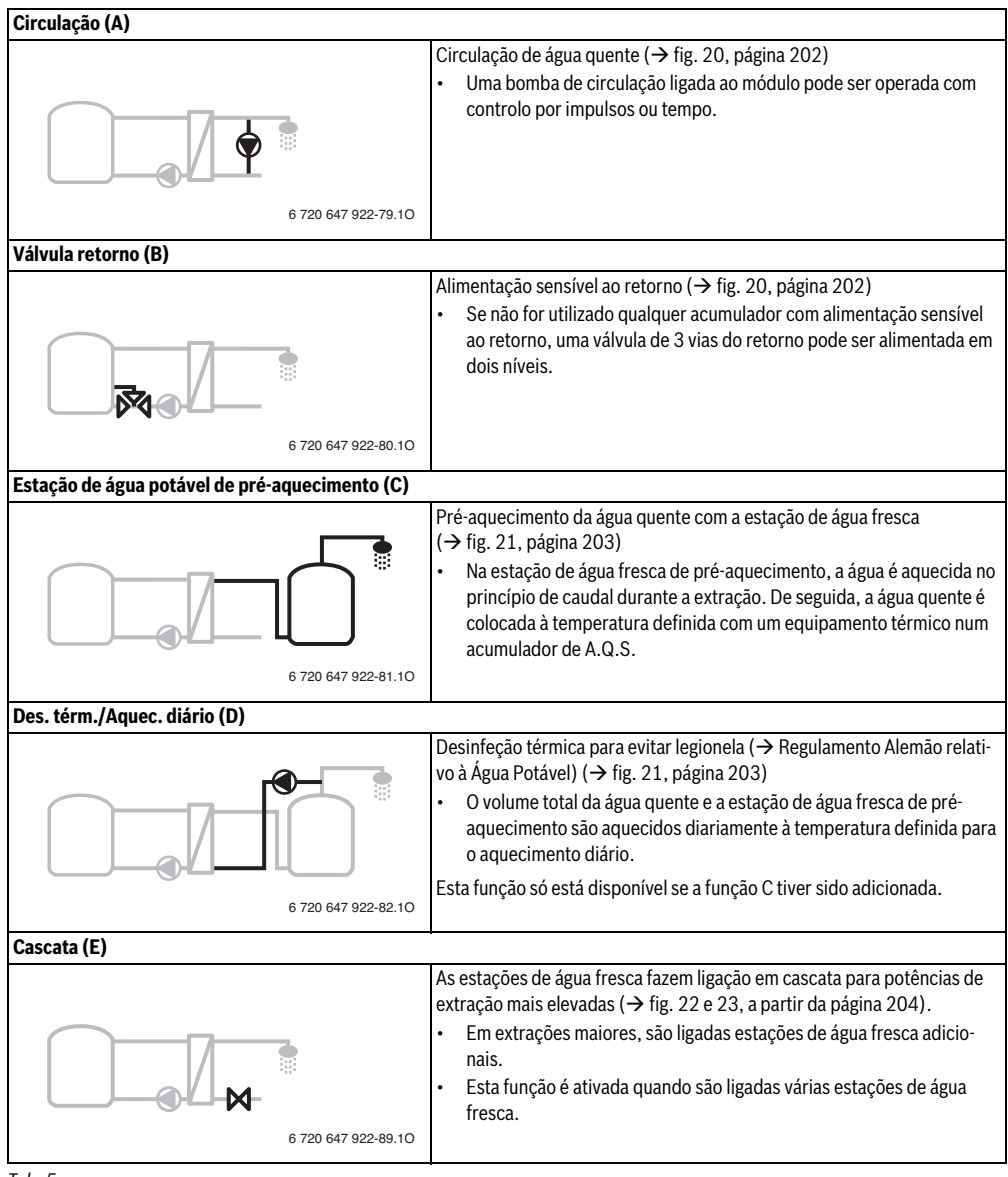

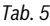

### 2.4 Volume de fornecimento

#### Fig. 1, página 193:

- [1] Módulo
- [2] Sensor da temperatura do acumulador
- [3] Sensor da temperatura do coletor
- [4] Bolsa com dispositivos de redução de tração
- [5] Instruções de instalação

### 2.5 Dados técnicos

Este produto corresponde, na sua construção e funcionamento, às diretivas europeias, assim como aos requisitos nacionais complementares. A conformidade foi comprovada com a marcação

CE. Pode solicitar a declaração de conformidade do produto. Para tal, dirija-se ao endereço no verso destas instruções.

| Dados técnicos                                                                                                    |                                                                                                    |
|----------------------------------------------------------------------------------------------------|----------------------------------------------------------------------------------------------------|
| Dimensões (L × A × P)                                                                                                    | 151 × 184 × 61 mm<br>(outras dimensões<br>→ fig. 2, página 193)                                                                                                    |
| <ul> <li>Secção máxima do condutor</li> <li>Terminal de aperto 230 V</li> <li>Terminal de aperto baixa tensão</li> </ul> | <ul> <li>2,5 mm<sup>2</sup></li> <li>1,5 mm<sup>2</sup></li> </ul>                                                                                                    |
| Tensões nominais<br>• BUS                                                                                                | <ul> <li>15 V DC (proteção<br/>contra inversão de<br/>polaridade)</li> </ul>                                                                                               |
| <ul> <li>Módulo de tensão de rede</li> <li>Unidade de comando</li> <li>Bombas e misturadora</li> </ul>                   | <ul> <li>230 V AC, 50 Hz</li> <li>15 V DC (proteção<br/>contra inversão de<br/>polaridade)</li> <li>230 V AC, 50 Hz</li> </ul>                                             |
| Fusível                                                                                                    | 230 V, 5 AT                                                                                                    |
| Interface BUS                                                                                                    | EMS 2/EMS plus                                                                                                    |
| Consumo de energia  –<br>standby                                                                                         | <1W                                                                                                    |
| Caudal de potência máx.                                                                                                  |                                                                                                    |
| <ul> <li>por ligação (PS1)</li> <li>por ligação (VS1, PS2, PS3)</li> </ul>                                               | <ul> <li>400 W (bombas de<br/>alto rendimento<br/>permitidas;<br/>máx. 40 A/μs)</li> <li>400 W (bombas de<br/>alto rendimento<br/>permitidas;<br/>máx. 40 A/μs)</li> </ul> |

#### Dados técnicos Gama de medição do sensor da temperatura do acumulador Limite inferior de erro < - 10 °C</li> Área de indicação 0...100°C • Limite superior de erro > 125 ℃ • Gama de medição do sensor de temperatura do coletor Limite inferior de erro < - 35 ℃ . - 30 ... 200 °C Área de indicação Limite superior de erro . > 230 °C Temperatura ambiente perm. 0... 60 ℃ Tipo de proteção IP44 Classe de proteção L N.º ident. Placa do aparelho (→ fig. 16, página 198) Tab. 6

| °C | Ω     | °C | Ω    | °C | Ω    |
|----|-------|----|------|----|------|
| 20 | 14772 | 44 | 5730 | 68 | 2488 |
| 26 | 11500 | 50 | 4608 | 74 | 2053 |
| 32 | 9043  | 56 | 3723 | 80 | 1704 |
| 38 | 7174  | 62 | 3032 | 86 | 1421 |

Tab. 7 Valores de medição do sensor da temperatura do acumulador (TS2...)

| °C   | Ω      | °C | Ω     | °C  | Ω    | °C  | Ω   |
|------|--------|----|-------|-----|------|-----|-----|
| - 30 | 364900 | 25 | 20000 | 80  | 2492 | 150 | 364 |
| - 20 | 198400 | 30 | 16090 | 90  | 1816 | 160 | 290 |
| - 10 | 112400 | 35 | 12800 | 95  | 1500 | 170 | 233 |
| 0    | 66050  | 40 | 10610 | 100 | 1344 | 180 | 189 |
| 5    | 50000  | 50 | 7166  | 110 | 1009 | 190 | 155 |
| 10   | 40030  | 60 | 4943  | 120 | 768  | 200 | 127 |
| 15   | 32000  | 70 | 3478  | 130 | 592  | -   | -   |
| 20   | 25030  | 75 | 2900  | 140 | 461  | -   | -   |

Tab. 8 Valores de medição do sensor de temperatura do coletor (TS1)

### 2.6 Acessórios complementares

Consulte os dados exatos sobre os acessórios adequados no catálogo.

- Para sistema solar 1:
  - Bomba solar; ligação a PS1
  - Bomba regulada eletronicamente (PWM ou 0-10 V); ligação a PS1 e OS1
  - Sensor da temperatura; ligação a TS1
  - Sensor da temperatura no primeiro acumulador inferior; ligação a TS2
- Adicional para permutador de calor externo do acumulador 1 (E):
  - Bomba do permutador de calor; ligação a VS1/PS2/ PS3
  - Sensor da temperatura no permutador de calor; ligação a TS3
- Adicional para sistema de transferência (I):
  - Bomba do sistema de transferência; ligação a VS1/ PS2/PS3
- Para desinfeção térmica (K):
  - Bomba para desinfeção térmica; ligação a VS1/PS2/ PS3
- Adicional para calorímetro (L):
  - Sensor da temperatura no avanço para o coletor solar; ligação a TS3
  - Sensor da temperatura no retorno do coletor solar; ligação a IS1
  - Contador de água; ligação a IS1
- Adicional para sistema de água potável:
  - Bomba de circulação
  - Válvula para alimentação de retorno sensível
  - 2-4 válvulas para ligação em cascata

#### Instalação dos acessórios complementares

 Acessórios complementares de acordo com as disposições legais e as instruções fornecidas.

### 2.7 Limpeza

 Se necessário, limpar a caixa com um pano húmido. Não utilizar quaisquer detergentes agressivos ou corrosivos.

### 3 Instalação

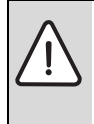

#### PERIGO: Choque elétrico!

- Antes da instalação deste produto: Separar o equipamento térmico e todos os outros componentes BUS da tensão de rede em todos os pólos.
- Antes da colocação em funcionamento: Colocar cobertura (→ fig. 15, página 198).

### 3.1 Preparação para a instalação no equipamento térmico

- Verificar, através das instruções de instalação do equipamento térmico, se este oferece a possibilidade de instalar módulos (por ex. MS 100) no equipamento térmico.
- Se o módulo poder ser instalado no equipamento térmico sem trilhos, preparar o módulo (→ fig. 3 a fig. 4, a partir da página 194).
- Se o módulo poder ser instalado no equipamento térmico com trilhos, ter em atenção fig. 7 a fig. 8, a partir da página 195.

### 3.2 Instalação

- ► Instalar o módulo numa parede (→ fig. 3 a fig. 7, a partir da página 194), ou num trilho (→ fig. 7, página 195), num conjunto ou num equipamento térmico.
- Ao instalar o módulo num equipamento térmico, ter em atenção as instruções do equipamento térmico.
- Ao remover o módulo de um trilho, observe fig. 8 na página 195.

#### 158 | Instalação

### 3.3 Ligação elétrica

 Tendo em atenção as diretivas em vigor para a ligação, utilizar cabos elétricos que correspondam, pelo menos, ao modelo H05 VV-....

# 3.3.1 Ligação da ligação BUS e do sensor da temperatura (lado da baixa tensão)

- Em caso de cortes transversais de condutores diferentes, utilizar a caixa de distribuição para a ligação dos componentes BUS.
- ► Desligar os componentes BUS [B] através da caixa de distribuição [A] na estrela (→ fig. 13, página 197) ou desligar através dos componentes BUS com duas ligações BUS na série.

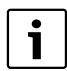

Se o comprimento máximo total das ligações BUS entre todos os componentes BUS for ultrapassado ou se existir uma estrutura em anel no sistema BUS, não é possível colocar a instalação em funcionamento.

Comprimento total máximo das ligações BUS:

- 100 m com secção do condutor de 0,50 mm<sup>2</sup>
- 300 m com secção do condutor de 1,50 mm<sup>2</sup>
- Para evitar influências indutivas: colocar todos os cabos de baixa tensão separados de cabos condutores de tensão de rede (distância mínima 100 mm).
- Em caso de influências externas indutivas (por ex. de instalações FV), executar a ligação do cabo com blindagem (por ex. LiYCY) e ligá-lo à terra de um lado. Não ligar a blindagem para o condutor de proteção no módulo ao terminal de aperto, mas sim à terra, por ex. terminal de condutor de proteção ou tubos de água.

Em caso de extensão do cabo do sensor, utilizar os seguintes cortes transversais de condutores:

- Até 20 m com secção do condutor de 0,75 mm<sup>2</sup> a 1,50 mm<sup>2</sup>
- 20 m a 100 m com secção do condutor de 1,50 mm<sup>2</sup>
- Introduzir o cabo no bocal já pré-montado e ligar de acordo com os esquemas de montagem.

#### 3.3.2 Ligação da alimentação de tensão, bomba e misturadora (lado de baixa tensão)

A ocupação das ligações elétricas depende da instalação instalada. A descrição apresentada na fig. 9 a 12, a partir da página 196 é uma sugestão para o processo de ligação elétrica. Os passos não são apresentados parcialmente a preto. Assim, é mais fácil reconhecer quais os passos correspondentes.

- Utilizar apenas cabos elétricos da mesma qualidade.
- Ter em atenção a fase correta de instalação da ligação elétrica à rede.

Não é permitida a ligação de rede através de uma ficha de contacto de segurança.

- Ligar apenas componentes e módulos nas saídas de acordo com estas instruções. Não devem ser ligados quaisquer comandos adicionais que controlem outras peças da instalação.
- ► Introduzir o cabo nos bocais, ligar de acordo com os esquemas de montagem e proteger com os dispositivos de redução de tração contidos no volume de fornecimento (→ fig. 9 a 12, a partir da página 196).

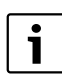

O consumo máximo de energia dos componentes e módulos ligados não pode ultrapassar o caudal de potência indicado nos dados técnicos do módulo.

Se o abastecimento de tensão de rede não ocorrer através do sistema eletrónico do equipamento térmico, deve instalar um disjuntor padronizado para a interrupção do abastecimento de tensão de rede no local de instalação (em conformidade com EN 60335-1).

#### 3.3.3 Visão geral da ocupação dos terminais de aperto

Esta visão geral mostra quais as peças da instalação que podem ser ligadas. Os componentes da instalação identificados com \* (por ex. PS5, PS6 e PS9) são possíveis, em alternativa. Dependendo da utilização do módulo um dos componentes é ligado ao terminal de aperto "VS1, PS2", "PS3".

Dependendo da utilização do módulo (codificação no módulo e configuração através da unidade de comando), as peças da instalação devem ser ligadas de acordo com o respetivo esquema de montagem (→ capítulo "Esquemas de montagem com exemplos de instalação").

As instalações solares mais complexas são realizadas em combinação com um módulo solar MS 200. São possíveis outras ocupações dos terminais de aperto (→ instruções de instalação MS 200).

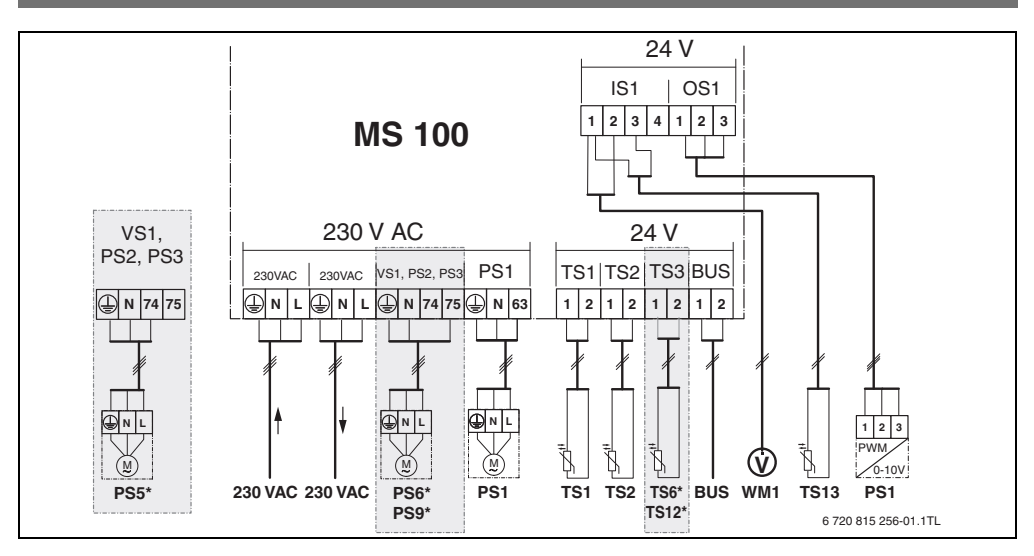

#### Legenda da figura acima e da fig. 17 a 23, a partir da página 199:

- Sistema solar
- ⅔ Funcionamento
- Outra função (apresentada a cinzento)
- Sistema de água potável
- Funcionamento
- Outra função (apresentada a cinzento)
- Condutor de proteção
- 9 Temperatura/sensor da temperatura
- Ligação BUS entre equipamento térmico e módulo
- Sem ligação BUS entre equipamento térmico e módulo

#### Designações dos terminais de aperto:

- 230 V AC Ligação da tensão de rede
- BUS Ligação do sistema **BUS**
- OS1 Ligação da regulação de rotações da bomba (PWM ou 0 - 10 V) (**O**utput **S**olar) / ocupação de terminais: 1 - massa; 2 - saída PWM/0-10V (output);
- 3 entrada PWM (input, opcional)
- PS1...3 Ligação da bomba (**P**ump **S**olar)
- TS1...3 Ligação do sensor da temperatura (**T**emperature sensor **S**olar)
- VS1 Ligação da válvula de 3 vias ou da válvula misturadora de 3 vias (**V**alve **S**olar)
- IS1 Ligação para calorímetro (Input Solar) ocupação de terminais: 1 – massa (contador de água e sensor da temperatura); 2 – caudal (contador de água); 3 – temperatura (sensor da temperatura); 4 – 5 V DC (alimentação de tensão para sensores Vortex)

#### Peças da instalação solar:

| 230 V AC T | ensão de rede |
|------------|---------------|
|------------|---------------|

- BUS Sistema BUS EMS 2/EMS plus
- PS1 Bomba solar do campo de coletores 1
- PS5 Bomba de carga de A.Q.S. durante a utilização de um permutador de calor externo
- PS6 Bomba do sistema de transferência para sistema de transferência sem permutador de calor (e desinfeção térmica)
- PS9 Bomba para desinfeção térmica
- PS11 Bomba no lado da fonte de calor (lado primário)
- PS13 Bomba de circulação
- MS 100 Módulo para instalações solares padrão
- TS1 Sensor da temperatura do campo de coletores 1
- TS2 Sensor da temperatura do acumulador 1 inferior
- TS6 Sensor da temperatura do permutador de calor
- TS9 Sensor da temperatura do acumulador 3 inferior; ligação por ex. no equipamento térmico (não ligar no MS 100)
- TS12 Sensor da temperatura no avanço para o coletor solar (calorímetro)
- TS13 Sensor da temperatura no retorno para o coletor solar (calorímetro) 7
- TS17 Sensor da temperatura no permutador de calor (água quente, lado secundário)
- TS21 Sensor da temperatura no permutador de calor (avanço, lado primário)
- VS5 Válvula de 3 vias no retorno
- VS6 Válvula para cascata
- WM1 Caudalímetro

#### 3.3.4 Esquemas de montagem com exemplos de instalações

As apresentações hidráulicas são apenas esquemas e fornecem uma indicação meramente informativa sobre uma possível comutação hidráulica. Os dispositivos de segurança devem ser executadas em conformidade com as normas em vigor e os regulamentos locais. As instalações mais complexas podem ser realizadas em combinação com o módulo solar MS 200. Consulte mais informações e possibilidades nos documentos de planeamento ou nos regulamentos suplementares.

#### Instalações solares

A atribuição do esquema de montagem da instalação solar pode ser facilitada com as seguintes questões:

- Que sistema solar 🧚 está disponível?
- Que funções (apresentadas a preto) estão disponíveis?
- As funções adicionais selecionada pode ser expandida com as funções adicionais (apresentadas a preto).

As ligações necessárias no módulo e os sistemas hidráulicos pertencentes para as instalações solares listadas na tabela seguinte estão descritos no anexo a partir da página 199.

| Sistema<br>solar | Funciona-<br>mento | Outras fun-<br>ções<br>(apresen-<br>tadas a<br>cinzento) | Esquema de<br>montagem |
|------------------|--------------------|----------------------------------------------------------|------------------------|
| *                | ₩,                 | ×+                                                       |                        |
| 1                | -                  | ΚL                                                       | → fig. 17, página 199  |
| 1                | E                  | -                                                        | → fig. 18, página 200  |
| 1                | I                  | К                                                        | → fig. 19, página 201  |

Tab. 9 Exemplos de possíveis instalações solares

- E Permutador de calor externo (Esta função não está disponível em todas as unidades de comando.)
- I Sistema de transferência (Esta função não está disponível em todas as unidades de comando.)
- K Desinfeção térmica
- L Calorímetro

#### Sistemas de água potável

A atribuição do esquema de montagem do sistema de água potável pode ser facilitada com as seguintes questões:

- Que sistema de água potável 🕼 está disponível?
- Que funções [] (apresentadas a preto) estão disponíveis?

As ligações necessárias no módulo e os sistemas hidráulicos pertencentes para as instalações solares listadas na tabela seguinte estão descritos no anexo a partir da página 202. Estas funções não estão disponíveis em todas as unidades de comando.

| Sistema<br>de água<br>potável | Funciona-<br>mento | Outras<br>funções<br>(apresen-<br>tadas a<br>cinzento) | Esquema de<br>montagem |
|-------------------------------|--------------------|--------------------------------------------------------|------------------------|
| Z                             | <b>1</b> -         | <u>/</u> -                                             |                        |
| 2                             | -                  | AB                                                     | → fig. 20, página 202  |
| 2                             | С                  | ВD                                                     | → fig. 21, página 203  |
| 2                             | E                  | AB                                                     | → fig. 22, página 204  |
| 2                             | CE                 | ВD                                                     | → fig. 23, página 205  |

Tab. 10 Exemplos de sistemas de água potável possíveis

- A Circulação
- B Válvula retorno
- C Estação de água potável de pré-aquecimento
- D Desinfeção térmica
- E Cascata

### 4 Arranque da instalação

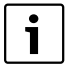

Ligar corretamente todas as ligações elétricas e realizar a ligação apenas após a colocação em funcionamento!

- Ter em atenção as instruções de instalação de todos os componentes e módulos da instalação.
- Ligar a alimentação de tensão apenas quando todos os módulos estiverem ajustados.

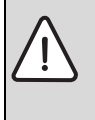

INDICAÇÃO: Danos no sistema devido a bomba avariada!

 Antes da ligar e purgar o ar, encher a instalação para que as bombas não funcionem a seco.

### 4.1 Ajustar o interruptor de codificação

Se o interruptor de codificação estiver numa posição válida, o indicador de funcionamento acende permanentemente a verde. Se o interruptor de codificação estiver numa posição inválida ou na posição intermédia, o indicador de funcionamento não acende e começa a piscar a vermelho.

|         | Equ<br>me | ipa-<br>nto | ι | Jnida | de d | e  | C      | odifi<br>do mo | caçã<br>ódulo | 0             |
|---------|-----------|-------------|---|-------|------|----|--------|----------------|---------------|---------------|
|         | térr      | nico        |   | coma  | ando |    | 1      | 2              | 3             | 4             |
| Sistema | ۵         | Î           | I | II    | 111  | IV | MS 100 | MS 100         | MS 100        | <b>MS 100</b> |
| 1       | ٠         | -           | ٠ | -     | -    | -  | 1      | -              | -             | -             |
| 1       | ٠         | -           | - | ٠     | -    | -  | 1      | -              | -             | -             |
| 1       | -         | •           | - | -     | -    | ٠  | 1      | -              | -             | -             |
| 1       | -         | -           | - | -     | ٠    | -  | 10     | -              | -             | -             |
| 2       | -         | -           | - | -     | ٠    | -  | 9      | -              | -             | -             |
| 2       | -         | -           | - | -     | ٠    | -  | 9      | 4              | 5             | 6             |

Tab. 11 Atribuir função do módulo através interruptor de codificação

- Bomba de calor
- Outro equipamento térmico
- 1... Sistema solar 1
- 2 ... Sistema de água potável 2
- I CR 100/CW 100/RC200
- II CR 400/CW 400/CW 800/RC300
- III CS 200/SC300
- IV HPC 400/HMC300

### 4.2 Colocação em funcionamento da instalação e do módulo

Se no módulo (MS 100) do interruptor de codificação estiver definido para 9 ou 10, não pode existir qualquer ligação BUS a um equipamento térmico.

#### 4.2.1 Ajustes em instalações solares

- 1. Ajustar o interruptor de codificação.
- 2. Se necessário, ajustar o interruptor de codificação noutros módulos.
- Ligar a alimentação de tensão (tensão de rede) de toda a instalação.

Se o indicador de funcionamento do módulo acender permanentemente a verde:

- Colocar a unidade de comando em funcionamento de acordo com as instruções de instalação e ajustar de forma adequada.
- Funções instaladas no menu Ajustes da energia solar > Selecionar Alterar configuração solar e adicionar ao sistema solar. Este menu não está disponível em todas as unidades de comando. Se necessário, este passo pode ser eliminado.
- Verificar as definições na unidade de comando para a instalação solar e se necessário fazer coincidir com as definições do sistema solar instalado.
- 7. Iniciar instalação solar.

#### 4.2.2 Ajustes em sistemas de água potável

- 1. Ajustar o interruptor de codificação no módulo (**MS 100**) para o sistema de água potável para **9**.
- Se necessário, ajustar o interruptor de codificação noutros módulos.
- Ligar a alimentação de tensão (tensão de rede) de toda a instalação.

Se o indicador de funcionamento dos módulos acender permanentemente a verde:

- Colocar a unidade de comando em funcionamento de acordo com as instruções de instalação e ajustar de forma adequada.
- No menu Ajustes da água quente > Alterar configuração da água quente, selecionar as funções instaladas e introduzi-las no sistema de água potável.
- Verificar as definições na unidade de comando para a instalação e se necessário adaptar as definições no menu Ajustes da água quente.

### 4.3 Configuração do sistema solar

A configuração do sistema solar depende da unidade de comando instalada. Se necessário, é possível apenas o sistema solar base para produção solar de água quente com desinfeção térmica. Neste caso, a configuração da instalação de aquecimento, incluindo o sistema solar, é descrita nas instruções de instalação da unidade de comando.

- Rodar o botão de seleção Ô para selecionar a função desejada.
- Premir o botão de seleção ok ok para confirmar a seleção.
- Premir a tecla Voltar > para voltar para a instalação configurada até agora.
- Para eliminar uma função:

  - Premir o botão de seleção <sup>-</sup> ok
  - A última função alfabética foi eliminada.

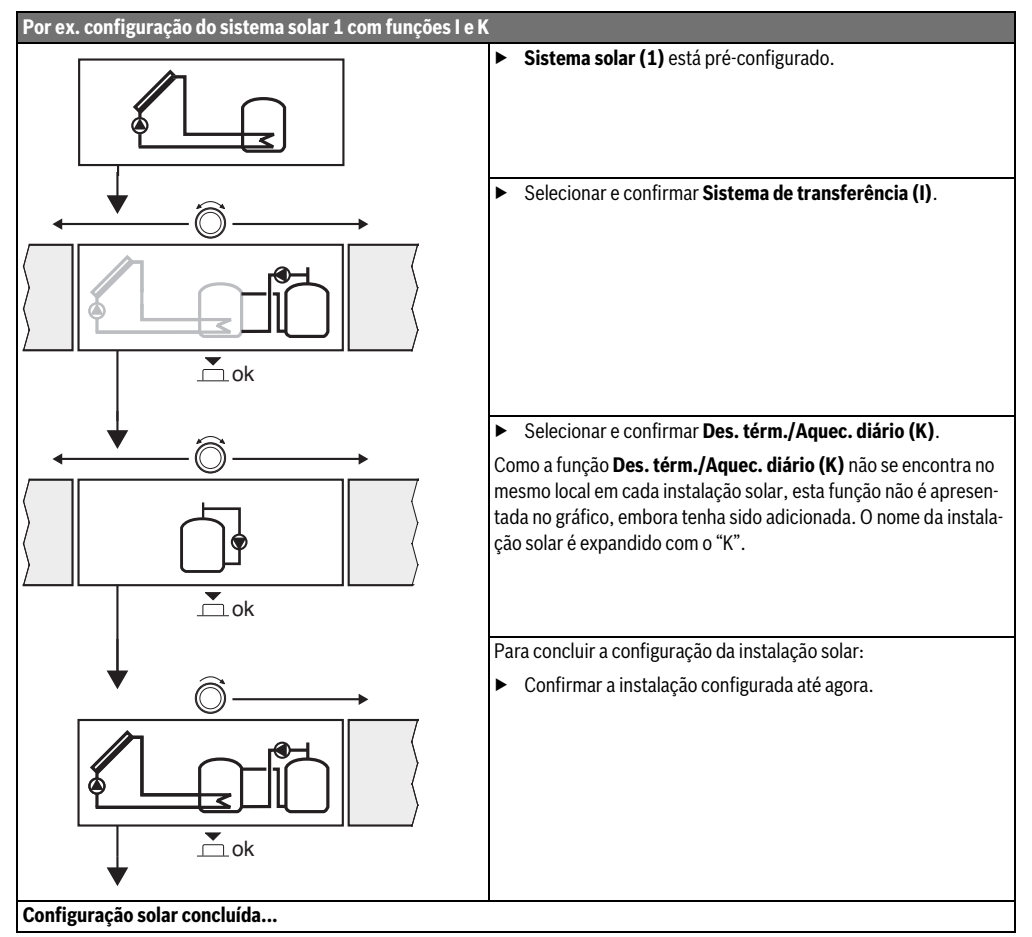

#### 4.4 Vista geral do menu de serviço

Os menus dependem da unidade de comando instalada e do sistema instalado.

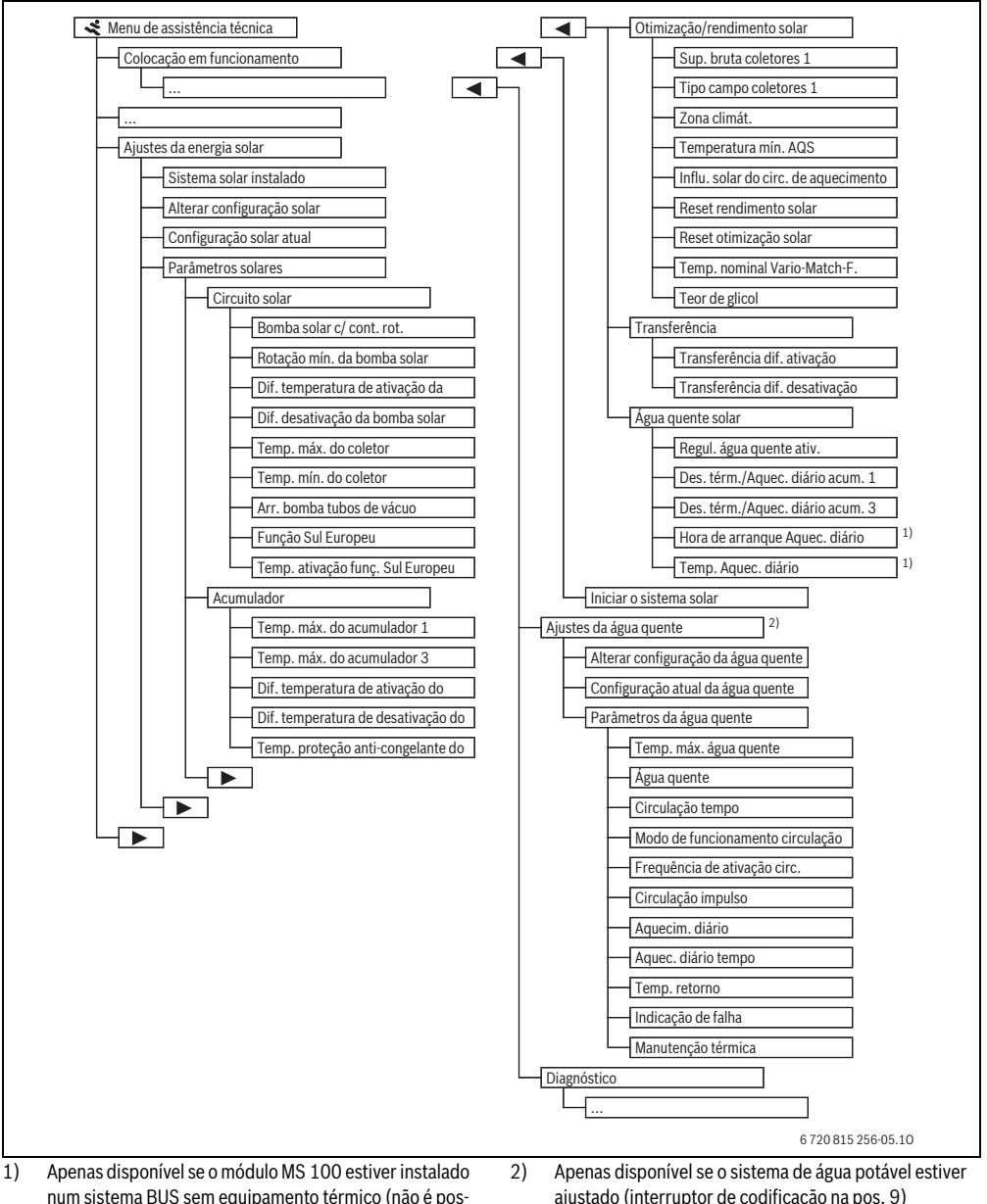

sível com todas as unidades de comando).

ajustado (interruptor de codificação na pos. 9)

### 4.5 Menu Definições do sistema solar (não disponível em todas as unidades de comando)

A tabela seguinte apresenta brevemente o menu **Ajustes da energia solar**. Os menus e as definições neles disponíveis são descritos detalhadamente nas próximas páginas. Os menus dependem da unidade de comando instalada e da instalação solar instalada. Se necessário, o menu para as definições do sistema solar é descrito nas instruções de instalação da unidade de comando.

| Men    | I                           | Finalidade do menu                                                                                                    |
|--------|-----------------------------|----------------------------------------------------------------------------------------------------|
| Parâr  | netros solares              | Definições para a instalação solar instalada                                                                                                    |
|        | Circuito solar              | Ajuste de parâmetros no circuito solar                                                                                                    |
|        | Acumulador                  | Ajuste de parâmetros para o acumulador de A.Q.S.                                                                                                    |
|        | Otimização/rendimento solar | O rendimento solar antecipado durante o decurso do dia é estimado e tido em considera-<br>ção na regulação do equipamento térmico. A poupança pode ser otimizada com os ajustes neste menu. |
|        | Transferência               | Com uma bomba é possível utilizar o calor de um acumulador de pré-aquecimento para carregar um acumulador de inércia ou um acumulador para produção de água quente.                         |
|        | Água quente solar           | Aqui podem ser executados os ajustes por ex. da desinfeção térmica.                                                                                                    |
| Inicia | r o sistema solar           | A instalação solar pode ser colocada em funcionamento após todos os parâmetros neces-<br>sários estarem definidos.                                                                          |

#### Tab. 13 Vista geral do menu Ajustes da energia solar

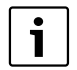

Os ajustes de fábrica estão realçados na área de ajustes.

#### 4.5.1 Menu Parâmetros solares

#### **Circuito solar**

| Ponto do menu                                     | Âmbito de regulação | Descrição de funcionamento                                                                                                    |
|---------------------------------------------------|---------------------|----------------------------------------------------------------------------------------------------|
| Reg. rotações da<br>bomba solar                   |                     | A eficácia da instalação é melhorada, uma vez que a diferença de temperatura é regu-<br>lada para o valor da diferença de temperatura de ativação (dif. temperatura de ativa-<br>ção da bomba solar).                                       |
|                                                   |                     | <ul> <li>Ativar a função "Match-Flow" no menu Parâmetros solares &gt; Otimização/rendi-<br/>mento solar.</li> </ul>                                                                                                    |
|                                                   |                     | Indicação: Danos na instalação devido a bomba avariada.                                                                                                    |
|                                                   |                     | <ul> <li>Se estiver ligada uma bomba com regulação das rotações integrada, a regulação<br/>das rotações é desativada na unidade de comando.</li> </ul>                                                                                      |
|                                                   | Não                 | A bomba solar não é ativada de forma modulante.                                                                                                    |
|                                                   | PWM                 | A bomba solar é ativada de forma modulante através de um sinal PWM.                                                                                                    |
|                                                   | 0-10 V              | A bomba solar é ativada de forma modulante através de um sinal analógico de 0-10 V.                                                                                                    |
| Rotação mín. da<br>bomba solar                    | <b>5</b> 100 %      | A rotação aqui definida da bomba solar regulada não pode ser ultrapassada. A bom-<br>ba solar permanece com esta rotação até que o critério de ativação já não seja válido<br>ou a rotação seja aumentada novamente.                        |
| Dif. temperatura<br>de ativação da<br>bomba solar | 6 <b>10</b> 20 K    | Se a temperatura do coletor ultrapassar a temperatura do acumulador com a diferen-<br>ça aqui definida e todas as condições de ativação forem cumpridas, a bomba solar é<br>ligada (mín. 3 K maior do que Dif. desativação da bomba solar). |

| Ponto do menu                       | Âmbito de regulação  | Descrição de funcionamento                                                                                                    |
|-------------------------------------|----------------------|----------------------------------------------------------------------------------------------------|
| Dif. desativação<br>da bomba solar  | 3 <b>5</b> 17 K      | Se a temperatura do coletor for inferior à temperatura do acumulador com a diferen-<br>ça aqui definida, a bomba solar é desligada (mín. 3 K menor do que Dif. temperatura<br>de ativação da bomba solar).                                                                                                    |
| Temp. máx. do<br>coletor            | 100 <b>120</b> 140 ℃ | Se a temperatura do coletor ultrapassar a temperatura aqui definida, a bomba solar é desligada.                                                                                                    |
| Temp. mín. do<br>coletor            | 10 <b>20</b> 80 ℃    | Se a temperatura do coletor for menor do que a temperatura aqui definida, a bomba<br>solar é desligada mesmo que todas as condições de ativação sejam cumpridas.                                                                                                    |
| Arr. bomba tubos<br>de vácuo        | Sim                  | A bomba solar é ativada brevemente de 15 em 15 minutos entre as 6:00 e as 22:00 horas para bombear o líquido solar quente para o sensor da temperatura.                                                                                                    |
|                                     | Não                  | Função de arranque da bomba do coletor com tubos de vácuo desligada.                                                                                                    |
| Função Sul<br>Europeu               | Sim                  | Se a temperatura do coletor descer abaixo do valor definido (→Temp. ativação funç.<br>Sul Europeu), a bomba solar é ligada. Assim, a água quente sanitária do acumulador<br>é transportada através do coletor. Se a temperatura do coletor ultrapassar a tempe-<br>ratura definida em 2 K, a bomba é desligada.<br>Esta função foi concebida exclusivamente para países nos quais, normalmente, devi-<br>do às elevadas temperaturas, não poderão existir danos devido ao gelo.<br><b>Atenção!</b> A função Sul da Europa não oferece uma proteção contra o gelo absoluta.<br>Se necessário, colocar líquido solar (glicol) no sistema! |
|                                     | Não                  | Função Sul Europeu desligada.                                                                                                    |
| Temp. ativação<br>funç. Sul Europeu | 4 <b>5</b> 8℃        | Se a temperatura do coletor for inferior ao valor aqui definido, a bomba solar é ligada.                                                                                                    |

### Tab. 14

### Acumulador

|   | AVISO: Perigo de queimaduras!                                                                                                    |
|---|----------------------------------------------------------------------------------------------------|
| 7 | <ul> <li>Se as temperaturas de água quente estiverem<br/>ajustadas acima de 60 °C ou a desinfeção tér-<br/>mica estiver ligada, deve ser instalado um dis-<br/>positivo de mistura.</li> </ul> |

| Ponto do menu                                             | Âmbito de regulação | Descrição de funcionamento                                                                                                    |
|-----------------------------------------------------------|---------------------|----------------------------------------------------------------------------------------------------|
| Temp. máx. do                                             | Desligado           | O acumulador 1 não é carregado.                                                                                                    |
| acumulador 1                                              | 20 <b>60</b> 90 °C  | Se a temperatura no acumulador 1 aqui definida for ultrapassada, a bomba solar é desligada.                                                                                                    |
| Temp. máx. do                                             | Desligado           | O acumulador 3 não é carregado.                                                                                                    |
| acumulador 3                                              | 20 <b>60</b> 90 ℃   | Se a temperatura no acumulador 3 aqui definida for ultrapassada, a bomba de transferência é desligada.                                                                                                    |
| Dif. temperatura<br>de ativação do<br>permut. de calor    | <b>6</b> 20 K       | Se a diferença aqui definida entre a temperatura do acumulador e a temperatura no<br>permutador de calor for ultrapassada e todas as condições de ativação forem cumpri-<br>das, a bomba de carga do acumulador é ligada. |
| Dif. temperatura<br>de desativação do<br>permut. de calor | <b>3</b> 17 K       | Se a diferença entre a temperatura do acumulador e a temperatura no permutador de calor for inferior à diferença aqui definida, a bomba de carga do acumulador é desligada.                                               |

### 166 | Arranque da instalação

| Ponto do menu      | Âmbito de regulação | Descrição de funcionamento                                                            |
|--------------------|---------------------|---------------------------------------------------------------------------------------|
| Temp. proteção     | 3 <b>5</b> 20 °C    | Se a temperatura no permutador de calor externo for inferior à temperatura aqui defi- |
| anti-congelante do |                     | nida, a bomba de carga do acumulador é ligada. Assim, o permutador de calor é prote-  |
| permut. calor      |                     | gido contra danos devido ao gelo.                                                     |

Tab. 15

### Otimização/rendimento solar

A superfície bruta dos coletores, o tipo de coletor e o valor da zona climática devem ser definidos corretamente para alcançar o menor consumo de energia possível.

| Ponto do menu                    | Âmbito de regulação           | Descrição de funcionamento                                                                                                    |
|----------------------------------|-------------------------------|----------------------------------------------------------------------------------------------------|
| Superfície bruta<br>do coletor 1 | <b>0</b> 500 m <sup>2</sup>   | Esta função permite ajustar a superfície instalada no campo de coletores 1.<br>O rendimento solar só é indicado quando uma superfície > 0 m <sup>2</sup> é ajustada.                                                                                                    |
| Tipo de campo de                 | Coletor plano                 | Utilização de coletores planos no campo de coletores 1                                                                                                    |
| coletores 1                      | Coletor com tubos de<br>vácuo | Utilização de coletores com tubos de vácuo no campo de coletores 1                                                                                                    |
| Zona climática                   | 1 <b>90</b> 255               | Zona climática do local de instalação de acordo com o mapa ( $\rightarrow$ fig. 24, página 206).                                                                                                    |
|                                  |                               | <ul> <li>Procurar a localização no mapa com as zonas climáticas e definir o valor da zona<br/>climática.</li> </ul>                                                                                                    |
| Temperatura<br>mín. AQS          | Desligado                     | Pós-carregamento da água quente através do equipamento térmico independente da temperatura mínima da água quente                                                                                                    |
|                                  | 15 45 70 °C                   | A regulação verifica se está disponível energia no campo de coletores e se a quanti-<br>dade de calor armazenada para o abastecimento de água quente é suficiente.<br>Dependendo de ambos os valores, o aparelho de regulação diminui a temperatura<br>nominal da água quente a ser gerada pelo equipamento térmico. Se a produção de<br>energia for suficiente, já não é necessário o aquecimento posterior com o equipa-<br>mento térmico. Se a temperatura aqui definida não for atingida, ocorre um pós-<br>carregamento da água quente através do equipamento térmico. |
| Influ. solar do                  | Desligado                     | Influência solar desligada.                                                                                                    |
| circ. de aqueci-<br>mento 1      | – 1 – 5 K                     | Influência solar na temperatura nominal do espaço: Em caso de um valor elevado, a temperatura de avanço da respetiva curva de aquecimento diminui significativa-<br>mente, para possibilitar um elevado consumo de energia solar através das janelas do edifício. Simultaneamente, um aumento da temperatura no edifício é reduzido e o conforto aumenta.                                                                                                    |
|                                  |                               | <ul> <li>Aumentar Influ. solar do circ. de aquecimento 1 ( - 5 K = influência máx.), se o circuito de aquecimento aquecer compartimentos com grandes janelas voltadas para sul.</li> <li>Não aumentar Influ. solar do circ. de aquecimento 1 se o circuito de aquecimen-</li> </ul>                                                                                                    |
|                                  |                               | to aquecer compartimentos com janelas pequenas voltadas para norte.                                                                                                    |
| Reset rendimen-                  | Sim                           | Repor o rendimento solar a zero.                                                                                                    |
| to solar                         | Não                           |                                                                                                    |
| Reset otimização                 | Sim                           | Repor a calibragem da otimização solar e reiniciar. Os ajustes em Otimização/rendi-                                                                                                    |
| solar                            | Não                           | mento solar permanecem inalterados.                                                                                                    |

| Ponto do menu                   | Âmbito de regulação | Descrição de funcionamento                                                                                                    |  |  |  |  |
|---------------------------------|---------------------|----------------------------------------------------------------------------------------------------|--|--|--|--|
| Temp. nominal<br>Vario-Match-F. | Desligado           | Regulação numa diferença de temperatura constante entre coletor e acumulador (Match Flow).                                                                                                    |  |  |  |  |
|                                 | 35 45 60 °C         | "Match-Flow" (apenas em combinação com a regulação das rotações) serve para um carregamento rápido do topo do acumulador a por ex. 45 °C, de modo a evitar um aquecimento posterior da água sanitária através do equipamento térmico. |  |  |  |  |
| Teor de glicol                  | 0 <b>45</b> 50 %    | Para um funcionamento correto do contador de energia térmica, é necessário indi-<br>car o teor de glicol do líquido solar.                                                                                                    |  |  |  |  |

Tab. 16

## Transferência

| Ponto do menu                     | Âmbito de regulação | Descrição de funcionamento                                                                                                    |
|-----------------------------------|---------------------|----------------------------------------------------------------------------------------------------|
| Transferência dif.<br>ativação    | 6 <b>10</b> 20 K    | Se a diferença aqui definida entre a temperatura do acumulador 1 e do acumulador 3 for ultrapassada e todas as condições de ativação forem cumpridas, a bomba de transferência é ligada. |
| Transferência dif.<br>desativação | 3 <b>5</b> 17 K     | Se a diferença entre a temperatura do acumulador 1 e do acumulador 3 for inferior à diferença aqui definida, a bomba de transferência é desligada.                                       |

### Água quente solar

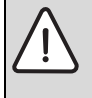

AVISO: Perigo de queimaduras!

Se as temperaturas de água quente estiverem ajustadas acima de 60 °C ou a desinfeção térmica estiver ligada, deve ser instalado um dispositivo de mistura.

| Ponto do menu                 | Âmbito de regulação | Descrição de funcionamento                                                                                                    |  |  |  |  |  |  |
|-------------------------------|---------------------|----------------------------------------------------------------------------------------------------|--|--|--|--|--|--|
| Regul. água quen-<br>te ativ. | Caldeira            | <ul> <li>Está instalado um sistema de água quente que é regulado pelo equipamento térmico.</li> <li>Estão instalados 2 sistemas de água quente. Um sistema de água quente é regulado pelo equipamento térmico. O segundo sistema de água quente é regulado por um módulo MM 100 (interruptor de codificação em 10).</li> </ul> |  |  |  |  |  |  |
|                               |                     | A desinfeção térmica, o pós-carregamento e a otimização solar têm efeito apenas no sistema de água quente que é regulado pelo equipamento térmico.                                                                                                    |  |  |  |  |  |  |
|                               | Módulo externo 1    | <ul> <li>Está instalado um sistema de água quente que é regulado por um módulo<br/>MM 100 (interruptor de codificação em 9).</li> </ul>                                                                                                    |  |  |  |  |  |  |
|                               |                     | • Estão instalados 2 sistemas de água quente. Ambos os sistemas de água quente são regulados por um módulo MM 100 (interruptor de codificação em 9/10).                                                                                                    |  |  |  |  |  |  |
|                               |                     | A desinfeção térmica, o pós-carregamento e a otimização solar têm efeito apenas no sistema de água quente que é regulado com o módulo externo 1 (interruptor de codificação em 9).                                                                                                    |  |  |  |  |  |  |
|                               | Módulo externo 2    | <ul> <li>Estão instalados 2 sistemas de água quente. Um sistema de água quente é regu-<br/>lado pelo equipamento térmico. O segundo sistema de água quente é regulado<br/>por um módulo MM 100 (interruptor de codificação em 10).</li> </ul>                                                                                  |  |  |  |  |  |  |
|                               |                     | • Estão instalados 2 sistemas de água quente. Ambos os sistemas de água quente são regulados por um módulo MM 100 (interruptor de codificação em 9/10).                                                                                                    |  |  |  |  |  |  |
|                               |                     | A desinfeção térmica, o pós-carregamento e a otimização solar têm efeito apenas no sistema de água quente que é regulado com o módulo externo 2 (interruptor de codificação em 10).                                                                                                    |  |  |  |  |  |  |
| Des. térm./                   | Sim                 | Ligar ou desligar a desinfeção térmica e o aquecimento diário do acumulador 1                                                                                                    |  |  |  |  |  |  |
| Aquec. diário<br>acum. 1      | Não                 |                                                                                                    |  |  |  |  |  |  |
| Des. térm./                   | Sim                 | Ligar ou desligar a desinfeção térmica e o aquecimento diário do acumulador 3                                                                                                    |  |  |  |  |  |  |
| Aquec. diário<br>acum. 3      | Não                 |                                                                                                    |  |  |  |  |  |  |

Tab. 18

### 4.5.2 Iniciar o sistema solar

| Ponto do menu         | Âmbito de regulação | Descrição de funcionamento                                                                                                |
|-----------------------|---------------------|----------------------------------------------------------------------------------------------------|
| Iniciar o sistema Sim |                     | A instalação solar só arranca depois da liberação desta função.                                                           |
| solar                 |                     | Antes de colocar o sistema solar em funcionamento, tem de:                                                                |
|                       |                     | <ul> <li>Encher e purgar o ar do sistema solar.</li> </ul>                                                                |
|                       |                     | <ul> <li>Verificar os parâmetros do sistema solar e, se necessário, ajustá-los ao sistema<br/>solar instalado.</li> </ul> |
|                       | Não                 | A instalação solar pode ser desligada com esta função para fins de manutenção.                                            |

### 4.6 Menu Ajustes da água quente/ sistema de água potável (não disponível em todas as unidades de comando)

A tabela seguinte apresenta brevemente o menu **Ajustes da água quente**. Os menus e as definições neles disponíveis são descritos detalhadamente nas próximas páginas.

| Menu                                | Finalidade do menu                                                   |
|-------------------------------------|----------------------------------------------------------------------|
| Alterar configuração da água quente | Adicionar funções ao sistema de água potável.                        |
| Configuração atual da água quente   | Indicação gráfica do sistema de água potável configurado atualmente. |
| Parâmetros da água quente           | Definições para o sistema de água potável instalado                  |
|                                     |                                                                      |

Tab. 20 Vista geral do menu Ajustes água quente

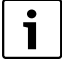

Os ajustes de fábrica estão realçados na área

de ajustes.

#### Sistema de água potável: Parâmetros da água quente

| Ponto do menu                   | Âmbito de regulação                       | Descrição de funcionamento                                                                                                    |  |  |  |  |  |  |  |  |
|---------------------------------|-------------------------------------------|----------------------------------------------------------------------------------------------------|--|--|--|--|--|--|--|--|
| Temp. máx. água<br>quente       | 60 80 ℃                                   | Ajustar a temperatura máxima da água quente.                                                                                                    |  |  |  |  |  |  |  |  |
| Água quente                     | 15 60 °C (80 °C)                          | Ajustar a temperatura da água quente desejada. A temperatura depende da tempe-<br>ratura do acumulador de inércia.                                                                                                    |  |  |  |  |  |  |  |  |
| Circulação tempo                | Sim                                       | Circulação comandada pelo tempo ativada.                                                                                                    |  |  |  |  |  |  |  |  |
|                                 | Não                                       |                                                                                                    |  |  |  |  |  |  |  |  |
| Modo de funcio-                 | Ligado                                    | Circulação ligada permanentemente (tendo em atenção a frequência de ativação)                                                                                                    |  |  |  |  |  |  |  |  |
| namento circula-<br>ção         | Programação de horá-<br>rio personalizada | Ativar a programação de horário personalizada para a circulação. Informações mais detalhadas e ajustes da programação de horário personalizada (→ manual de instruções da unidade de comando).                                                                         |  |  |  |  |  |  |  |  |
| Frequência de<br>ativação circ. |                                           | Se a bomba de circulação estiver ativa através da programação de horário para a<br>bomba de circulação ou estiver ligada permanentemente (modo de funcionamento<br>da bomba de circulação: Ligado), este ajuste tem efeito no funcionamento da bomba<br>de circulação. |  |  |  |  |  |  |  |  |
|                                 | 1 x 3 minutos/h<br>6 x 3 minutos/h        | A bomba de circulação entra em funcionamento uma 6 vezes por hora durante 3 minutos. O ajuste de fábrica depende do equipamento térmico instalado.                                                                                                    |  |  |  |  |  |  |  |  |
|                                 | Permanente                                | A bomba de circulação está em funcionamento ininterruptamente.                                                                                                    |  |  |  |  |  |  |  |  |
| Circulação                      | Sim                                       | A circulação pode ser ligada durante três minutos com um curto impulso de extração.                                                                                                    |  |  |  |  |  |  |  |  |
| impulso                         | Não                                       |                                                                                                    |  |  |  |  |  |  |  |  |
| Aquec. diário                   | Sim                                       | O volume total da água quente é aquecido diária e automaticamente ao mesmo tem-                                                                                                    |  |  |  |  |  |  |  |  |
|                                 | Não                                       | po a 60 °C.                                                                                                    |  |  |  |  |  |  |  |  |
| Aquec. diário<br>tempo          | 00:00 <b>02:00</b><br>23:45 h             | Momento do início do aquecimento diário.                                                                                                    |  |  |  |  |  |  |  |  |
| Temp. retorno                   | 10 <b>45</b> 80 ℃                         | Inserir temperatura de comutação para a válvula de retorno.                                                                                                    |  |  |  |  |  |  |  |  |
| T / 01                          |                                           |                                                                                                    |  |  |  |  |  |  |  |  |

| Ponto do menu      | Âmbito de regulação | Descrição de funcionamento                                                                                                    |
|--------------------|---------------------|----------------------------------------------------------------------------------------------------|
| Indicação de falha | Sim                 | Se ocorrer uma avaria no sistema de água potável, é ligada a saída para uma indica-<br>ção de falha. Se a indicação de falha estiver ativa, só pode ser ligada uma válvula de<br>3 vias de 3 fios ao terminal de aperto VS1, PS2, PS3.                                                                                     |
|                    | Não                 | Caso ocorra uma avaria no sistema de água potável, não é ligada a saída para uma in-<br>dicação de falha (sempre sem tensão de rede).                                                                                                    |
|                    | Invertido           | A indicação de falha está ligada, mas o sinal é emitido invertidamente. Isto significa<br>que a saída recebe tensão de rede e que esta é desligada no caso de uma indicação<br>de falha. Se a indicação de falha estiver ativa, só pode ser ligada uma válvula de 3<br>vias de 3 fios ao terminal de aperto VS1, PS2, PS3. |
| Manutenção Sim     | Sim                 | Ativar função de manutenção térmica. Se o sistema de água potável se encontrar longe                                                                                                    |
| térmica            | Não                 | do acumulador de inércia, este pode ser mantido quente através da convecção.                                                                                                    |

Tab. 21

### 4.7 Menu Diagnóstico (não disponível em todas as unidades de comando)

Os menus dependem da unidade de comando instalada e do sistema instalado.

#### Teste de fun.

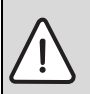

**CUIDADO:** Perigo de queimaduras devido ao limite da temperatura do acumulador desligado durante o teste de funcionamento!

- Fechar os pontos de tomada de água quente sanitária.
- Informar os habitantes da casa sobre o perigo de queimaduras.

Se um módulo solar estiver instalado, é exibido no menu **Teste** de fun. o menu **Solar** ou **Água quente**.

Com a ajuda deste menu, podem ser testadas bombas, misturadores e válvulas da instalação. Isto ocorre ao colocar diferentes valores de ajuste. Se a misturadora, a bomba ou a válvula reagir adequadamente, pode ser verificada no respetivo componente.

Bombas por ex. bomba solar:

âmbito de regulação: **Desligado** ou **Rotação mín. da bomba solar** ... 100 %

- Desligado: A bomba não arranca e está desligada.
- Rotação mín. da bomba solar, por ex. 40 %: A bomba arranca com uma rotação de 40 % da rotação máxima.
- 100 %: A bomba arranca com a rotação máxima.

#### Valores do monitor

Se um módulo solar estiver instalado, é exibido no menu **Valores do monitor** o menu **Solar** ou **Água quente**.

Neste menu podem ser consultadas informações sobre o estado atual da instalação. Por ex. aqui pode ser indicado se a temperatura máxima do acumulador ou a temperatura máxima do coletor é atingida.

Além das temperaturas, também são exibidas outras informações importantes. Por ex. nos pontos de menu **Bomba solar** ou **Bomba desinfeç. térm.** do ponto do menu **Estado** é indicado em que estado se encontra o componentes relevante para a respetiva função.

- Modo de teste: Modo manual ativo.
- **Proteção b.**: proteção anti-bloqueio a bomba / válvula é ligada brevemente regularmente.
- s. calor: Nenhuma energia solar/nenhum calor disponível.
- Calor disp.: Energia solar/calor disponível.
- Sem ped.: Sem pedido de calor.
- Sist. desl.: Sistema não ativado.
- **Ped.calor**: Pedido de calor disponível.
- Proteção queim.: Proteção contra queimaduras ativa.
- Manut. térm.: Manutenção térmica ativa.
- Desligado: Sem pedido de calor.
- Ág.quente: É retirada água quente.
- **D. térm.**: Desinfeção térmica em curso.
- Aquec. diário: Aquecimento diário está ativo.
- Mist. aberta: Misturadora abre.
- Mist. fechada: Misturadora fecha.
- Desativ. auto/Ativ. auto: Modo de funcionamento com programação de horário ativa
- Sol. desl.: Sistema solar não ativado.
- Acum. máx.: Temperatura máxima do acumulador atingida.

- Col. máx.: Temperatura máxima do coletor atingida.
- Col. mín.: Temperatura mínima do coletor não atingida.
- Anti-gelo: Proteção anti-gelo ativa.
- Funç. Vác.: Função de tubos de vácuo ativa.

As informações e os valores disponíveis são dependentes do sistema instalado. Ter em consideração os documentos técnicos do equipamento térmico, da unidade de comando, de outros módulos e outras peças de instalação.

### 4.8 Menu de informações

Se um módulo solar estiver instalado, é exibido no menu informações o menu Solar ou Água quente.

Neste menu encontram-se informações sobre a instalação também disponíveis para o utilizador (informações mais detalhadas → manual de Instruções da unidade de comando).

### 5 Eliminar avarias

Usar unicamente peças de substituição originais. Os danos provocados por peças de substituição não fornecidas pelo fabricante são excluídos da responsabilidade.

Quando não for possível eliminar uma avaria, contacte o técnico responsável dos serviços de assistência.

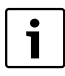

1

Se o interruptor de codificação na alimentação de tensão ligada for rodado para  $\mathbf{0} > 2$  seg., todos os ajustes do módulos são repostos para o ajuste de fábrica. A unidade de comando emite uma indicação de falha.

 Colocar o módulo em funcionamento novamente.

O indicador de funcionamento mostra o estado de operação do módulo.

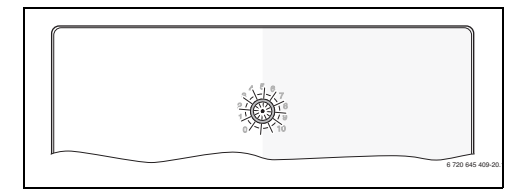

| Indicador de                       |                                                                                                    |                                                                                                    |
|------------------------------------|----------------------------------------------------------------------------------------------------|----------------------------------------------------------------------------------------------------|
| funciona-                          |                                                                                                    |                                                                                                    |
| mento                              | Causas possíveis                                                                                                    | Resolução                                                                                                    |
| permanente-<br>mente desli-        | Interruptor de co-<br>dificação em <b>0</b> .                                                                                                    | <ul> <li>Ajustar o interruptor<br/>de codificação.</li> </ul>                                                                                                    |
| gada                               | Alimentação de<br>tensão interrompi-<br>da.                                                                                                    | <ul> <li>Ligar a alimentação<br/>de tensão.</li> </ul>                                                                                                    |
|                                    | Fusível com defeito.                                                                                                    | <ul> <li>Substituir o fusível<br/>com a alimentação<br/>de tensão desligada<br/>(→ fig. 14,<br/>página 197)</li> </ul>                                                          |
|                                    | Curto-circuito na li-<br>gação BUS.                                                                                                    | <ul> <li>Verificar ligação BUS<br/>e se necessário, re-<br/>parar.</li> </ul>                                                                                                   |
| permanente-<br>mente ver-<br>melha | Avaria interna                                                                                                    | <ul> <li>Substituir o módulo.</li> </ul>                                                                                                    |
| vermelho in-<br>termitente         | Interruptor de co-<br>dificação numa po-<br>sição inválida ou na<br>posição intermé-<br>dia.                                                                                                    | <ul> <li>Ajustar o interruptor<br/>de codificação.</li> </ul>                                                                                                    |
| verde<br>intermitente              | Comprimento má-<br>ximo do cabo da li-<br>gação BUS<br>ultrapassado                                                                                                    | <ul> <li>Estabelecer ligação<br/>BUS mais curta</li> </ul>                                                                                                    |
|                                    | O módulo solar de-<br>teta uma avaria. O<br>sistema solar con-<br>tinua a funcionar<br>em funcionamento<br>de emergência do<br>regulador (→ tex-<br>to de avaria no his-<br>tórico de avarias<br>ou no manual de<br>serviço). | O rendimento da ins-<br>talação é mantido<br>durante o máximo<br>período de tempo.<br>No entanto, a avaria<br>deve ser eliminada, o<br>mais tardar, na pró-<br>xima manutenção. |
|                                    | Veja a indicação de<br>falha no visor da<br>unidade de coman-<br>do                                                                                                    | <ul> <li>As instruções da uni-<br/>dade de comando e<br/>o manual de serviço<br/>contêm mais indica-<br/>ções relativamente à<br/>eliminação de falhas.</li> </ul>              |
| Permanente-<br>mente verde         | Sem avaria                                                                                                    | Modo normal                                                                                                    |

### 6 Proteção do ambiente/reciclagem

Proteção do meio ambiente é um princípio empresarial do Grupo Bosch.

Qualidade dos produtos, rendibilidade e proteção do meio ambiente são objetivos com igual importância. As leis e decretos relativos à proteção do meio ambiente são seguidas à risca. Para a proteção do meio ambiente são empregados, sob considerações económicas, as mais avançadas técnicas e os melhores materiais.

#### Embalagem

No que diz respeito à embalagem, participamos dos sistemas de aproveitamento vigentes no país, para assegurar uma reciclagem otimizada.

Todos os materiais de embalagem utilizados são compatíveis com o meio ambiente e reutilizáveis.

#### Aparelhos elétricos e eletrónicos em fim de vida

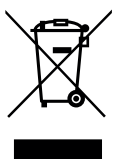

Aparelhos elétricos e eletrónicos que já não podem ser utilizados devem ser recolhidos em separado e ser transferidos para uma reciclagem ecológica (Diretiva da União Europeia sobre Desperdício de Equipamento Elétrico e Eletrónico).

Para a eliminação de aparelhos elétricos e eletrónicos deve usar os sistemas de retorno e recolha adeguados.

## 日录

| 1 | 符号解     | 释        | 和         | 安         | 全        | 说          | 明  |            |     |        |     |     |        |      |        |   |     |    | 173   |
|---|---------|----------|-----------|-----------|----------|------------|----|------------|-----|--------|-----|-----|--------|------|--------|---|-----|----|-------|
|   | 1.1     | 符        | 号         | 解         | 释        |            |    |            |     |        |     |     |        |      |        |   |     |    | 173   |
|   | 1.2     | -        | 般         | 安         | 全        | 提          | 示  |            | •   | •      | •   | •   |        | •    | •      | • | •   | •  | 174   |
| 2 | 产品访     | 明        |           |           |          |            |    |            |     |        |     |     |        |      |        |   |     |    | 174   |
|   | 2.1     | 重        | 要         | 使         | 用        | 说          | 明  |            |     |        |     |     |        |      |        |   |     |    | 174   |
|   | 2.2     | 太        | 阳         | 能         | 系        | 统          | 和  | 太          | ßB  | 能      | 功   | 能   | 说      | 明    |        |   |     |    | 175   |
|   | 2.3     | 淡        | 水         | 系         | 统        | 和          | 淡  | 7K         | 功   | 能      | 说   | 明   |        |      |        |   |     |    | 176   |
|   | 24      | 供        | 佔         | 茄         | 围        |            |    |            |     | 1.0    |     |     |        | -    | Ċ      |   |     | ·  | 178   |
|   | 2.1     | お        | *         | 余         | 粉        |            | •  | •          | •   | •      | •   | •   | •      | ·    | ·      | • | ·   | ·  | 178   |
|   | 2.5     | 认        | 小云        | 110       | 纵        |            | •  | •          | •   | •      | •   | ·   | •      | ·    | ·      | · | ·   | ·  | 170   |
|   | 2.0     | 作        | 兀         | 614       | 11       | •          | ·  | •          | •   | ·      | •   | ·   | ·      | ·    | ·      | · | ·   | ·  | 179   |
|   | 2.1     | 洞        | 汨         | •         | •        | •          | •  | •          | •   | •      | •   | •   | •      | •    | •      | • | •   | •  | 179   |
| 3 | 装配      |          |           |           |          |            |    |            |     |        |     |     |        |      |        |   |     |    | 179   |
|   | 3.1     | 安        | 装         | 在         | 热        | 源          | 中  | 的          | 准   | 备      | T   | 作   |        |      |        |   |     |    | 179   |
|   | 3.2     | 装        | 配         |           |          |            |    |            |     |        |     |     |        |      |        |   |     |    | 179   |
|   | 3.3     | 电        | 气         | 连         | 接        |            | Ċ  |            |     |        |     | Ċ   |        |      | ÷      | ÷ |     | ÷  | 180   |
|   | 331     | 连        | 接         | 道         | 代        | 和          | !温 | 唐          | 住   | 咸      | .哭  | . ( | ·<br>伯 | :由   | 压      | 伽 | )   | ·  | 180   |
|   | 332     | 运        | 这         | 曲         | 派        |            | 亙  | 和          | 记   | Jk I   | 闷   |     | í IR   | 1 개百 | i<br>由 | F | 偭   | ь. | 180   |
|   | 333     | 庄        | 以供        | で設        | 二二       |            | 示右 | 1日<br>加    | 临   |        | 114 |     | 1      | 100  | · ~ E  |   | 173 |    | 180   |
|   | 221     | 返法       | 以按        | 何         |          | ハズ         | 小小 | 191        | 后   |        | •   | ·   | •      | ·    | ·      | · | ·   | ·  | 100   |
|   | 3.3.4   | Æ        | 1女        | E         | -J       | 尔          | 幻  |            | 121 |        | •   | •   | •      | •    | •      | • | •   | •  | 102   |
| 4 | 投入运     | 衍        |           |           |          |            |    |            |     |        |     |     |        |      |        |   |     |    | 183   |
|   | 4.1     | 设        | 置         | 编         | 码        | 开          | 关  |            |     |        |     |     |        |      |        |   |     |    | 183   |
|   | 4.2     | 调        | 试         | 系         | 统        | 和          | 模  | 块          |     |        |     |     |        |      |        |   |     |    | 183   |
|   | 4.2.1   | 设        | 뽑         | 大         | 阳        | 能          | 系  | 统          |     |        |     |     |        |      |        |   |     |    | 183   |
|   | 4.2.2   | 设        | 冒         | 淤         | 7K       | 系          | 绤  |            |     |        |     | Ċ   |        |      | ÷      | ÷ |     | ÷  | 183   |
|   | 4.3     | 配        | 물         | *         | ßH       | 能          | 系  | 绤          |     | •      | •   | ·   |        | •    | ·      | • | ·   | ·  | 184   |
|   | 1.0     | 眼        | 直久        | 志         | 首        | 超          | 皆  | -90        | • • | •      | •   | •   | •      | ·    | ·      | · | ·   | ·  | 185   |
|   | 15      | *        | 川         | 不能        | - S      | 4公         | 闪  | - 署        | ·   | ·<br>前 | •   | •   | •      | •    | •      | • | •   | ·  | 100   |
|   | 4.5     |          | РН<br>Н - | ᄟ         | 际        | え          | 以  | . 且.<br>生止 | .木  | +173   | 千   | HI. | 、<br>、 |      |        |   |     |    | 100   |
|   | 4 - 4   |          | 廾:        | 1F)<br>AK | り/       | 日:         | 日  | 叩          | 前   | 印      | UQ, | HJ. | )      | ·    | ·      | · | ·   | ·  | . 100 |
|   | 4.5.1   | 소        | 阳         | 肥         | 多五       | 剱は         | .米 | : 甲        | •   | •      | •   | ·   | ·      | ·    | ·      | · | ·   | ·  | 100   |
|   | 4.5.2   | <u>人</u> | 阳         | 肥         | ふ        | 筑          | 汁  | 后し         | ÷   |        |     |     | •      | ·    | ·      | · | ·   | ·  | 189   |
|   | 4.6     | 热        | 水         | 议         | 置        | 1          | 次  | 水          | 糸   | 统      | 采   | 里   |        |      |        |   |     |    |       |
|   |         | (-       | 并         | ŧ!)       | <b>所</b> | 有          | 控制 | 制          | 器   | 都;     | 适,  | 用   | )      | ·    | ·      |   | ·   | ·  | . 190 |
|   | 4.7     | 诊        | 断         | 菜         | 单        | . 1        | (并 | 印          | 胢   | 쥼      | ī招  | 2串  | 丨器     | 都    | 话      | 用 | )   |    | 191   |
|   | 4.8     | 信        | 息         | 菜         | 单        | •          | •  | •          | •   | •      | •   | •   | •      | ·    | •      | • | •   | ·  | 191   |
| 5 | 排除お     | 障        |           |           |          |            |    |            |     |        |     |     |        |      |        |   |     |    | 192   |
| ç | 11:46/5 | 140      | 1         | 应         | 在        | <i>b</i> h | 邗  |            |     |        |     |     |        |      |        |   |     |    | 102   |

#### 符号解释和安全说明 1

#### 1.1 符号解释

### 警告提示

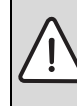

文中的警告提示以三角形警告标志标出。 附加标出的提示表示,如果不遵守预防 危险发生的措施可能导致的后果类型和 严重性。

已定义下列信息词,并且可以在当前文档中使用:

- 提示表示可能损坏设备。 .
- 小心表示可能出现轻微至中度的人身伤害。
- 警告表示可能出现严重的人身伤害甚至生命危险。
- **危险**表示会出现严重的人身伤害甚至生命危险。

#### 重要信息

. Í

通过旁边的符号标出对人员或设备没有 危险的重要信息。

#### 其他符号

| 符号            | 含义           |
|---------------|--------------|
| ►             | 操作步骤         |
| $\rightarrow$ | 到文档中其他位置交叉引用 |
| •             | 列举/表单条目      |
| -             | 列举/表单条目(第2级) |

表1

#### 174|产品说明

#### 1.2 一般安全提示

本安装说明书的使用对象是水路安装、供暖技术和电 气技术专业人员。

- ▶ 安装之前请仔细阅读安装说明书(采暖设备、 模块等)。
- ▶ 遵守安全说明和警告说明。
- ▶ 遵守国家和地区性法规、技术准则和指令。
- ▶ 记录所执行的工作。

#### 按规定使用

▶ 产品仅用于调节单户或多户家庭的供暖设备。

其他任何用途均不符合规定。由此造成的损失制造商 概不承担任何责任。

#### 安装、调试和维护

只能由经过授权的专业人员进行安装、调试和维护。

- ▶ 产品不能安装在潮湿的空间。
- ▶ 只能安装原装备件。

#### 电气作业

只能由电气安装专业人员进行电气作业。

- ▶ 进行电气作业之前:
  - 确保电源电压 (全相)断开且不会重新接通。
  - 确定无电压。
- ▶ 产品需要不同的电压。 请勿将低电压侧连接到电源电压上,反之亦然。
- ▶ 注意其他设备部件的连接图。

#### 交付给运营商

交付产品时,应指导用户如何操作供暖设备并告知运 行条件等信息。

- ▶ 解释操作过程,尤其是与安全有关的所有操作。
- ▶ 强调改装和维修只能由经过授权的专业人员执行。
- ▶ 强调检修和维护是确保安全和环保运行的前提。
- ▶ 将安装和操作说明书交给用户保管。

#### 结冰导致设备损坏

如果设备未运行,则可能结冰。

- ▶ 请注意防冻提示。
- ▶ 由于热水制备、锁闭保护等附加功能,请使设备 始终保持接通。
- ▶ 发生故障后立即排除。

## 2 产品说明

- 本模块用于控制太阳能系统和淡水站点的执行器。
- 本模块用于记录功能所需的温度。
- 本模块适用于节能泵。
- 使用带有总线接口 EMS 2/EMS plus 的控制器配置太阳能系统。
- 更复杂的太阳能系统可以通过与太阳能模块 MS 200 组合使用来实现。

模块组合方式参见连接图。

### 2.1 重要使用说明

警告:烫伤危险!

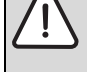

▶ 如果热水温度设为60℃以上或者开 启了高温灭菌模式,必须安装一个 混水装置。

模块通过一个 EMS 2/EMS plus 接口与其他 EMS 2/ EMS plus 总线用户进行通信。

- 模块仅可连接在具备总线接口 EMS 2/EMS plus (能源管理系统)的控制器上。
- 其功能范围取决于安装的控制器。有关控制器的 精确说明请参阅其目录、规划文档和制造商的 网站。
- 安装空间必须与模块技术参数规定的防护等级 匹配。

### 2.2 太阳能系统和太阳能功能说明

### 太阳能系统说明

通过扩展太阳能系统的功能,可以实现更多太阳能系 统。太阳能设备示例参见连接图。

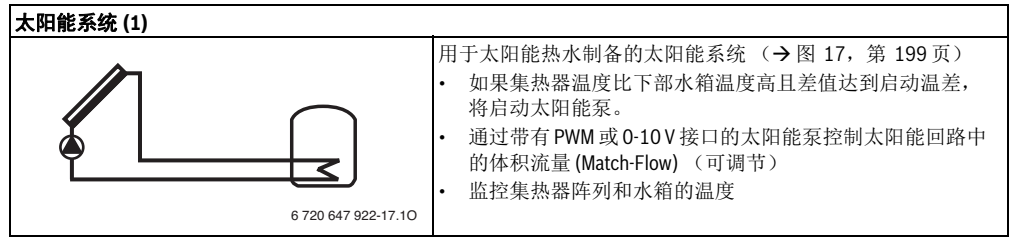

表2

#### 太阳能功能说明

通过为太阳能系统添加功能来组建需要的太阳能系 统。并非所有功能均可配套使用。

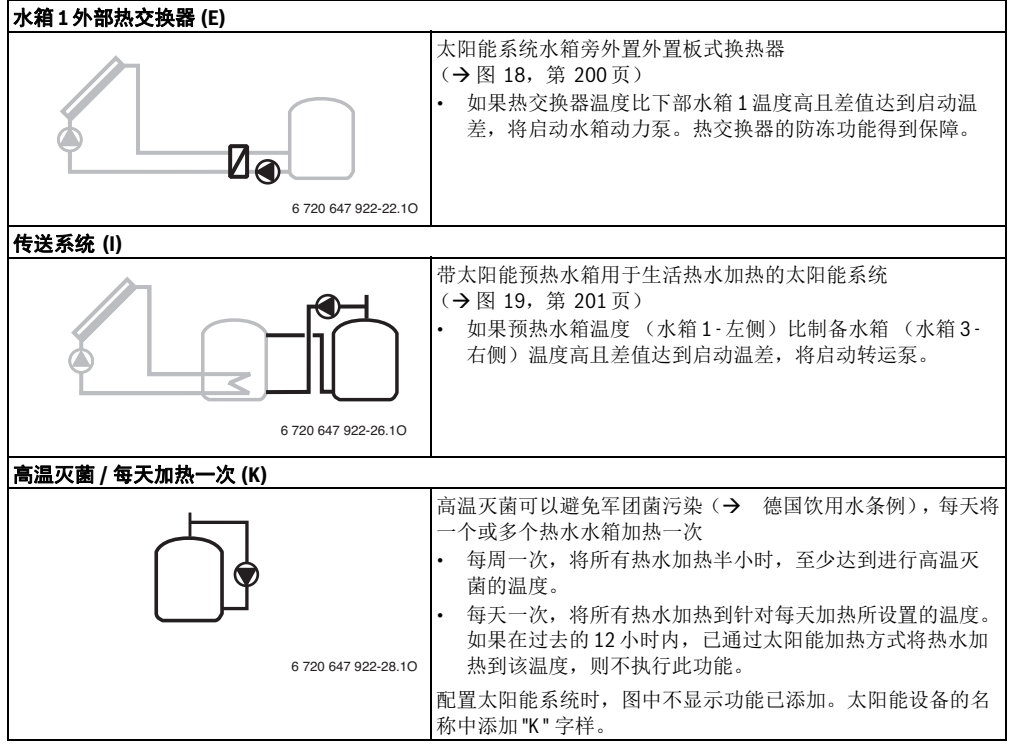

表3

#### 176|产品说明

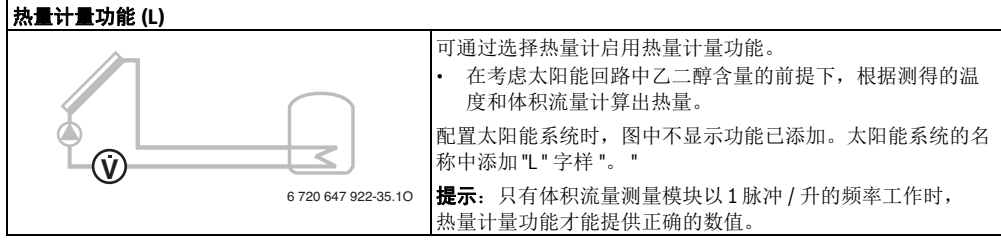

表3

### 2.3 淡水系统和淡水功能说明

### 淡水系统说明

通过扩展淡水系统的功能,可以实现设备扩展。 淡水系统示例参见连接图。

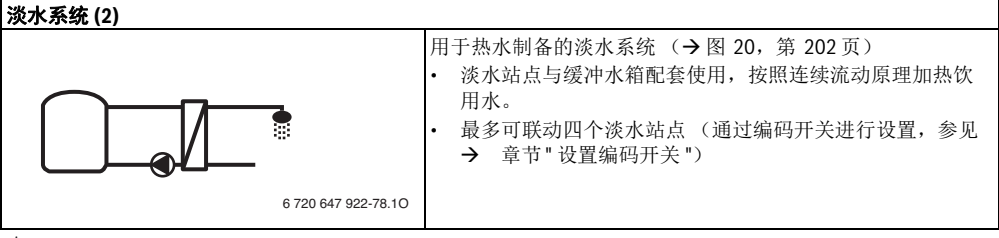

表4

#### 淡水功能说明

通过为淡水系统添加功能来组建所需的设备。

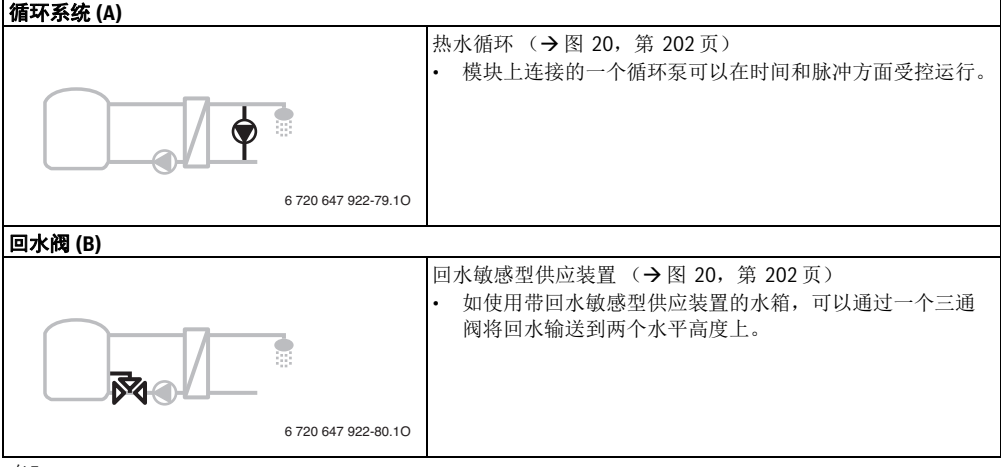

表5

### 产品说明|177

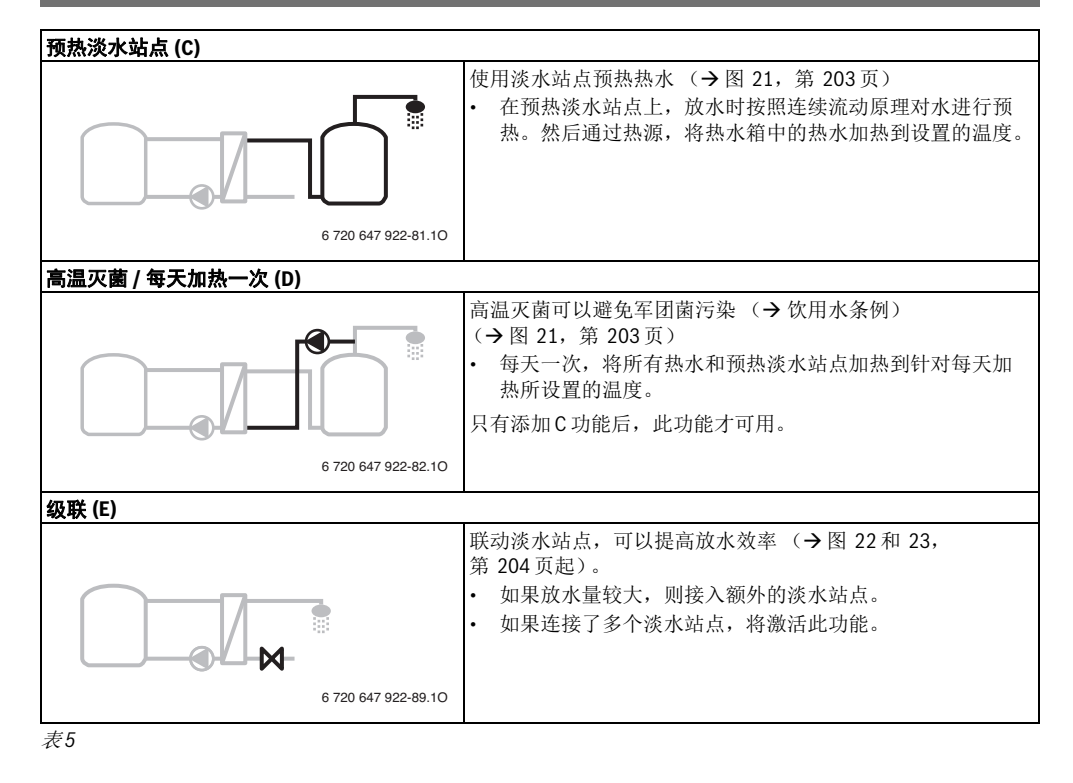

### 2.4 供货范围

#### 图 1, 第 193页:

- [1] 模块
- [2] 水箱温度传感器
- [3] 集热器温度传感器
- [4] 带应力消除装置的袋子
- [5] 安装说明书

### 2.5 技术参数

本产品的设计和运行符合欧洲标准以及国家附加要求。CE标识证明了其一致性。 家时加要求。CE标识证明了其一致性。 您可以索取产品的一致性声明。为此请按照本说明书背面的地址联系索取。

| 技术参数                                                  |                                     |  |  |  |
|-------------------------------------------------------|-------------------------------------|--|--|--|
| <b>尺寸</b> (B×H×T) 151×184×61mm(其他尺<br>→ 入図 2 第 102 五) |                                     |  |  |  |
|                                                       | 寸→图2,第193页)                         |  |  |  |
| 最大导线横截面                                               | 2                                   |  |  |  |
| • 230V接线端子                                            | • $2.5 \text{ mm}^2$                |  |  |  |
| • 低电压接线端子                                             | • 1.5 mm <sup>2</sup>               |  |  |  |
| 额定电压                                                  |                                     |  |  |  |
| <ul> <li>总线</li> </ul>                                | <ul> <li>15 V DC (反极性保护)</li> </ul> |  |  |  |
| • 模块电源电压                                              | • 230 V AC, 50 Hz                   |  |  |  |
| <ul> <li>控制器</li> </ul>                               | <ul> <li>15 VDC (反极性保护)</li> </ul>  |  |  |  |
| • 泵和混水阀                                               | • 230 V AC, 50 Hz                   |  |  |  |
| 保险装置                                                  | 230 V, 5 AT                         |  |  |  |
| 总线接口                                                  | EMS 2/EMS plus                      |  |  |  |
| 功率消耗 - 待机                                             | < 1 W                               |  |  |  |
| 最大功率输出                                                |                                     |  |  |  |
| • 每个接口(PS1)                                           | • 400W (允许高效泵;                      |  |  |  |
|                                                       | 最大 40 A/µs)                         |  |  |  |
| • 每个接口                                                | • 400W (允许高效泵;                      |  |  |  |
| (VS1, PS2, PS3)                                       | 最大 40 A/µs)                         |  |  |  |
| 水箱温度传感器的测                                             |                                     |  |  |  |
| 量范围                                                   |                                     |  |  |  |
| • 故障下限                                                | • < - 10°C                          |  |  |  |
| • 显示范围                                                | • 0~100°C                           |  |  |  |
| • 故障上限                                                | • >125°C                            |  |  |  |
| 集热器温度传感器的                                             |                                     |  |  |  |
| 测量范围                                                  |                                     |  |  |  |
| • 故障下限                                                | • < - 35 °C                         |  |  |  |
| • 显示范围                                                | • - 30 ~ 200 °C                     |  |  |  |
| • 故障上限                                                | • > 230 °C                          |  |  |  |
| 允许的环境温度                                               | 0° 00 ∽ 0                           |  |  |  |
| 防护等级                                                  | IP44                                |  |  |  |
| 防护级别                                                  |                                     |  |  |  |
| 表6                                                    |                                     |  |  |  |

| 技术参数 |    |     |     |   |       |
|------|----|-----|-----|---|-------|
| 识别号  | 铭牌 | (→图 | 16, | 第 | 198页) |
|      |    |     |     |   |       |

表6

| °C | W     | °C | W    | °C | W    |
|----|-------|----|------|----|------|
| 20 | 14772 | 44 | 5730 | 68 | 2488 |
| 26 | 11500 | 50 | 4608 | 74 | 2053 |
| 32 | 9043  | 56 | 3723 | 80 | 1704 |
| 38 | 7174  | 62 | 3032 | 86 | 1421 |

表7 水箱温度传感器的测量值(TS2...)

| °C  | W      | °C | W     | °C  | W    | °C  | W   |
|-----|--------|----|-------|-----|------|-----|-----|
| -30 | 364900 | 25 | 20000 | 80  | 2492 | 150 | 364 |
| -20 | 198400 | 30 | 16090 | 90  | 1816 | 160 | 290 |
| -10 | 112400 | 35 | 12800 | 95  | 1500 | 170 | 233 |
| 0   | 66050  | 40 | 10610 | 100 | 1344 | 180 | 189 |
| 5   | 50000  | 50 | 7166  | 110 | 1009 | 190 | 155 |
| 10  | 40030  | 60 | 4943  | 120 | 768  | 200 | 127 |
| 15  | 32000  | 70 | 3478  | 130 | 592  | -   | -   |
| 20  | 25030  | 75 | 2900  | 140 | 461  | -   | -   |

表8 集热器温度传感器的测量值(TS1)

### 2.6 补充附件

请从目录中查阅适当附件的精确说明。

- 用于太阳能系统1:
  - 太阳能泵; 连接 PS1
  - 电控泵 (PWM 或 0-10 V); 连接 PS1 和 OS1
  - 温度传感器;连接TS1
  - 下部第一个水箱上的温度传感器; 连接TS2
- 适用于水箱1的外部热交换器(E):
  - 热交换器泵; 连接 VS1/PS2/PS3
  - 热交换器上的温度传感器; 连接TS3
- 适用于转运系统(I):
  - 水箱转运泵; 连接 VS1/PS2/PS3
- 用于高温灭菌(K):
  - 高温灭菌泵; 连接 VS1/PS2/PS3
- 适用于热量计量表(L):
  - 太阳能集热器的采暖出水温度传感器;连接 TS3
  - 太阳能集热器的回水温度传感器; 连接 IS1
  - 水表; 连接 IS1
- 适用于淡水系统:
  - 循环泵
  - 用于敏感回水供应装置的阀门
  - 用于级联的 2-4 个阀门

### 安装补充附件

▶ 按照法律规定和随附的说明书安装补充附件。

### 2.7 清洁

▶ 必要时用湿抹布擦拭外壳。不得使用刺激性或腐 蚀性清洁剂。

## 3 装配

### **危险:**电击!

► 安装这些产品前,将采暖设备和所有 其他总线设备从电源电压上断开。

 ▶ 调试前:安装盖板 (→图 15, 第 198页)。

### 3.1 安装在热源中的准备工作

- ▶ 检查热源安装说明书,看能否将模块(例如 MS100)安装在热源中。
- ▶ 如果能将模块不带支承轨道安装在热源中,准备 模块(→图3至图4,第194页起)。
- ▶ 如果能将模块带支承轨道安装在热源上,注意图 7 至图 8,从第 195页起。

### 3.2 装配

- ▶ 将模块安装在墙壁上 (→图 3 至图 7,第 194页 起)、支承轨道上 (→图 7,第 195页)、组件中 或热源中。
- ▶ 将模块安装在热源中时,注意热源说明书。
- ▶ 从支承轨道上拆卸模块时,注意图 8,第 195页。

#### 180|装配

#### 3.3 电气连接

▶ 考虑到现行规定,连接时至少使用结构型式为 H05 W-...的电缆。

#### 3.3.1 连接总线和温度传感器 (低电压侧)

- ▶ 连接总线用户时,针对不同的导线横截面需要使 用分配器插座。
- ▶ 通过分配器插座 [A] 对总线用户 [B] 进行星形通断 (→图 13,第 197页),或者通过带两个总线接 口的总线用户进行批量通断。

i

如果超过了所有总线用户之间的总线连 接最大总长度,或者总线系统中存在一 个环形结构,则设备无法调试。

总线连接的最大总长度:

- 100 m, 导线横截面是 0.50 mm<sup>2</sup>
- 300 m, 导线横截面是 1.50 mm<sup>2</sup>
- ▶ 为了避免产生电感干扰,请将所有低电压电缆与 传导电源电压的电缆分开铺设(最小距离 100 mm)。
- ▶ 如果存在外部电磁干扰(例如光伏设备),应该 敷设屏蔽型电缆(例如LiYCY)并使屏蔽装置单侧 接地。请勿将屏蔽装置连接在模块中地线的接线 端子上,而应连接房屋接地,例如可用的地线端 子或水管。

延长传感器导线时使用具备下列横截面的传感器 导线:

- 短于 20 m, 导线横截面 0.75 mm<sup>2</sup> 至 1.50 mm<sup>2</sup>
- 20 m 至 100 m, 导线横截面 1.50 mm<sup>2</sup>
- ▶ 电缆通过预装的锁环走线并按照连接图卡夹。

### 3.3.2 连接电源、泵和混水阀 (电源电压侧)

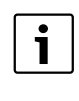

电气连接分配取决于安装的设备。自 196 页起,图 9至 12 中显示的内容为对电气连 接过程的建议。部分操作步骤未显示为黑 色。这样便于分辨哪些操作步骤属于一类。

- ▶ 请只使用质量相同的电缆。
- ▶ 注意电源的正确相序连接。 不允许通过一个保险插头进行电网连接。
- ▶ 输出端上只能根据本说明书连接部件和组件。 不得连接控制其他设备部件的附加控制系统。
- ▶ 电缆通过锁环走线,按照连接图卡夹并用供货范围内包含的应力消除装置进行固定(→图9至12,自196页起)。

Ĭ

- 所连接部件和组件的最大功耗,不得超过 模块技术参数中规定的功率输出值。
  - ▶ 如果电源供应没有通过热源的电子元件 进行,施工方应该安装一个符合标准的 全相分离装置(符合 EN 60335-1标准) 来中断电源供应。

#### 3.3.3 接线端子分布概览

本概览显示哪些设备部件可以连接。带\*的设备部件 (例如 PS5、 PS6 和 PS9)可以进行替换。视模块应用 而定,将其中一个部件连接在接线端子 "VS1、 PS2、 PS3"上。

视模块应用而定(在模块上编码,通过控制器进行配置),应该按照各连接图连接设备部件(à章节"连 接图与设备示例")。

构造复杂的太阳能设备可以通过与太阳能模块 MS 200 组合使用来实现。也可以采用其他接线端子分布模式 (à安装说明书 MS 200)。
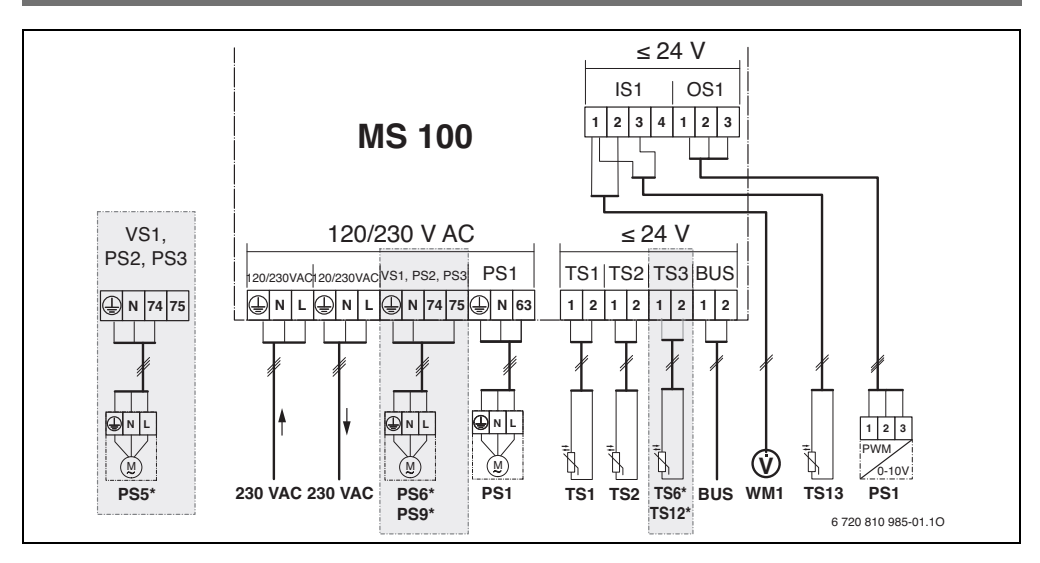

## 上方图片说明, 以及图 17 至 23 (自 199 页起)的图片说明:

| */              | 太阳能系统                                              | 太阳能设     | <b>と备组成部分</b> :     |
|-----------------|----------------------------------------------------|----------|---------------------|
| ⅔4              | 功能                                                 | 230 V AC | 电源电压                |
| <sup>‡</sup> ∕₄ | 其他功能 (显示为灰色)                                       | BUS      | 总线系统 EMS 2/EMS plus |
| <u>N</u>        | 淡水系统                                               | PS1      | 集热器阵列1的太阳能泵         |
| Ø*+             | 功能                                                 | PS5      | 使用外部热交换器时的水箱动力泵     |
| <b>1</b> +      | 其他功能 (显示为灰色)                                       | PS6      | 水箱转运泵适用于无热交换器的转运系统  |
|                 | 地线                                                 |          | (和高温灭菌)             |
| 9               | 温度 / 温度传感器                                         | PS9      | 高温灭菌泵               |
|                 | 热源和模块之间的总线连接                                       | PS11     | 位于热源侧 (初级侧)的泵       |
|                 | 热源和模块之间无总线连接                                       | PS13     | 循环泵                 |
|                 |                                                    | MS 100   | 用于标准太阳能设备的模块        |
| 接缆端于            |                                                    | TS1      | 集热器阵列1的温度传感器        |
| 230 V AC        | 电源接口                                               | TS2      | 下部水箱1的温度传感器         |
| BUS             | <b>总线</b> 系统接口                                     | TS6      | 热交换器温度传感器           |
| 0S1             | 泵的转速调节接口(PWM或0-10V)                                | TS9      | 上部水箱3的温度传感器,例如连接到热  |
|                 | (Output Solar,太阳能输出端)/端子分布:                        |          | 源上(而不是连接到MS 100上)   |
|                 | 1-接地; 2-PWM/0-10V输出端(Output);                      | TS12     | 太阳能集热器的采暖出水温度传感器    |
|                 | 3 – PWM 输入端 (Input,可选)                             |          | (热量计量表)             |
| PS13            | 泵接口( <b>Pump Solar</b> ,太阳能泵)                      | TS13     | 太阳能集热器7的回水温度传感器     |
| TS13            | 温度传感器接口( <b>T</b> emperature sensor <b>S</b> olar, |          | (热量计量表)             |
|                 | 太阳能温度传感器)                                          | TS17     | 热交换器上的温度传感器 (次级侧热水) |
| VS1             | 三通阀或三通混水阀接口 ( <b>V</b> alve <b>S</b> olar,         | TS21     | 热交换器上的温度传感器 (采暖出水,  |
|                 | 太阳能阀)                                              |          | 初级侧)                |
| IS1             | 用于热量计量功能的接口(Input Solar,                           | VS5      | 回水三通阀               |
|                 | 太阳能输入端)                                            | VS6      | 级联阀                 |
|                 | 端子分布: 1-接地(水表和温度传感器);                              | WM1      | 水表 (Water Meter)    |
|                 | 2 - 流量 (水表); 3 - 温度 (温度传感                          |          |                     |
|                 | 器); 4-5VDC (Vortex 传感器的电源)                         |          |                     |

#### 3.3.4 连接图与系统示例

水力系统仅为示意,为可能的水力系统提供非强制性 说明。根据现行标准和地方规定来布置安全装置。构 造复杂的系统可以通过与太阳能模块 MS 200 组合使用 来实现。详细信息和功能请参阅规划文档或公开 声明。

#### 太阳能系统

下列问题可以简化为太阳能系统分配连接图的过程:

- 哪种太阳能系统 <sup>类</sup>?
- 有哪些功能 券 (显示为黑色)?

针对下表中列举的太阳能系统,从第 199页附录开始,显示模块及其水力系统所需的接口。

| 太阳能<br>系统 | 功能 | 其他<br>功能<br>(显示为<br>灰色) | 连接图          |
|-----------|----|-------------------------|--------------|
| *         | ₩, | **+                     |              |
| 1         | -  | ΚL                      | →图 17,第 199页 |
| 1         | E  | -                       | →图 18,第 200页 |
| 1         | I  | <b>(K)</b> 章            | →图 19,第 201页 |
|           |    |                         |              |

- 表9 太阳能系统示例
- E 外部换热器 (此功能不适用于所有控制器。)
- I 转运系统(此功能不适用于所有控制器。)
- K 高温灭菌
- L 热量计量表

#### 淡水系统

下列问题可以简化为淡水系统分配连接图的过程:

- 哪种淡水系统 /??
- 有哪些功能 []. (显示为黑色)?
- 有附加功能 / +? 借助附加功能 (显示为灰色), 可以扩展当前选择的淡水系统。

针对下表中列举的太阳能设备,从第 202 页附录开始,显示模块及其水力系统所需的接口。这些功能并非所有控制器都适用。

| 淡水系统 | 功能         | 其他<br>功能<br>(显示为<br>灰色) | 连接图           |
|------|------------|-------------------------|---------------|
| Z    | <b>∄</b> + | <b>Z</b> -+             |               |
| 2    | -          | AB                      | →图 20,第 202页  |
| 2    | С          | ВD                      | →图 21,第 203页  |
| 2    | E          | AB                      | →图 22, 第 204页 |
| 2    | CE         | ВD                      | →图 23,第 205页  |

- 表10 淡水系统示例
- A 循环
- B 回水阀
- C 预热淡水站点
- D 高温灭菌
- E 级联

## 4 投入运行

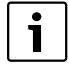

先正确连接所有电气接口,之后再执行 调试!

- ▶ 遵守设备所有部件和组件的安装说 明书。
- ▶ 所有模块均设置完成后再接通电源。

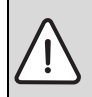

**提示:**泵毁坏会造成设备损坏!

▶ 接通前注满系统并排气,这样泵不 会干运行。

## 4.1 设置编码开关

当编码开关处于一个有效位置时,运行指示灯持续发 绿光。当编码开关处于一个无效位置或者中间位置 时,运行指示灯先不亮,之后闪烁红光。

|     |   |          |   |    |     |    |               | 模块            | 编码            | }             |
|-----|---|----------|---|----|-----|----|---------------|---------------|---------------|---------------|
|     | 热 | 源        |   | 控制 | 訓器  |    | 1             | 2             | 3             | 4             |
| 系统  | ۵ | <b>A</b> | I | II | III | IV | <b>MS 100</b> | <b>MS 100</b> | <b>MS 100</b> | <b>MS 100</b> |
| 1~  | • | -        | ٠ | -  | -   | -  | 1             | -             | -             | -             |
| 1~  | • | -        | - | ٠  | -   | -  | 1             | -             | -             | -             |
| 1~  | - | •        | - | -  | -   | •  | 1             | -             | -             | -             |
| 1~  | - | -        | - | -  | ٠   | -  | 10            | -             | -             | -             |
| 2 ~ | - | -        | - | -  | ٠   | -  | 9             | -             | -             | -             |
| 2 ~ | - | -        | - | -  | ٠   | -  | 9             | 4             | 5             | 6             |

表11 通过编码开关分配模块功能

- ▲ 其他热源
- <u>1</u>... 太阳能系统1
- 2... 淡水系统2
- I CR 100/CW 100/RC200
- II CR 400/CW 400/CW 800/RC300
- III CS 200/SC300
- IV HPC 400/HMC300

### 4.2 调试系统和模块

1

如果模块(MS100)上的编码开关设为9 或10,则总线不得连接到热源。

#### 4.2.1 设置太阳能系统

- 1. 设置编码开关。
- 2. 必要时在其他模块上设置编码开关。
- 3. 接通全部设备的电源 (电源电压)。

当模块的运行指示灯持续亮绿光时:

- 按照随附的安装说明书将控制器投入运行并执行 相关设置。
- 选择 Solar settings > Change solar configuration 菜单 中安装的功能并添加至太阳能系统。此菜单并非 所有控制器都适用。必要时跳过这一步。
- 检查太阳能系统控制器上的设置情况并在必要时 校准已安装的太阳能系统。
- 7. 启动太阳能系统。

#### 4.2.2 设置淡水系统

- 1. 将淡水系统模块 (MS 100) 上的编码开关设为 9。
- 2. 必要时在其他模块上设置编码开关。
- 3. 接通全部设备的电源 (电源电压)。

当模块的运行指示灯持续亮绿光时:

- 按照随附的安装说明书将控制器投入运行并执行 相关设置。
- 选择 DHW settings > Change DHW configuration 菜单 中安装的功能并添加至淡水系统。
- 6. 检查系统控制器上的设置情况并在必要时调整 DHW settings 菜单中的设置。

## 184|投入运行

## 4.3 配置太阳能系统

and the state of the state of t

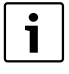

太阳能系统的配置取决于安装的控制器。 必要时仅可使用具备高温灭菌功能、用于 太阳能热水制备的基础太阳能系统。在这 种情况下,供暖设备和太阳能系统的配置 说明可以参阅控制器安装说明书。

- ▶ 旋转选择钮 〇,选择需要的功能。
- ▶ 按下选择钮 🖧 ,确认选择。
- ▶ 按下返回键 >,跳转到之前配置的系统。
- ▶ 如何删除功能:
  - 旋转选择钮 〇,直至显示屏上出现此文本:
     Delete last function (reverse alphabetical order).
  - 按下选择钮 🖧。
  - 已按字母顺序删除上一个功能。

|         | <ul> <li>▶ Solar thermal system (1) 已预先配置。</li> <li>▶ 选择 Transfer system (I) 并确认。</li> </ul>                                                 |
|---------|----------------------------------------------------------------------------------------------------|
|         | ▶ 进报 Thorm die (deity hoot up (K) 并疏注                                                                                                    |
|         | 选择 Inerm.dis./daily neat-up (K) 开强认。<br>虽然已经添加了 Therm.dis./daily heat-up (K) 功能,但由于<br>此功能在每个太阳能系统上的位置不同,因此未显示在<br>图中。太阳能系统的名称中添加 "K" 字样 "。" |
|         | 退出太阳能系统配置时:<br>▶ 确认之前配置的系统。                                                                                                    |
| ↓ Ďok   |                                                                                                    |
| 太阳能配置结束 |                                                                                                    |

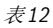

## 4.4 服务菜单概览

菜单取决于安装的控制器和系统。

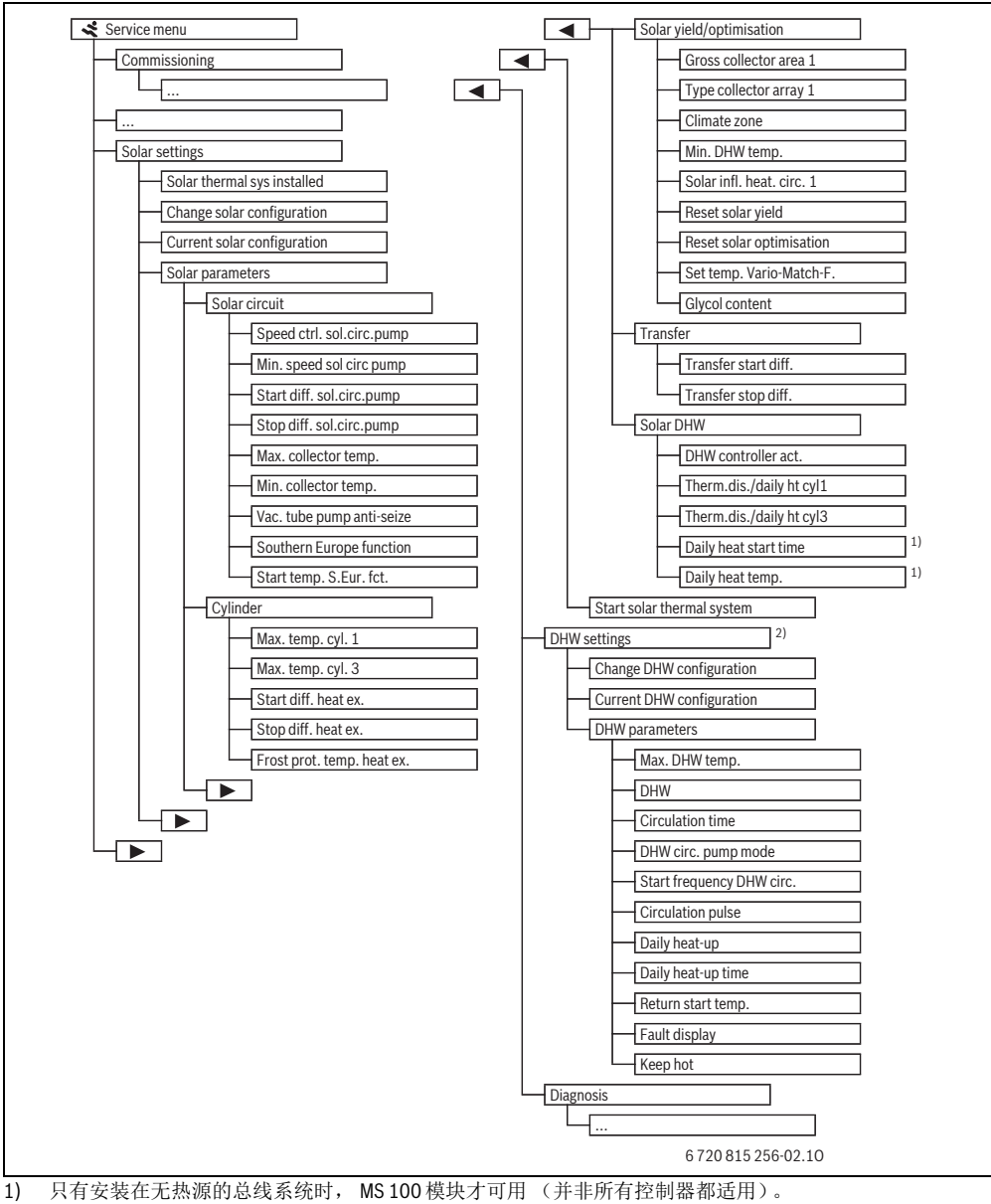

2) 只有设置了淡水系统才可用 (编码开关在位置 9)

#### 太阳能系统设置菜单 (并非所有控制器都适用) 4.5

下表将简要介绍 Solar settings 菜单。菜单和其中可用 的设置在后面几页进行详细说明。菜单取决于安装的 单可以参阅控制器安装说明书。

控制器和太阳能系统。必要时,太阳能系统的设置菜

| 菜单                         |                              | 菜单用途                                   |
|----------------------------|------------------------------|----------------------------------------|
| Solar parameters           |                              | 对已安装的太阳能系统进行设置                         |
|                            | Solar circuit                | 对太阳能回路的参数进行设置                          |
|                            | Cylinder                     | 对水箱的参数进行设置                             |
|                            | Solar yield/<br>optimisation | 估计预期的每日太阳能产量并在控制热源时予以考虑。此菜单中的设置有助于节约。  |
|                            | Transfer                     | 为了给缓冲水箱或者用于制备热水的水箱加热,可以借助泵使用来自预热水箱的热量。 |
|                            | Solar DHW                    | 在这里可以针对高温灭菌等进行设置。                      |
| Start solar thermal system |                              | 设置完所有必需参数后,可以将太阳能系统投入运行。               |

表13 太阳能设置菜单概览

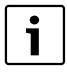

基础设置在设置区域内突出显示。

#### 4.5.1 太阳能参数菜单

#### Solar circuit

| 菜单项                            | 设置范围                         | 功能描述                                                                          |
|--------------------------------|------------------------------|-------------------------------------------------------------------------------|
| Speed ctrl. Sol.<br>circ. pump |                              | 将温差调节成启动温差数值 (太阳能泵的启动差值),从而提高设备的效率。                                           |
|                                |                              | ▶ 激活 Solar parameters > Solar yield/optimisation 菜单中的 "Match-Flow" 功能。        |
|                                |                              | 提示: 泵毁坏会造成设备损坏!                                                               |
|                                |                              | ▶ 如果连接了内置转速调节器的泵,则在控制器上禁用转速调节器。                                               |
|                                | No                           | 太阳能泵不进行调制控制。                                                                  |
|                                | PWM                          | 通过 PWM 信号对太阳能泵进行调制控制。                                                         |
|                                | 0-10 V                       | 通过模拟的 0-10 V 信号对太阳能泵进行调制控制。                                                   |
| Min. speed sol<br>circ pump    | <b>5</b> ~ 100 %             | 不能低于此处设置的受控太阳能泵的转速。太阳能泵保持该转速,直至启动规则失效,或者转速重新提高。                               |
| Start diff.<br>sol.circ.pump   | 6 ~ <b>10</b> ~ 20 K         | 如果集热器温度高于水箱温度并超过设置的差值,同时满足所有启动条件,则启动太阳能泵(至少比 Stop diff. sol.circ.pump 大 3 K)。 |
| Stop diff.<br>sol.circ.pump    | 3 ~ <b>5</b> ~ 17 K          | 如果集热器温度低于水箱温度并超过设置的差值,则关闭太阳能泵<br>(至少比 Start diff. sol.circ.pump小3K)。          |
| Max. collector temp.           | 100 ~ <b>120</b><br>~ 140 °C | 如果集热器温度超过此处设置的温度,则关闭太阳能泵。                                                     |
| Min. collector temp.           | 10 ~ <b>20</b> ~ 80 °C       | 如果集热器温度低于此处设置的温度,即使满足所有启动条件,也要关闭太<br>阳能泵。                                     |
| Vac. tube pump<br>anti-seize   | Yes                          | 为了将热的换热介质泵压至温度传感器,在6:00到22:00之间每隔15分钟<br>短时激活一次太阳能泵。                          |
|                                | No                           | 真空管集热器 · 泵跳车功能关闭。                                                             |

表14

| 菜单项                         | 设置范围                | 功能描述                                                                                                    |
|-----------------------------|---------------------|----------------------------------------------------------------------------------------------------|
| Southern Europe<br>function | Yes                 | 如果集热器温度低于设置的数值(→ Start temp. S.Eur. fct.),启动太阳能泵。<br>由此通过集热器打入储存的热水。如果集热器温度比设置的温度高2K,<br>则关闭泵。<br>该项功能只适用于那些气温高,通常不会发生致冻损坏的国家。<br>注意! 南欧功能不能保证绝对防冻。必要时,采用换热介质运转系统! |
|                             | No                  | 南欧功能关闭。                                                                                                    |
| Start temp.<br>S.Eur. fct.  | 4 ~ <b>5</b> ~ 8 °C | 如果集热器温度低于此处设置的数值,则启动太阳能泵。                                                                                                    |

表14

## Cylinder

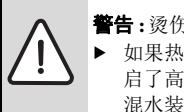

 警告:烫伤危险!
 如果热水温度设为60℃以上或者开 启了高温灭菌模式,必须安装一个 混水装置。

| 菜单项                           | 设置范围                   | 功能描述                                            |
|-------------------------------|------------------------|-------------------------------------------------|
| Max. temp. cyl. 1             | Off                    | 水箱1不加热。                                         |
|                               | 20 ~ <b>60</b> ~ 90 °C | 如果超过此处设置的水箱1温度,太阳能泵关闭。                          |
| Max. temp. cyl. 3             | Off                    | 水箱3不加热。                                         |
|                               | 20 ~ <b>60</b> ~ 90 °C | 如果超过此处设置的水箱3温度,转运泵关闭。                           |
| Start diff. heat ex.          | <b>6</b> ~ 20 K        | 如果超过此处设置的水箱温度和热交换器温度差值,并且满足所有启动<br>条件,水箱动力泵启动。  |
| Stop diff. heat ex.           | <b>3</b> ~ 17 K        | 如果低于此处设置的水箱温度和热交换器温度差值,则关闭水箱动力泵。                |
| Frost prot. temp.<br>heat ex. | 3 ~ <b>5</b> ~ 20 °C   | 如果外部热交换器温度低于此处设置的温度,水箱动力泵启动。这样可以保<br>护热交换器免受冻害。 |

表15

## Solar yield/optimisation

为了实现最佳节能效果,必须正确设置集热器总 面积、集热器类型和气候带数值。

| 菜单项                       | 设置范围                          | 功能描述                                                                                                    |  |  |
|---------------------------|-------------------------------|----------------------------------------------------------------------------------------------------|--|--|
| Gross collector area 1    | <b>0</b> ~ 500 m <sup>2</sup> | 借助此功能可设置集热器阵列1中的安装面积。只有当面积设为 >0 m <sup>2</sup> 时,才会显示太阳能产量。                                                         |  |  |
| Type collector array 1    | Flat-plate coll               | 使用集热器阵列1中的平板式集热器                                                                                                    |  |  |
|                           | Vacuum tube<br>collector      | 使用集热器阵列1中的真空管集热器                                                                                                    |  |  |
| Climate zone              | 1 ~ <b>90</b> ~ 255           | 根据地图查找安装地点所属的气候带 (→图 24,第 206页)。                                                                                    |  |  |
|                           |                               | ▶ 在气候带地图上查找设备所在地并设置气候带数值。                                                                                           |  |  |
| Min. DHW temp.            | Off                           | 通过热源补给热水,不受最低热水温度的影响                                                                                                |  |  |
|                           | 15 ~ 45 ~ 70 °C               | 该控制器用来记录有无太阳能产量,以及存储的热量是否足以供应<br>热水。视两种规格而定,控制器可以降低由热源生成的热水额定温<br>度。太阳能产量充足时,可以取消使用热源再次加热。未达到此处设<br>置的温度时,通过热源补给热水。 |  |  |
| Solar infl. heat. circ. 1 | Off                           | 太阳能影响关闭。                                                                                                    |  |  |
|                           | -1~-5K                        | 太阳能对室内温度的影响: 当数值高时,采暖出水温度根据供暖曲线<br>大幅降低,这样可以通过建筑物的窗户得到更多被动式太阳能。同时<br>会降低建筑物中的温度过冲,从而增强舒适度。                          |  |  |
|                           |                               | <ul> <li>如果供暖回路加热的房间窗户大且朝南,则提高 Solar infl. heat.</li> <li>circ. 1 (-5K = 最大影响)。</li> </ul>                          |  |  |
|                           |                               | • 如果供暖回路加热的房间窗户小且朝北,则不提高 Solar Infl. neat.<br>circ. 1。                                                              |  |  |
| Reset solar yield         | Yes                           | 将太阳能产量归零。                                                                                                    |  |  |
|                           | No                            |                                                                                                    |  |  |
| Reset solar               | Yes                           | 重置太阳能优化校准并重新启动。 Solar yield/optimisation 下的设置保持                                                                     |  |  |
| optimisation              | No                            | 不变。                                                                                                    |  |  |
| Set temp. Vario-          | Off                           | 控制集热器和水箱之间的恒定温差 (Match Flow)。                                                                                       |  |  |
| Match-F.                  | 35 ~ 45 ~ 60 °C               | "Match-Flow" (仅与转速调节器配套使用)用于将水箱头快速加热至<br>45℃等温度,避免热源再次加热饮用水。                                                        |  |  |
| Glycol content            | 0 ~ <b>45</b> ~ 50 %          | 要确保热量计量表的正常功能,必须指出换热介质的乙二醇含量。                                                                                       |  |  |

表16

## Transfer

| 菜单项                  | 设置范围                 | 功能描述                           |             |
|----------------------|----------------------|--------------------------------|-------------|
| Transfer start diff. | 6 ~ <b>10</b> ~ 20 K | 如果超过此处设置的水箱1和水箱3差值,<br>则启动转运泵。 | 并且满足所有启动条件, |
| Transfer stop diff.  | 3 ~ <b>5</b> ~ 17 K  | 如果低于此处设置的水箱1和水箱3差值, !          | 则关闭转运泵。     |
| ±17                  |                      |                                |             |

## Solar DHW

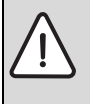

#### **警告 :** 烫伤危险!

 ■言: 愛切厄極:
 如果热水温度设为60℃以上或者开 启了高温灭菌模式,必须安装一个 混水装置。

| 菜里项                 | 设置范围              | 功能描述                                                                                                    |
|---------------------|-------------------|----------------------------------------------------------------------------------------------------|
|                     | Boiler            | <ul> <li>安装了一个热水系统,由热源进行控制。</li> <li>安装了两个热水系统。一个热水系统由热源进行控制。另一个热水系统由 MM 100 模块(编码开关为10)控制。</li> </ul>                                |
|                     |                   | 高温灭菌、补给和太阳能优化仅作用于由热源控制的太阳能系统。                                                                                                    |
|                     | external module 1 | <ul> <li>安装了一个热水系统并由 MM 100 模块(编码开关为9)控制。</li> <li>安装了两个热水系统。这两个热水系统分别由一个 模块(编码开关为 9/10)进行控制。</li> </ul>                              |
|                     |                   | 高温灭菌、补给和太阳能优化仅作用于由外部模块1 (编码开关为9)<br>控制的太阳能系统。                                                                                         |
|                     | external module 2 | <ul> <li>安装了两个热水系统。一个热水系统由热源调节。另一个热水系统由<br/>MM 100 模块(编码开关为 10)控制。</li> <li>安装了两个热水系统。这两个热水系统分别由一个 模块(编码开关为<br/>9/10)进行控制。</li> </ul> |
|                     |                   | 高温灭菌、补给和太阳能优化仅作用于由外部模块2(编码开关为10)<br>控制的太阳能系统。                                                                                         |
| Therm.dis./daily ht | Yes               | 开启 / 关闭高温灭菌和每天加热水箱 1 一次。                                                                                                    |
| cyl1                | No                |                                                                                                    |
| Therm.dis./daily ht | Yes               | 开启 / 关闭高温灭菌和每天加热水箱 3 一次。                                                                                                    |
| cyl3                | No                |                                                                                                    |
| 表18                 |                   |                                                                                                    |

#### 4.5.2 太阳能系统开启

| 菜单项                           | 设置范围 | 功能描述                            |
|-------------------------------|------|---------------------------------|
| Start solar thermal<br>system | Yes  | 激活该功能后才能启动太阳能系统。                |
|                               |      | 将太阳能系统投入使用之前,必须执行下列工作:          |
|                               |      | ▶ 注满太阳能系统并排气。                   |
|                               |      | ▶ 检查太阳能系统的参数,必要时根据安装的太阳能系统进行调整。 |
|                               | No   | 执行维护工作时,可以使用该功能关闭太阳能系统。         |

表19

## 190|投入运行

## 4.6 热水设置 / 淡水系统菜单 (并非所有控制器都适用)

下表将简要介绍 DHW settings 菜单。菜单和其中可用的设置在后面几页进行详细说明。

| 菜单                        | 菜单用途          |
|---------------------------|---------------|
| Change DHW configuration  | 给淡水系统添加功能。    |
| Current DHW configuration | 图示当前配置的淡水系统。  |
| DHW parameters            | 对安装的淡水系统进行设置。 |

表20 热水设置菜单概览

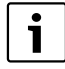

基础设置在设置区域内突出显示。

#### 淡水系统: DHW parameters

| 菜单项                             | 设置范围                                | 功能描述                                                                         |  |  |
|---------------------------------|-------------------------------------|------------------------------------------------------------------------------|--|--|
| Max. DHW                        | 60 ~ 80 °C                          | 设置最高热水温度。                                                                    |  |  |
| temp.                           |                                     |                                                                              |  |  |
| DHW                             | 15 ~ 60 °C (80 °C)                  | 设置所需的热水温度。该温度取决于缓冲水箱的温度。                                                     |  |  |
| Circulation                     | Yes                                 | 激活定时循环。                                                                      |  |  |
| time                            | No                                  |                                                                              |  |  |
| DHW circ.<br>pump mode          | On                                  | 开启持续循环(考虑开启频率)                                                               |  |  |
|                                 | Own time program                    | 激活循环的自有时间程序。自有时间程序的详细信息和设置(à控制器操作<br>说明书)。                                   |  |  |
| Start<br>frequency<br>DHW circ. |                                     | 如果循环泵通过循环泵的时间程序激活或者持续开启(循环泵运行模式:<br>On),则该设置影响循环泵的运行。                        |  |  |
|                                 | 1 x 3 minutes/h~<br>6 x 3 minutes/h | 循环泵运行一次每小时运行6次,每次运行3分钟。初始设置取决于安装的热源。                                         |  |  |
|                                 | Constantly                          | 循环泵连续运转。                                                                     |  |  |
| Circulation                     | Yes                                 | 循环可以通过一个短的放水脉冲开启三分钟。                                                         |  |  |
| pulse                           | No                                  |                                                                              |  |  |
| Daily heat-up                   | Yes                                 | 每天一次,在相同的时间将所有热水自动加热至60℃。                                                    |  |  |
|                                 | No                                  |                                                                              |  |  |
| Daily heat-up                   | 00:00 ~ <b>02:00</b> ~              | 每日加热的起始时间点。                                                                  |  |  |
| time 23:45 h                    |                                     |                                                                              |  |  |
| Return start<br>temp.           | 10 ~ <b>45</b> ~ 80 °C              | 输入回水阀切换温度。                                                                   |  |  |
| Fault display                   | Yes                                 | 如果淡水系统出现故障,将启动故障消息输出端。故障消息激活后,<br>只能在接线端子VS1、PS2、PS3上连接一个三芯三通阀。              |  |  |
|                                 | No                                  | 如果淡水系统出现故障,将不启动故障消息输出端(永久断电)。                                                |  |  |
|                                 | Inverted                            | 故障消息已开启,但信号反转输出。这意味着,输出端处于通电状态,故障消息断电。故障消息激活后,只能在接线端子VS1、PS2、PS3上连接一个三 芯三通阀。 |  |  |
| Keep hot                        | Yes                                 | 激活保温功能。如果淡水系统远离缓冲水箱,可以通过循环实现保温。                                              |  |  |
|                                 | No                                  |                                                                              |  |  |

表21

## 4.7 诊断菜单 (并非所有控制器都适用)

菜单取决于安装的控制器和系统。

#### **Function test**

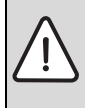

#### **小心**:执行功能测试期间,禁用水箱温 度限制功能会造成烫伤危险!

- ▶ 关闭热水取样点。
- 人内尔尔坎什点。
   人内尔尔坎什点。
- ▶ 告知居民提防烫伤危险。

# 如已安装一个太阳能模块,在 Function test 菜单中显示 Solar 或 DHW 菜单。

借助此菜单可以测试系统的泵、混水装置和阀门。通 过将它们置于不同的设置值来完成操作。可在各部件 上检测混水装置、泵或阀门是否正确响应。

泵,例如太阳能泵:

设置范围: Off 或 Min. speed sol circ pump ~ 100 %

- Off: 泵未运行且已关闭。
- Min. speed sol circ pump,例如 40%: 泵以最大转 速的 40%运行。
- 100%: 泵以最大转速运行。

#### **Monitored values**

如已安装一个太阳能模块,在 Monitored values 菜单中 显示 Solar 或 DHW 菜单。

该菜单可调用当前系统状态的相关信息。例如,此处 会显示是否达到水箱最高温度或集热器最高温度。

除了温度以外,还会显示其他重要信息。例如, 在 solar pump 或 Therm. disinfection pump 菜单项下的 Status 菜单项中,显示功能的相关部件处于何种

状态。

- TestMod: 手动模式激活。
- AntBProt: 防锁死保护-定期短时启动泵 / 阀门。
- NoHeat: 不存在太阳能 / 热量。
- Heat pres.: 有太阳能 / 热量。
- No req.: 无热量需求。
- Sys.Off: 系统未激活。
- Heat.Req: 有热量需求。
- S.Prot: 防烫伤保护激活。
- Keeph.: 保温激活。
- **Off**: 无热量需求。
- DHW: 放热水。
- Therm.d.: 高温灭菌运行。
- DayHtUp: 每日加热激活
- Mix.Open: 混水装置打开。
- Mix.Close: 混水装置关闭。
- AutoOffAutoOn: 带激活时间程序的运行模式
- Sol.Off: 太阳能系统未激活。
- MaxCyl.: 达到水箱最高温度。

- MaxColl: 达到集热器最高温度。
- MinColl: 未达到集热器最低温度。
- Frost p.: 防冻保护激活。
- Vac.FCt: 真空管功能激活。

可用的信息和数值取决于安装的系统。注意热源、 控制器、其他模块和系统部件的技术文档。

#### 4.8 信息菜单

如己安装一个太阳能模块,在 Info 菜单中显示 Solar 或 DHW 菜单。

此菜单下的系统信息也供用户使用 (详细信息请参阅 à 控制器操作说明书)。

## 5 排除故障

1

请只使用原装配件。由于使用非制造商 提供的配件而导致的物资损失,制造商 概不承担任何责任。 如果无法自己排除故障,请联系相关服 务技术人员。

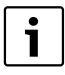

如果电源接通超过2秒后将编码开关旋 至0,模块的所有设置都将恢复为初始 设置。控制器发送一个故障显示。

▶ 将模块重新投入运行。

运行指示灯显示模块的运行状态。

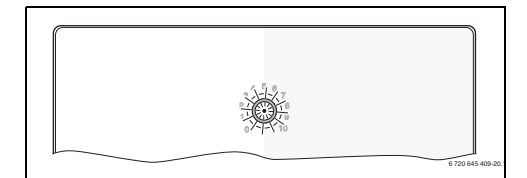

| 运行显示      | 可能的原因                     | 解决方法                                                       |
|-----------|---------------------------|------------------------------------------------------------|
| 持续关闭      | 编码开关调至<br>0               | ▶ 设置编码开关。                                                  |
|           | 供电中断。                     | ▶ 接通电源。                                                    |
|           | 保险装置损<br>坏。               | <ul> <li>▶ 关闭电源后更换保险<br/>装置 (→图 14,<br/>第 197页)</li> </ul> |
|           | 总线连接短<br>路。               | ▶ 检查总线连接,必要<br>时维护。                                        |
| 持续亮<br>红光 | 内部故障                      | ▶ 更换模块。                                                    |
| 闪烁红色      | 编码开关位于<br>无效位置或者<br>中间位置。 | ▶ 设置编码开关。                                                  |

表22

| 运行显示      | 可能的原因                                                                  | 解决方法                                          |
|-----------|------------------------------------------------------------------------|-----------------------------------------------|
| 闪烁绿色      | 超过总线连接<br>最大电缆长度                                                       | ▶ 创建较短的总线连接                                   |
|           | 太阳能模块识<br>别到一个故<br>障。控制器系<br>急启动时,太阳能系统继续<br>运行(à故障<br>文本请参阅服务<br>手册)。 | ▶ 系统的产量尽可能多<br>得保存。但是故障最<br>迟应该在下一次维护<br>时排除。 |
|           | 参见控制器显<br>示屏上的故障<br>显示                                                 | ▶ 控制器说明书和服务<br>手册中包含关于故障<br>排除的详细说明。          |
| 持续亮<br>绿光 | 无故障                                                                    | 正常运行模式                                        |
| 表22       |                                                                        |                                               |

## 6 环境保护 / 废弃处理

环境保护是 Bosch 集团的企业理念。

产品质量、效益和环保对于我们来说是同等重要的。 严格遵守有关环保的法律法规。

为了保护环境,我们从经济角度出发采用尽可能好的 技术和材料。

### 包装

在包装方面,我们吸收了各国特有的再利用体系,确保了最佳的回收状态。

所有使用的包装材料都是环保可再利用的。

#### 老旧电气电子设备

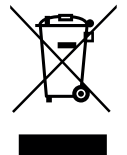

对于不再继续使用的电气或电子设备, 必须单独收集并进行环保回收(针对 老旧电气电子设备的欧盟指令)。

对老旧电气电子设备进行废弃处理时请 使用本国回收和收集系统。

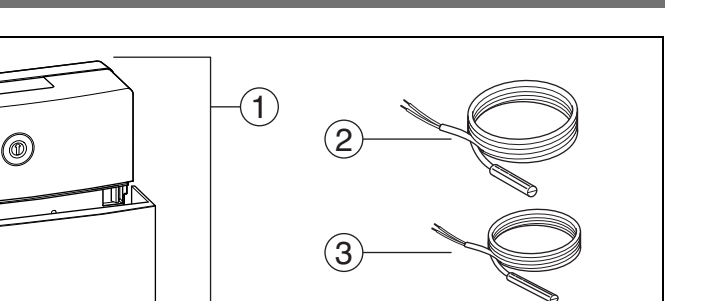

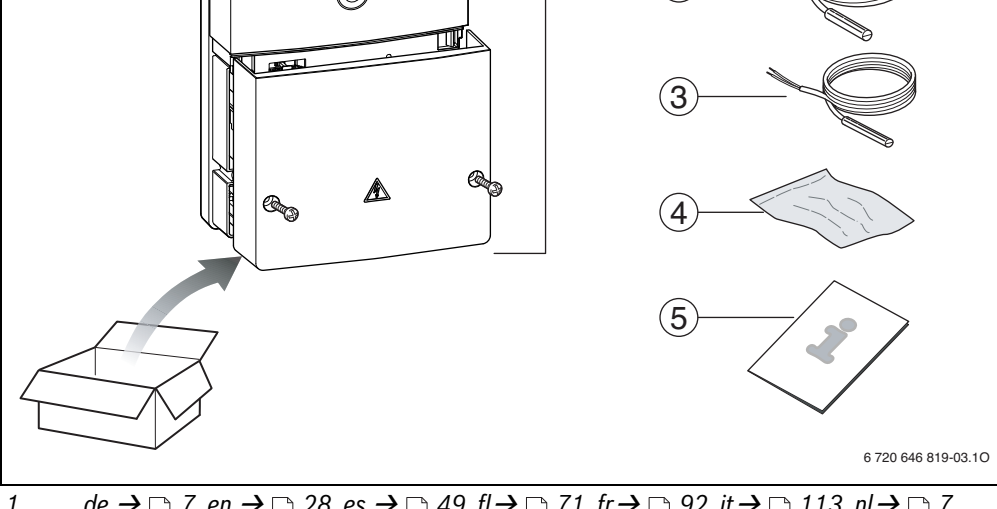

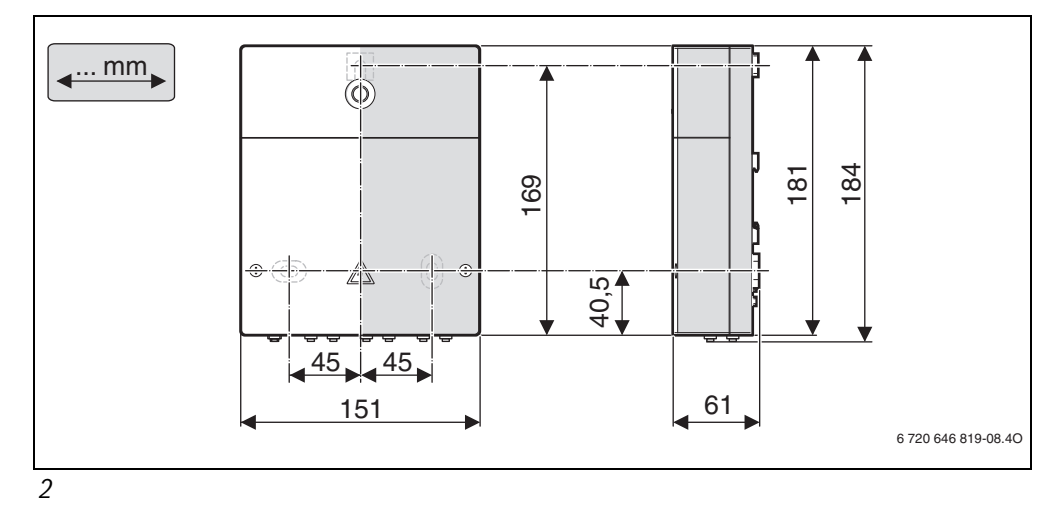

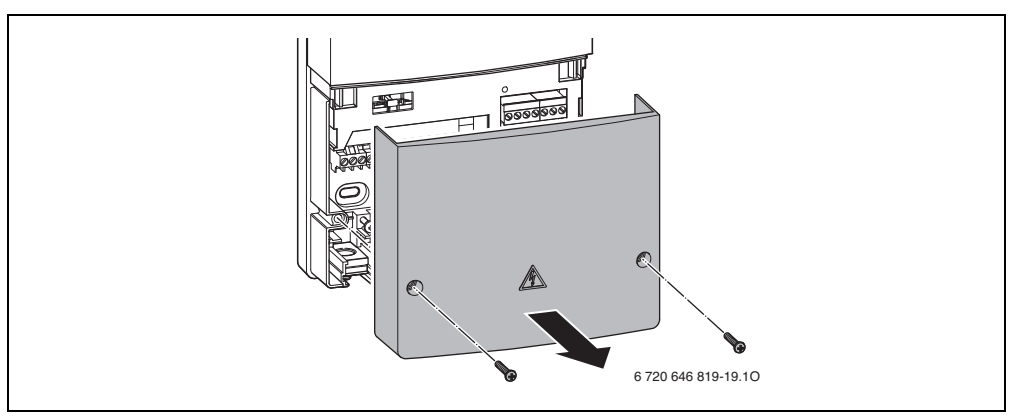

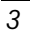

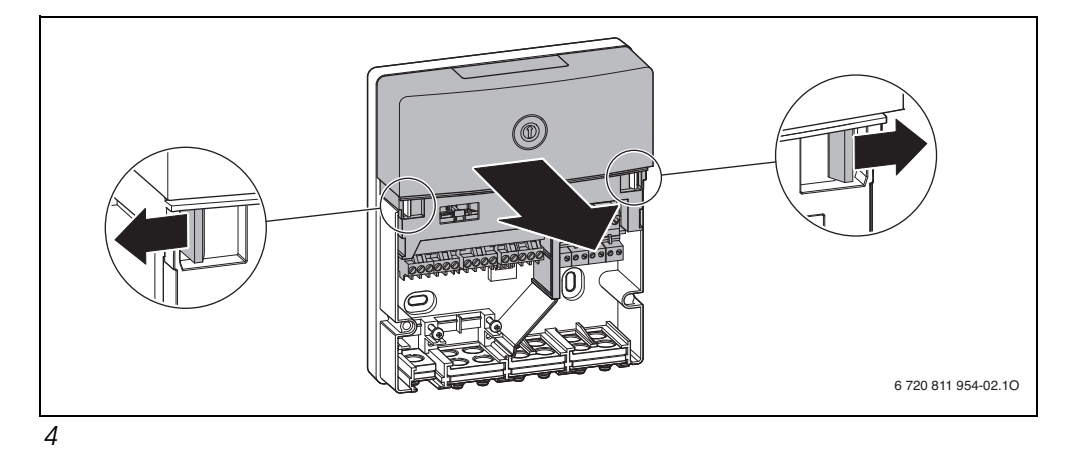

6 720 646 819-16.1O

| 195

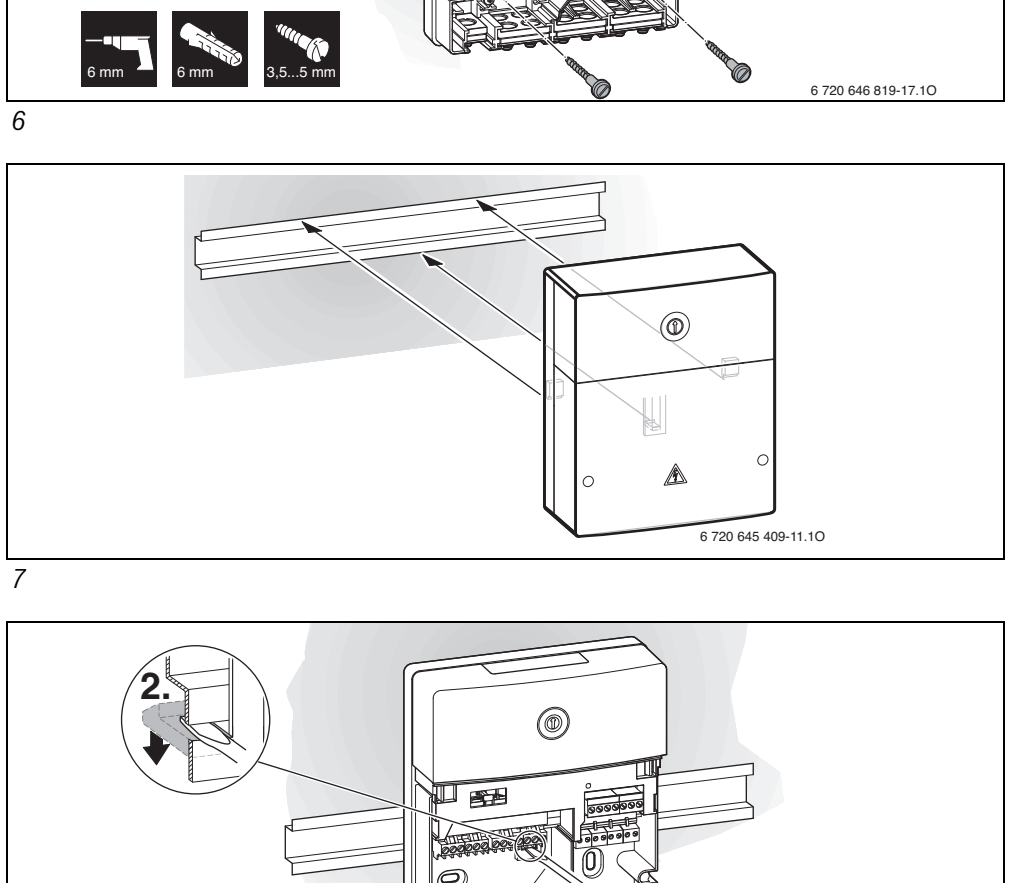

3.

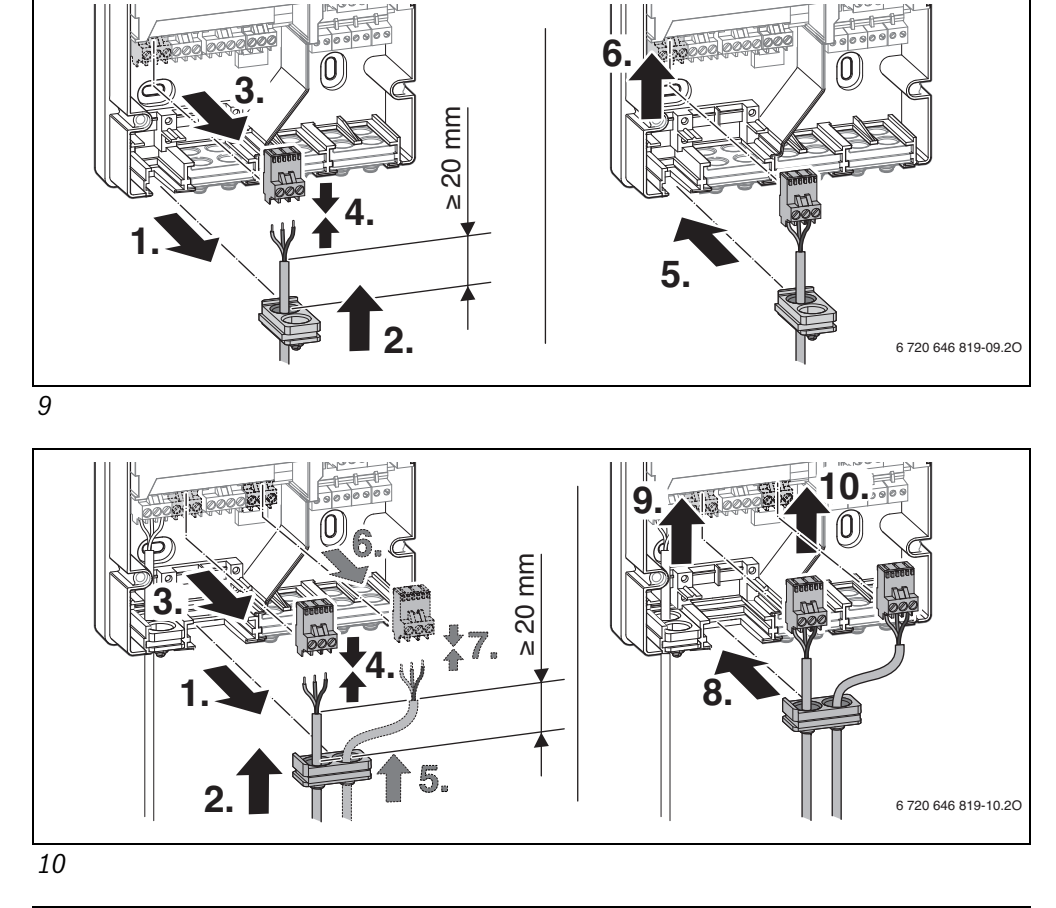

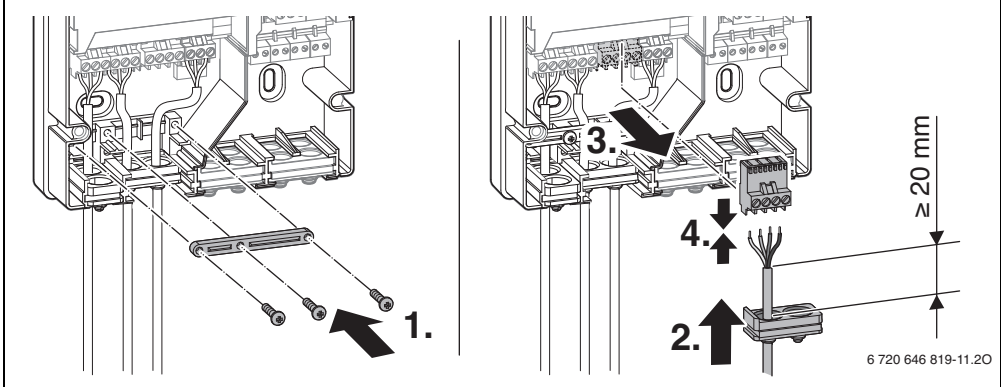

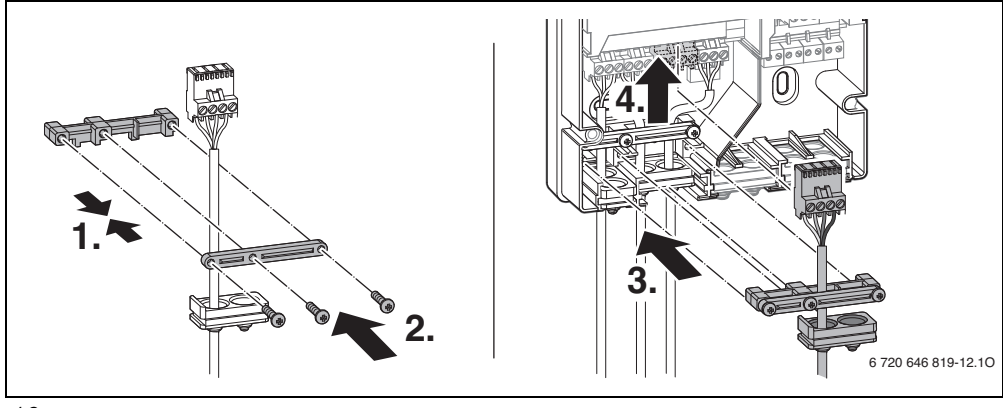

12

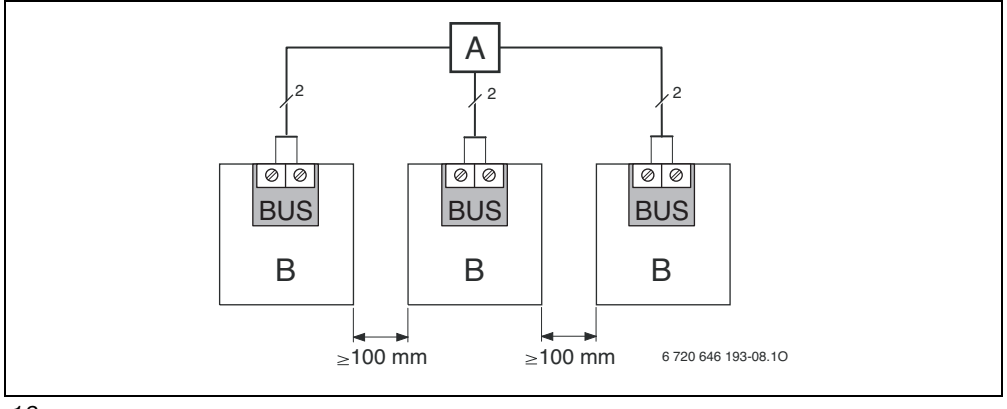

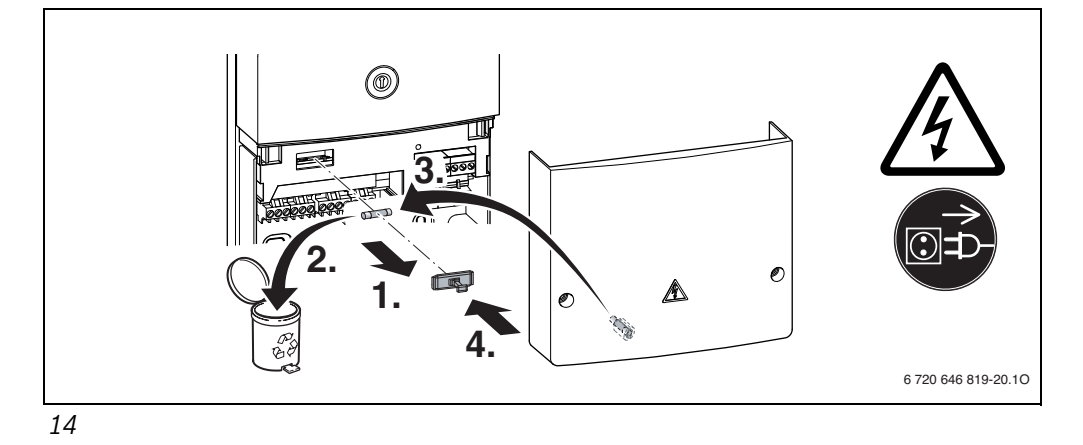

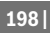

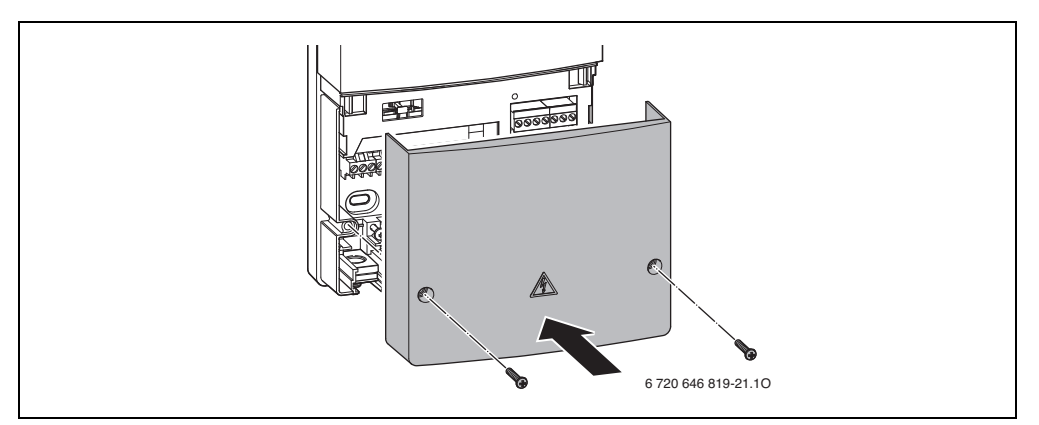

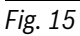

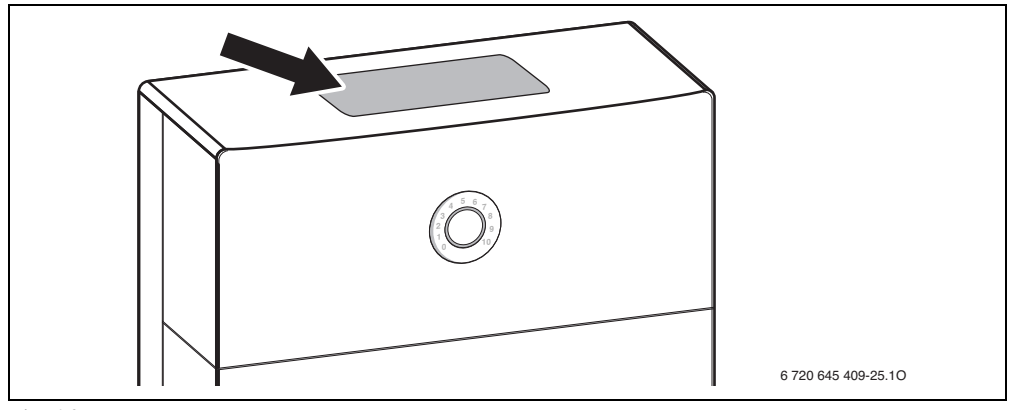

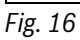

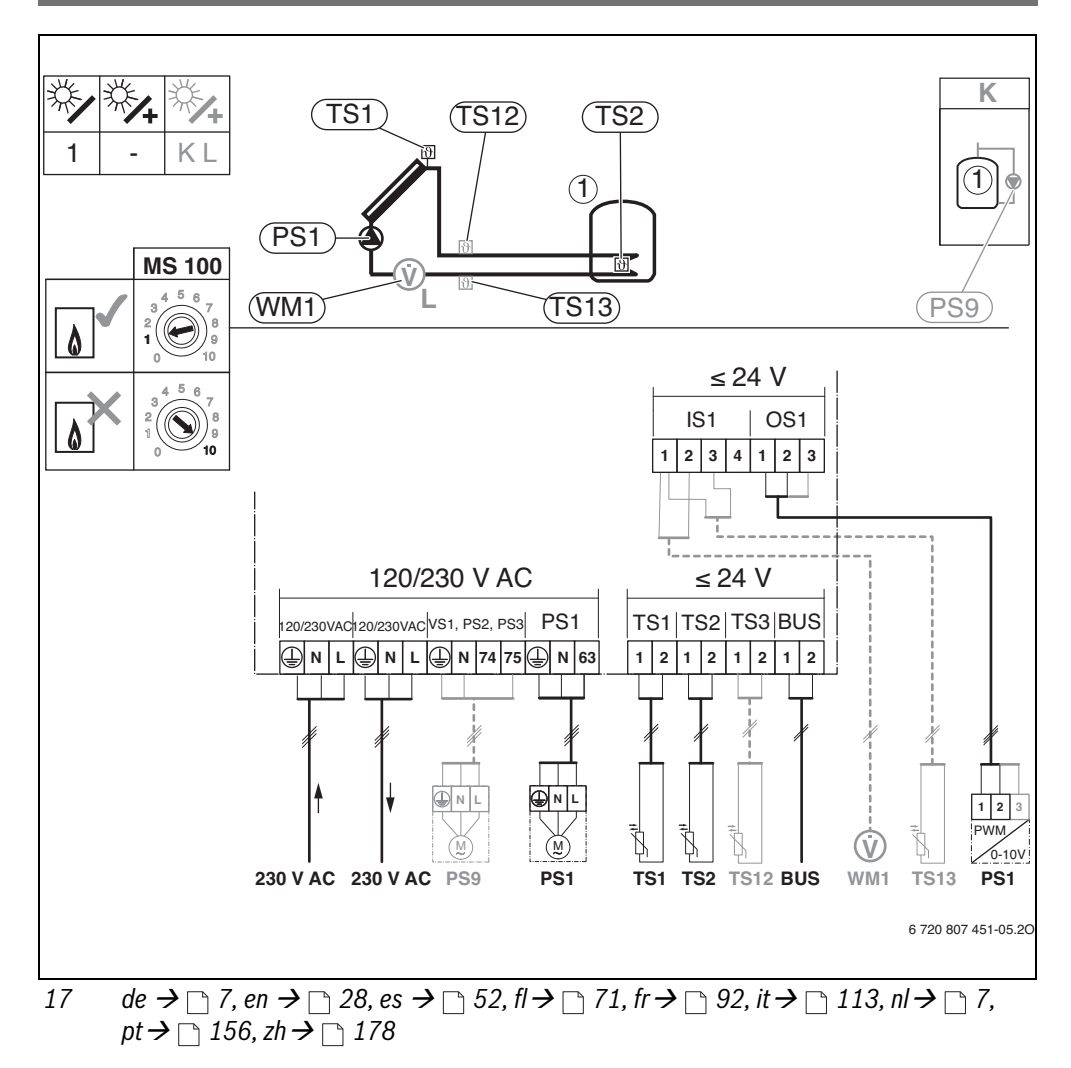

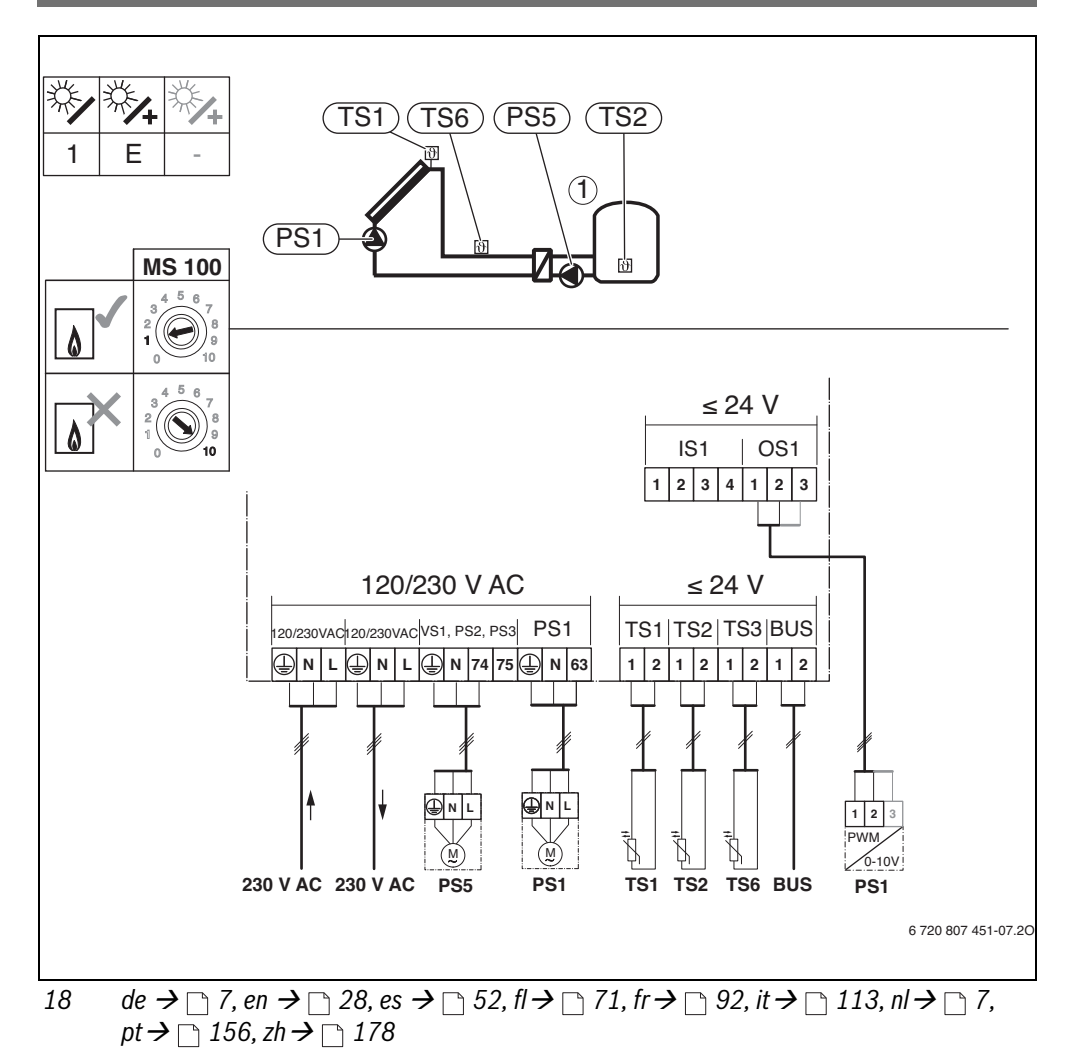

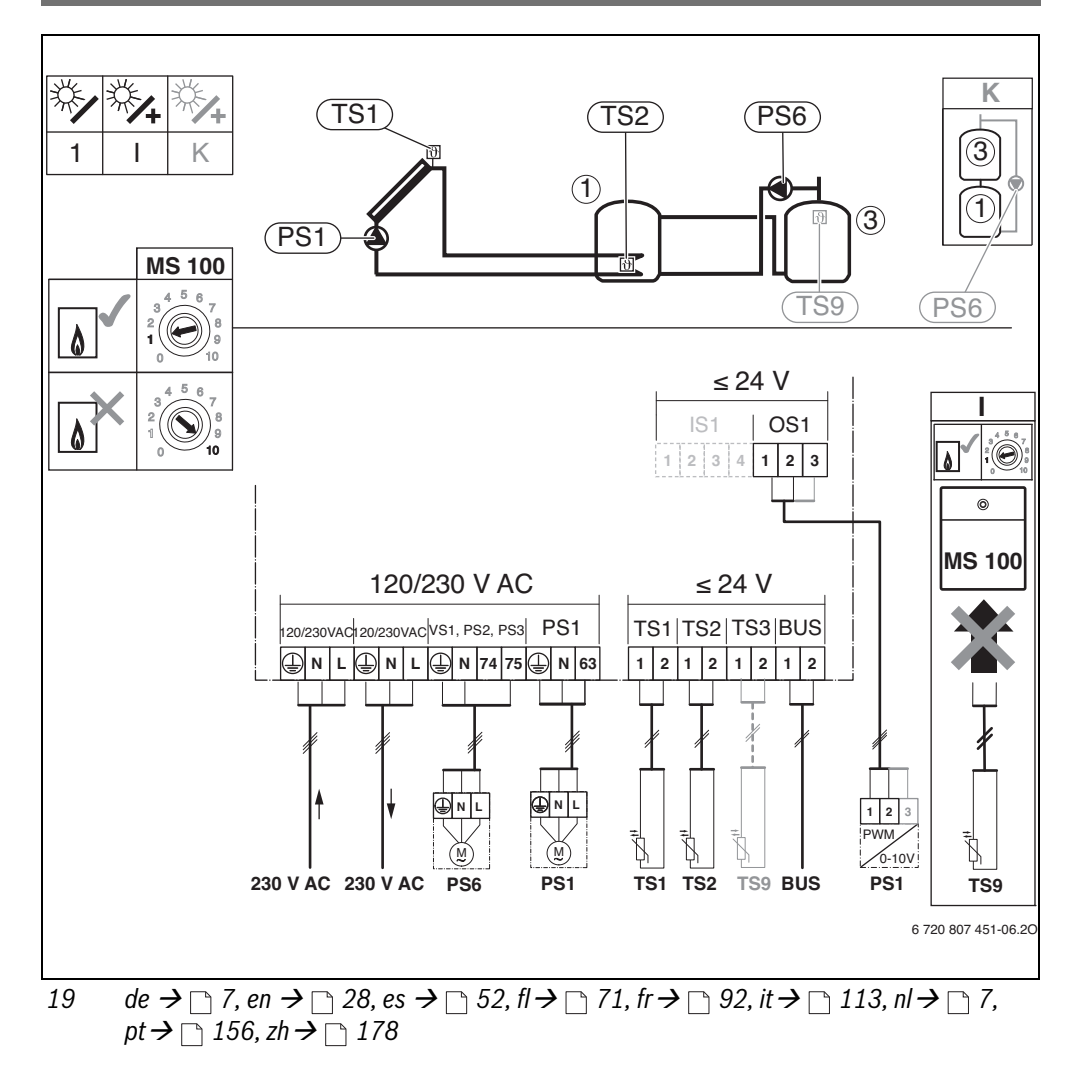

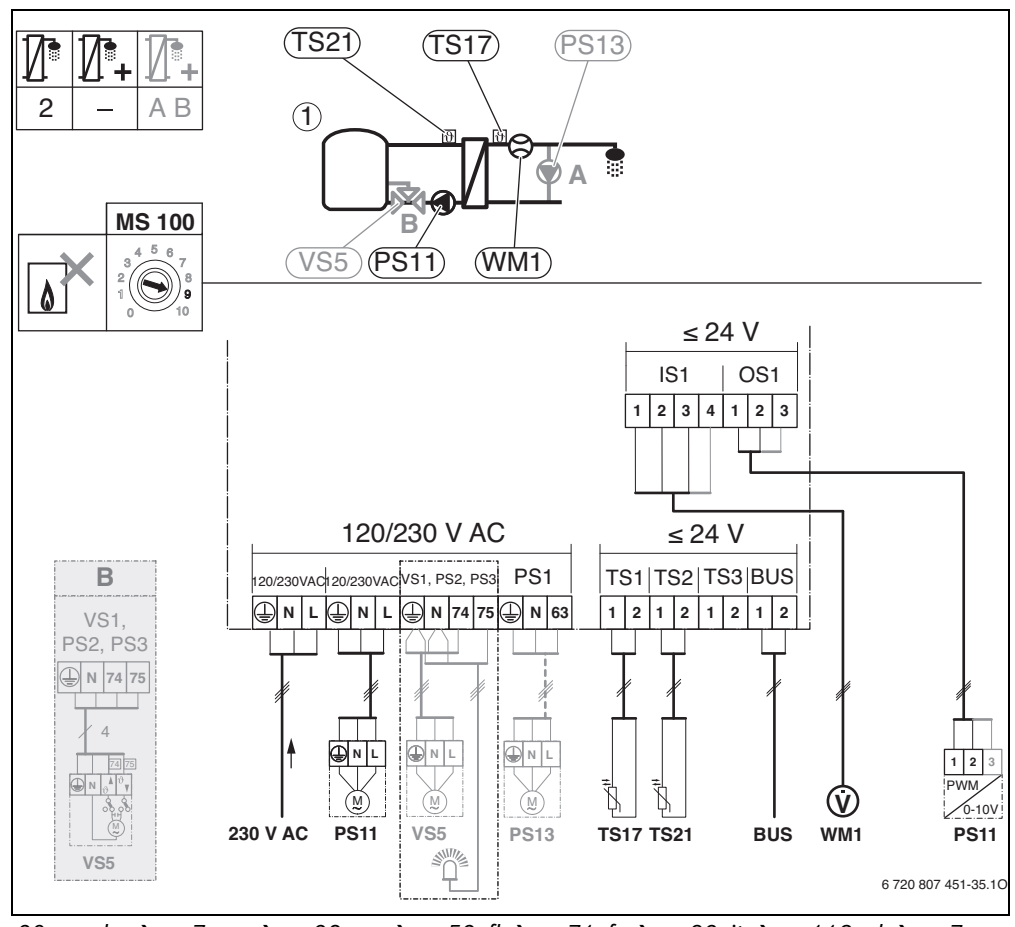

20 de  $\rightarrow$   $\bigcirc$  7, en  $\rightarrow$   $\bigcirc$  28, es  $\rightarrow$   $\bigcirc$  52, fl  $\rightarrow$   $\bigcirc$  71, fr  $\rightarrow$   $\bigcirc$  92, it  $\rightarrow$   $\bigcirc$  113, nl  $\rightarrow$   $\bigcirc$  7, pt  $\rightarrow$   $\bigcirc$  156, zh  $\rightarrow$   $\bigcirc$  178

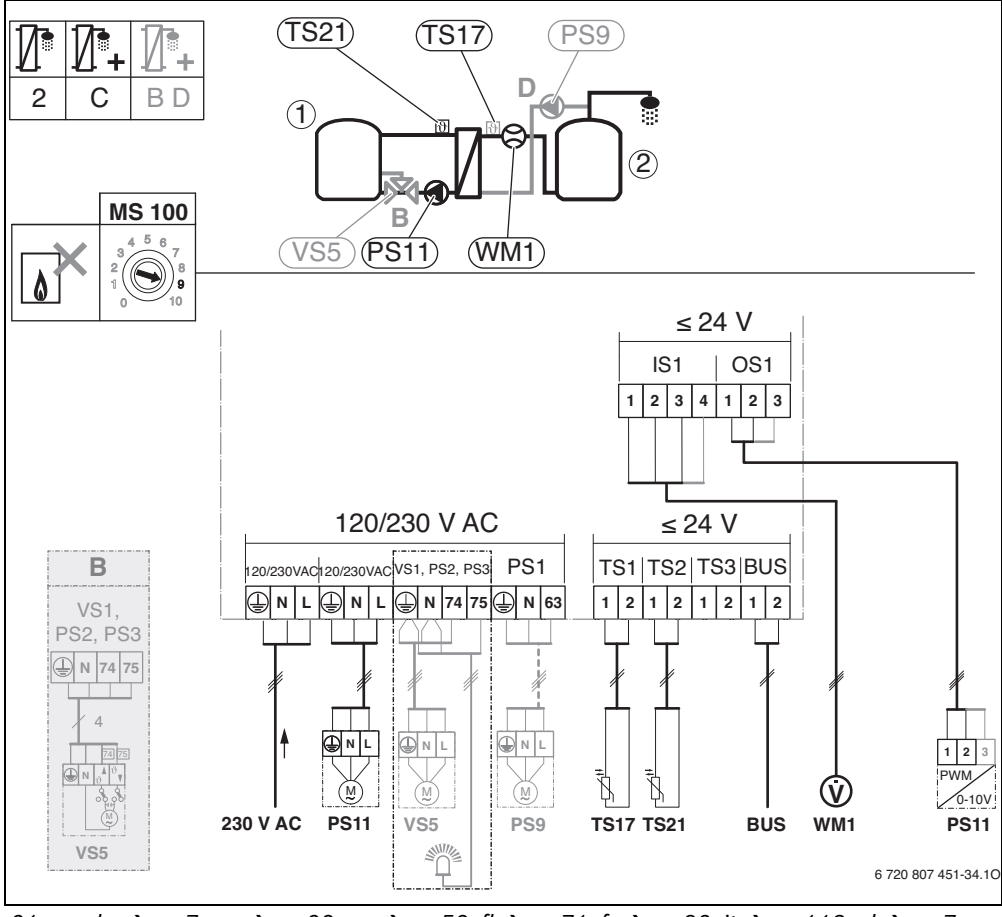

21 de  $\rightarrow$   $\bigcirc$  7, en  $\rightarrow$   $\bigcirc$  28, es  $\rightarrow$   $\bigcirc$  52, fl  $\rightarrow$   $\bigcirc$  71, fr  $\rightarrow$   $\bigcirc$  92, it  $\rightarrow$   $\bigcirc$  113, nl  $\rightarrow$   $\bigcirc$  7, pt  $\rightarrow$   $\bigcirc$  156, zh  $\rightarrow$   $\bigcirc$  178

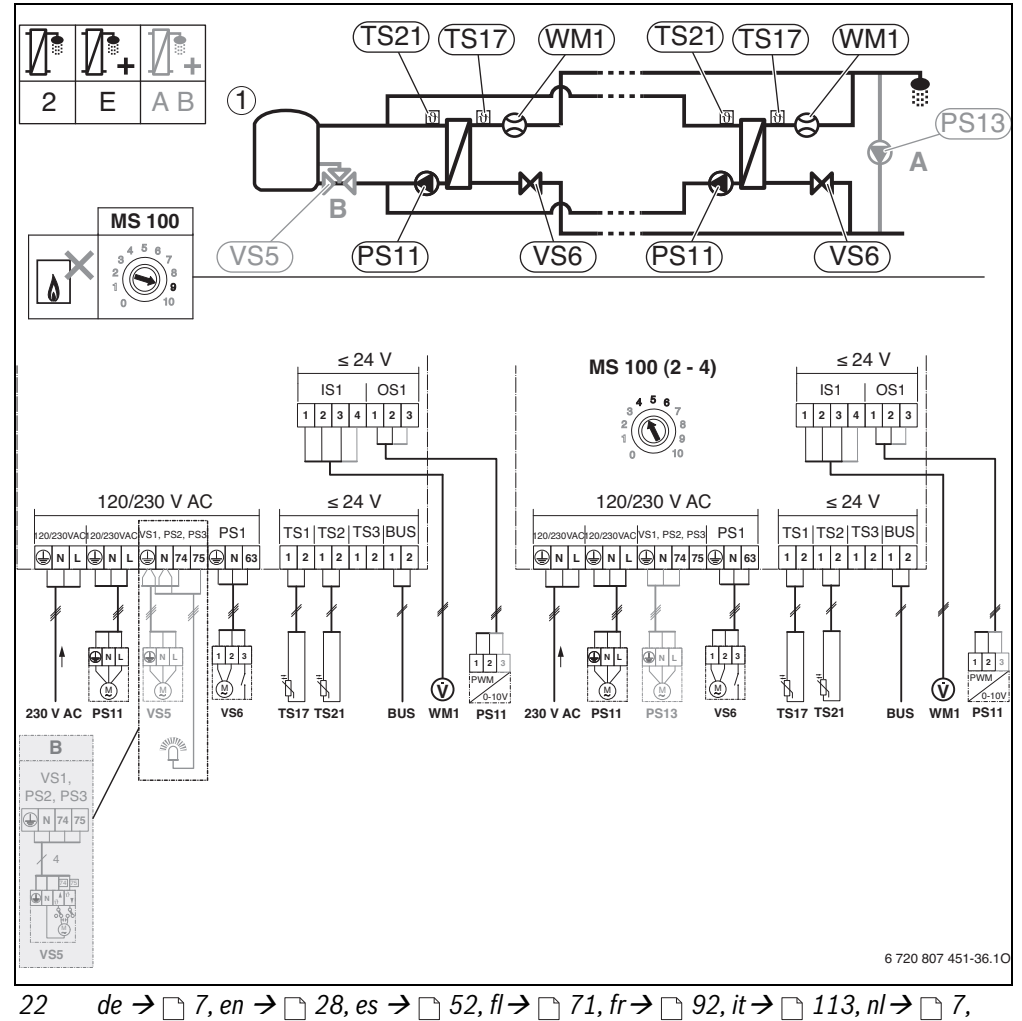

pt → 🗋 156, zh → 🗋 178

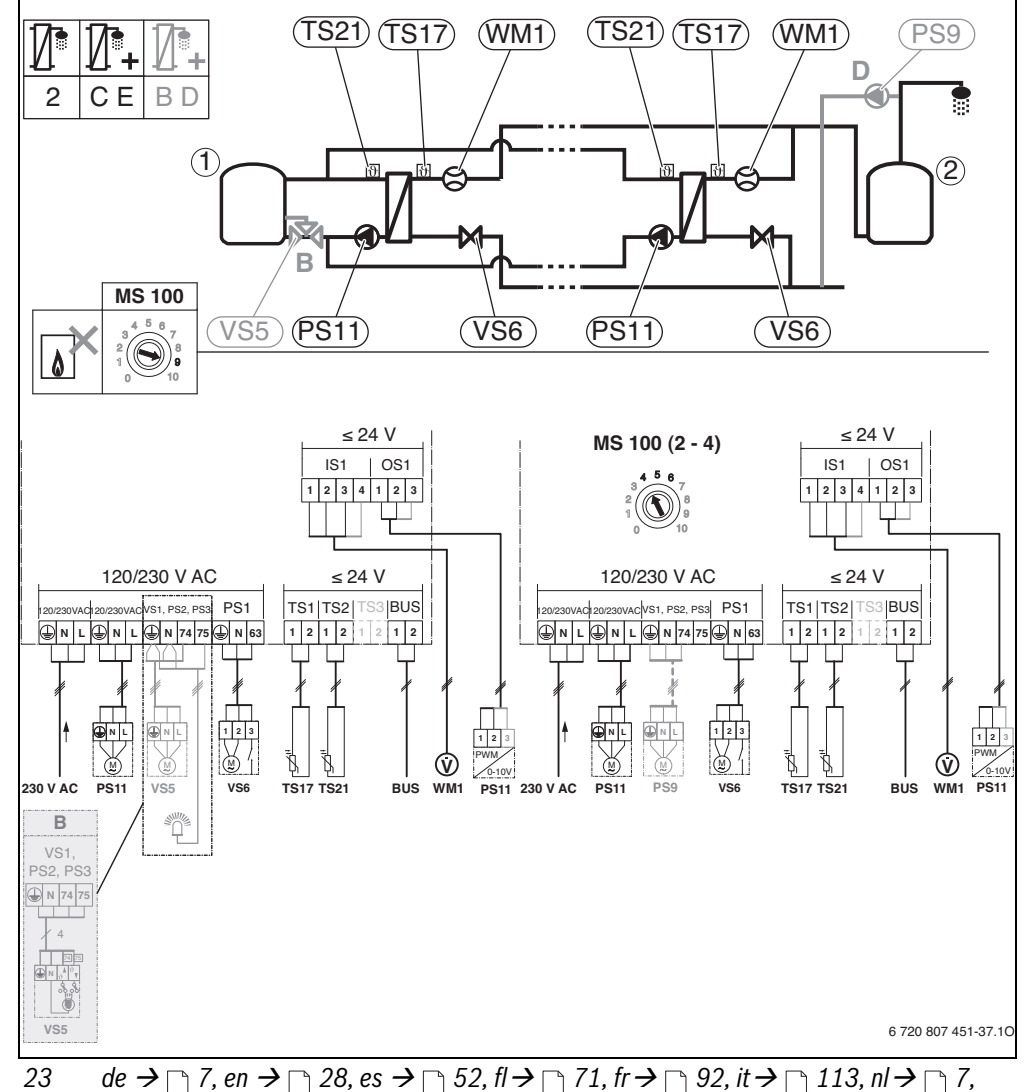

 $pt \rightarrow \square 156, zh \rightarrow \square 178$ 

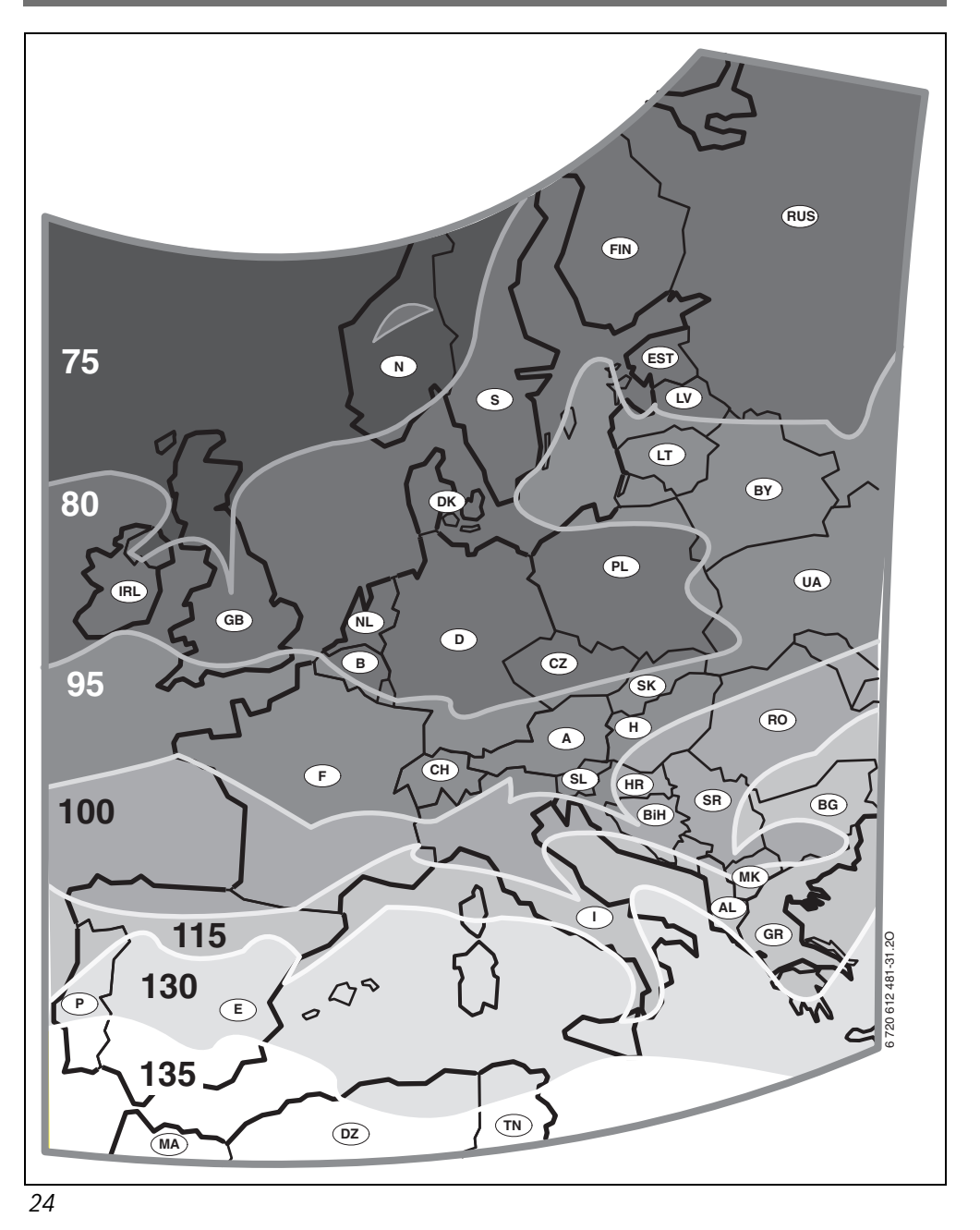

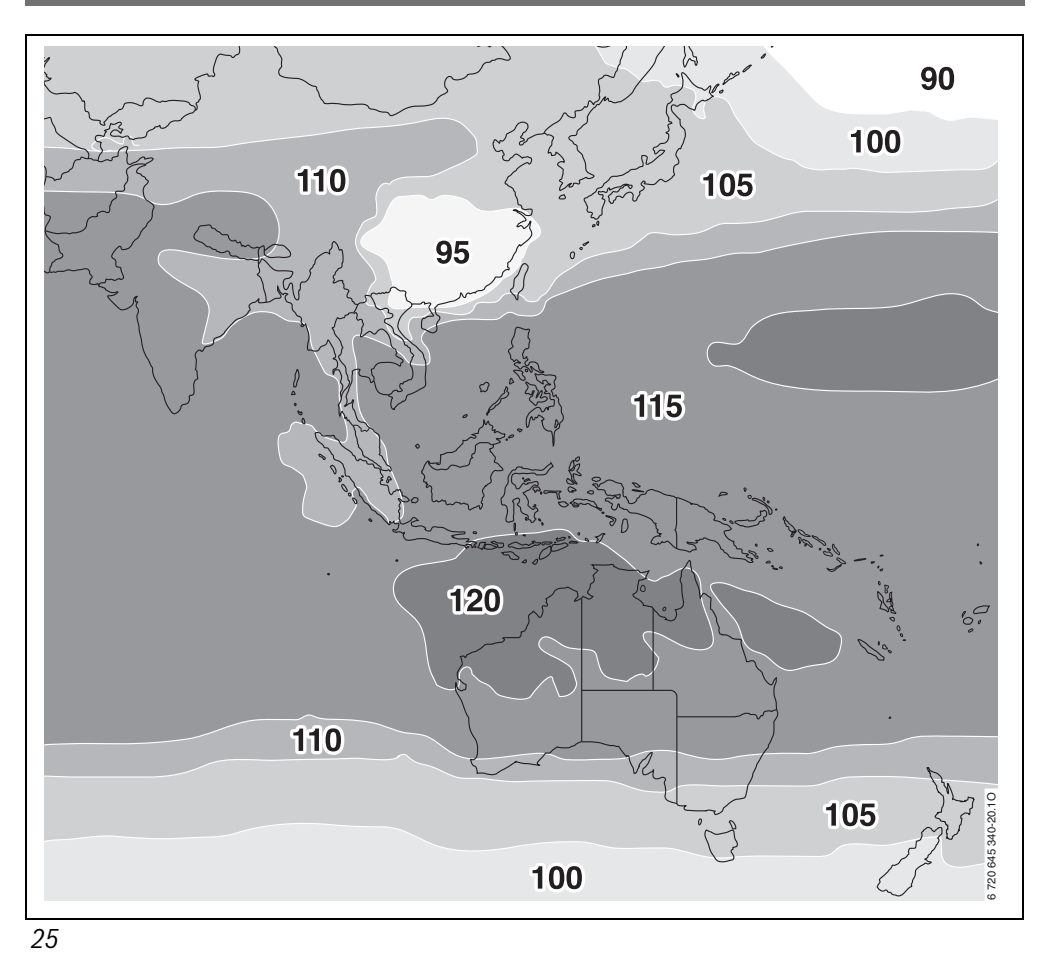

Bosch Thermotechnik GmbH Sophienstrasse 30-32 D-35576 Wetzlar

www.bosch-thermotechnology.com